Canon

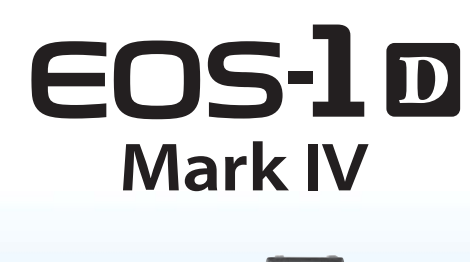

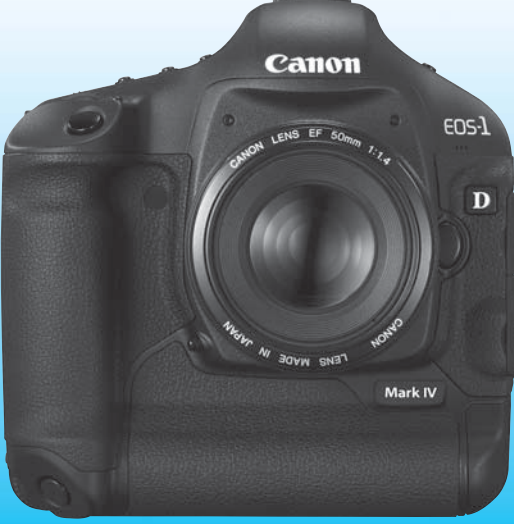

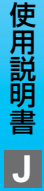

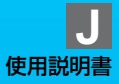

## キヤノン製品のお買い上げありがとうございます。

EOS-1D Mark IVは、有効画素数約1610万画素・高精細大型CMOSセンサー、デュアルDIGIC 4、高精度・高速45点エリアAF(39点:クロス 測距点)、最高約10コマ/秒・高速連続撮影機能、ライブビュー撮影機能、 Full HD(フルハイビジョン)動画撮影機能を搭載した、EOS DIGITAL最 高峰の高性能デジタルー眼レフカメラです。

本機は、いつでもすぐに撮影できる優れた機動性、高度な撮影に最適対応 する豊富な撮影機能、過酷な環境下での撮影を実現する高い信頼性、撮影領 域をさらに拡大する幅広いシステム拡張性など、さまざまな特長を備えてい ます。

#### 撮影しながら操作すると理解が深まります

デジタルカメラは、撮影した結果をその場ですぐに見ることができます。 本書を読みながら実際に撮影し、その結果を確認しながら理解を深め、操作 に慣れてください。

なお、撮影の失敗や事故を未然に防ぐため、はじめに別紙の『安全上のご 注意』、および『取り扱い上のご注意』(p.12、13)をお読みください。

#### 試し撮りと撮影内容の補償について

撮影後は画像を再生して、画像が正常に記録されていることを確認してく ださい。万一、カメラ(本機)やメモリーカードなどの不具合により、画像 の記録やパソコンへの画像の取り込みができなかった場合の記録内容の補 償については、ご容赦ください。

### 著作権について

あなたがカメラ(本機)で記録した権利者のいる被写体の画像は、個人と して楽しむなどのほかは、著作権法上、権利者に無断で使用できません。な お、実演や興行、展示会などのうちには、個人として楽しむなどの目的で あっても、撮影を制限している場合がありますのでご注意ください。

#### メモリーカードについて

本書では、コンパクトフラッシュカードを「CFカード」、SD/SDHCメ モリーカードを「SDカード」、画像を記録するメモリーカードの総称を「カー ド」と表記しています。なお、画像を記録するカードは付属していません。 別途ご購入ください。

## カメラと主な付属品

使用する前に、以下のものがすべてそろっているか確認してください。万 ー、足りないものがあるときは、お買い求めの販売店にご連絡ください。

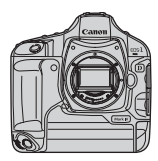

カメラ (アイカップ、 ボディキャップ、 電池室キャップ付き)

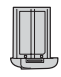

雷池 バッテリーパック LP-E4 (保護カバー付き)

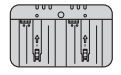

充雷器 バッテリー チャージャー LC-E4

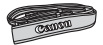

ワイドストラップ L6

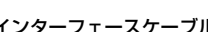

インターフェースケーブル IFC-200U

ステレオAVケーブル AVC-DC400ST

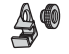

ケーブル プロテクター (取り付けねじ付き/ p.26)

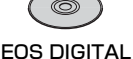

Solution Disk (ソフトウェア)

ソフトウェア 使用説明書

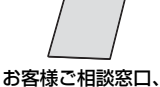

修理受付窓口一覧/ 安全上のご注意

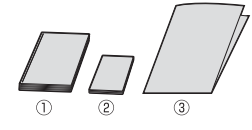

 カメラ使用説明書(本書) ② ポケットガイド すぐに撮影したい方は、このガイドをご覧ください。 ③ CD-ROMガイド 付属ソフトウェア(EOS DIGITAL Solution Disk) とソフトウェア使用説明書のガイドです。

※ 付属品は、なくさないようご注意ください。

## 本使用説明書上のおことわり

## 本文中の絵文字について

〈 🏠 〉 :メイン電子ダイヤルを示しています。

- 〈◎〉 :サブ電子ダイヤルを示しています。
- 〈豪〉 :マルチコントローラーを示しています。
- 〈(師) : 設定ボタンを示しています。

あ6/ あ16 :操作ボタンから指を離したあとに、ボタンを押した状態がそれぞれ6秒/16秒間保持されることを示しています。

\*その他、本文中の操作ボタンや設定位置の説明には、ボタンや液晶モニターの表示 など、カメラで使われている絵文字を使用しています。

MENU : 〈MENU〉ボタンを押して設定変更する機能であることを示しています。

- (p.\*\*):参照ページを示しています。
- ↓ :撮影に不都合が生じる恐れのある注意事項を記載しています。
- : 補足説明や補足事項を記載しています。
- ※ : 上手に使うためのヒントや撮影のポイントを記載しています。
- ? : 困ったときの手助けになる事項を記載しています。

### 操作説明の前提について

- 電源スイッチが〈ON〉または〈J〉になっていることを前提に説明 しています (p.34)。
- 〈◎〉の操作は、電源スイッチが〈J〉になっていることを前提に説明しています。
- メニュー機能やカスタム機能が初期状態になっていることを前提に 説明しています。
- CFカード〈Ⅲ〉、SD/SDHCメモリーカード〈図〉の使用を前提に説 明しています。
- EF50mm F1.4 USMレンズを取り付けた状態で説明しています。

章目次

|    | はじめに<br>本製品の基礎知識が得られます                         | 2   |
|----|------------------------------------------------|-----|
| 1  | 撮影前の準備と操作の基本                                   | 27  |
| 2  | <b>画像に関する設定</b><br>記録画質、ISO感度、ピクチャースタイルなどの設定   | 55  |
| 3  | AF/ドライブの設定<br>AFモード、AFフレーム、ドライブモードの設定          | 93  |
| 4  | 写真表現にあわせた露出制御<br>測光モード、撮影モードなどの設定と、ストロボ撮影      | 103 |
| 5  | ライブビュー撮影<br>液晶モニターを見ながら静止画を撮影                  | 125 |
| 6  | <b>動画を撮影する</b><br>液晶モニターを見ながら動画を撮影             | 141 |
| 7  | <b>画像の再生</b><br>撮影した静止画と動画の再生方法                | 155 |
| 8  | 撮像素子の清掃<br>自動清掃や、ゴミ消し情報を付加する方法などの設定            | 183 |
| 9  | <b>画像の印刷</b><br>PictBridgeによる印刷と、DPOF機能による印刷指定 | 189 |
| 10 | カメラをカスタマイズする<br>カスタム機能(C.Fn)、マイメニューなどの設定       | 203 |
| 11 | 資料                                             | 241 |

## 目 次 ———

## はじめに

|   |                        | _  |
|---|------------------------|----|
|   | カメラと主な付属品              | З  |
|   | 本使用説明書上のおことわり          | 4  |
|   | 章目次                    | 5  |
|   | 機能目次                   |    |
|   | 取り扱い上のご注意              |    |
|   | すぐ撮影するには               |    |
|   | 各部の名称                  |    |
| 1 | 撮影前の準備と操作の基本           | 27 |
|   | 電池を充電する                |    |
|   | 電池を入れる/取り出す            |    |
|   | 家庭用電源(別売)を使用する         |    |
|   | 電源を入れる                 |    |
|   | カードを入れる/取り出す           |    |
|   | レンズを取り付ける/取り外す         |    |
|   | 撮影の基本操作                | 40 |
|   | メニュー機能の操作と設定           | 44 |
|   | メニュー機能一覧               |    |
|   | 使い始める前の準備              |    |
|   | 表示言語を設定する              | 49 |
|   | 日付/時刻を確認する             |    |
|   | カードを初期化する              | 50 |
|   | 電源が切れる時間を設定する/オートパワーオフ | 52 |
|   | 電子音が鳴らないようにするときは       | 52 |
|   | カードの入れ忘れを防止する          | 52 |
|   | カメラの機能設定を初期状態に戻す       | 53 |
|   |                        |    |

| 2 | 画像に関する設定            | 55 |
|---|---------------------|----|
|   | 画像を記録・再生するカードを選択する  | 56 |
|   | カードを2枚入れたときの記録方法の設定 | 57 |
|   | 記録画質を設定する           | 59 |
|   | 画像サイズの選択            | 59 |
|   | JPEG 画質(圧縮率)の設定     | 63 |
|   | ISO: ISO 感度を設定する    | 64 |
|   | ぷぷ ピクチャースタイルを選択する   | 66 |
|   | ぷぷ ピクチャースタイルを調整する   | 68 |

|   | 🗸 ピクチャースタイルを登録する            |
|---|-----------------------------|
|   | ホワイトバランスを設定する72             |
|   | 💁 マニュアルホワイトバランス73           |
|   | 🛿 色温度を直接設定する                |
|   | ₩ ホワイトバランスを補正する             |
|   | ホワイトバランスを自動的に変えて撮る          |
|   | オートライティングオプティマイザ81          |
|   | レンズの周辺光量を補正する82             |
|   | フォルダの作成と選択84                |
|   | ファイル名を変更する                  |
|   | 画像番号の付け方を設定する               |
|   | 著作権情報を設定する90                |
|   | 色空間を設定する                    |
| 3 | AF/ドライブの設定 93               |
|   | AF: AF モードの選択               |
|   | 田 AF フレームの選択                |
|   | AF の苦手な被写体100               |
|   | MF: 手動ピント合わせ(マニュアルフォーカス)    |
|   | DRIVE: ドライブモードの選択101        |
|   | ◎ セルフタイマー撮影102              |
| 4 | 写真表現にあわせた露出制御 103           |
|   | ③ 測光モードの選択104               |
|   | P: プログラム AE 撮影106           |
|   | <b>Tv</b> :シャッター速度を決めて撮る108 |
|   | Av: 絞り数値を決めて撮る110           |
|   | ピントの合う範囲を確認する111            |
|   | M: 自分で露出を決めて撮る112           |
|   | 🛙 自分の好みに露出を補正する113          |
|   | 🕾 露出を自動的に変えて撮る/ AEB 撮影 114  |
|   | ★ 露出を固定して撮る / AE ロック撮影115   |
|   | 長時間露光(バルブ)撮影116             |
|   | √ ミラーアップ撮影                  |
|   | 5 ストロボを使った撮影119             |
|   | ストロボの機能を設定する121             |

| 5 | ライブビュー撮影                        | 125 |
|---|---------------------------------|-----|
|   | ✿ ライブビュー撮影の準備                   | 126 |
|   | 🗅 ライブビュー撮影する                    | 127 |
|   | 撮影機能の設定                         | 129 |
|   | メニュー機能の設定                       | 130 |
|   | AF でピントを合わせる                    | 131 |
|   | 手動でピントを合わせる                     | 138 |
| 6 | 動画を撮影する                         | 141 |
|   | ╹़ 動画撮影の準備                      | 142 |
|   | ▶ 動画を撮影する                       | 143 |
|   | 自動露出撮影                          | 143 |
|   | マニュアル露出撮影                       | 144 |
|   | 撮影機能の設定                         | 150 |
|   | メニュー機能の設定                       | 151 |
| 7 | 画像の再生                           | 155 |
|   | ▶ 画像を再生する                       | 156 |
|   | INFO. 撮影情報の内容                   | 157 |
|   | <ul> <li>見たい画像を素早く探す</li> </ul> | 159 |
|   | ♀ 一度に複数の画像を表示する (インデックス表示)      | 159 |
|   |                                 | 160 |
|   | ◎/♀ 拡大して見る                      | 161 |
|   |                                 |     |
|   | ▶ 撮った動画の楽しみ方                    | 163 |
|   |                                 | 165 |
|   | ✤ 動画の前後部分をカットする                 | 167 |
|   | 目動再生する (スライドショー)                | 168 |
|   | テレビで見る                          | 170 |
|   | ⊶ 保護する (プロテクト)                  | 172 |
|   | ⊎ 音声メモを記録/再生する                  | 174 |
|   | 🔁 コピーする                         | 176 |
|   | ⓑ 消去する                          | 179 |
|   | 再生に関する機能の設定を変更する                | 180 |
|   | 液晶モニターの明るさを調整する                 | 180 |
|   | 撮影直後の画像表示時間を設定する                | 181 |
|   | 縦位置で撮影した画像の目動回転表示の設定            | 182 |

| 8  | 撮像素子の清掃            | 183 |
|----|--------------------|-----|
|    | .」 撮像素子の自動清掃       |     |
|    | ゴミ消し情報を画像に付加する     |     |
|    | 手作業で撮像素子を清掃する      |     |
| 9  | 画像の印刷              | 189 |
|    | 印刷の準備をする           |     |
|    | 🖊 印刷する             |     |
|    | トリミング(印刷範囲)の設定     |     |
|    | ▶ 画像を印刷指定する / DPOF |     |
|    | 印刷指定画像のダイレクトプリント   |     |
| 10 | カメラをカスタマイズする       | 203 |
|    | カスタム機能の設定方法        |     |
|    | カスタム機能一覧           |     |
|    | カスタム機能で変更できる内容     |     |
|    | C.Fn I :露出         |     |
|    | C.Fn II :画像・調光・表示  |     |
|    | C.Fn III:AF・ドライブ   | 218 |
|    | C.Fn IV: 操作・その他    |     |
|    | カスタム機能設定の登録と呼び出し   |     |
|    | マイメニューを登録する        |     |
|    | カメラ設定の保存と読み込み      |     |
|    | カメラの基本設定の登録と呼び出し   |     |
| 11 | 資料                 | 241 |
|    | 撮影機能の組み合わせ一覧       |     |
|    | システム図              |     |
|    | INFO. カメラ設定の確認     |     |
|    | 電池情報の確認            |     |
|    | 日付/時計機能用電池を交換する    |     |
|    | 故障かな?と思ったら         |     |
|    | エラー表示              |     |
|    | 主な仕様               |     |
|    | 索 引                |     |

## 機能目次

#### 電源

#### ●雷池 ·充電 → p.28 ・キャリブレーション → p.30 ・電池チェック → p.35 → p.247 家庭用電源 → p.33 ●オートパワーオフ → p.52 レンズ ●取り付け/取り外し → p.39 基本設定(メニュー機能) メニュー機能一覧 ➔ p.46 言語 ➔ p.49 ●日付/時刻 ➔ p.49 ●液晶の明るさ調整 ➔ p.180 ●雷子音 ➔ p.52 ●カードなしレリーズ → p.52 ●設定初期化 → p.53 画像記録 カード初期化 → p.50 カード選択 ➔ p.56 カードへの記録方法 → p.57 フォルダ作成/選択 → p.84 ファイル名 ➔ p.86 画像番号 → p.88 面質 ●画像サイズ → p.59 ●JPEG (圧縮率) ➔ p.63 ●ISO感度 → p.64 · 感度制御範囲(拡張) → p.208 ●ピクチャースタイル → p.66

#### ●色空間 ●画質向上機能

 ・オートライティング オブティマイザ ⇒ p.81
 ・レンズ周辺光量補正 ⇒ p.82
 ・長秒時露光ノイズ低減 ⇒ p.214
 ・高感度時ノイズ低減 ⇒ p.214

→ p.92

· 高輝度側・階調優先 → p.215

## ホワイトバランス

| ●ホワイトバランス設定 | ➔ p.72 |
|-------------|--------|
| ●マニュアルWB    | ➔ p.73 |
| ●色温度設定      | ➔ p.78 |
| ●ホワイトバランス補正 | ➔ p.79 |
| ●WBブラケティング  | ➔ p.80 |

#### ファインダー

| ●視度調整      | → p.40  |
|------------|---------|
| アイピースシャッター | → p.117 |
| ●スクリーン交換   | ➔ p.232 |

#### AF

| € | p.94  |
|---|-------|
| € | p.97  |
|   |       |
| → | p.223 |
| → | p.222 |
| → | p.218 |
| → | p.219 |
| ≯ | p.218 |
| ≯ | p.226 |
| ≯ | p.221 |
| € | p.100 |
|   | **    |

| 測光                                                                                                    |                                                                                | 動画撮影                                                                                                    |                                                                                                    |
|----------------------------------------------------------------------------------------------------|--------------------------------------------------------------------------------|----------------------------------------------------------------------------------------------------|----------------------------------------------------------------------------------------------------|
| ●測光モード<br>●マルチスポット測光<br>ドライブ                                                                                                  | <ul> <li>▶ p.104</li> <li>▶ p.105</li> </ul>                                   | ● <b>動画撮影</b> <ul> <li>・ 自動露出撮影</li> <li>・ マニュアル露出撮影</li> <li>・ 記録サイズ</li> </ul>                                                                 | <ul> <li>→ p.142</li> <li>→ p.143</li> <li>→ p.144</li> <li>→ p.151</li> </ul>                                                                     |
| ●ドライブモード<br>●連続撮影可能枚数<br>●セルフタイマー                                                                                             | <ul> <li>→ p.101</li> <li>→ p.62</li> <li>→ p.102</li> </ul>                   | 画像再生<br>●撮影後の画像表示時間                                                                                                    | ⇒ p.181                                                                                                    |
| 撮影                                                                                                    |                                                                                | ●1枚表示<br>●インデックス表示                                                                                                    | → p.156→ p.159                                                                                                    |
| <ul> <li>プログラムAE</li> <li>シャッター優先AE</li> <li>絞り優先AE</li> <li>マニュアル露出</li> <li>バルブ</li> <li>ミラーアップ</li> <li>被写界深度確認</li> </ul> | → p.106 → p.108 → p.110 → p.112 → p.112 → p.116 → p.118 → p.111                | <ul> <li>画像送り(ジャンプ表示)</li> <li>拡大表示</li> <li>画像回転</li> <li>スライドショー</li> <li>動画再生</li> <li>動画の前後カット</li> <li>テレビで見る</li> <li>プロテクト(保護)</li> </ul> | <ul> <li>→ p.160</li> <li>→ p.161</li> <li>→ p.162</li> <li>→ p.168</li> <li>→ p.165</li> <li>→ p.167</li> <li>→ p.170</li> <li>→ p.172</li> </ul> |
| 露出調整                                                                                                    |                                                                                | <ul> <li>●音声メモ</li> </ul>                                                                                                    | → p.172                                                                                                    |
| ●露出補正<br>●AEB<br>●AEロック<br>●セイフティシフト                                                                                          | <ul> <li>→ p.113</li> <li>→ p.114</li> <li>→ p.115</li> <li>→ p.210</li> </ul> | ●画像コピー<br>●消去<br>印刷                                                                                                    | <ul> <li>▶ p.176</li> <li>▶ p.179</li> </ul>                                                                                                    |
| ストロボ                                                                                                    |                                                                                | ●PictBridge<br>●印刷指定(DPOF)                                                                                                    | → p.190→ p.199                                                                                                    |
| ●外部ストロボ<br>●ストロボ制御<br>●ストロボカスタム機能                                                                                             | <ul> <li>→ p.119</li> <li>→ p.121</li> <li>→ p.124</li> </ul>                  | カスタマイズ<br>●カスタム機能(C.Fn)<br>●カスタム機能登録                                                                                                    | <ul> <li>→ p.204</li> <li>→ p.235</li> </ul>                                                                                                    |
| ライブビュー撮影                                                                                                    |                                                                                | ●マイメニュー<br>●カメラ設定保存                                                                                                    | → p.237                                                                                                    |
| ● <b>静止画撮影</b><br>· AF                                                                                                    | ➔ p.126→ p.131                                                                 | ●基本設定登録                                                                                                    | ▶ p.200 ▶ p.240                                                                                                    |
| <ul> <li>・手動ビント合わせ</li> <li>・露出シミュレーション</li> </ul>                                                                            | → p.138 → p.130                                                                | センサークリーニング                                                                                                    |                                                                                                    |
| ・グリッド                                                                                                    | ⇒ p.130                                                                        | ●センサークリーニング<br>●ゴミ消し情報付加                                                                                                    | <ul> <li>→ p.184</li> <li>→ p.185</li> <li>11</li> </ul>                                                                                           |

## 取り扱い上のご注意

### カメラについて

- カメラは精密機器です。落としたり衝撃を与えたりしないでください。
- このカメラは防水構造になっていませんので、水中では使用できません。万一水に濡れてしまったときは、早めに最寄りの修理受付窓口にご相談ください。また、水滴が付いたときは乾いたきれいな布で、潮風にあたったときは固くしぼったきれいな布でよくふきとってください。
- カメラを磁石やモーターなどの強力な磁気が発生する装置の近くに、絶対に置かないでください。また、電波塔などの強い電波が発生しているところで使用したり、放置したりしないでください。電磁波により、カメラが誤動作したり、記録した画像データが破壊されることがあります。
- 直射日光下の車の中などは予想以上に高温になります。カメラの故障の原因になることがありますので、このような場所にカメラを放置しないでください。
- カメラには精密な回路が内蔵されていますので、絶対に自分で分解しないでください。
- レンズ、ファインダー、ミラー、フォーカシングスクリーンなどにゴミが付いているときは、市販のブロアーで吹き飛ばすだけにしてください。カメラボディおよびレンズは、有機溶剤を含むクリーナーなどでふかないでください。特に汚れがひどいときは、最寄りの修理受付窓口にご相談ください。
- カメラの電気接点は手で触らないでください。腐食の原因になることがあります。腐食が生じるとカメラが作動不良を起こすことがあります。
- カメラを寒いところから、急に暑いところに移すと、カメラの外部や内部に結露 (水滴)が発生することがあります。カメラを寒いところから、急に暑いところ に移すときは、結露の発生を防ぐために、カメラをビニール袋に入れて袋の口を 閉じ、周囲の温度になじませてから、袋から取り出してください。
- 結露が発生したときは、故障の原因になりますので、カメラを使用しないでください。レンズ、カード、電池をカメラから取り外し、水滴が消えるまで待ってから、カメラを使用してください。
- カメラを長期間使用しないときは、カメラから電池を取り出し、風通しが良く、 涼しい乾燥した場所に保管してください。保管期間中でも、ときどきシャッター を切るようにして作動することを確認してください。
- カメラの保管場所として、実験室などのような薬品を扱う場所は、さび・腐食などの原因になるため避けてください。
- 長期間使用しなかったカメラは、各部を点検してから使用してください。長期間 使用しなかったあとや、海外旅行など大切な撮影の前には、各部の作動を最寄り の修理受付窓口、またはご自身でチェックしてからご使用ください。

#### 表示パネルと液晶モニターについて

- 液晶モニターは、非常に精密度の高い技術で作られており 99.99% 以上の有効 画素がありますが、0.01%以下の画素欠けや、黒や赤の点が現れたままになる ことがあります。これは故障ではありません。また、記録されている画像には影 響ありません。
- 液晶モニターを長時間点灯したままにすると、表示していた内容の残像が残ることがあります。この残像は一時的なもので、カメラを数日間使用しないでおくと自然に消えます。
- 液晶の特性で低温下での表示反応がやや遅くなったり、高温下で表示が黒くなったりすることがありますが、常温に戻れば正常に表示されます。

### カードについて

カードとその中に記録されているデータを保護するために、次の点に注意してくだ さい。

- ●「落とさない」、「曲げない」、「強い力や衝撃、振動を加えない」、「濡らさない」。
- テレビやスピーカー、磁石などの磁気を帯びたものや、静電気の発生しやすいところで保管、使用しない。
- 直射日光のあたる場所や、暖房器具の近くに放置しない。
- ケースなどに入れて保管する。
- 温度の高いところ、ほこりや湿気の多いところに保管しない。

### レンズについて

レンズを取り外したときは、接点やレンズ面を傷つけないように、取り付け面を上にして置き、ダストキャップを取り付け てください。

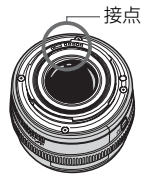

#### 長時間使用時のご注意

連続撮影を長時間繰り返したり、ライブビュー撮影や動画撮影を長時間行うと、カ メラの温度が高くなることがあります。これは故障ではありませんが、長時間皮膚が 触れたままになっていると、低温やけどの原因になることがありますので、ご注意く ださい。

## すぐ撮影するには

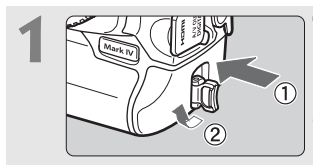

電池 (バッテリー)を入れる (p.32) キャップを取り外し、充電済みの電池 を入れます。電池の充電方法については 28ページを参照してください。

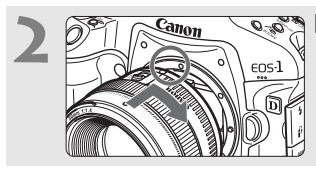

レンズを取り付ける(p.39) 赤い指標に合わせて取り付けます。

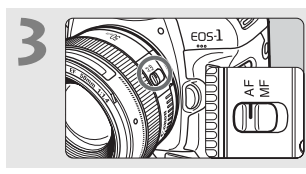

レンズのフォーカスモードスイッ チを〈AF〉にする (p.39)

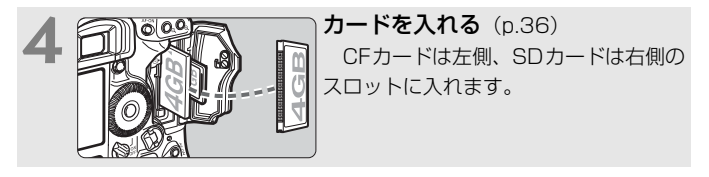

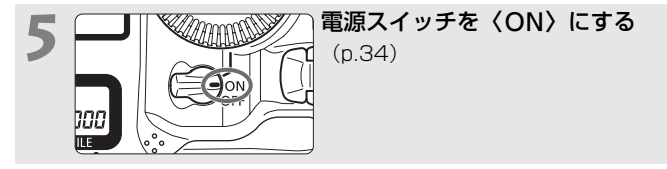

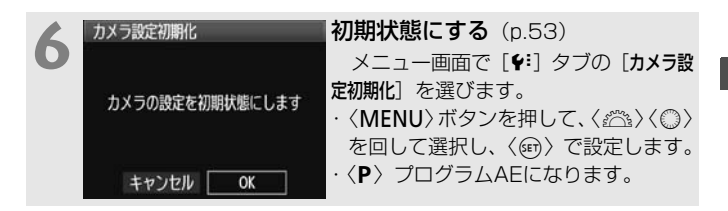

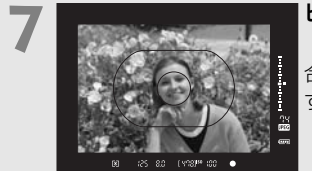

## **ピントを合わせる**(p.41)

写したいものにエリアAFフレームを 合わせます。シャッターボタンを軽く押 すと、ピントが合います。

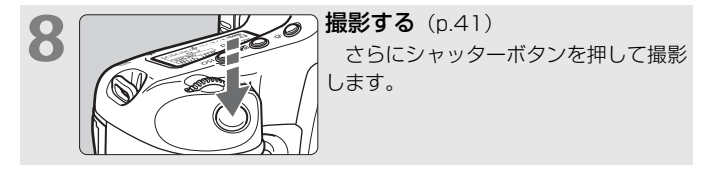

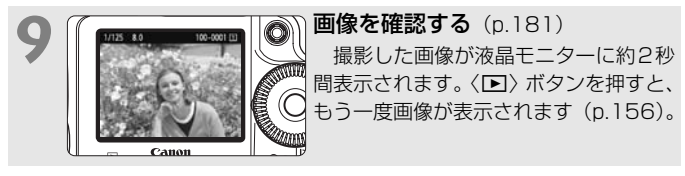

● CFカード、またはSDカードのどちらかが入っていれば撮影できます。

 今までに撮影した画像を確認したいときは、『画像を再生する』 (p.156)を参照してください。

 撮影した画像を消去したいときは、「消去する」(p.179)を参照して ください。

## 各部の名称

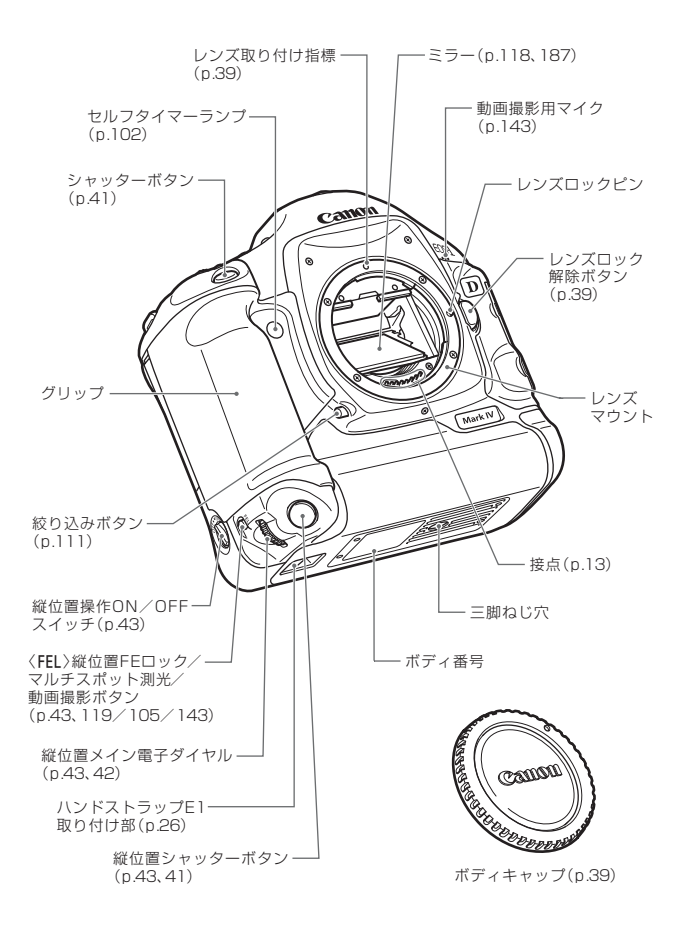

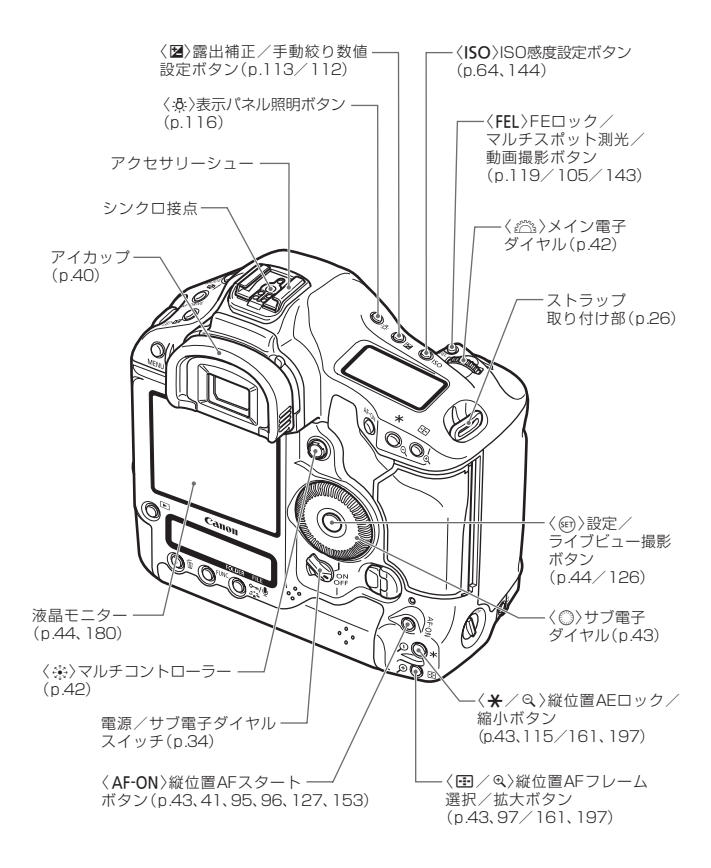

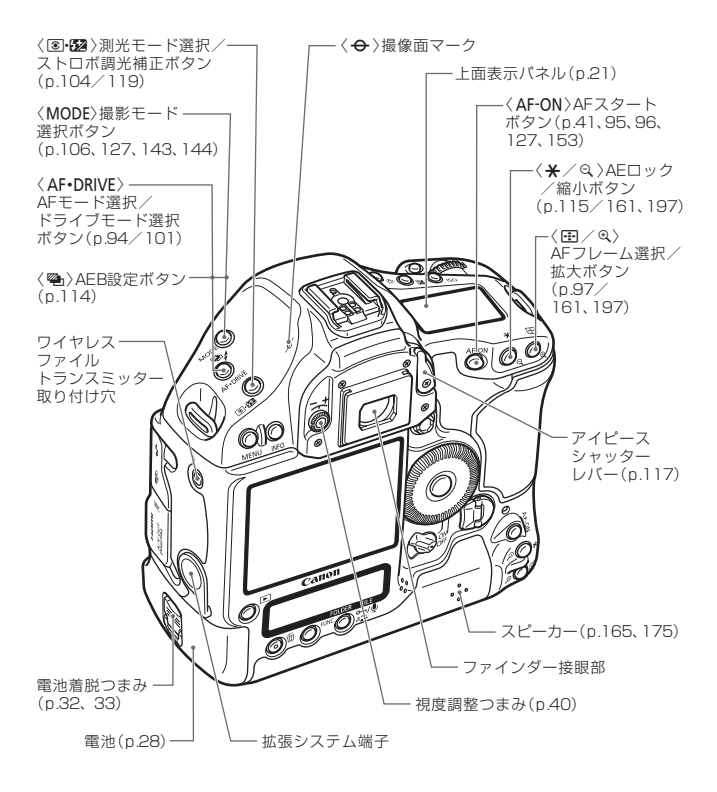

拡張システム端子にワイヤレスファイルトランスミッター WFT-E2を取り付け て使用するときは、WFTのファームウェアをVer.2.0.0以上にアップデートして ください。

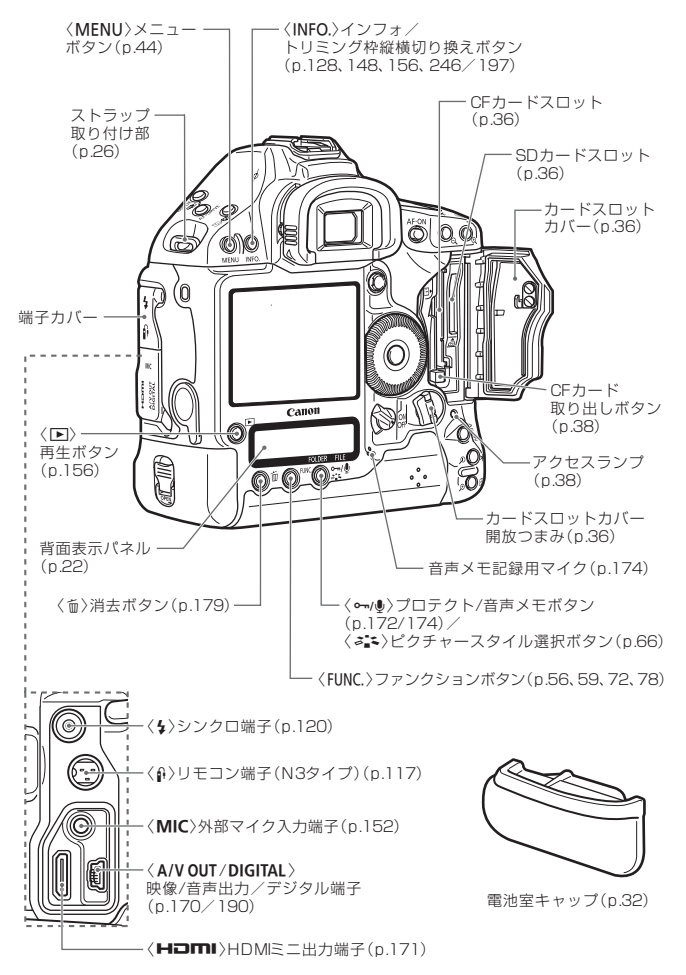

## ファインダー内表示

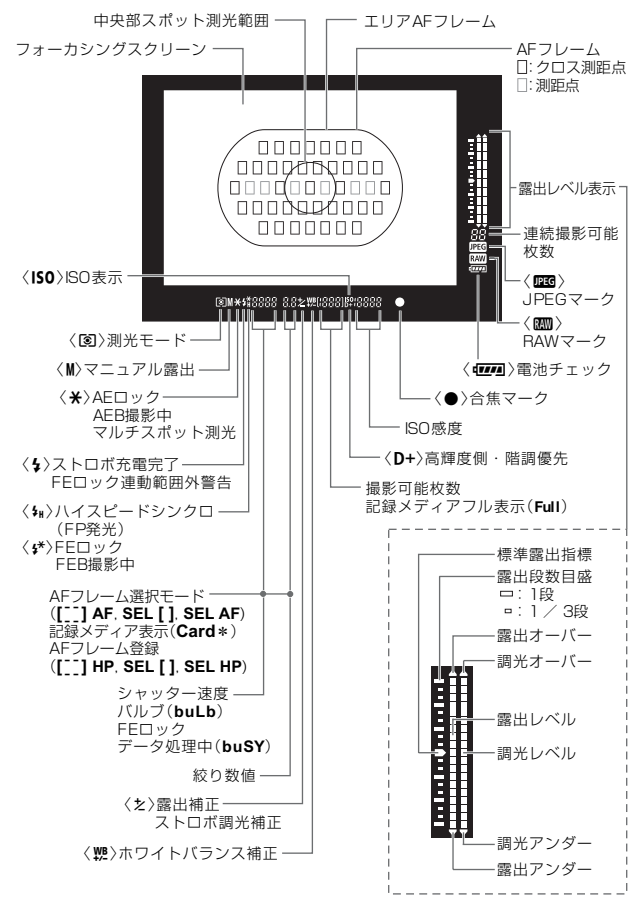

### 上面表示パネル

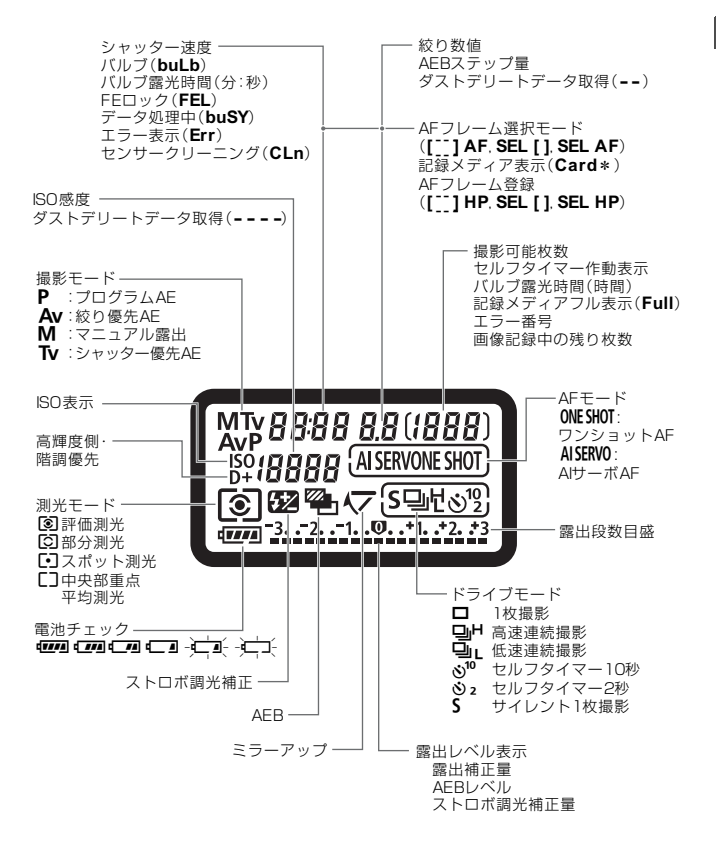

### 背面表示パネル

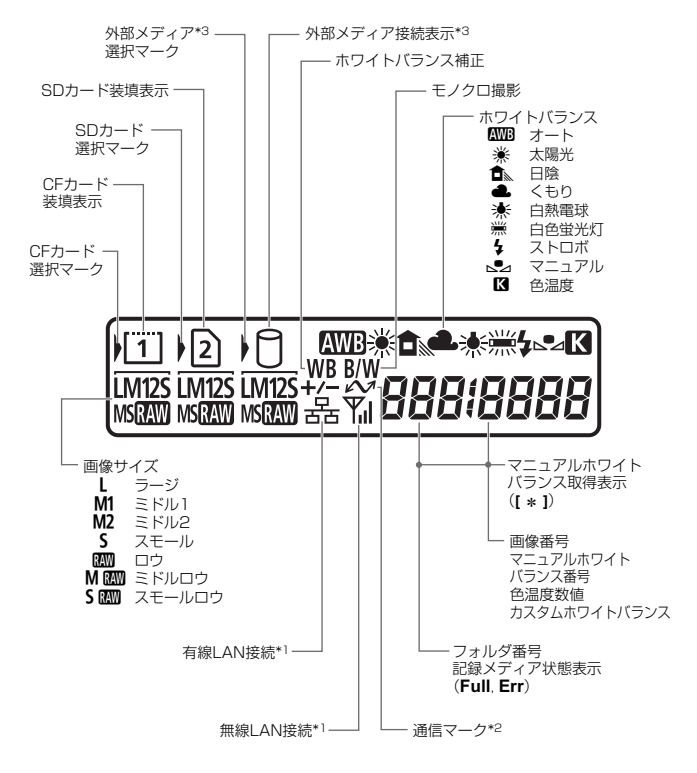

- \*1: ワイヤレスファイルトランスミッター WFT-E2 || B、WFT-E2使用時に表示
- \*2:パソコン、PictBridge(プリンター)接続時に表示
- \*3:WFT-E2 || B、WFT-E2+外部メディア使用時に表示

#### 撮影機能の設定状態

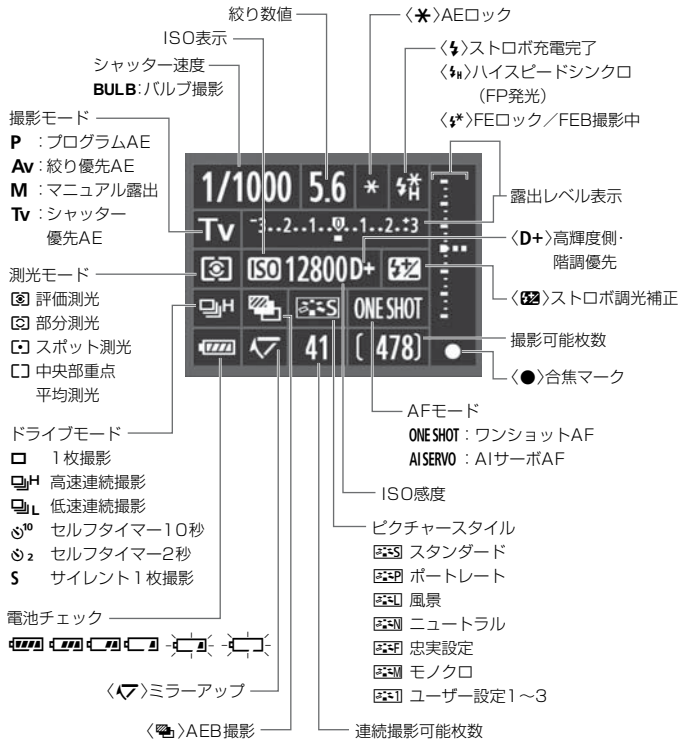

- 初期状態では、電源を入れたあと、液晶モニターに何も表示されていない状態で(INFO.) ボタンを押すと、撮影機能の設定状態の画面が表示されます。 もう一度押すと、表示が消えます。
  - 撮影機能の設定状態については、217ページの [A.C.Fn II-10: 撮影時のINFO. ボタン] を参照してください。

## バッテリーパック LP-E4

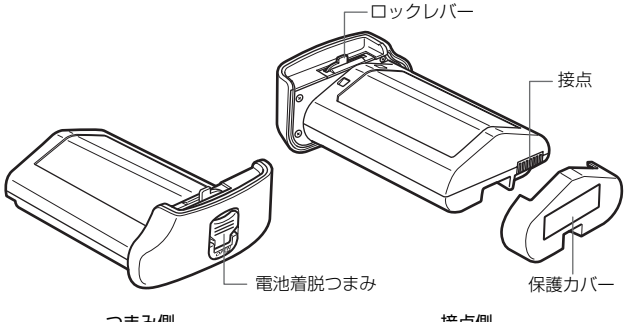

つまみ側

接点側

注意 指定外の電池を使うと、爆発などの危険があります。 使用済の電池は、各自治体のルールにしたがって処分するか、最寄りの電池リサイ クル協力店へお持ちください。

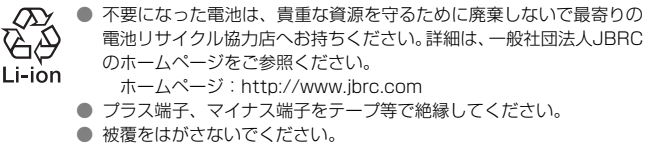

分解しないでください。

## バッテリーチャージャー LC-E4

バッテリーパックLP-E4用の充電器です。(p.28)

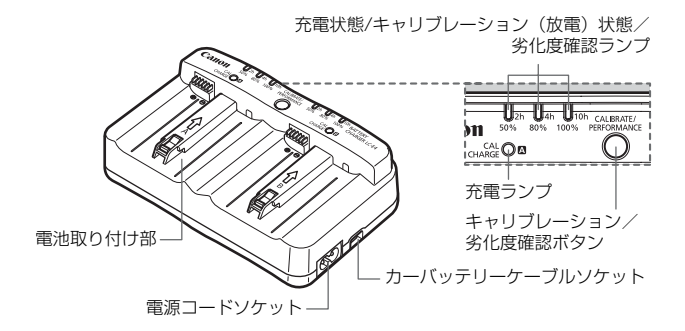

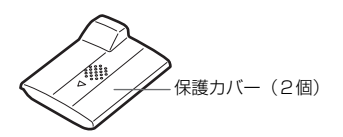

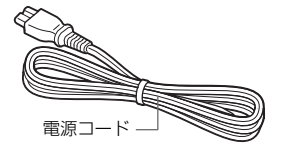

## ストラップ/ハンドストラップE1の取り付け方

## ケーブルプロテクターの使い方

ストラップ

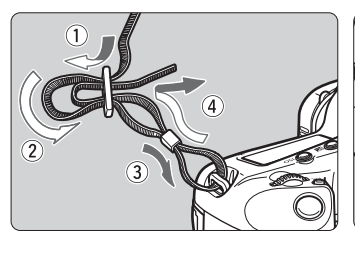

インターフェースケーブル HDMIケーブル(別売) 拡張システム端子

ケーブルプロテクター

## ハンドストラップE1(別売)

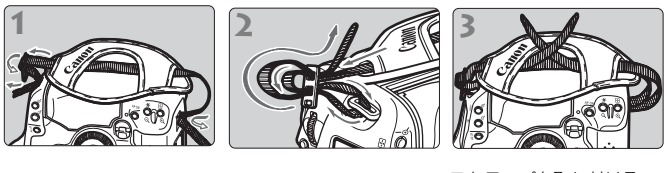

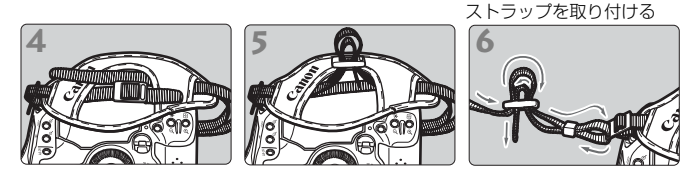

↓ ストラップの取り付けが終わったら、留め具の部分のたるみを取り、ストラップ を引っ張っても留め具の部分がゆるまないことを確認してください。

# 撮影前の準備と操作の基本

この章では、撮影に入る前にあらかじめ準備しておくことと、基本的な操作方法について説明します。

ゴミやほこりについて、普段から以下のことに注意してください

● レンズの交換は、ほこりの少ない場所で素早く行う

 レンズを外してカメラを保管するときは、ボディキャップを必ずカメ ラに取り付ける

ボディキャップは、ゴミやほこりを落としてからカメラに取り付ける

## 電池を充電する

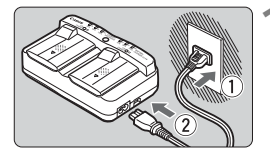

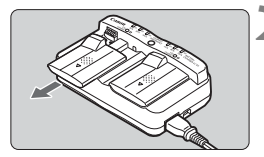

### 充電器をコンセントにつなぐ

- 電源プラグをコンセントに差し込み、電 源コードを充電器に接続します。
- 電池を取り付けていない状態では、すべてのランプが消灯しています。

### 充電器と電池の保護カバーを外す

 充電器の保護カバーは、スライドさせて 外します。

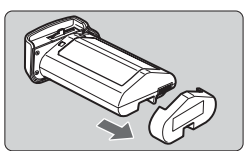

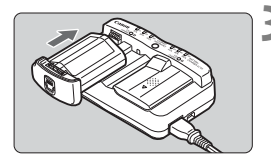

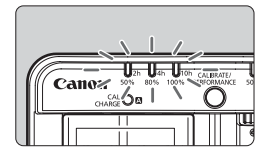

- 充電する
  - 保護カバーを外したときと逆の要領で 電池をスライドさせ、充電器にしっかり 取り付けます。
  - A、B どちら側に取り付けても充電でき ます。
  - ➡ 充電が始まり、緑色の充電状態ランプが 点滅します。
  - → 3つの充電状態ランプ(50/80/ 100%)が点灯すると充電完了です。
  - 使い切った電池の充電に要する時間は、 1本あたり約2時間です。
  - 充電時間は、周囲の温度や電池の充電状態によって異なります。

### ☆ 電池と充電器の上手な使い方

充電は、使用する当日か前日にする 充電して保管していても、自然放電により少しずつ電池の容量が少な くなっていきます。

充電が終わったら、電池を取り外し、プラグをコンセントから抜く 電池と充電器を使わないときは、保護カバーを取り付けておきます。

#### 電池は0℃~45℃の範囲で使用する

電池の性能を十分に発揮させるためには、10℃~30℃の範囲で使用 することをおすすめします。スキー場などの低温下では電池の性能が一 時的に低下し、使用できる時間が短くなることがあります。

#### ● カメラを使わないときは、電池を取り出しておく

電池を長期間カメラに入れたままにしておくと、微少の電流が流れて 過放電状態になり、電池寿命短縮の原因になります。電池をカメラから 取り出し、保護カバーを取り付けて保管してください。なお、フル充電 して保管すると、性能低下の原因になることがあります。

#### 充電器は海外でも使うことができる

充電器は、家庭用電源のAC100~240V 50/60Hzに対応していま す。お使いになる地域に対応した、市販の電源プラグ変換アダプターを 使用してください。なお、充電器が故障する恐れがありますので、海外 旅行用の電子変圧器などに接続しないでください。

#### ● 電池の劣化度が確認できる

充電中に〈**PERFORMANCE**〉ボタンを押すと、 充電状態ランプの点灯で電池の劣化度を確認する ことができます。

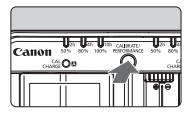

■■■ (緑):劣化していません

■■□ (緑):少し劣化しています

■□□(赤):電池の買い換えをおすすめします

#### ● フル充電したのにすぐ使えなくなるときは、電池の寿命です

電池の劣化度(p.247)を確認したうえで、新しい電池をお買い求め ください。

### 👋 自動車のシガーライターソケットからも充電できる

カーバッテリーケーブルCB-570 (別売)を使用すると、シガーライター ソケットと充電器のカーバッテリーケーブルソケット(〈DC IN〉端子)を つないで充電を行うことができます。

- 充電は、必ず自動車のエンジンをかけた状態で行ってください。エンジンを止めたときは、シガーライターソケットからカーバッテリーケーブルのプラグを抜いてください。抜かずに放置すると、自動車のバッテリーがあがる原因になることがあります。
- 自動車用の変圧器を使用して充電を行わないでください。
- DC12V、またはDC24Vの自動車バッテリーを備えたマイナス接地車でのみ使用できます。また、車種により、シガーライターソケットの形状、寸法が異なるため、使用できないことがあります。

## ? 〈CAL/CHARGE〉 ランプが赤色に点滅した

- カメラの電池残量表示が正確に行われるよう、電池容量を把握するためのキャリブレーションを推奨する表示です。キャリブレーションは必須の操作ではありません。充電したいときは、そのまま約10秒間待つと自動的に充電が始まります。キャリブレーションを行うときは、〈CAL/CHARGE〉ランプが赤色に点滅している間に、〈CALIBRATE〉ボタンを押します。充電状態ランプが赤色に点滅してキャリブレーション(放電)が始まります。
- キャリブレーション後、自動的に充電が行われますが、電池残量が多い ほど時間がかかります。充電状態ランプの横にかかれている〈2h〉〈4h〉 〈10h〉は、キャリブレーション(放電)に要する時間の目安で、〈10h〉 の充電状態ランプが赤色に点滅しているときは、約10時間かかります。
- キャリブレーションを行うと放電が行われ、電池が空になりますので、 その後の充電には約2時間かかります。キャリブレーションを途中で止めて充電したいときは、充電器から電池を取り外し、再度取り付けます。

### ? 充電状態ランプ3つ全部が点滅した

- 充電状態ランプ(緑色)が全部点滅したときは、電池の内部温度が0~40℃の適正範囲外になっています。電池の内部温度が0~40℃の範囲内になると充電が始まります。
- キャリブレーション(放電)状態ランプ(赤色)が全部点滅したときや、 赤/緑色ランプが交互に点滅(〈CAL/CHARGE〉ランプも点滅)したと きは、電池を充電器から取り外し、お買い上げになった販売店、または 修理受付窓口にご連絡ください。
- バッテリーパックLP-E4以外の電池を充電器に取り付けると、赤/緑色 ランプが交互に点滅(〈CAL/CHARGE〉ランプも点滅)して充電できま せん。

♥ ● 付属の充電器は、バッテリーパックLP-E4以外は充電できません。

- バッテリーパックLP-E4は、キヤノン製品専用です。指定外の充電器や、製品と組み合わせて使用した場合の故障、事故に関しては一切保証できません。
- 電池2本を充電器に取り付けたときは、取り付けた順に充電が行われます。 なお、充電とキャリブレーションを同時に行うことはできますが、2本同時に 充電したり、2本同時にキャリブレーションを行うことはできません。
  - キャリブレーションを行うときは、電池の残量が少ない状態で行うことをおすすめします。フル充電の状態から行うと、キャリブレーション開始から充電完了まで約12時間(放電:約10時間、充電:約2時間)かかります。

## 電池を入れる/取り出す

## 入れ方

充電したバッテリーパックLP-E4をカメラに入れます。

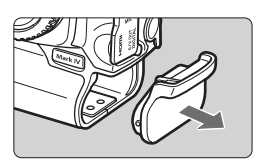

## 電池室キャップを取り外す

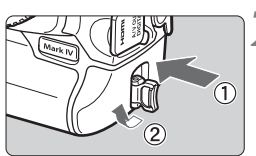

# 

 電池を奥までしっかりと入れ、着脱つま みを矢印の方向に回します。

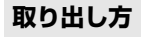

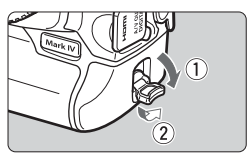

着脱つまみを起こし、矢印の方向に回 す

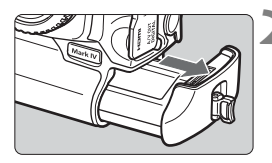

2 電池を引き出す

- 取り出したあとは、ショート防止のため、必ず電池に保護カバー(p.24)を 取り付けてください。
- カメラを使用しないときは、電池室 キャップ(p.19)をカメラに取り付け てください。

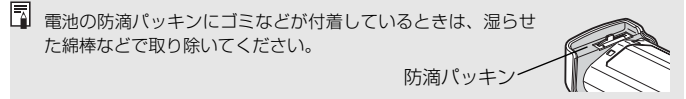

## 家庭用電源(別売)を使用する

ACアダプターキットACK-E4(別売)を使うと、家庭用電源を使用して、 電池の残量を気にせずにカメラを使うことができます。

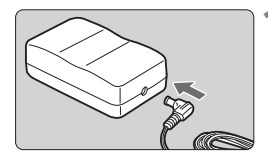

- DCカプラーのプラグを接続する
- DCカプラーのプラグを、ACアダプター のDC端子に接続します。

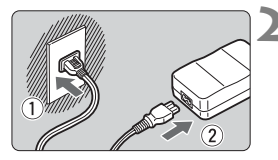

- 電源コードを接続する
- 電源プラグをコンセントに差し込み、電源コードをACアダプターに接続します。

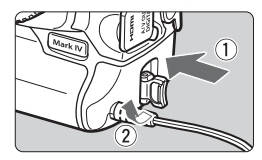

- 3 DCカプラーを入れる
  - DCカプラーを奥までしっかりと入れ、
     着脱つまみを矢印の方向に回します。
  - 使い終わったら電源プラグをコンセン
     トから抜いてください。

- DCカプラーは防滴構造になっていませんので、屋外で使用するときは、濡ら さないようにしてください。
  - 電源スイッチを〈ON〉または〈J〉にしたまま、電源コードやDCカプラーのプラグの抜き差しを行わないでください。

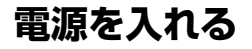

### 電源/サブ電子ダイヤルスイッチ

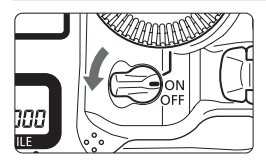

- 〈OFF〉: カメラは作動しません。使用しな いときはこの位置にします。
- 〈ON〉: カメラが作動します。
- ⟨J⟩ :カメラと〈◎〉が作動します (p.43)。

## 撮像素子の自動清掃について

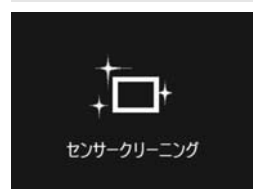

- 電源スイッチを〈ON/J〉にしたときと、〈OFF〉にしたときに、撮像素子の自動清掃が行われます。清掃中は、液晶モニターに〈ご・〉が表示されます。
- 清掃中でもシャッターボタンを半押し (p.41)すると、清掃作業が中止され、 すぐに撮影することができます。
- 電源スイッチの〈ON/ J〉〈OFF〉を短い時間で繰り返すと、〈ニー〉が表示されないことがありますが故障ではありません。

## オートパワーオフについて

- 電池の消耗を防ぐため、約1分間何も操作しないと自動的に電源が切れます。シャッターボタンを半押し(p.41)すると、もう一度電源が入ります。
- 電源が切れるまでの時間を、メニュー [**4' オートパワーオフ**] で変更する ことができます (p.52)。

カードへの画像記録中に電源スイッチを〈OFF〉にすると、[書き込み中...]が表示され、画像記録が終了してから電源が切れます。

## 電池チェックについて

電池の残量は、電源スイッチを〈**ON**〉にしたときに、6段階で表示されます。

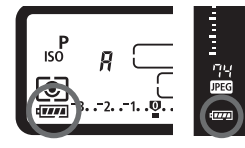

| 表示             | 残量(%)  | 状態            |
|----------------|--------|---------------|
| ( <b>1</b> 11) | 100~70 | 十分な残量があります    |
|                | 69~50  | 半分以上の残量があります  |
|                | 49~20  | 残量が半分以下です     |
|                | 19~10  | 残量が少なくなっています  |
| -)             | 9~1    | もうすぐ電池切れになります |
| -)             | 0      | 電池を充電してください   |

#### 撮影可能枚数の目安

| 温度     | 常温(+23℃) | 低温(℃)  |
|--------|----------|--------|
| 撮影可能枚数 | 約1500枚   | 約1200枚 |

● フル充電のバッテリーパック LP-E4使用、ライブビュー撮影なし、CIPA(カメラ 映像機器工業会)の試験基準によります。

📱 🌑 次の操作を行うと、撮影可能枚数が少なくなります。

- ・シャッターボタン半押し状態を長く続ける
- ・AFのみ行って撮影しない操作を頻繁に行う
- 液晶モニターを頻繁に使用する
- ・レンズの手ブレ補正機能を使用する
- 実際の撮影条件との違いにより、撮影可能枚数が表記数値よりも少なくなる ことがあります。
- レンズの動作にはカメラ本体の電源を使用します。使用するレンズにより、撮影可能枚数が少なくなることがあります。
- ライブビュー撮影時の撮影可能枚数については、129ページを参照してください。
- メニュー [**√: バッテリー情報**] で、電池の状態を詳しく確認することができます (p.247)。

## カードを入れる/取り出す

このカメラは、CFカードとSDカードが使用できます。どちらかのカードが入っていれば、撮影した画像を記録することができます。

両方のカードを入れたときは、どちらのカードを使用するか選択したり、 両方のカードに同時に画像を記録することができます(p.56、57)。

↓ SDカード使用時は、カードのライトプロテクトスイッチが上側(書き込み/消去可能位置)にセットされていることを確認してください。

入れ方

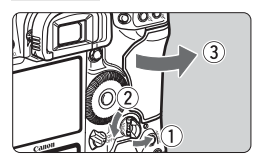

カバーを開ける

開放つまみを起こし、矢印の方向に回して開きます。

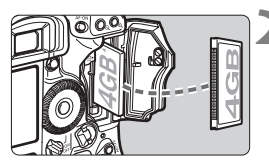

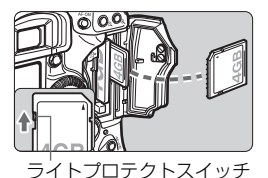

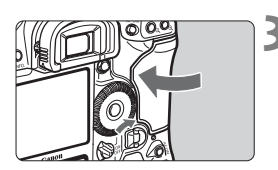

## 2 カードを入れる

- CFカードは左側、SDカードは右側のス ロットに入れます。
- CFカードは、図のようにカードの表を 手前にして、小さい穴が並んでいる方 を奥にして差し込みます。
  - <u>入れる向きを間違えると、カメラが壊</u> れます。
- → CF カード取り出しボタンがせり出します。
- SDカードは、カードの表を手前にして、 「カチッ」と音がするまで差し込みます。

## 3 カバーを閉める

「カチッ」と音がするまでカバーを押します。
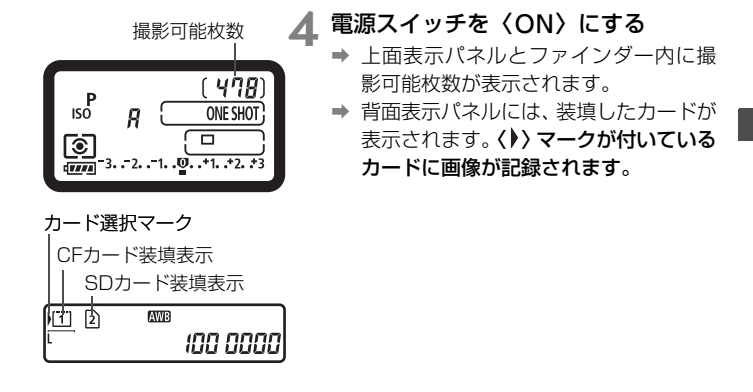

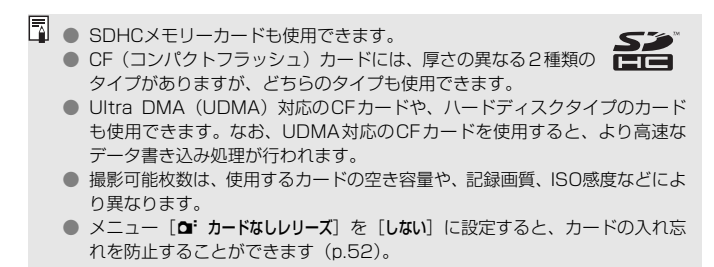

# 取り出し方

# ▲ カバーを開ける

- 電源スイッチを〈OFF〉にします。
- アクセスランプが消えていることを確認して、カバーを開きます。
- 2 カードを取り出す
  - CF カードは、取り出しボタンを押し込むとカードが出てきます。
  - SD カードは、カードを軽く押し込んで 離すと出てきます。
  - カバーを閉じます。
- アクセスランブが点灯/点滅しているときは、カードへの記録/読み出し中や、 消去中、データ転送中です。絶対に次のことを行わないでください。画像デー タが壊れます。また場合により、カードが壊れたり、カメラ本体が損傷する原 因になります。
  - ・カードスロットカバーを開ける
  - ・電池を取り出す
  - ・カメラ本体に振動や衝撃を与える
  - 画像が記録されているカードを使用すると、撮影した画像の番号が0001から撮影されないことがあります(p.88)。
  - 液晶モニターにカードのトラブルに関するメッセージが表示されたときは、 カードの抜き差しを行ってください。それでも改善しないときは、別のカードに交換してください。 なお、パソコンでカードの内容が読み取れるときは、カード内のデータをす。

なの、パソコンでカートの内容が読み取れるときは、カート内のテーダをす べてパソコンに保存したあと、カメラでカードを初期化してください(p.50)。 正常な状態に戻ることがあります。

- ハードディスクタイプのカードを手で持つときは、必ずカードの側面を持っ てください。平面部分を持つとカードが壊れることがあります。また、振動 や衝撃に弱いため、特に記録/再生中は、カメラに振動や衝撃を与えないよう、 注意してください。
- SDカードの接点に、指や金属が触れないように注意してください。
- 電源スイッチが〈OFF〉の位置でも、カードの出し入れを行うと、アクセスラン ブが点滅することがあります。

# レンズを取り付ける/取り外す

000

EOS-1

605-1

# 取り付け方

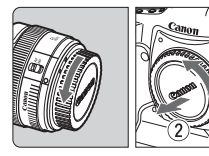

Canon

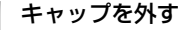

 レンズのダストキャップとボディ キャップを矢印の方向に回して外しま す。

# レンズを取り付ける

- レンズとカメラの赤いレンズ取り付け 指標を合わせ、レンズを矢印方向に「カ チッ」と音がするまで回します。
- 3 レンズのフォーカスモードスイッチを 〈AF〉(自動ピント合わせ)にする
  - 〈MF〉(手動ピント合わせ)になってい ると自動ピント合わせができません。

# 🚺 レンズキャップを外す

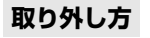

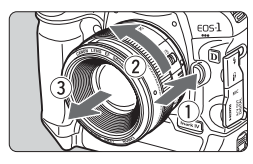

- レンズロック解除ボタンを押しなが ら、レンズを矢印方向に回す
- 回転が止まるまで回してから、取り外します。
- 取り外したレンズにダストキャップを 取り付けます。

● レンズで太陽を直接見ないでください。失明の原因になります。
 ● EF-Sレンズは使用できません。

撮影の基本操作

### ファインダーが鮮明に見えるように調整する

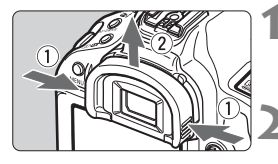

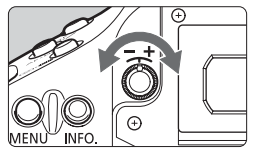

### アイカップを取り外す

 アイカップの両脇をつまんだまま引き 上げて取り外します。

#### 調整する

- ファインダー内のAFフレーム、または 中央部スポット測光範囲マーク(p.20) が最も鮮明に見えるように、つまみを右 または左に回します。
- アイカップを取り付けます。

視度調整を行ってもファインダーが鮮明に見えない方は、別売の視度補正レンズ Egの使用をおすすめします。

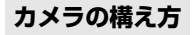

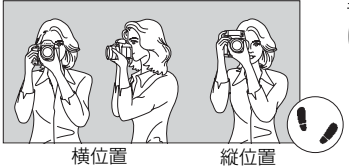

手ブレのない鮮明な画像を撮るため に、カメラが動かないようにしっか り構えて撮影します。

①右手でグリップを包むようにしっかりと握ります。

- ②左手でレンズを下から支えるように持ちます。
- ③右手人差し指の腹をシャッターボタンに軽くのせます。
- ④脇をしっかり締め、両ひじを軽く体の前に付けます。
- ⑤カメラを額に付けるようにして、ファインダーをのぞきます。
- ⑥片足を軽く踏み出して、体を安定させます。

□ 液晶モニターを見ながら撮影するときは、125ページを参照してください。

### シャッターボタン

シャッターボタンは二段階になっています。シャッターボタンを一段目ま で浅く押すことを「半押し」といいます。半押しからさらに二段目まで深く 押すことを「全押し」といいます。

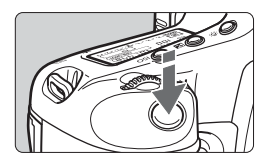

### 半押し

自動ピント合わせと、自動露出機構によ るシャッター速度と絞り数値の設定が行わ れます。

露出値(シャッター速度と絞り数値)が、 上面表示パネルとファインダー内に表示さ れます(**⊘6**)。

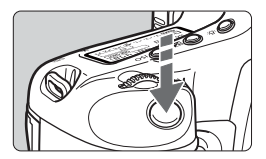

#### 全押し

シャッターが切れて撮影されます。

#### 手ブレしにくい撮影のしかた

手にしたカメラが撮影の瞬間に動くことを「手ブレ」といい、全体がぼや けたような写真になります。鮮明な写真を撮るために、次の点に注意してく ださい。

- ・前ページの『カメラの構え方』のように、カメラが動かないようしっか り構える。
- ・シャッターボタンを半押ししてピントを合わせたあと、ゆっくりシャッターボタンを全押しする。
- □ 〈AF-ON〉ボタンで半押しと同じ操作ができます。
  - シャッターボタンを一気に全押ししたり、半押し後すぐに全押しすると、一瞬の間を置いてから撮影されます。
  - メニュー画面表示中、画像再生中、画像記録中でも、シャッターボタンを半 押しすると、すぐに撮影準備状態に戻ります。

# 二 メイン電子ダイヤルによる機能の選択と設定

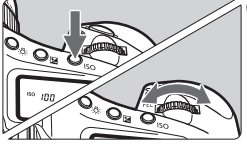

(1) ボタンを押したあと、〈 🗥 〉を回す

ボタンを押すと、その機能選択状態がタ イマー(**06**)で保持されます。その間に 〈ごふ〉を回します。タイマーが終了するか、 シャッターボタンを半押しすると、撮影準 備状態に戻ります。

 撮影モード、AF モード、測光モード、 AFフレーム、ISO感度、ピクチャースタイル、〈図〉ボタンを使用した露出補正、 カードの選択・設定などに使用します。

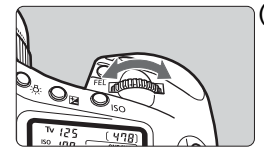

(2) 〈 🗥 〉 のみを回す

ファインダー内表示や上面表示パネルを 見ながら〈 2003〉を回します。

 シャッター速度や絞り数値の設定など に使用します。

## 🛞 マルチコントローラー操作

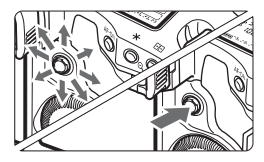

〈戀〉は8方向キーと中央押しボタンの 構造になっています。

AF フレーム選択、ホワイトバランス補正、ライブビュー撮影時におけるAFフレーム/拡大表示枠の移動、再生時における拡大表示位置の移動などに使用します。

↓ 〈※〉でメニュー機能の設定を行うこともできます([ユ'画像消去]、[Ŷ'カード初期化]を除く/p.45)。

# ○ サブ電子ダイヤルによる機能の選択と設定

〈◎〉を操作するときは、電源スイッチを〈J〉にしてください。

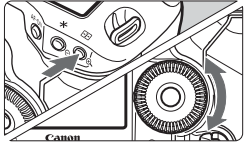

# 🏸 (1) ボタンを押したあと、 〈 〇 〉を回す

ボタンを押すと、その機能選択状態がタ イマー(**ð6**)で保持されます。その間に 〈◎〉を回します。タイマーが終了するか、 シャッターボタンを半押しすると、撮影準 備状態に戻ります。

● 撮影モード、ドライブモード、ストロボ 調光補正、AFフレーム、ISO感度、ピク チャースタイル、〈22〉ボタンを使用し た露出補正、画像サイズ、ホワイトバラ ンスの選択・設定などに使用します。

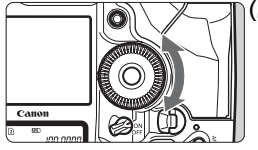

(2) 〈 () 〉 のみを回す

ファインダー内表示や上面表示パネルを 見ながら〈(①)〉を回します。

露出補正、マニュアル露出時の絞り数値の設定、AFフレームの選択などに使用します。

(1)の操作は、電源スイッチが〈ON〉の位置でも行うことができます。

### 縦位置撮影時の操作

カメラの下部には、縦位置撮影用のボタン、ダイヤルが配置されています (p.16、17)。

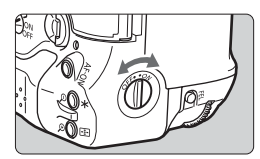

- 縦位置撮影用のボタン、ダイヤルを使用 するときは、縦位置操作ON / OFFス イッチを〈ON〉にします。
- 使用しないときは、誤って作動しないように、〈OFF〉にします。

# メニュー機能の操作と設定

このカメラでは、電子音や日付/時刻など、さまざまな設定をメニュー機能で行います。メニュー機能の操作は、液晶モニターを見ながら、カメラ背面の〈MENU〉ボタン、〈 (①)〉を使って行います。

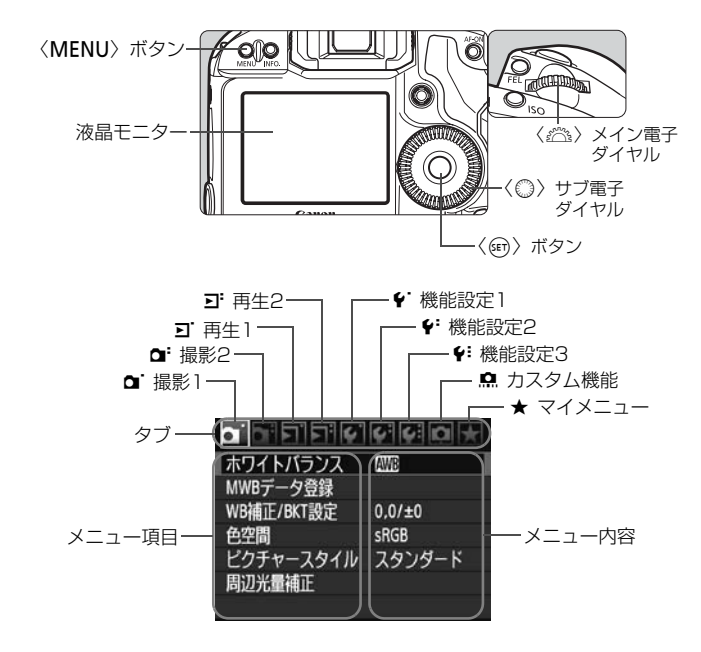

| アイコン                     | 色 | 系統           | 説明              |
|--------------------------|---|--------------|-----------------|
|                          | 赤 | 撮影系          | 撮影に関する項目        |
| <u>ב</u> , ב             | 青 | 再生系          | 撮影した画像の再生に関する項目 |
| \$`/\$ <sup>:</sup> /\$: | 黄 | 機能設定系        | カメラの機能に関する項目    |
| <u>n</u>                 | 橙 | カメラのカスタマイズ機能 |                 |
| *                        | 緑 | よく使うメニュー     | 幾能やカスタム機能の登録    |

# メニュー機能の設定操作

|            | 6. 6; 10 ¥ |
|------------|------------|
| ホワイトバランス   | AWB        |
| MWBデータ登録   |            |
| WB補正/BKT設定 | 0.0/±0     |
| 色空間        | sRGB       |
| ピクチャースタイル  | スタンダード     |
| 周辺光量補正     |            |

6

λ

切

2时 4秒 810 ホールド

撮影画像の確認時間 2秒

カードなしレリーズ ダストデリートデータ取得 8ストロボ制衛

撮影画像の確認時間

JPEG面曾

面像サイズ

撮影画像の確認時間 8秒

ダストデリートデータ取得 部ストロボ制御

カードなしレリーズ

IPEG面窗

画像サイズ

 〈MENU〉ボタンを押すと表示されま す。

# 2 タブを選ぶ

●〈シ⌒ミンを回してタブ(系統)を選びます。

#### 項目を選ぶ 3

●〈(灬)〉を回して項目を選び、〈(☶)〉を押 します。

### 内容を選ぶ

- 〈○ 〉を回して内容を選びます。
- 現在設定されている内容は青色で表示 されます。
- 5 内容を設定する
  - 〈師〉を押すと設定されます。

#### 6 設定を終了する

 〈MENU〉ボタンを押すと表示が消え、 撮影準備状態に戻ります。

🖥 🌑 これ以降のメニュー機能の説明は、〈MENU〉ボタンを押して、メニュー画面 が表示されていることを前提に説明しています。

●〈☆〉でメニュー機能の設定を行うこともできます([J] 画像消去]、「+・カー **ド初期化**]を除く)。

# メニュー機能一覧 💻

### □ 撮影1(赤)

参照頁

|            |                                                                              | 27000         |
|------------|------------------------------------------------------------------------------|---------------|
| ホワイトバランス   | \$\$\$\$\$\$\$\$\$\$\$\$\$\$\$\$\$\$\$\$\$\$\$\$\$\$\$\$\$\$\$\$\$\$\$\$\$   | 72            |
| MWBデータ登録   | ホワイトバランスデータの手動登録                                                             | 73            |
| WB補正/BKT設定 | WB補正:B/A/M/G寄り各色9段<br>WB-BKT:B/A、M/G方向1段ステップ±3段                              | 79<br>80      |
| 色空間        | sRGB/Adobe RGB                                                               | 92            |
| ピクチャースタイル  | ビュスタンダード/ビヨボートレート/     ビュ風景/ビュートラル/ビヨ忠実設定/     ビュートラル/ビヨ忠実設定/     ビューザー設定1~3 | 66<br>~<br>71 |
| 周辺光量補正     | する/しない                                                                       | 82            |

### **□: 撮影2**(赤)

| JPEG画質           | L、M1、M2、Sの画質(圧縮率)を設定                     | 63  |
|------------------|------------------------------------------|-----|
| 画像サイズ            | ZAW / M ZAW / S ZAW                      | 50  |
|                  | $L/M1/M2/S$ ( $\rightarrow$ p.48 )       | 59  |
| 撮影画像の確認時間        | 切/2秒/4秒/8秒/ホールド                          | 181 |
| 電子音              | 入/切                                      | 52  |
| カードなしレリーズ        | する/しない                                   | 52  |
| ダストデリートデータ<br>取得 | 付属ソフトウェアでゴミ消し処理を行うためのデー<br>タを取得          | 185 |
| 外部ストロボ制御         | ストロボ機能設定/ストロボカスタム機能設定/ス<br>トロボカスタム機能一括解除 | 121 |

### J 再生1 (青)

| 画像プロテクト            | 画像の保護                                     | 172 |
|--------------------|-------------------------------------------|-----|
| 画像回転               | 画像の縦横回転                                   | 162 |
| 画像消去               | 画像の消去                                     | 179 |
| 印刷指定               | 印刷する画像を指定(DPOF)                           | 199 |
| 画像コピー              | カード間の画像コピー                                | 176 |
| 外部メディアへの<br>バックアップ | WFT-E2 II B、WFT-E2(別売)経由、外部メディ<br>ア使用時に表示 | -   |

### **ゴ 再生2**(青)

参照頁

|           |                                 | 27107 |
|-----------|---------------------------------|-------|
| ハイライト警告表示 | しない/する                          | 157   |
| AFフレーム表示  | しない/する                          | 158   |
| ヒストグラム    | 輝度/RGB                          | 158   |
| 拡大表示設定    | 画面中央から拡大/AFフレーム任意選択点から<br>拡大    | 161   |
| ☆ での画像送り  | 1枚/10枚/100枚/撮影日/フォルダ/動画/<br>静止画 | 160   |
| スライドショー   | 再生内容/再生間隔/リピートを設定して自動再生         | 168   |

### 

| オートパワーオフ   | 1分/2分/4分/8分/15分/30分/切           | 52  |
|------------|---------------------------------|-----|
|            | [ <b>記録機能</b> ] 標準/自動切り換え/振り分け/ | 57  |
| 記録機能とメディア・ | 同一書き込み                          |     |
| フォルダ選択     | [記録・再生][再生] 🏾 / 🛛 / 🖯           | 56  |
|            | [ <b>フォルダ</b> ]フォルダの作成と選択       | 84  |
| 画像番号       | 通し番号/オートリセット/強制リセット             | 88  |
| ファイル名の設定   | ファイル名(固有設定)/ユーザー設定1/<br>ユーザー設定2 | 86  |
| 縦位置画像回転表示  | する ✿ ■/する ■/しない                 | 182 |
| カード初期化     | 記録内容を初期化して消去                    | 50  |

### **¥<sup>:</sup>機能設定2**(黄)

| 液晶の明るさ              | 7段階の明るさ調整                                                               | 180                      |
|---------------------|-------------------------------------------------------------------------|--------------------------|
| 日付/時刻               | 日付(年/月/日)/時刻(時/分/秒)の設定                                                  | 49                       |
| 言語                  | 日本語/英語                                                                  | 49                       |
| ビデオ出力方式             | NTSC/PAL                                                                | 170                      |
| バッテリー情報             | 型式、残容量、撮影回数、劣化度の確認                                                      | 247                      |
| ライブビュー機能/<br>動画機能設定 | LV ●/ 「果設定/AFモード/グリッド/<br>露出Simulation/測光タイマー/動画記録サイズ<br>/録音 (→ p.48 雪) | 126<br>130<br>142<br>151 |

¥:機能設定3(黄)

参照頁

| カメラ設定をメディアに<br>保存・読込 | カメラの設定状態をカードに保存・読み込み                 | 238 |
|----------------------|--------------------------------------|-----|
| カメラ基本設定の登録・<br>呼出    | カメラの基本設定をカメラに登録・呼び出し                 | 240 |
| カメラ設定初期化             | カメラの設定を初期状態にする                       | 53  |
| 著作権情報                | 著作権情報の表示/作成者名入力/著作権者名入力<br>/著作権情報の消去 | 90  |
| センサークリーニング           | 自動クリーニング/今すぐクリーニング/手作業で<br>クリーニング    | 184 |
| ファームウェア              | ファームウェア変更時に選択                        | I   |
| WFTの設定               | WFT-E2 II B、WFT-E2(別売)装着時に表示         | -   |

カスタム機能(橙)

| C.Fn I:露出            |                         | 208 |
|----------------------|-------------------------|-----|
| C.Fn II:画像・調光・<br>表示 | カメラの機能を細かく設定する          |     |
| C.Fn III:AF・ドライブ     |                         |     |
| C.Fn IV : 操作・その他     |                         |     |
| カスタム機能(C.Fn)<br>一括解除 | カスタム機能をすべて解除            | 204 |
| カスタム機能設定状態の<br>登録・呼出 | カスタム機能の設定状態をカメラに登録・呼び出し | 235 |

★ マイメニュー (緑)

- □ □ □ ■像サイズ] で表示される内容は、[4'記録機能とメディア・フォルダ選択]の 記録機能(p.57)の設定により変わります。[記録機能] が[振り分け] に設定 されているときは、カードごとに、画像サイズを設定します。
  - [+: ライブビュー機能/動画機能設定]で表示される内容は、[LV △/', 設定]の設定により変わります。また、[動画記録サイズ]で表示される内容(フレームレート)は、[+:ビデオ出力方式]の設定により変わります。

# 使い始める前の準備

# MIND 表示言語を設定する

|         | 9 9 9 0 X       |
|---------|-----------------|
| 液晶の明るさ  | *+++++          |
| 日付/時刻   | '09/09/18 13:10 |
| 言語9     | 日本語             |
| ビデオ出力方式 | NTSC            |

### [言語) を選ぶ

 ● [♥:] タブの [言語⊕] (上から3番目の 項目)を選び、〈☞〉を押します。

ここのは、「「日本語 English

ここのは、「「日本語 English

ここのは、「「日本語 English

ここのは、「「日本語 English

ここのは、「「日本語 English

ここのは、「日本語 English

ここのは、「日本語 English

ここのは、「日本語 English

ここのは、「日本語 English

ここのは、「日本語 English

ここのは、「日本語 English

ここのは、「日本語 English

ここのは、「日本語 English

このは、「日本語 English

このは、「日本語 English

このは、「日本語 English

このは、「日本語 English

このは、「日本語 English

このは、「日本語 English

このは、「日本語 English

このは、「日本語 English

このは、「日本語 English

このは、「日本語 English

このは、「日本語 English

このは、「日本語 English

このは、「日本語 English

このは、「日本語 English

このは、「日本語 English

このは、「日本語 English

このは、「日本語 English

このは、「日本語 English

このは、「日本語 English

このは、「日本語 English

このは、日本語 English

このは、日本語 English

このは、日本語 English

このは、日本語 English

このは、日本語 English

このは、日本語 English

このは、日本語 English

このは、日本語 English

このは、日本語 English

このは、日本語 English

このは、日本語 English

このは、日本語 English

このは、日本語 English

このは、日本語 English

このは、日本語 English

このは、日本語 English

このは、日本語 English

このは、日本語 English

このは、日本語 English

このは、日本語 English

このは、日本語 English

このは、日本語 English

このは、日本語 English

このは、日本語 English

このは、日本語 English

このは、日本語 English

このは、日本語 English

このは、日本語 English

このは、日本語 English

このは、日本語 English

このは、日本語 English

このは、日本語 English

このは、日本語 English

このは、日本語 English

このは、日本語 English

このは、日本語 English

このは、日本語 English

このは、日本語 English

このは、日本語 English

このは、日本語 English

このは、日本語 English

このは、日本語 English

このは、日本語 English

このは、日本語 English

このは、日本語 English

このは、日本語 English

このは、日本語 Engli

### MEND 日付/時刻を確認する

日付と時刻を確認し、合っていないときは、次の手順で設定します。

| 液晶の明るさ * → → → → → ★<br>日付/時刻 '09/09/18 13:10<br>言語● 日本語                        | 【日付/時刻】 を選ぶ<br>● [♥:] タブの [日付/時刻] を選び、〈☞〉<br>を押します。                                                                                  |
|---------------------------------------------------------------------------------|----------------------------------------------------------------------------------------------------|
| 日付/時刻<br>日付/時刻を設定してください<br>2009.09.18 <u>「」</u> :10:00<br>年/月/日<br>(2009/09/18) | <ul> <li>日付/時刻/日付表示順序を設定する</li> <li>〈◎〉を回して項目を選びます。</li> <li>〈☞〉を押して、○の状態にします。</li> <li>〈◎〉を回して内容を選び、〈☞〉を押します。(□の状態に戻ります)</li> </ul> |
| 0K ++>>th                                                                       | <ul> <li>         、設定を終了する         <ul> <li></li></ul></li></ul>                                                                     |

- ➡ 日付/時刻が設定され、メニューに戻ります。
- 撮影した画像には、日付/時刻が一緒に記録されますので、正しく設定してください。

### **MIND カードを初期化する**

新しく買ったカードや、他のカメラ、パソコンで初期化したカードは、こ のカメラで初期化(フォーマット)することをおすすめします。

カードを初期化すると、カードに記録されている内容は、画像だけでなくすべて消去されます。プロテクトをかけた画像も消去されますので、記録内容を十分に確認してから初期化してください。必要な記録内容は、初期化する前に必ずパソコンなどに保存してください。

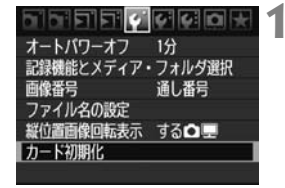

- [カード初期化] を選ぶ
  - [+] タブの [カード初期化] を選び、〈(m)〉 を押します。

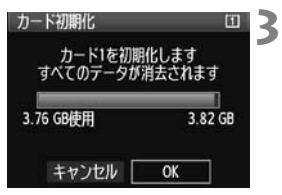

- カードを選ぶ
  - [□] はCFカード、[2] はSDカードです。
  - 〈◎〉を回してカードを選び、〈@〉を 押します。
- [OK] を選ぶ
  - [2] 選択時は、物理フォーマットを行うことができます(p.51)。
  - 〈◎〉を回して [OK] を選び、〈☞〉を 押します。
  - ⇒ カードが初期化されます。
  - → 初期化が終了すると、メニューに戻ります。

- ↓ カード内のデータは、初期化や削除をしても、ファイルの管理情報が変更される だけで、完全には消去されません。譲渡・廃棄するときは、注意してください。 カードを廃棄するときは、物理フォーマットを行ったり、カードを破壊するなど して個人情報の流出を防いでください。
- カード初期化画面に表示されるカードの総容量は、カードに表記されている容量 よりも少なくなることがあります。

### 物理フォーマットについて

[2] 選択時に物理フォーマットを行うことができます。SDカードへの書 き込み速度が低下したときや、SDカードに記録されている内容を完全に消 去したいときは、[物理フォーマット] にチェックを入れてから初期化を行って ください。

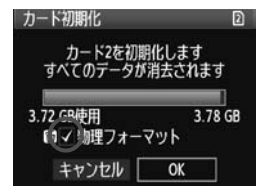

- 〈ín〉ボタンを押す
- 前ページの手順3で〈 (つ) ボタンを押します。
- [物理フォーマット] の横にチェックマーク 〈√〉が表示されます。
- ●〈√〉が表示された状態で [OK] を選ぶ と、物理フォーマットが始まります。

- 物理フォーマットは、SD カード内の全記憶領域に渡って初期化を行うため、 通常のカード初期化よりも時間がかかります。
   ■ 物理フォーマット中に「キャンセル」を選ぶと、初期化を中止することができ
  - 初達フォーマット中に「キャンピ」を選ぶと、初期にを中止するととかてきます。中止した場合でも、通常の初期化は完了しているため、SDカードはそのまま問題なく使用できます。

### MEND 電源が切れる時間を設定する/オートパワーオフ

電池の消耗を防ぐため、一定時間カメラを操作しないと、電源が自動的に 切れます。オートパワーオフで、電源が自動的に切れるまでの時間を設定す ることができます。自動的に切れないようにするときは[切]に設定します。 電源が切れたときは、シャッターボタンなどを押すと電源が入ります。

| レートバワーオフ<br>1分<br>2分<br>2分<br>2分 | 【オートパワーオフ】を選ぶ<br>● [♥] タブの [オートパワーオフ] を選び、<br>〈☞〉を押します。             |
|----------------------------------|---------------------------------------------------------------------|
| 477<br>18分<br>15分<br>30分<br>切    | <ul> <li>▶</li> <li>▶</li> <li>● 〈② 〉を回して項目を選び、〈☞〉を押します。</li> </ul> |

[切] に設定しても、節電のため約30分で液晶モニターの表示が消えます(電源は切れません)。

### **MIND** 電子音が鳴らないようにするときは

AFでピントが合った際などに、電子音が鳴らないようにすることができます。

1 [電子音] を選ぶ

● [**Δ**<sup>:</sup>] タブの [電子音] を選び、〈☞〉を押します。

2 [切] を選ぶ

● 〈 (○)〉を回して [切] を選び、〈 (☞)〉を押します。

### □ カードの入れ忘れを防止する

カメラにカードが入っていないときに、撮影できないようにすることができます。

1 [カードなしレリーズ] を選ぶ

● [**☆**<sup>:</sup>] タブの [**カードなしレリーズ**] を選び、〈☞〉を押します。

2 [しない] を選ぶ

● 〈◎〉を回して [しない] を選び、〈☞〉を押します。

52

# MEND カメラの機能設定を初期状態に戻す

撮影機能や、メニュー機能の設定を初期状態に戻すことができます。

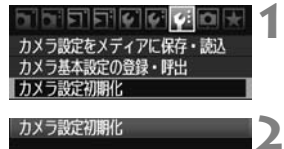

カメラの設定を初期状態にします

キャンセル OK

撮 AFT AF ブ 光 ラ 出 EE ト 部

- [カメラ設定初期化] を選ぶ
- [+:] タブの [カメラ設定初期化] を選び、
   〈☞〉を押します。

### [OK] を選ぶ

- 〈◎〉を回して [OK] を選び、〈☞〉を 押します。
- → カメラの設定が、次のようになります。

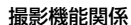

#### 画像記録関係

| モード    | <b>P</b> (プログラムAE) | 記録機     |
|--------|--------------------|---------|
| =− ド   | ワンショットAF           | 画像サ     |
| レーム    | 自動選択               | JPEG    |
| モード    | 😰 (評価測光)           | ISO感    |
| イブモード  | □(1枚撮影)            | ピクチ     |
| 補正     | 0 (ゼロ)             |         |
| 3      | 解除                 | 国沿头     |
| ロボ調光補正 | 0 (ゼロ)             | 10,2276 |
| ストロボ制御 | そのまま               | 色空間     |
|        |                    | ホワイ     |
|        |                    |         |

| 記録機能       | 標準          |
|------------|-------------|
| 画像サイズ      | L(ラージ)      |
| JPEG画質     | 8           |
| ISO感度      | A (AUTO)    |
| ピクチャースタイル  | 3 <b></b> S |
|            | (スタンダード)    |
| 国初来号湖正     | する/         |
| 问起儿里抽止     | 登録レンズ保持     |
| 色空間        | sRGB        |
| ホワイトバランス   | ₩33 (オート)   |
| MWBデータ     | 登録保持        |
| カスタムWB     | 登録保持        |
| WB補正       | 解除          |
| WB-BKT     | 解除          |
| 画像番号       | 通し番号        |
| ファイル名の設定   | カメラ固有       |
| 著作権情報      | 情報保持        |
| 自動クリーニング   | する          |
| ダストデリートデータ | 消去          |
|            | 717         |

カメラ設定関係

| オートパワーオフ   | 1分     |
|------------|--------|
| 電子音        | 入      |
| カードなしレリーズ  | する     |
| 撮影画像の確認時間  | 2秒     |
| ハイライト警告    | しない    |
| AFフレーム表示   | しない    |
| 登録AFフレーム   | 解除(中央) |
| ヒストグラム     | 輝度     |
| 拡大表示設定     | 画面中央   |
| 🖄 での画像送り   | 10枚    |
| 縱位置画像回転表示  | する 🗅 💻 |
| スライドショー    | 全画像    |
| 液晶の明るさ     | *+++•  |
| 日付/時刻      | そのまま   |
| 言語         | そのまま   |
| ビデオ出力方式    | そのまま   |
| 基本設定の内容    | そのまま   |
| マイメニューの内容  | そのまま   |
| マイメニューから表示 | しない    |
| カスタム機能     | そのまま   |

### ライブビュー撮影/動画撮影関係

| LV ▲ / ' 景設定 | しない       |
|--------------|-----------|
| AFモード        | ライブモード    |
| グリッド         | 表示しない     |
| 露出Simulation | する        |
| 動画記録サイズ      | 1920×1080 |
| 録音           | する        |
| 測光タイマー       | 16秒       |

# 画像に関する設定

この章では、記録画質、ISO感度、ピクチャースタイル、ホワイ トバランス、オートライティングオプティマイザ、レンズの周辺 光量補正など、画像に関係する機能設定について説明します。

# 画像を記録・再生するカードを選択する ■

本書では、CFカード、SDカードの使用を前提に説明しています。ワイヤレスファイルトランスミッター WFT-E2 II B、WFT-E2 (別売)
 経由で、外部メディアを使用したときは、〈□〉が表示され、CFカード〈□〉、SDカード〈□〉と同じように、3番目の記録先〈□〉として選択することができます。

カメラにCFカード、またはSDカードの一方が入っていれば、画像を記 録するカードが自動的に選択されます。

両方入れたときは、次の手順で記録・再生するカードを選択します。

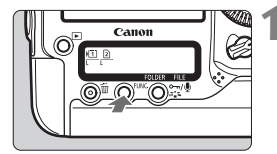

- **〈FUNC.〉ボタンを押す**(@6)
- 〈FUNC.〉ボタンを1回、または2回押して、背面表示パネルの左側に、カードと 画像サイズを表示させます。

カード/画像サイズ **Հ** WB

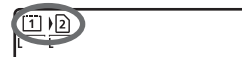

- カードを選ぶ
  - 〈ご
    ふ
    >を回して記録するカードを選びます。
    - III: CFカードに記録
    - ID: SDカードに記録
  - ●〈◎〉を回すと、画像サイズを選ぶことができます(p.59)。

### **MIND カードの選択と記録・再生について**

● メニュー [♥:記録機能とメディア・フォルダ選択]の[記録・再生]([再生])で、 カードを選ぶこともできます。なお、[記録機能](p.57)の設定内容により、ここで行う選択操作の意味合いが異なります。

[標準][自動切り換え]

本ページの操作は、画像を「記録・再生」するカードの選択になります。 [振り分け] [同一書き込み]

撮影した画像は、CFカード、SDカードに同時に記録されます。その ため、本ページの操作は、画像を「再生」するカードの選択になります。

### **MENU カードを2枚入れたときの記録方法の設定**

カメラにCFカードとSDカードを入れたときは、カードへの記録方法を設 定することができます。

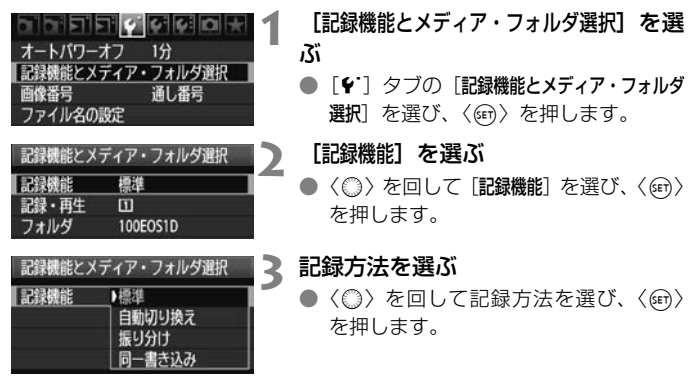

● 標準

前ページで選択したカードに画像が記録されます。

● 自動切り換え

[標準] と同じですが、記録先のカードの空き容量がなくなると、記録 先がもう一方のカードに自動的に切り換わります。

● 振り分け

カードごとに記録する画像サイズを設定することができます(p.59)。 1回の撮影でCFカード、SDカードに、設定したサイズの画像が記録されます。JPEGのLとM2、CMとMCMなど、画像サイズを自由に設定して撮影することができます。

● 同一書き込み

1回の撮影でCFカード、SDカードに同じ画像が記録されます。RAW +JPEGを選ぶこともできます。

- 🖥 [自動切り換え] のときは、 🛛 → 🛛 → 🖯 の順で切り換わります。
  - [振り分け] [同-書き込み] 設定時は、CF カード、SD カードに同じ画像番号で 記録されます。また、上面表示パネルとファインダー内には、撮影可能枚数 が少ない方のカードの枚数が表示されます。どちらかのカードの空き容量が なくなると、[カード\*がいっぱいです] が表示され、撮影できなくなります。そ のときは、カードを交換するか、記録機能の設定を[標準] または[自動切り換え]にして、空き容量のあるカードを選ぶと、撮影を行うことができます。

# 記録画質を設定する

画像サイズ(記録画素数)/画像タイプ(JPEG、RAW)と、JPEG画 質(圧縮率)を設定することができます。

### 画像サイズの選択

L/M1/M2/Sは、JPEG画像として記録されます。 2009/M 2009/S 2009は、撮影後、付属のソフトウェアで現像処理を行います。

なお、画像サイズは、次の2通りの方法で設定することができます。

### 背面表示パネルからの設定

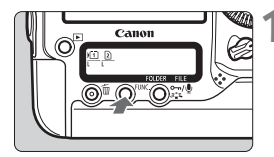

### **〈FUNC.〉ボタンを押す**(@6)

 ◆ (FUNC.) ボタンを1回、または2回押し て、背面表示パネルの左側に、カードと 画像サイズを表示させます。

画像サイズ/カード **Հ** WB

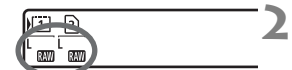

#### 画像サイズを選ぶ

- ●〈◎〉を回して画像サイズを選びます。
- ●〈ご〉を回すと、記録・再生するカードを選ぶことができます(p.56)。

□ 【記録機能】の設定が【振り分け】に設定されているときは(p.57)、〈 2003 〉を回し てカードを選び、カードごとに、画像サイズを設定します。

| JPEG画質   |       |  |
|----------|-------|--|
| 画像サイズ    | L     |  |
| 撮影画像の確認問 | 間 2秒  |  |
| 電子音      | λ     |  |
| カードなしレリ- | -ズ    |  |
| ダストデリートラ | データ取得 |  |
| 外部ストロボ制御 | 1     |  |

メニュー画面からの設定

### [画像サイズ]を選ぶ

 ● [□:] タブの [画像サイズ] を選び、〈☞〉 を押します。

### 画像サイズの設定例

## 画像サイズを設定する

- RAWの画像サイズは 〈 ご ふ 〉、JPEGの 画像サイズは 〈 ③ 〉を回して選びます。
- 画面の数字 「\*\*\*M(百万画素) \*\*\*\* ×
   \*\*\*\*」は記録画素数、[\*\*\*\*]は撮影可能 枚数を示しています。
- 〈☞〉を押すと設定されます。

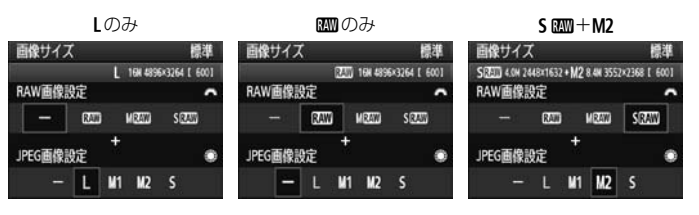

□ ● RAWとJPEGの設定を、両方 [-] にしたときは、Lに設定されます。

- [記録機能]の設定が [振り分け] に設定されているときは (p.57)、設定画面が 異なります。カードごとに、画像サイズを設定します。
- 設定した画像サイズに応じて、ファインダー内の右側に〈IMB〉
   オークが点灯します。
- ・ 画像サイズの読み方は、
   (四ウ)、
   M 
   (四)、
   ドルロウ)、
   S 
   (四)、
   JPEG (ジェイペグ)、
   L (ラージ)、
   M1 (ミドル1)、
   M2 (ミドル2)、
   S (スモール)です。

| 画像<br>サイズ    | 記録画素数       | 印刷<br>サイズ | ファイル<br>サイズ(MB) | 撮影可能<br>枚数 | 連続撮影<br>可能枚数 |
|--------------|-------------|-----------|-----------------|------------|--------------|
| L            | 16.0M       | A3以上      | 5.7             | 692        | 85 (121)     |
| M1           | 12.4M       | A3程度      | 4.5             | 874        | 111 (164)    |
| M2           | 8.4M        | A4以上      | 3.5             | 1148       | 182 (309)    |
| S            | 4.0M        | A5以上      | 2.0             | 1957       | 1957 (5447)  |
| RAW          | 16.0M       | A3以上      | 22.2            | 175        | 26 (28)      |
| RAW + L      | 16.0M+16.0M |           | 22.2+5.7        | 139        | 20 (20)      |
| RAW + M1     | 16.0M+12.4M |           | 22.2+4.5        | 145        | 20 (20)      |
| ₩W+M2        | 16.0M+8.4M  |           | 22.2+3.5        | 152        | 20 (20)      |
| RAW + S      | 16.0M+4.0M  |           | 22.2+2.0        | 161        | 20 (20)      |
| M RAW        | 9.0M        | A4以上      | 14.8            | 263        | 33 (35)      |
| M RAW + L    | 9.0M+16.0M  |           | 14.8+5.7        | 190        | 20 (20)      |
| M (2400 + M1 | 9.0M+12.4M  |           | 14.8+4.5        | 202        | 20 (20)      |
| M 🕬 + M2     | 9.0M+8.4M   |           | 14.8+3.5        | 214        | 20 (20)      |
|              | 9.0M+4.0M   |           | 14.8+2.0        | 232        | 20 (20)      |
| S RAW        | 4.0M        | A5以上      | 9.9             | 397        | 43 (43)      |
| S RAW + L    | 4.0M+16.0M  |           | 9.9+5.7         | 251        | 20 (20)      |
| S (2000 + M1 | 4.0M+12.4M  |           | 9.9+4.5         | 272        | 20 (20)      |
| S 🕬 + M2     | 4.0M+8.4M   |           | 9.9+3.5         | 294        | 20 (20)      |
| S (1997) + S | 4.0M+4.0M   |           | 9.9+2.0         | 329        | 20 (20)      |

画像サイズを選ぶときの目安(約)

ファイルサイズ、撮影可能枚数、連続撮影可能枚数は、当社試験基準4GBカードを 使用し、当社試験基準(JPEG画質:8、ISO100、ピクチャースタイル:スタン ダード設定時)で測定したものです。これらの数値は、被写体やカードの銘柄、ISO 感度、ピクチャースタイル、カスタム機能などの設定により変動します。

● 連続撮影可能枚数(バースト枚数)は、〈❑H〉高速連続撮影時の数値です。なお、 ()内の数値は、当社試験基準Ultra DMA(UDMA)モード6対応、16GBカード 使用時の枚数です。

### RAWについて

カードに記録されるRAW画像は、撮像素子から出力されたデータをデジ タル変換してそのまま記録した「生データ」です。 CMM、M CMM、S CMM から 選ぶことができます(本文中では「RAW」と表記)。

RAW画像は、付属のソフトウェアで、使用目的に応じたさまざまな画像 調整を行ったあと、その調整を反映させたJPEG画像、TIFF画像などを生成 することができます。

■ 市販のソフトウェアでは、撮影したRAW画像を表示できないことがあります。付 属ソフトウェアの使用をおすすめします。

### 連続撮影可能枚数(バースト枚数)について

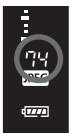

前ページの表に示した「連続撮影可能枚数」は、初期化され たカードを使用したときに、連続して何枚撮影できるかを示し ています。

ファインダー内右側に表示される数字で、連続撮影できる枚 数の目安を確認することができます。

- 連続撮影可能枚数は、カードが入っていないときにも表示されますので、カードが入っていることを確認してから撮影してください。
- 連続撮影可能枚数が、ファインダー内に「99」と表示されているときは、99 枚以上の連続撮影ができます。98枚以下になると、数値が減っていき、内部 メモリーがいっぱいになると、上面表示パネルとファインダー内に「buSY」 が表示され、一時的に撮影ができなくなります。撮影を中断すると、数値が 増えていきます。撮影した画像がすべてカードに書き込まれると、61ページ の表に示した枚数の連続撮影ができるようになります。
  - UDMA対応のCFカードを使用しても、ファインダー内の連続撮影可能枚数の 表示は変わりませんが、61ページの表の()内に示した枚数の連続撮影ができ ます。

### MINU JPEG画質(圧縮率)の設定

画像サイズL/M1/M2/Sごとに、記録画質(圧縮率)を設定することができます。

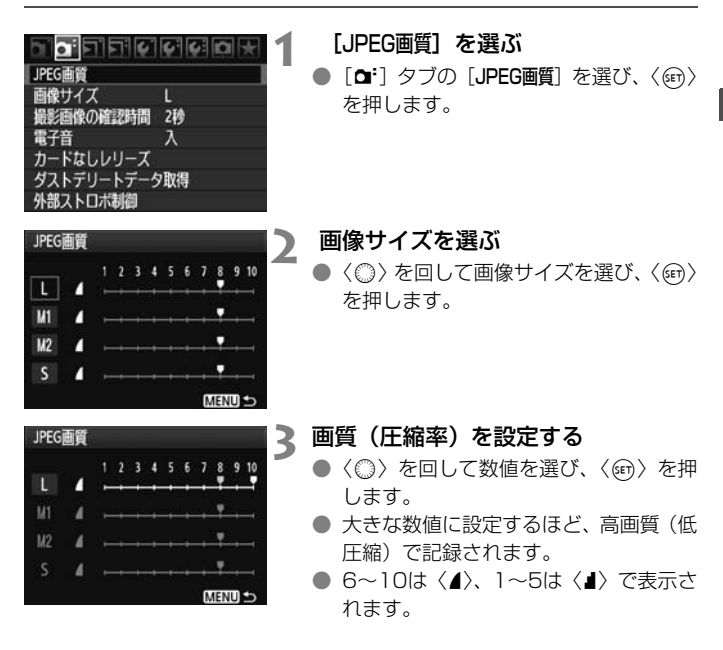

大きな数値に設定するほど高画質になりますが、撮影可能枚数は少なくなります。逆に小さな数値に設定するほど画質は低下しますが、撮影可能枚数は多くなります。

# ISO: ISO感度を設定する

ISO感度(撮像素子の感度)は、撮影場所の明るさに応じて設定します。

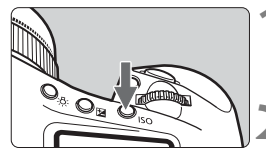

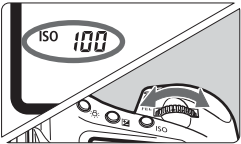

# **〈ISO〉ボタンを押す**(@6)

### ISO感度を設定する

- 上面表示パネルまたはファインダー内
   を見ながら〈ごふ〉を回します。
- IS0100~12800まで、1/3段ステップで設定することができます。
- 「A」を選ぶと、ISO感度が自動設定され ます(p.65)。

#### ISO感度を選ぶときの目安(ストロボなし)

| ISO感度       | 撮影シーン   | ストロボ撮影できる距離      |
|-------------|---------|------------------|
| 100~400     | 晴天時の屋外  |                  |
| 400~1600    | 曇り空、夕方  | 150窓皮の奴値が入さいほと、人 |
| 1600~12800、 | 喷心层内 広晃 | トロバ旗影とこる距離が反くなり  |
| H1、H2、H3    | 咱い座内、仪京 | 6 Y 0            |

- [...C.Fn II -3:高輝度側・階調優先]を[1:する]に設定すると、「L」(ISO50相当)、ISO100/125/160、「H1」(ISO25600相当)、「H2」(ISO51200相当)、「H3」(ISO102400相当)は選択できなくなります(p.215)。
  - ISO感度を高くしたり、高温下で撮影すると、画像のザラッキ感がやや増すことがあります。さらに、長時間露光の条件で撮影を行うと、画像に色ムラが発生することがあります。

# ISO感度の自動設定「A」(Auto)について

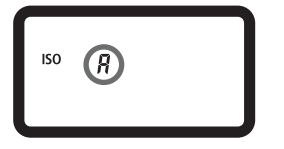

ISO感度の設定が「A」のときにシャッ ターボタンを半押しすると、実際に設定さ れるISO感度の数値が表示されます。ISO感 度は、撮影モードに応じて次のように自動 設定されます。

### 初期状態でのISO感度

| 撮影モード     | ISO感度設定      |  |
|-----------|--------------|--|
| P/Tv/Av/M | IS0100~12800 |  |
| バルブ撮影時    | ISO400固定     |  |
| ストロボ撮影時   | ISO400固定*    |  |

\*撮影モードが〈P〉のときに、外部ストロボを使用してバウンスを行った場合は、 ISO400~1600自動設定

\*日中シンクロで撮影時に、露出オーバーになる場合は、最低ISO100

#### P/Tv/Av/M撮影時

- 上限値をH1,H2,H3、下限値をLに設定しても、自動設定範囲はISO100~ 12800のまま変わりません。
- 初期設定から上限値、下限値を狭めたときは、設定した範囲で自動制御されます。

#### バルブ撮影、ストロボ撮影時

 上限値~下限値の範囲にISO400が含まれないときは、ISO400に近い感度 に設定されます。

# 🗈 ピクチャースタイルを選択する 🚥

ピクチャースタイルは、写真表現や被写体にあわせて、用意された項目を 選ぶだけで効果的な画像特性が得られる機能です。

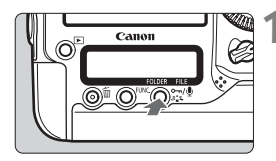

スタンダード

0 3. 0 0. 2 0. 0 0

JES SEP BEL SEN SEF

STM ST1 ST2 ST3

ピクチャースタイル

INFO. 詳細設定

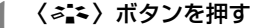

- 撮影準備状態でくまく、ボタンを押します。
- ・ ピクチャースタイル画面が表示されます。
- 2 スタイルを選ぶ
  - 〈ご
    ふ ) または (○) を回してスタイル を選び、((○)) を押します。
  - → スタイルが設定され、撮影準備状態に戻 ります。

メニュー [ロ・ビクチャースタイル]から設定することもできます。

### 各ピクチャースタイルの画像特性について

#### 📧 スタンダード

鮮やかで、くっきりした写真になります。通常はこの設定でほとんど のシーンに対応できます。

🖅 ポートレート

肌がきれいで、ややくっきりした写真になります。女性や子どもを アップで写すときに効果的です。

68ページの [色あい] を変えると、肌色を調整することができます。

◎ 🗉 風景

青空や緑の色が鮮やかで、とてもくっきりした写真になります。印象 的な風景を写すときに効果的です。 💷 ニュートラル

パソコンで画像処理するかた向けの設定です。自然な色あいで、メリ ハリの少ない控えめな写真になります。

E E 忠実設定

パソコンで画像処理するかた向けの設定です。5200K(色温度)程 度の太陽光下で撮影した写真が、測色的に被写体の色とほぼ同じになる ように色調整されます。メリハリの少ない控えめな写真になります。

🔤 モノクロ

白黒写真になります。

↓ JPEG画像は、カラー写真に戻すことができません。[モノクロ]に設定したまま、カラー写真のつもりで撮り続けないように注意してください。なお、[モノクロ]設定時は、背面表示パネルに〈B/W〉が表示されます。

◎1 ユーザー設定1~3

[ポートレート]や [風景]、ピクチャースタイルファイルなどの基本スタイルを選択し、好みにあわせて調整して、[ユーザー設定\*] に登録することができます (p.70)。登録されていないときは、[スタンダード]の初期設定と同じ特性で撮影されます。

### 記号について

スタイル選択画面の上にある記号は、[シャーブネス] [コントラスト] などを 表しています。数値は、各スタイルに設定されている [シャーブネス] [コント ラスト] などの設定値を示しています。

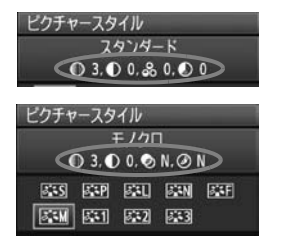

### 記号の意味

| igodot     | シャープネス        |
|------------|---------------|
| lacksquare | コントラスト        |
| <b>0</b> 0 | 色の濃さ          |
|            | 色あい           |
| Þ          | フィルター効果(モノクロ) |
| Ø          | 調色(モノクロ)      |

# 🗈 ピクチャースタイルを調整する 🛑

それぞれのピクチャースタイルは、好みに合わせて設定内容([シャーブネス] [コントラスト] など)を初期設定から変更(調整)することができます。 効果については、試し撮りを重ねて確認してください。[モノクロ]の調整に ついては、次ページを参照してください。

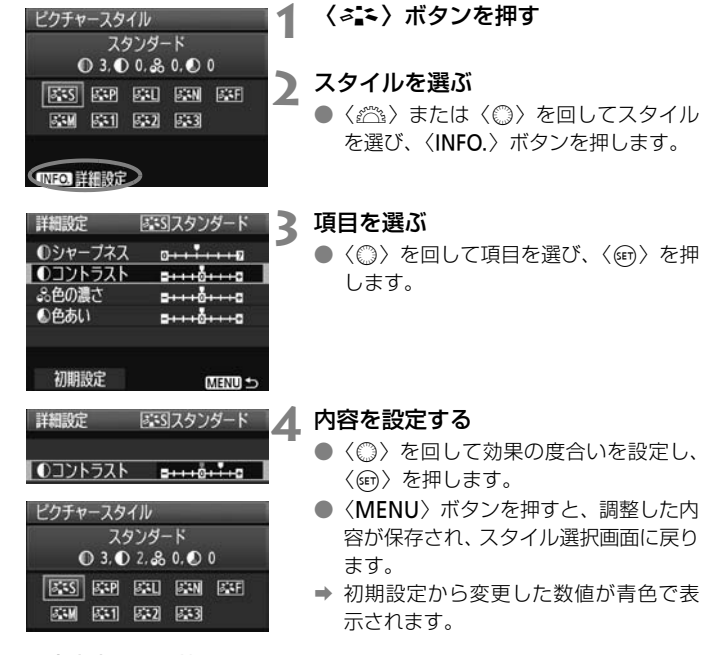

### 設定内容とその効果

| ● シャープネス | 0:輪郭強調・控えめ | +7:輪郭強調・強め |
|----------|------------|------------|
| ● コントラスト | -4:明暗差・弱   | +4:明暗差・強   |
| 🔒 色の濃さ   | -4:薄い      | +4:濃い      |
| ● 色あい    | -4:肌色が赤め   | +4:肌色が黄色め  |

- 手順3で [初期設定]を選ぶと、スタイルごとに、設定した内容を初期状態に 戻すことができます。
  - 調整したスタイルで撮影するときは、前ページの手順2で、調整したスタイル を選択してから撮影します。

### モノクロの調整

[シャープネス] と [コントラスト] の他に、[フィルター効果] [調色] を設定す ることができます。

#### ●フィルター効果

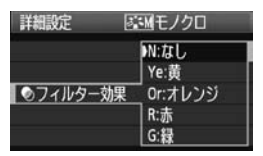

フィルター効果を使うと、同じモノクロ 画像でも、白い雲や木々の緑を強調した画 像にすることができます。

| フィルター   | 効果例                                           |
|---------|-----------------------------------------------|
| N:なし    | フィルター効果なしの通常の白黒画像になります。                       |
| Ye: 黄   | 青空がより自然に再現され、白い雲がはっきりと浮かび上がります。               |
| Or:オレンジ | 青空が少し暗くなります。夕日の輝きがいっそう増します。                   |
| R:赤     | 青空がかなり暗くなります。紅葉の葉がはっきりと明るくなります。               |
| G:緑     | 人物の肌色や唇が落ち着いた感じになります。木々の緑の葉がはっき<br>りと明るくなります。 |

[Jントラスト]をブラス側に設定して撮影すると、フィルター効果がより強調されます。

### ⊘ 調色

| 詳細設定 | 国モノクロ |  |
|------|-------|--|
|      | N:なし  |  |
|      | S:セピア |  |
|      | B:青   |  |
| ②調色  | P:紫   |  |
|      | G:緑   |  |

調色を設定すると、色のついたモノクロ 画像を撮影することができます。より印象 的な画像にしたいときに有効です。

[N:なし] [S:セピア] [B:青] [P:紫] [G: 緑] から選ぶことができます。

# 🗈 ピクチャースタイルを登録する 🚥

[ポートレート] や [風景] などの基本スタイルを選択し、好みに合わせて調整して、[ユーザー設定1] から [ユーザー設定3] に登録することができます。

シャープネスやコントラストなどの設定が異なる、複数のスタイルを用意 しておきたいときに使用します。また、付属のソフトウェアからカメラに登 録したスタイルをここで調整することもできます。

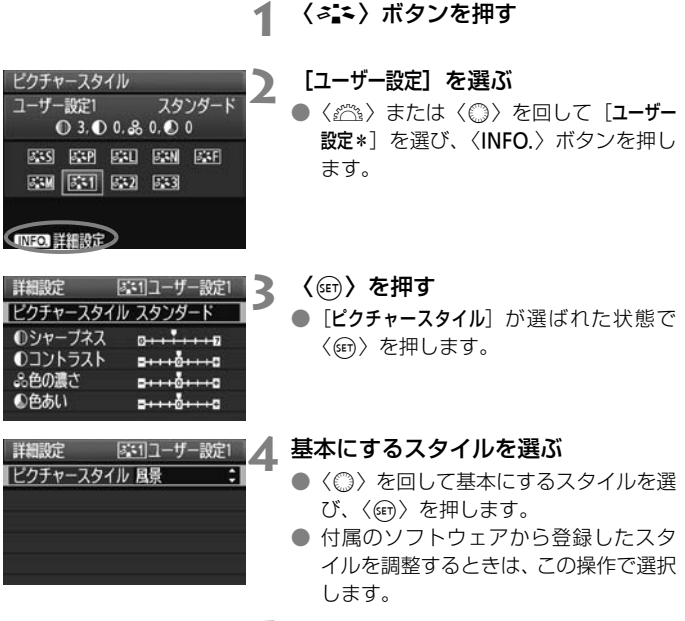

| 詳細設定         | 昼日ユーザー設定1              |  |  |  |
|--------------|------------------------|--|--|--|
| ビクチャースタイル 風景 |                        |  |  |  |
| ●シャーブネン      | λ 0++++                |  |  |  |
| ①コントラス       | · •····                |  |  |  |
| 品色の濃さ        | =+++ô+++=              |  |  |  |
| ●色あい         | <del>=+++</del> 0++++= |  |  |  |

- 項目を選ぶ
  - 〈◎〉を回して [シャーブネス] などの項 目を選び、〈卿〉を押します。

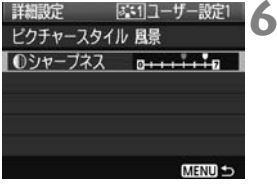

# ビクチャースタイル ユーザー設定1 風景 ● 6.0 0.& 0.0 0 S35 S28 S20 S20 S20 S25 S24 S51 S22 S23 (NEO) 詳細設定

### 内容を設定する

- ◆(◎)を回して効果の度合いを設定し、
   ◇(☞)を押します。
   詳しくは、『ピクチャースタイルを調整する』(p.68、69)を参照してください。
- 〈MENU〉ボタンを押すと内容が登録され、スタイル選択画面に戻ります。
- → [ユーザー設定\*]の右に、基本にしたスタ イルが表示されます。

↓ [ユーザー設定\*] にスタイルがすでに登録されているときは、手順4で基本にする スタイルを変更すると、登録されているスタイルの設定内容が無効になります。

登録したスタイルで撮影するときは、前ページの手順2で、[ユーザー設定\*]を選択してから撮影します。

# ホワイトバランスを設定する

ホワイトバランス(WB)は、白いものを白く写すための機能です。通常は〈WWB〉(オート)で適切なWBが得られます。〈WWB〉で自然な色あいにならないときは、光源別にWBを選択したり、手動設定で調整します。

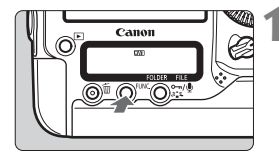

**〈FUNC.〉ボタンを押す**(@6)

◆ 〈FUNC.〉ボタンを1回、または2回押し て、背面表示パネルの右上に、WBを表 示させます。

### ホワイトバランスを選ぶ

└ ●〈◎〉を回してWBを選びます。

| 表示  | モード          | 色温度(約・K:ケルビン) |
|-----|--------------|---------------|
| AWB | オート          | 3000~7000     |
| *   | 太陽光          | 5200          |
|     | 日陰           | 7000          |
| 4   | くもり、薄暮、夕やけ空  | 6000          |
| *   | 白熱電球         | 3200          |
|     | 白色蛍光灯        | 4000          |
| 4   | ストロボ使用       | 6000          |
|     | マニュアル (p.73) | 2000~10000    |
| К   | 色温度(p.78)    | 2500~10000    |

### ホワイトバランスについて

人間の目には、照明する光が変化しても、白い被写体は白に見えるという 順応性があります。デジタルカメラの場合は、ソフトウェア的に色温度を調 整して、色の基準となる白を決め、白を基準に色の補正が行われます。これ により、自然な色あいで撮影できます。

・ メニュー [O: ホワイトバランス] から設定することもできます。

カスタムWBを設定するときは、[PC-\*]を選びます。なお、カメラへのカスタムWBの登録は、付属のソフトウェアから行います。登録されていないときは、[PC-\*]は表示されません。
# ▶ マニュアルホワイトバランス

マニュアルホワイトバランス(MWB)は、撮影場所の光源にあわせてホ ワイトバランスを厳密に設定するときに使用します。MWBデータは、カメ ラに最大5件登録することができます。また、登録したMWBデータにキャ プション(見出し)を付けることもできます。

### MIND MWBデータを登録する

MWBデータの登録方法は、その場で撮影して登録する方法と、カード内 に記録されている画像から登録する方法の2通りがあります。

### 画像を撮影して登録

[MWBデータ登録] を選ぶ ホワイトバランス AWB ●「□」タブの「MWBデータ登録」を選び、 MWBデータ登録 〈師〉を押します。 WB補正/BKT設定 0.0/+0色空間 sRGB ピクチャースタイル スタンダード 即辺光量補正 登録するMWB番号を選ぶ WBデータ登録 Qa1 1 <(m) を押します。</li> ●〈◎〉を回して〈▲ \*〉の1~5の番号 カード内の画像から登録 を選び、〈師〉を押します。選択した番 画像を撮影して登録 号にMWBデータが登録されます。 キャプション編集 ホワイトバランスに設定 MENI + [画像を撮影して登録] を選ぶ MWBデータ登録 ▶••1 ● 〈○〉を回して「画像を撮影して登録」を選 び、〈師〉を押します。 カード内の声ゆから登録 ➡ 液晶モニターの表示が消え、背面表示パ 、画像を撮影して登録 ネルに選択した番号 [ \* ] が点滅し キャノフォノア ます。 ホワイトバランスに設定 MENI +>

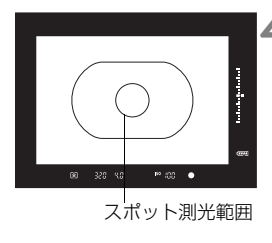

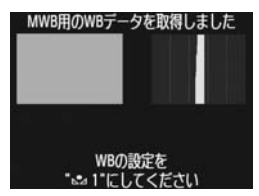

### 白い無地の被写体を撮影する

- ファインダー内の中央部スポット測光
   範囲の領域全体に、白い無地の被写体がくるようにします。
- 手動でピントを合わせ、白い被写体が標準露出になるように撮影します。
- ホワイトバランスは、どのモードでも構 いません。
- ⇒ カメラにMWBデータが登録されます。
- 登録したMWBで撮影するときは、「登録 した MWB データを選んで撮影する」 (p.76)を参照してください。

□ 次の方法でMWBデータを登録することもできます。

- 1.〈FUNC.〉ボタンを押し、〈◎〉を回して〈▲ 〉を選びます (p.72)。
- 2. 続けて〈心〉を回して、MWBデータを登録したい番号を選びます。
- 3. 〈よく、 ボタンを押します。

→背面表示パネルに [ \* ] が点滅します。

4. 手順4と同じ方法で白い無地の被写体を撮影します。

→選択した番号にMWBデータが登録されます。

撮影すると、登録したMWBデータでホワイトバランス制御が行われます。

- 撮影した画像の露出が、標準露出から大きく外れていると、正確なホワイト バランスが設定されないことがあります。なお、手順4で[指定された画像では適 切なWBが得られないことがあります]と表示されたときは、手順1に戻って再度撮 影してください。
- 手順4で撮影した画像は、カードには記録されません。
- 白い被写体の代わりに18%標準反射板(市販品)を撮影すると、より正確な ホワイトバランスにすることができます。

### カード内の画像から登録

カード内に記録されている画像から登録するときは、「画像を撮影して登録」(p.73、74)の手順4を参考にして、あらかじめ白い無地の被写体を撮影しておきます。手順2までは「画像を撮影して登録」と同じです。

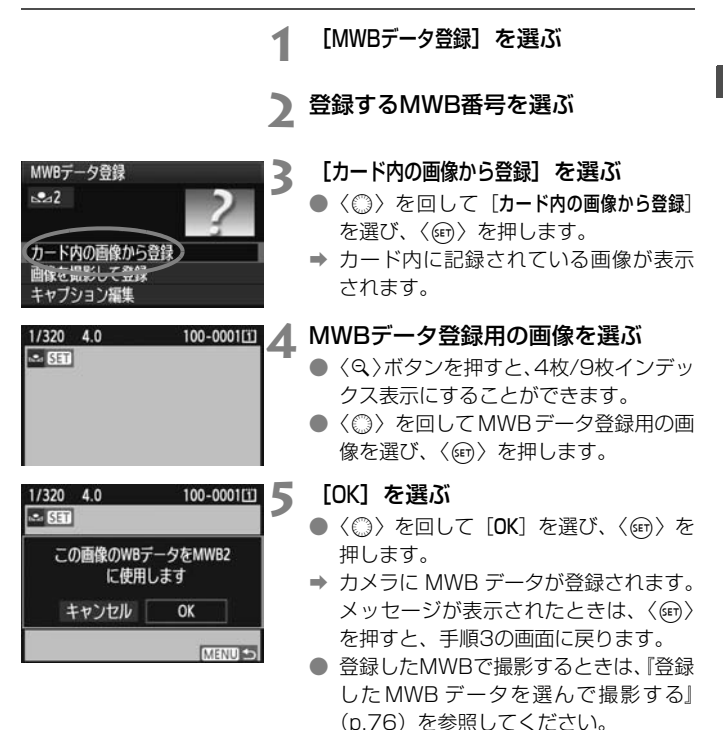

↓ ピクチャースタイルを [モノクロ] (p.67) に設定して撮影した画像は、手順4で 選択できません。

# MEND 登録したMWBデータを選んで撮影する

| 登録されている画像             | MWB番号を選ぶ                                                |
|-----------------------|---------------------------------------------------------|
| MWBデータ登録              | <ul> <li>MWBデータ登録画面で、登録した番号</li> <li>た、習びまます</li> </ul> |
|                       | を思しより。                                                  |
| カード内の画像から登録           |                                                         |
| 自該と知らして豆族             |                                                         |
| ホワイトバランスに設定 MEND 5    |                                                         |
| MWBデータ登録              | [ホワイトバランスに設定] を選ぶ                                       |
| sa1                   | ● 〈◎〉を回して [ホワイトバランスに設定]<br>を選び 〈@〉を畑します                 |
| カード内の画像から登録           | を選び、()) を押じより。                                          |
| 回保を撮影しく登録<br>キャプション編集 | 撮影する                                                    |
| はワイトバランスに設定 MENUS     | → 〈 ▲ * 〉の設定で撮影されます。                                    |

■ 背面表示パネルを見ながら、登録したMWB番号を選ぶこともできます。そのときは、〈FUNC、〉ボタンを押し、〈◎〉を回して〈▲△〉を選びます。続けて〈∠△△〉を回して登録したMWB番号を選びます。

# MEND 登録したMWBデータにキャプションを付ける

登録したMWBデータ5件に、それぞれキャプション(見出し)を付ける ことができます。

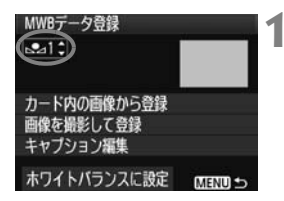

### MWB番号を選ぶ

 MWBデータ登録画面で、見出しを付け るMWB番号を選びます。

| MWBデータ登録<br>■■1                                           |                      | <b>[キャプション編</b><br>●〈◎〉を回し                              |
|-----------------------------------------------------------|----------------------|---------------------------------------------------------|
| カード内の画像から登録<br>画像を撮影して登録<br>キャブション編集<br>ホワイトバランスに設定       | C UTEN               | び、〈師〉を                                                  |
| MWBデータ登録                                                  | 3                    | 任意の文字を                                                  |
| .@/:;!?()[]<>01                                           | 23456789             | <ul> <li>● 〈 ● / ● 〉 ホタ<br/>の枠に色が付<br/>にたります</li> </ul> |
| abcdefghijklmnopqr<br>ABCDEFGHIJKLMNOPQR<br>*#,+=\$%&``{} | stuvwxyz<br>STUVWXYZ | <ul> <li>(○/※)を</li> <li>オス文字を3</li> </ul>              |
| A CONTRACTOR OF A DECK                                    |                      | 900 X + 2 5                                             |

### [集] を選ぶ

」て「**キャプション編集**]を選 を押します。

### 入力する

- 'ンを押すと、文字パレット †き、文字入力ができるよう
- 操作して日を移動し、希望 鬢び、〈師〉を押すと入力さ れます。
- 最大20文字入力することができます。
- 〈 f h 〉 ボタンを押すと、 1 文字消去され ます。

| MWBデータ登録              |          |
|-----------------------|----------|
| Stadium)              |          |
| カード内の画像から登録           |          |
| 画像を撮影して登録<br>キャプション編集 | _        |
| ホワイトバランスに設定           | (MENU) 5 |

# 🛕 終了する

- 入力が終わったら、〈MENU〉ボタンを 押します。
- ➡ 設定した内容が保存され、手順2の画面 に戻ります。入力したキャプションが 〈▲▲ \*〉の下に表示されます。

# 🛚 色温度を直接設定する

色温度指定は、ホワイトバランスの色温度を数値で設定する、上級者向け の機能です。

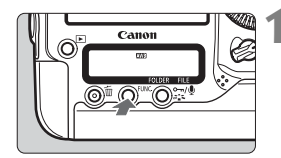

- **〈FUNC.〉ボタンを押す**(@6)
  - 〈FUNC.〉ボタンを1回、または2回押し て、背面表示パネルの右上に、ホワイト バランスを表示させます。

8 5200

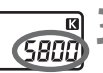

数値を設定する

〈図〉を選ぶ

- 続けて〈ごご〉を回して数値を設定します。
- 設定できる色温度範囲は、2500~
   10000K(100Kステップ)です。

●〈◎〉を回して〈【〉を選びます。

↓ 人工光源の色温度を設定するときは、必要に応じてホワイトバランス補正(マ ゼンタ、またはグリーン寄り)を行ってください。

- 市販のカラーメーターで測定した色温度数値を〈図〉に設定する場合は、事前にテスト撮影を行い、カメラとカラーメーター間の誤差を補正した数値を 設定してください。
- メニュー [a: ホワイトバランス] から設定することもできます。

# ₩ ホワイトバランスを補正する

設定しているホワイトバランスを補正することができます。この機能を使うと、市販品の色温度変換フィルターや、色補正用フィルターと同じような効果を得ることができます。補正幅は各色9段です。

特に色温度変換フィルターや、色補正用フィルターの役割と効果を理解さ れた、上級者向けの機能です。

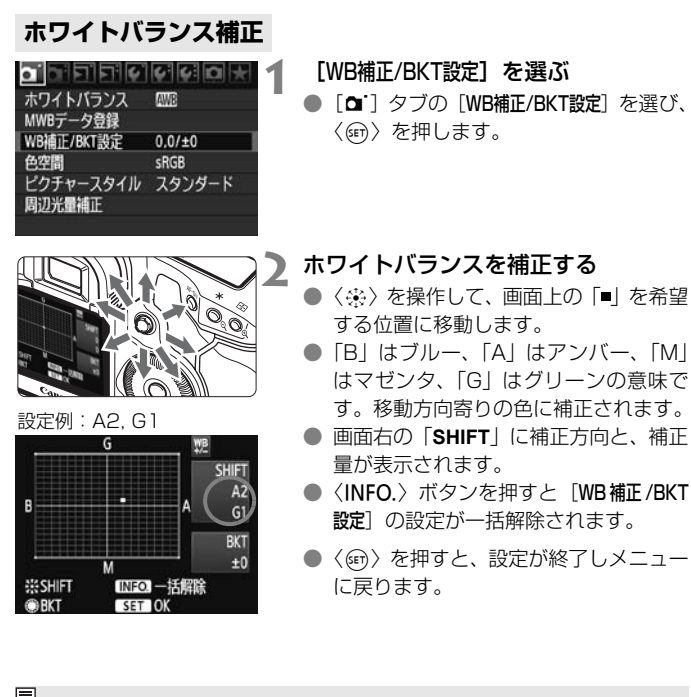

■ WB補正中は、ファインダー内と背面表示パネルに〈WE〉が表示されます。
 ● ブルー/アンバー方向の1段は、色温度変換フィルターの約5ミレッドに相当します(ミレッド:色温度変換フィルターの濃度を表すときなどに使用される色温度の単位)。

## ホワイトバランスを自動的に変えて撮る

1回の撮影で色あいの異なる3枚の画像を記録することができます。設定 されているホワイトバランスの色温度を基準に、ブルーとアンバー寄りの色 あい、またはマゼンタとグリーン寄りの色あいに補正した画像が記録されま す。これをホワイトバランスブラケティング(WB-BKT)撮影といいます。 設定できる補正幅は、1段ステップ±3段です。

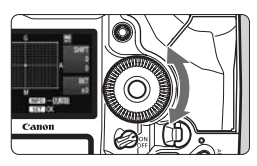

B/A方向±3段のとき

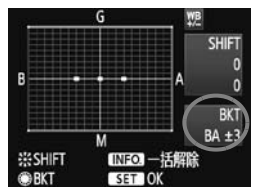

### 補正幅を設定する

- 『ホワイトバランス補正』の手順2で〈◎〉 を回すと、画面上の「■」が「■■■」(3 点)に変わります。
   右に回すと、B/A方向、左に回すとM/G 方向のブラケティングになります。
- ➡ 画面右の「BKT」にブラケティング方向 と、補正幅が表示されます。
- (INFO.) ボタンを押すと [WB補正/BKT 設定]の設定が一括解除されます。
- ●〈☞〉を押すと、設定が終了しメニュー に戻ります。

## 記録される順番について

①基準ホワイトバランス ②ブルー(B) 寄り ③アンバー(A) 寄り、または ①基準ホワイトバランス ②マゼンタ(M) 寄り ③グリーン(G) 寄りの順に画像が記録されます。

- WBブラケティング撮影時は、連続撮影可能枚数が少なくなり、撮影可能枚数 も約1/3になります。また、背面表示パネルのホワイトバランスマークが点 滅します。
  - ホワイトバランス補正やAEB撮影と組み合わせることができます。AEB撮影 との組み合わせでは、合計9枚の画像が記録されます。
  - 1回の撮影で3枚の画像を記録するため、通常の撮影よりもカードに画像を記録する時間が長くなります。
  - 「BKT」は、Bracketing:ブラケティングの略です。

# オートライティングオプティマイザ 🚥

撮影結果が暗い場合や、コントラストが低い場合に、明るさ・コントラストを自動的に補正することができます。JPEG画像は、撮影時に補正されます。RAW画像には設定情報が付加され、付属ソフトウェアのDigital Photo Professionalで自動補正することができます。

初期状態では、【標準】に設定されていますが、「**...C.Fn II-4:オートライティ** ングオフティマイザ」で、補正の度合いを変更することができます(p.215)。

| C.FnⅡ:画像・調光・表示 4<br>オートライティングオブティマイザ |
|--------------------------------------|
| 0:標準                                 |
| 1:弱め                                 |
| 2:強め                                 |
| 3:しない                                |
|                                      |
| 1 2 3 4 5 6 7 8 9 10                 |

## [鳥C.Fn II -4:オートライティングオプ ティマイザ]を設定する

- 補正の度合いを設定します。
- カスタム機能の設定方法については、
   204ページを参照してください。

2 撮影する

 必要に応じて、明るさ・コントラストが 補正された画像が記録されます。

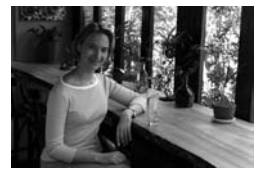

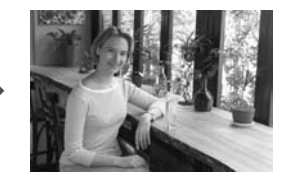

明るく補正された例

● [魚C.Fn II-4:オートライティングオブティマイザ]が[3:しない]以外に設定されているときは、マニュアル露出、露出補正、ストロボ調光補正で露出を暗めに設定(補正)しても、明るく撮影されることがあります。設定したとおりの明るさで撮影したいときは、[3:しない]に設定してください(p.215)。

# MENU レンズの周辺光量を補正する

レンズの特性によって画像の四隅が暗くなる現象を、「周辺光量の低下| といいますが、この現象を補正することができます。JPEG画像は、撮影時 に補正されます。BAW画像には設定情報が付加され、付属ソフトウェアの Digital Photo Professionalで自動補正することができます。

初期状態では、補正 [する] に設定されています。

| <ul> <li>ホワイトバランス</li> <li>MWBデータ登録</li> <li>WB補正/BKT設定</li> <li>色空間</li> <li>ピクチャースタイル</li> <li>周辺光量補正</li> </ul> | 0.0/±0<br>sRGB<br>スタンダード | 1        | 【周辺光量<br>[ <b>ロ</b> <sup>-</sup> ] タ<br>を押しま |
|----------------------------------------------------------------------------------------------------|--------------------------|----------|----------------------------------------------|
| 周辺光量補正<br>使用レンズ<br>EF50mm f/1.4 USM<br>補正データあり<br>補正<br>する<br>しない                                                  |                          | 2 ₩<br>● | 正内容な<br>表示-タあ<br>します。<br>して」<br>は、次へ<br>ついて」 |

- 補正]を選ぶ
- ブの [周辺光量補正] を選び、 〈師〉 ます。

### を設定する

- れた画面で、装着レンズの「**補正** り)が表示されていることを確認
- -9なし]が表示されているとき ページの『レンズの補正データに を参照してください。
- 〈○〉を回して補正 [する] を選び、〈☞〉 を押します。
- 撮影する
  - 周辺光量が補正された画像が記録され ます。

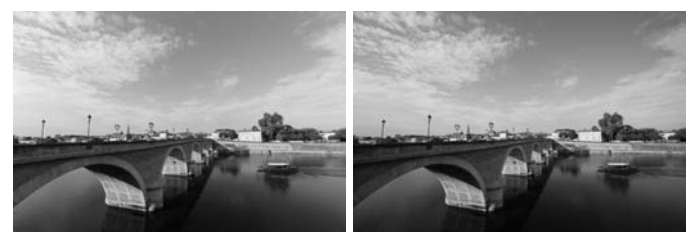

### 補正する

補正しない

# レンズの補正データについて

カメラにはあらかじめ、周辺光量補正を行うためのデータがレンズ約25 本分登録されています。手順2で補正[する]を選んでおくと、補正データ が登録されているレンズを装着したときに、自動的に周辺光量が補正されま す。

付属ソフトウェアのEOS Utilityを使用すると、登録されているレンズの 種類が確認できます。また、未登録レンズの補正データをカメラに登録する こともできます。詳しくは、ソフトウェア使用説明書(CD-ROM)のEOS Utility使用説明書を参照してください。

- 撮影したJPEG画像を、後から補正することはできません。
   撮影条件により、画像周辺部にノイズが発生することがあります。
  - 他社製のレンズ使用時は、「補正データあり」と表示されていても、補正「しない」
    - 他社製のレンス使用時は、(**補正) ~ 200** 2 表示されていても、補正[040] に設定することをおすすめします。
- □ エクステンダー装着時も周辺光量補正が行われます。
  - 補正データがカメラに登録されていないレンズで撮影したときは、補正 [しない] と同じ撮影結果になります。
  - 付属ソフトウェアのDigital Photo Professionalで最大補正を行ったときよりもやや控えめに補正されます。
  - 距離情報を持たないレンズでは、補正量が少なくなります。
  - ISO感度が高くなるほど、補正量が少なくなります。

# MENU フォルダの作成と選択

画像を保存するフォルダを任意に作成/選択することができます。 なお、この操作を行わなくても、画像を保存するフォルダは自動で作成さ れ、そのフォルダに画像が保存されます。

## フォルダの作成

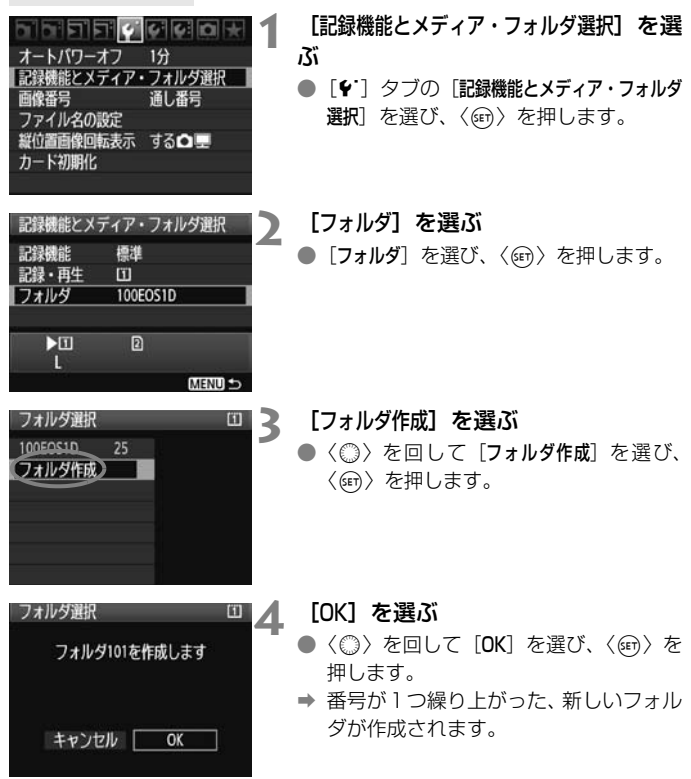

# フォルダの選択

最小番号画像 フォルダ内画像数

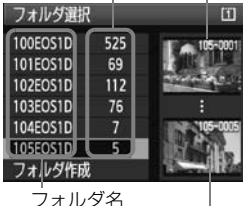

最大番号画像

- フォルダ選択画面が表示された状態で、 〈②〉を回してフォルダを選び、〈④〉を 押します。
- ▶ 画像を保存するフォルダが選択されます。
- 撮影を行うと、選択したフォルダに画像 が記録されます。

### フォルダについて

フォルダ名は、「100EOS1D」のように先頭3桁の数字(フォルダ番号)と、5文字 の英数字で構成されています。1つのフォルダには、画像が最大9999枚保存され ます(画像番号0001~9999)。フォルダ内の画像がいっぱいになると、番号が1 つ繰り上がったフォルダが自動的に作成されます。また、強制リセット(p.89)を 行ったときもフォルダが自動的に作成されます。フォルダは100~999まで作成す ることができます。

### パソコンを使ったフォルダ作成

カードを開いたところに「DCIM」という名前のフォルダを作ります。次にDCIM フォルダを開いたところに、画像を記録するフォルダを必要な数だけ作ります。フォ ルダ名は、「100ABC\_D」のように、必ず100~999までの3桁の番号に続けて、5 文字の英数字を付けます。使用できる文字は、半角アルファベットA~Z(大文字、 小文字混在可)、半角の「\_」(アンダーバー)、および数字です。スペースは使用で きません。また、同じフォルダ番号(例:100ABC\_D、100W\_XYZ)を付けた ときも、カメラがフォルダを認識できません。

# MENU ファイル名を変更する

ファイル名は、先頭4文字の英数字、4桁の画像 番号(p.88)、拡張子で構成されています。先頭4 文字の初期設定は、工場出荷時に決められた、カ メラ固有の英数字になっていますが、これを任意 に変更することができます。

ユーザー設定1は、任意の4文字を登録することができます。ユーザー設 定2は、任意の3文字を登録して撮影すると、先頭から4文字目に画像サイ ズが自動的に付加されます。

## ファイル名の登録・変更

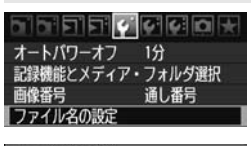

| ファイル名の設定   | 1 |
|------------|---|
| ファイル名 BE3B |   |
| ユーザー設定1の変更 |   |
| ユーザー設定2の変更 | J |

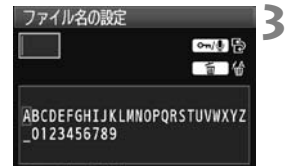

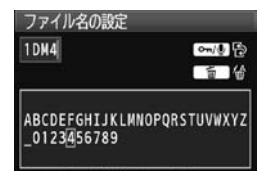

### [ファイル名の設定]を選ぶ

- [Y] タブの [ファイル名の設定] を選び、
   (師) を押します。
- [ユーザー設定の変更] を選ぶ
- 〈◎〉を回して [ユーザー設定\*の変更] を 選び、〈☞〉を押します。

## 任意の英数字を入力する

- ユーザー設定1は4文字、ユーザー設定
   2は3文字入力します。
- ●〈 価〉ボタンを押して、不要な文字を消 去します。
- 〈 ---/・(④) ボタンを押すと、文字パレット の枠に色が付き、文字入力ができるよう になります。
- 〈◎/※〉を操作して□を移動し、希望 する文字を選び、〈@〉を押すと入力さ れます。

# 🖊 終了する

- 所定の文字数を入力し、〈MENU〉ボタンを押します。
- ➡ 登録したファイル名が保存され、手順2 の画面に戻ります。

### 登録したファイル名を選ぶ

- 〈◎〉を回して [ファイル名] を選び、〈☞〉 を押します。
- 〈◎〉を回して登録したファイル名を選び、〈(☞)〉を押します。
- ユーザー設定2に登録したときは、「(登録した3文字)\*\*\*+画像サイズ」を選びます。

# 📱 ユーザー設定2について

ユーザー設定2で登録した「\*\*\*+画像サイズ」を選択して撮影すると、そのとき 設定されていた画像サイズ(1文字)が、ファイル名の先頭から4文字目に自動 的に付加されます。付加される文字の意味は次のとおりです。

| $\lceil ***L  floor = L \ RAW$ | 「***M」 = M1、 I | M RAW |
|--------------------------------|----------------|-------|
| $\lceil ***N \rfloor = M2$     | 「***S」 = S、 S( | RAW   |
| パリコンナロビズ両体を取りいし                | だしまに 白動け加せれた   | - 17  |

パソコンなどで画像を取り込んだときに、自動付加された4文字目を読み取ることで、画像を開かずに画像サイズを判別することができます。なお、画像タイプ (RAW画像、JPEG画像)は、拡張子から判別することができます。

- □ 「\_」 (アンダーバー)を1文字目に指定することはできません。
  - 拡張子は、JPEG画像は「.JPG」、RAW画像は「.CR2」、動画は「.MOV」に なります。
  - ユーザー設定2で動画を撮影すると、ファイル名の先頭から4文字目が「\_」 (アンダーバー)になります。

| ファイル名の設定                 |           |
|--------------------------|-----------|
| ファイル名                    | BE3B      |
|                          | 1DM4      |
|                          | IMG+画像サイズ |
| カメラ固有設定                  | BE3B      |
| ユーザー設定1                  | 1DM4      |
| ユーザー設定2                  | IMG+画像サイズ |
| Concerning of the second | MENU 🕁    |
| 設定内容                     |           |

# MENU 画像番号の付け方を設定する —

4桁の画像番号は、フィルムのコマ番号に相当す るもので、撮影した順に0001~9999の画像番 号が付けられ、1つのフォルダに保存されます。画 像番号は、用途に応じて番号の付け方を変えること ができます。

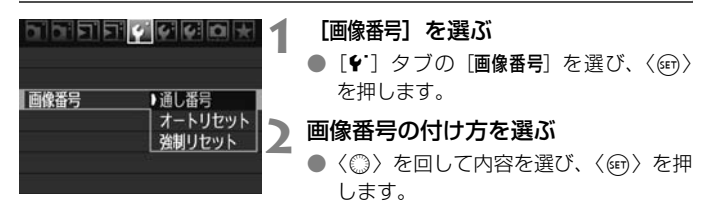

# 通し番号

### カード交換やフォルダ作成を行っても連番で保存したいとき

カード交換やフォルダ作成、カードの変更(例: □→2)を行っても、画 像番号9999の画像ができるまで、連続した番号が付けられ、保存されま す。複数のカード、またはフォルダにまたがった0001~9999までの画像 を、パソコンで1つのフォルダにまとめて保存したいときなどに有効です。

ただし、交換・変更したカードや、作成したフォルダにすでに画像が保存 されているときは、その画像に付けられた番号の続き番号になることがあり ます。画像を通し番号で保存したいときは、初期化したカードを使用してく ださい。

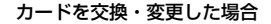

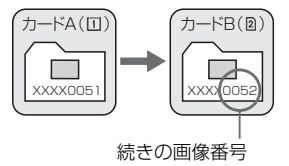

フォルダを作成した場合

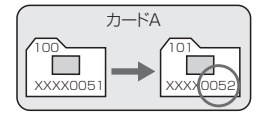

## オートリセット

### カード交換やフォルダ作成で、画像番号を0001にしたいとき

カード交換やフォルダ作成、カードの変更(例: ①→2)を行って撮影 すると、画像番号0001から順に番号が付けられ、保存されます。カード単 位、またはフォルダ単位で画像を分類したいときなどに有効です。

ただし、交換・変更したカードや、作成したフォルダにすでに画像が保存 されているときは、その画像に付けられた番号の続き番号になることがあり ます。0001から順に保存したいときは、初期化したカードを使用してくだ さい。

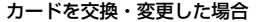

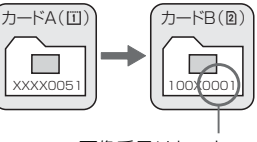

. 画像番号リセット フォルダを作成した場合

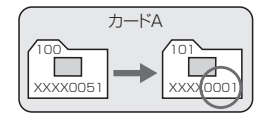

### 強制リセット

### 任意に画像番号を0001にしたり、新しいフォルダで画像番号0001から撮 影したいとき

この操作を行うと、自動的に新しいフォルダが作られ、そのフォルダに画 像番号0001から順に番号が付けられ、保存されます。

前の日に撮影した画像と、今日撮影する画像を別々のフォルダに保存した いときなどに有効です。操作を行ったあとは、通し番号、またはオートリ セットの設定に戻ります。

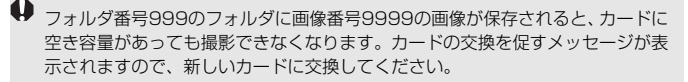

# MENU 著作権情報を設定する

1

著作権情報の設定を行うと、その内容がExif情報として画像に付加されま す。設定した内容は、カメラで確認することができます。

| カメラ設定をメディアに保存・読込   |
|--------------------|
| カメラ基本設定の登録・呼出      |
| カメラ設定初期化           |
| 著作権情報              |
| センサークリーニング         |
| ファームウェア Ver. 1.0.0 |
|                    |

著作権者名入力

| [著作権情報] | を選ぶ |
|---------|-----|
|---------|-----|

[+:] タブの [著作権情報] を選び、〈(F))
 を押します。

設定する項目を選ぶ

 ◆ (◎) を回して [作成者名入力] または [著 作権者名入力] を選び、〈☞〉を押します。

# 3 任意の文字を入力する

- 〈 ---/・(④) ボタンを押すと、文字パレットの枠に色が付き、文字入力ができるようになります。
- 〈◎/※〉を操作して□を移動し、希望 する文字を選び、〈(⑪)〉を押すと入力さ れます。
- 最大63文字入力することができます。
- 〈 価〉ボタンを押すと、1 文字消去され ます。
- 👍 終了する
  - 入力が終わったら、〈MENU〉ボタンを 押します。
  - → 設定した内容が保存され、手順2の画面 に戻ります。

| 作成者名入力                                                              |                                           |
|---------------------------------------------------------------------|-------------------------------------------|
| *****                                                               |                                           |
| .@/:;!?()[]<<br>abcdefghijklmno<br>ABCDEFGHIJKLMNO<br>*#,+=\$%&``{} | >0123456789<br>pqrstuvwxyz<br>PQRSTUVWXYZ |
| INFOJ キャンセル M                                                       | ENU OK                                    |

MENU S

# 著作権情報の確認

著作権情報の表示 作成者 XXXXX. XXXXX 著作権者 Canon Inc. 前ページの手順2で [著作権情報の表示] を 選ぶと、入力した [作成者]、 [著作権者] の情 報を確認することができます。

著作権情報の消去

MENU 5

前ページの手順2で【著作権情報の消去】を選ぶと、【作成者】、【著作権者】の 情報が消去されます。

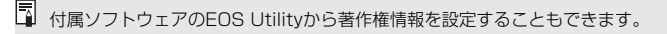

# MENU 色空間を設定する

色空間とは、再現できる色の範囲(色域特性)のことです。このカメラでは、撮影する画像の色空間をsRGB(エスアールジービー)、Adobe RGB(アドビアールジービー)から選ぶことができます。なお、一般的な撮影のときは、sRGBをおすすめします。

[色空間]を選ぶ

● [✿'] タブの [**色空間**] を選び、〈☞〉を 押します。

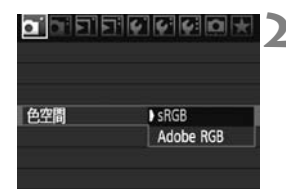

### 色空間を設定する

[sRGB] または [Adobe RGB] を選び、
 ((回) を押します。

# Adobe RGBについて

主に商用印刷などの業務用途で使用します。画像処理とAdobe RGB、 DCF 2.0 (Exif 2.21) についての知識がない方にはおすすめできません。 sRGBのパソコン環境や、DCF 2.0 (Exif 2.21) に対応していないプリン ターでは、とても控えめな感じに仕上がるため、撮影後、パソコンのソフト ウェアなどで画像処理を行う必要があります。

● 色空間をAdobe RGBに設定して撮影した静止画は、ファイル名の先頭文字が 「\_」(アンダーバー)になります。

 ICCプロファイルは付加されません。ICCプロファイルについては、ソフトウェ ア使用説明書(CD-ROM)を参照してください。

# AF/ ドライブの設定

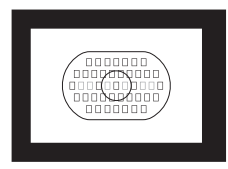

エリアAFフレーム内には、合計45点 (39点:高精度クロス測距点+6点)の AFフレームが配置されています。45点 の中から適切なAFフレームを選択する ことにより、構図優先のAF撮影を行う ことができます。

また、撮影状況や被写体にあわせて、オートフォーカスの作動 特性を選択したり、最適なドライブモードを選択することができ ます。

〈AF〉はAuto Focus (オートフォーカス)の略で自動ピント合わせの ことです。〈MF〉はManual Focus (マニュアルフォーカス)の略で 手動ピント合わせのことです。

# AF: AFモードの選択

撮影状況や被写体にあわせて、AFの作動特性を選ぶことができます。

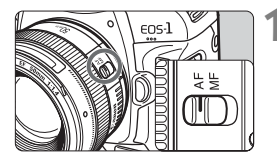

# レンズのフォーカスモードスイッチを 〈AF〉にする

**2 〈AF・DRIVE〉ボタンを押す**(<a>(<a>(</a>)</a>

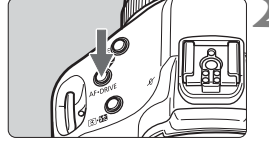

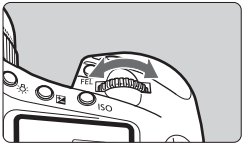

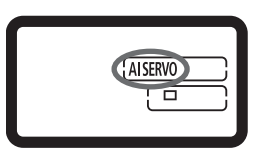

3 AFモードを選ぶ

- 上面表示パネルを見ながら〈☆☆〉を回します。
  - **ONE SHOT** : ワンショットAF
  - AISERVO : AIサーボAF

# 止まっている被写体を撮る:ワンショットAF

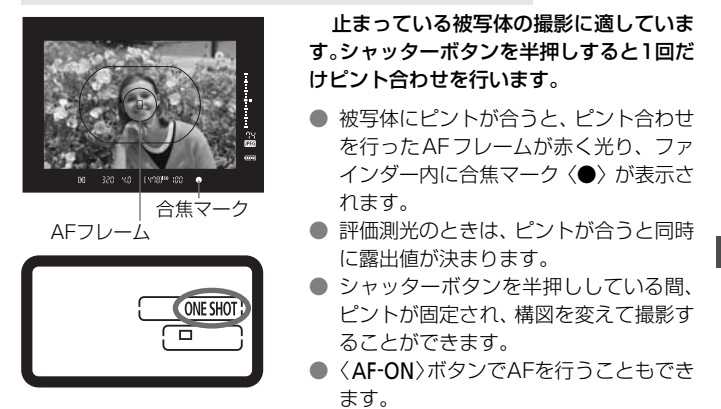

 ■ ピントが合わないとファインダー内の合焦マーク (●) が点滅します。この ときはシャッターボタンを全押ししても撮影できません。構図を変えて再度 ピント合わせを行うか、『AFの苦手な被写体』(p.100) を参照してください。
 メニュー [**○**: 電子音] を [切] に設定すると、ピントが合ったときに、電子音 が鳴らないようになります (p.52)。

# 📱 フォーカスロック撮影

ワンショットAFでピントを合わせたあと、ピントを固定したまま構図を変えて撮影する方法を「フォーカスロック撮影」といいます。エリアAFフレームに入らない、画面の端に被写体があるときなどに有効です。

# 動いている被写体を撮る:AIサーボAF

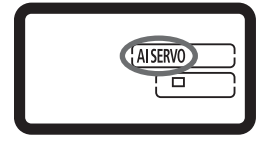

撮影距離がたえず変化する(動いている) 被写体の撮影に適しています。シャッター ボタンを半押ししている間、被写体にピン トを合わせ続けます。

- 露出は撮影の瞬間に決まります。
- 〈AF-ON〉ボタンでAFを行うこともでき ます。

### AIサーボAF時の動体予測機能について

被写体がほぼ等速度でカメラに近づいてくる、または遠ざかっていくとき に、シャッターが切れる直前に正しいピントが得られるように、その被写体 の位置を予測してピントを合わせ続ける機能です。

- AF フレーム選択(p.97)が、自動選択のときは、始めに中央の AF フレームで被写体をとらえます。AFを行っているときに被写体が中央の AF フレームから外れても、エリア AF フレーム内で被写体をとらえていれば、継続してピント合わせが行われます。
- AFフレームを任意選択しているときは、選択したAFフレームで動体予 測が行われます。

▲ AIサーボAFでは、ピントが合っても電子音は鳴りません。また、ファインダー内の合焦マーク〈●〉も点灯しません。

# ⊡ AFフレームの選択

45点のAFフレームの中から、ピント合わせに使うAFフレームを選びま す。45点の中から任意の1点を自分で選ぶことを「任意選択」、45点の中 からカメラが自動的にピント合わせの位置を選ぶようにすることを「自動選 択」といいます。

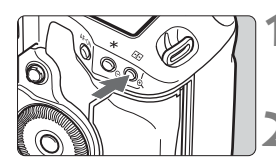

- 〈⊡〉ボタンを押す(あ6)
   → ファインダー内に現在選択されている AFフレームが表示されます。
- AFフレームを選択する
  - 〈 ① 〉を操作するか、〈 △ △ 〉 を回 します。
- 自動選択:[]] AF 任意選択:SEL[] (中央) SEL AF (中央以外)
- ↓ EF70-200mm F2.8L USMとエクステンダーを組み合わせたときは、中央AF フレームで撮影してください。中央以外では、測距誤差が生じることがあります。
- 縦方向にAFフレームを移動すると、AFフレームが2つ点灯することがあります。 その状態で撮影したときは、2点での自動選択AFになります。なお、2点の状態 で左右方向にAFフレームを移動すると、1点にすることができます。

# マルチコントローラーによる選択

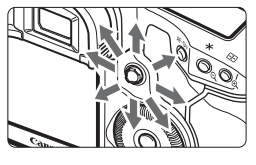

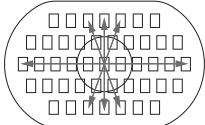

- 〈※〉を操作すると、押した方向のAFフ レームが選択されます。
- 〈※〉をまっすぐに押すと、中央のAFフ レームが選択されます。もう一度まっす ぐに押すと、自動選択になります。
- 外周のAFフレームがすべて点灯したと きが自動選択です。

# 電子ダイヤルによる選択

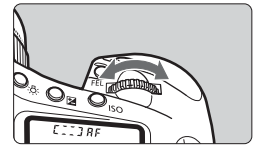

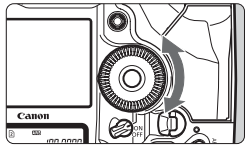

- < (ご) を回すと、AFフレームが横方向 に移動します。
- 〈◎〉を回すと、AFフレームが縦方向に 移動します。
- 外周のAFフレームがすべて点灯したと きが自動選択です。

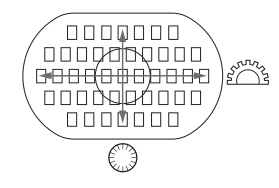

- [...C.Fn III 10:任意選択可能なAF7レーム] で、AF7レームを19点、11点、内側の9点、外側の9点に限定することができます(p.223)。
  - [.魚.C.Fn |||-8:任意選択時のAFフレーム領域拡大]で、拡大する領域を左右1点、周囲1点、45点全領域に変更することができます(p.222)。
  - AFストップボタンを備えた、手ブレ補正機能付きの超望遠レンズ使用時は、 [**魚C.Fn III-6:レンズ・AFストップボタンの機能**]を[**7:スポットAF**]に設定する と、「スポットAF」を行うことができます(p.220)。
  - よく使うAFフレームを登録し、C.Fn III -11-1,2(p.224)、C.Fn III -6-6 (p.220)で、登録したAFフレームに瞬時に切り換えることができます。
  - EOS 用外部ストロボ使用時にAF 補助光でピントが合わないときは、中央の AFフレームを選択してください。

## 使用レンズの明るさとAF測距について

EOS-1D Mark IV のAFは、レンズ単体、またはエクステンダーと組み 合わせたときの開放FNo.がF2.8より明るい場合、より高精度なピント合わ せが行われます。

### 開放FNo.: F2.8まで

[任意選択時]

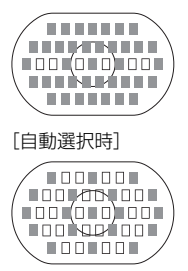

AFフレーム任意選択時は、■で示した39点のAFフ レームで、より高精度なクロス測距(縦横線同時検出) を行うことができます。縦線検出は、横線検出の約2倍 の敏感度で行われます。残りの6点では、横線検出によ るAF撮影になります。

なお、AFフレーム自動選択時は、クロス測距点が39 点から、■で示した19点に減少します。残りの26点で は、横線検出によるAF撮影になります。

### 開放FNo.:F4

中央AFフレームで高精度なクロス測距を行うことができます。残り44点のAFフレームでは、横線検出によるAF撮影になります。

### 開放FNo.: F5.6/F8

F5.6レンズでは、すべてのAFフレームで、横線検出によるAF撮影にな ります。なお、F8レンズでは、中央AFフレームで横線検出によるAF撮影 ができます。中央以外のAFフレームでは、AF撮影できません。

- 焦点距離によって開放FNo.が変化するズームレンズ使用時は、横線検出によるAF撮影になります(クロス測距はできません)。ただし、EF28-80mm F2.8-4L USM使用時は、中央AFフレームでクロス測距を行うことができます。
  - EF24mm F2.8、EF28mm F2.8使用時は、エリアAFフレームの左右の端の3点では、横線検出によるAF撮影になります(クロス測距はできません)。

 以下のレンズ、および組み合わせでは、開放FNo.がF4ですが、F2.8までと同様 に、39点のAFフレームでクロス測距を行うことができます。
 EF17-40mm F4L USM、EF24-105mm F4L IS USM、
 EF70-200mm F2.8L IS USM+Extender EF1.4×II、
 EF200mm F2.8L IS USM+Extender EF2.4×II、
 EF300mm F2.8L IS USM+Extender EF1.4×II、
 EF400mm F2.8L IS USM+Extender EF1.4×II

# AFの苦手な被写体

次のような特殊な被写体に対してはピント合わせができない(合焦マーク 〈●〉が点滅する)ことがあります。

## ピントが合いにくい被写体

- 明暗差(コントラスト)が極端に低い被写体 (例:青空、単色の平面など)
- 非常に暗い場所にある被写体
- 極端な逆光状態にあり、かつ光の反射が強い被写体 (例:反射光の強い車のボディ)
- 遠いところと近いところにある被写体が、AFフレームにかかっている場合(例:おりの中の動物)
- 繰り返し模様の被写体
   (例:ビルの窓やパソコンのキーボードなど)

これらの場合は次のいずれかの方法でピントを合わせます。

- (1) ワンショットAF (p.95) のときは、被写体とほぼ同じ距離にある ものにピントを固定し、構図を決めなおして撮影する。
- (2) レンズのフォーカスモードスイッチを〈MF〉にして手動ピント合わ せを行う。

# MF: 手動ピント合わせ(マニュアルフォーカス)

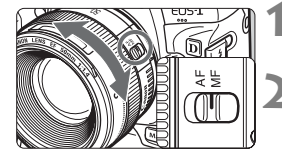

- レンズのフォーカスモードスイッチを 〈MF〉にする
- ピントを合わせる
- ファインダー内の被写体がはっきり見 えるまで、レンズのフォーカスリングを 回します。

▲ AFフレーム自動選択時(p.97)に、シャッターボタンを半押ししながら手動ピント合わせを行うと、中央AFフレームでピントが合ったときに、合焦マーク(●)が点灯します。

# DRIVE: ドライブモードの選択

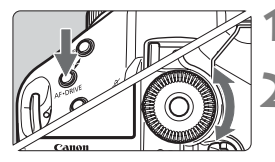

## **〈AF•DRIVE〉ボタンを押す**(<a>0</a>6)

- ドライブモードを選ぶ
  - 上面表示パネルを見ながら〈③〉を回します。

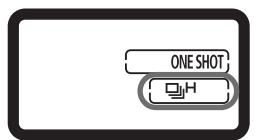

ロ :1枚撮影

シャッターボタンを全押しすると、1枚だけ撮影します。

- **旦H:高速連続撮影**(最高約10コマ/秒)
- □」:低速連続撮影(最高約3コマ/秒)
   □」H、□」ともに、シャッターボタンを全押ししている間、連続して撮影します。
- ⊗10 :セルフタイマー 10秒
- 2:セルフタイマー2秒
   セルフタイマー撮影については、次ページを参照してください。
- S :サイレント1枚撮影 作動音が〈□〉よりも静かな1枚撮影です。シャッターボタンを半 押しの位置に戻すまで、内部機構の動作は行われません。

- 電池の残量が少なくなると、ドライブモードマーク(및H、型L、□)が点 滅します。なお、〈및H〉マークが点滅しているときは、連続撮影速度が若干 低下します。
  - AIサーボAF時は、被写体条件や使用レンズによって連続撮影速度が若干低下 することがあります。

め セルフタイマー撮影

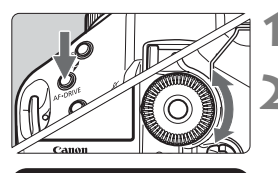

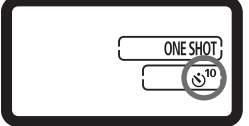

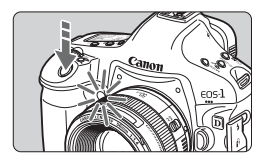

**〈AF•DRIVE〉ボタンを押す**(@6)

- 2 〈ᇲ¹º〉または〈᠔₂〉を選ぶ
  - 上面表示パネルを見ながら〈◎〉を回して、〈<sup>30</sup>〉または〈<sup>3</sup>2〉を選びます。
    - ⊗¹º ∶10秒タイマー
    - ᠔₂∶2秒タイマー

撮影する

- ファインダーをのぞいてピントを合わ せ、シャッターボタンを全押しします。
- ◆ セルフタイマーランプが点滅し、10秒
   後、または2秒後に撮影されます。
- → 上面表示パネルに撮影されるまでの秒 数が減算で表示されます。
- → 撮影の2秒前になると点滅が速くなります。
- ファインダーから目を離してシャッターボタンを押すときは、アイピースシャッターを閉じてから撮影してください (p.117)。ファインダーに光が入ると、適切な露出が得られないことがあります。
  - レンズの前に立ってシャッターボタンを押すと、狙った被写体にピントが合わなくなります。
- □ セルフタイマー撮影をするときは、三脚を使用してください。
  - 〈シ₂〉セルフタイマー2秒は、三脚を使用した静物撮影や長秒時撮影などで、 撮影開始時に、カメラから手を離しておきたい(カメラをぶらしたくない)と きに使用します。
  - セルフタイマー撮影を途中で中止するときは、電源スイッチを〈OFF〉にします。
  - 自分一人だけをセルフタイマーで写すときは、自分が入る位置とほぼ同じ距離にあるものにフォーカスロックして撮影します(p.95)。
  - セルフタイマー撮影した画像はその場で再生し、ピントや露出を確認することをおすすめします (p.156)。

# 写真表現にあわせた 露出制御

被写体や撮影目的に合わせて、撮影モードを選択したり、シャッ ター速度や絞り数値を設定して、思いどおりに撮影することがで きます。

また、EXシリーズスピードライトを使用すると、ストロボなし の撮影と同じ感覚で、簡単にストロボ撮影を行うことができます。

あらかじめ電源スイッチを〈J〉にしてください。

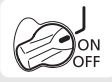

# ③ 測光モードの選択

被写体の明るさを測る機能の特性を4種類の中から選ぶことができます。

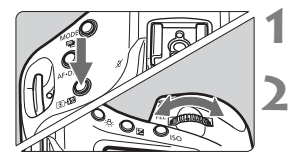

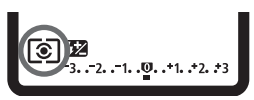

(③・22) ボタンを押す (③6)

### 測光モードを選ぶ

- 上面表示パネルを見ながら〈ご
   と回します。
  - ③:評価測光
  - [2]:部分測光
  - [・]:スポット測光

[]:中央部重点平均測光

## ③ 評価測光

逆光撮影を含む一般的な撮影に適しています。撮影 シーンに応じてカメラが露出を自動補正します。

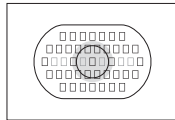

### ③ 部分測光

逆光などで被写体の周辺に強い光があるときに有効 です。ファインダー中央部の約13.5%の範囲を測光し ます。

# 

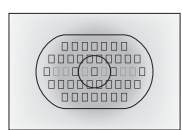

### [・] スポット測光

被写体の特定の部分を測光するときに有効です。 ファインダー中央部の約3.8%を測光します。

### [] 中央部重点平均測光

ファインダー中央部に重点を置いて、画面全体を平 均的に測光します。

## マルチスポット測光

画面の複数の場所をスポット測光し、その場所が相対的にどのような露出 になるかを考えながら、狙いどおりの最終露出を決めることができます。

# 1 こスポット測光にする

## **2 〈FEL〉ボタンを押す**(⑤16)

- 相対的な露出レベルを知りたい場所にスポット測光範囲マークを合わせ、それぞれの場所で〈FEL〉ボタンを押します。
- → ファインダー内の右側に、スポット測光した場所の相対的な露出レベルが表示されます。露出値は平均値が設定されます。

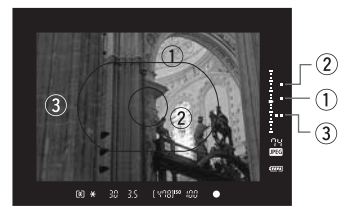

この状態で露出補正を行うと、3点の露出レベル表示全体を見ながら、表現意図に合わせた最終露出を決めることができます。

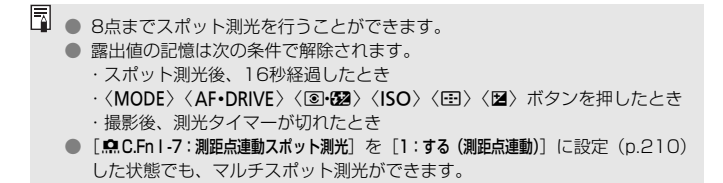

# P: プログラムAE撮影

被写体の明るさに応じて、カメラがシャッター速度と絞り数値を自動的に 設定します。これをプログラムAEといいます。

\* <**P**> は、Program (プログラム) の略です。

\* AEは、Auto Exposure(オートエクスポージャー)の略で自動露出のことです。

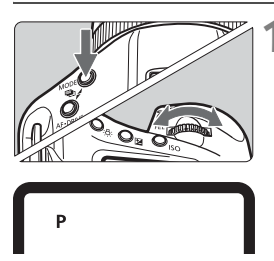

**撮影モードを〈P〉にする** ●〈MODE〉ボタンを押し、〈☆⌒ネ/◎〉を

回して〈P〉を選びます。

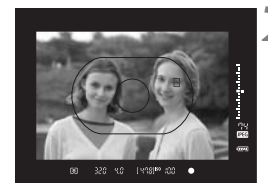

ピントを合わせる

- ファインダーをのぞいて、選択した AF フレームを被写体に合わせ、シャッター ボタンを半押しします。
- ピントが合うと、ピント合わせを行った AFフレームが赤く光り、ファインダー 内右下に合焦マークく●)が点灯します。 (ワンショットAF時)
- ⇒ シャッター速度と絞り数値が自動的に 決まり、ファインダー内と上面表示パネ ルに表示されます。

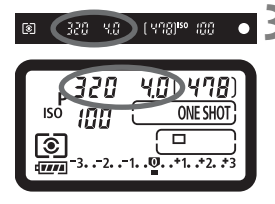

表示を確認する

 シャッター速度と絞り数値が点滅して いなければ、適正露出です。

## ▲ 撮影する

構図を決め、シャッターボタンを全押しします。

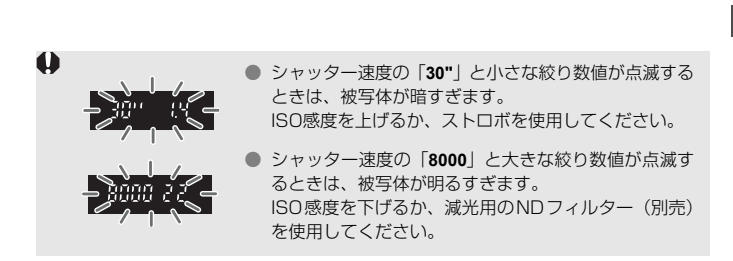

AFフレーム自動選択(p.97)のときや、任意選択時にAFフレームの領域拡大 (p.222)が設定されているときは、複数のAFフレームが同時に点灯することが あります。

# 📱 プログラムシフトについて

- プログラムAEのときは、自動的に設定されたシャッター速度と絞り数値の組 み合わせ(プログラム)を、同じ露出のままで自由に変えることができます。 これをプログラムシフトといいます。
- プログラムシフトは、シャッターボタンを半押ししてから、希望するシャッ ター速度、または絞り数値が表示されるまで〈
   を回します。
- プログラムシフトは、撮影すると自動的に解除されます。
- ストロボ使用時は、プログラムシフトはできません。

# Tv: シャッター速度を決めて撮る

シャッター速度を設定すると、被写体の明るさに応じて、カメラが適正露 出に必要な絞り数値を自動的に設定します。これをシャッター優先AEとい います。シャッター速度を速くすると、動きの速い被写体の瞬間をとらえる ことができます。逆にシャッター速度を遅くすると、流動感を表現すること ができます。

\* 〈**Tv**〉は、Time value(タイムバリュー)の略で時間量のことです。

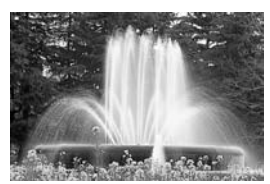

流動感のある写真 (遅いシャッター速度)

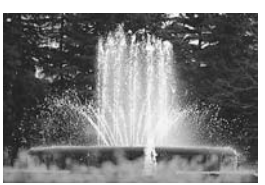

動きを止めた写真 (速いシャッター速度)

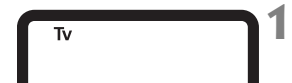

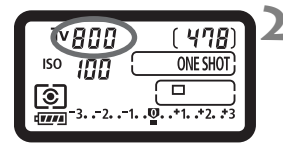

## 撮影モードを〈Tv〉にする

● 〈MODE〉ボタンを押し、〈ご:/◎〉を回して〈Tv〉を選びます。

### シャッター速度を設定する

上面表示パネルを見ながら〈ごう〉を回します。

# 3 ピントを合わせる

- シャッターボタンを半押しします。
- ➡ 絞り数値が自動的に決まります。

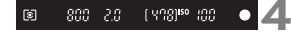

### 表示を確認して撮影する

 絞り数値が点滅していなければ適正露 出です。
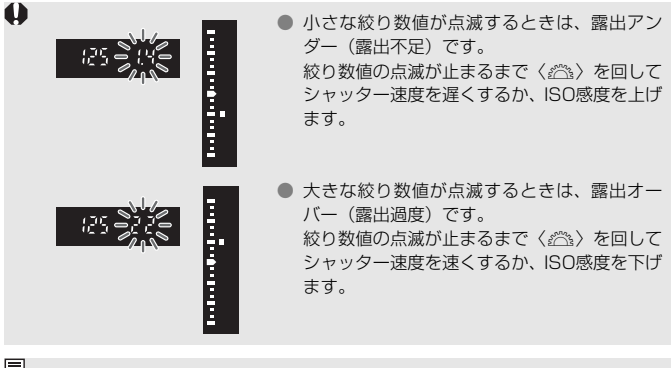

📱 シャッター速度の表示

「8000」から「4」までは分数の分母を表しています。例えば「125」は1/125秒 を表しています。また、「0"5」は0.5秒を、「15"」は15秒を表しています。

# Av: 絞り数値を決めて撮る

絞り数値を設定すると、被写体の明るさに応じてカメラが適正露出に必要 なシャッター速度を自動的に設定します。これを絞り優先AE といいます。 絞り数値を大きくする(絞りを閉じる)と、ピントの合う範囲が前後に広く なります。逆に絞り数値を小さくする(絞りを開く)と、ピントの合う範囲 が狭くなります。

\* 〈Av〉は、Aperture value(アパーチャーバリュー)の略で開口量のことです。

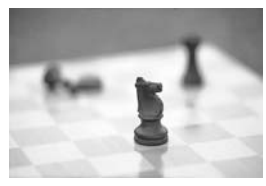

背景をぼかした写真 (小さい絞り数値)

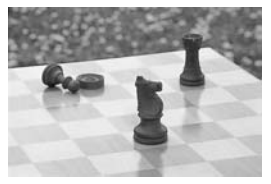

背景にもピントの合った写真 (大きい絞り数値)

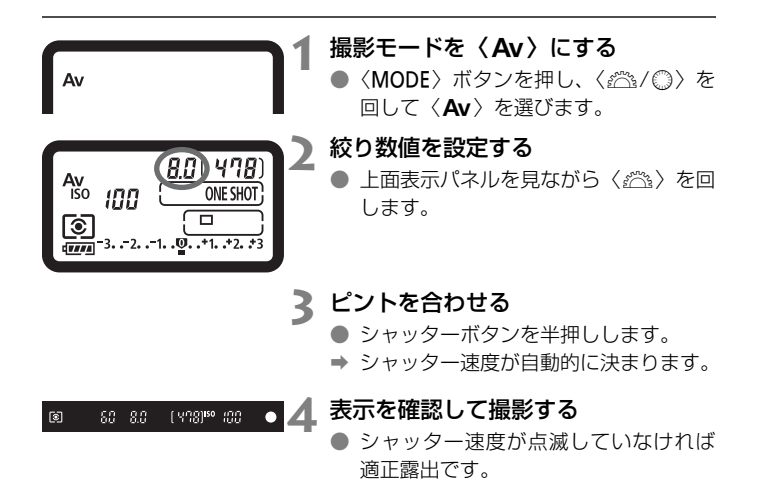

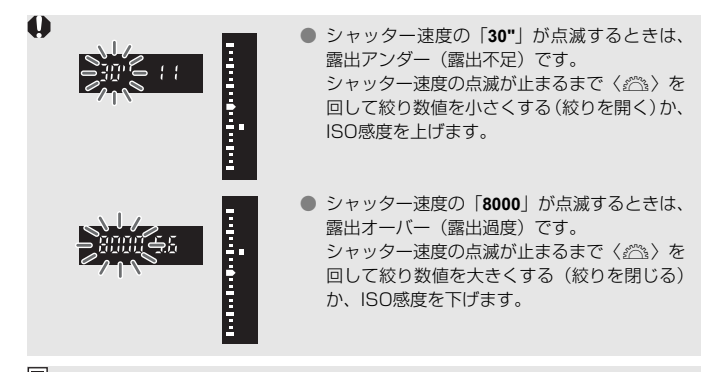

### 絞り数値の表示

数字が大きくなるほど、レンズの絞り径は小さくなります。表示される絞り数値 はレンズによって異なります。カメラにレンズが付いていないときは、表示が 「00」になります。

### ピントの合う範囲を確認する

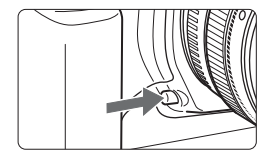

絞り込みボタンを押すと、そのとき設定 されている絞り数値でレンズの絞り込みが 行われ、ピントの合う前後方向の範囲(被 写界深度)をファインダーで確認できます。

■ 絞り数値が大きいほど、ピントの合う範囲は前後に広くなりますが、ファインダーが暗くなります。
 ● 被写界深度の効果がわかりにくいときは、絞り込みボタンを押したままく (△) > を回してください。なお、ライブビュー映像(p.126)を見ながら確認すると、効果がよくわかります。

● 絞り込みボタンを押すと、露出が固定された(AEロック)状態になります。

# M: 自分で露出を決めて撮る

自分でシャッター速度や絞り数値を決めて撮影するときに設定します。露 出は、ファインダー内の露出レベル表示を参考にしたり、市販の露出計を利 用して自分で任意に決めます。これをマニュアル露出といいます。 \* 〈M〉は、Manual(マニュアル)の略です。

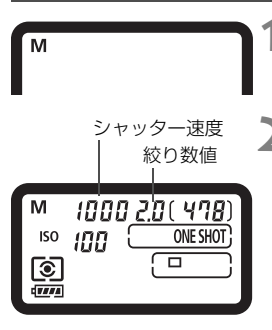

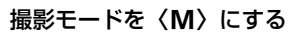

- ◆ 〈MODE〉ボタンを押し、〈☆
   ☆ / ◎ 〉を回して〈M〉を選びます。
- ▶ シャッター速度と絞り数値を設定する
  - シャッター速度は、上面表示パネルを見 ながら〈☆☆〉を回します。
  - 絞り数値は、電源スイッチを〈J〉にして、上面表示パネルを見ながら〈◎〉を回します。
  - ●〈図〉ボタンを押したあと、〈☆☆/◎〉 を回して絞り数値を設定することもで きます。

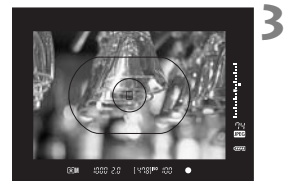

#### ピントを合わせる

- シャッターボタンを半押しします。
- ➡ 露出値が表示されます。
- ファインダー内右側の露出レベル表示で、露出レベル〈■〉が標準露出〈■〉 からどのくらいずれているか、確認する ことができます。

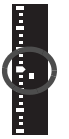

🖊 露出を決める

 露出レベル表示を確認し、任意のシャッ ター速度、絞り数値を設定します。

撮影する

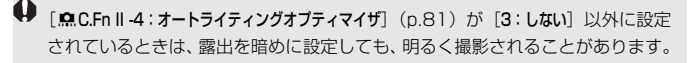

## 日 自分の好みに露出を補正する

カメラが決めた標準的な露出に対して、明るめ(プラス補正)にしたり、 暗め(マイナス補正)にして撮影することを露出補正といいます。

補正できる範囲は、1/3段ステップ±3段です。

撮影モードが〈**P**/**Tv**/**Av**〉モードのときに露出補正を行うことができます。

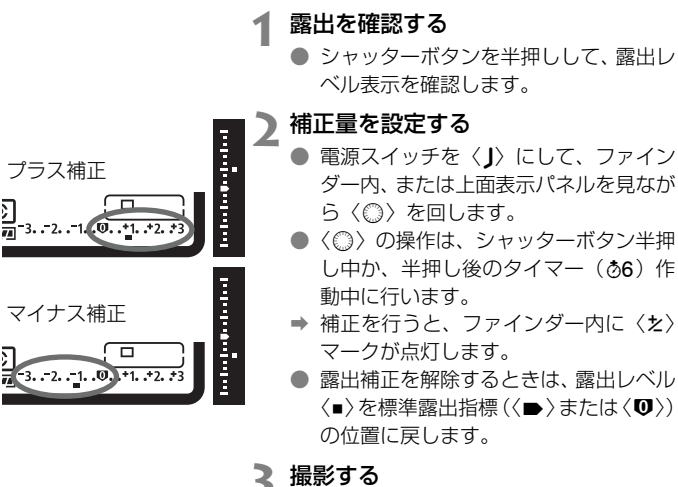

う 塩影9 る

[....C.Fn II-4:オートライティングオプティマイザ] (p.81)が [3:しない] 以外に設定 されているときは、露出を暗めに補正しても、明るく撮影されることがあります。

□ ● 設定した補正量は、電源スイッチを〈**OFF**〉にしても記憶されています。

● 不用意に〈◎〉が動いて補正量が変わらないように注意してください。電源 スイッチを〈ON〉の位置にすると安全です。

● 〈図〉ボタンを押したあと、〈☆☆/◎〉を回して設定することもできます。

# 🤏 露出を自動的に変えて撮る/AEB撮影 🛚

1/3段ステップ±3段の範囲で、自動的にシャッター速度、または絞り数 値を変えながら3枚の画像を撮影することができます。これをAEB撮影と いいます。

\* AEBは、Auto Exposure Bracketing(オートエクスポージャーブラケティング) の略です。

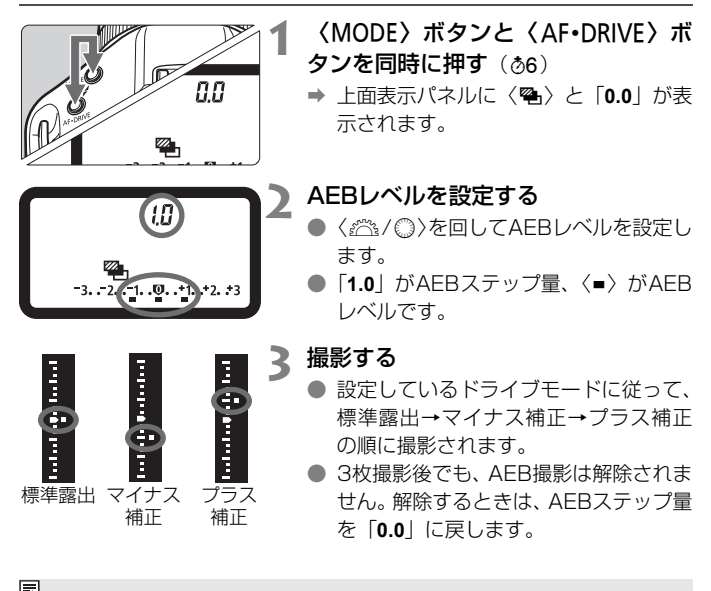

- □ AEB撮影中は、ファインダー内の〈★〉と、上面表示パネルの〈●〉が点滅します。
  - 電源スイッチ〈**OFF**〉、ストロボ充電完了で、AEB設定が自動解除されます。
  - バルブ撮影時、およびストロボ使用時は、AEB撮影できません。
  - ●ドライブモードが〈□〉〈\$〉のときは、シャッターボタンを3回押して撮影します。〈□H〉〈□」〉のときは、シャッターボタンを全押ししたままにすると、3枚連続撮影して自動的に停止します。〈シい〉〈シょ〉のときは、10秒後または2秒後に3枚連続撮影されます。
  - 露出補正と組み合わせて、AEB撮影を行うこともできます。

# ★ 露出を固定して撮る ∕ AEロック撮影

ピントと露出を別々に決めたいときや、同じ露出で何枚も撮影するときに 使用します。〈★〉ボタンを押して露出を固定したあと、構図を変えて撮影 します。これをAEロック撮影といいます。逆光下の撮影などで有効です。

# 

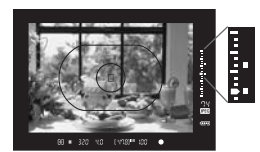

#### ピントを合わせる

- シャッターボタンを半押しします。
- ➡ 露出値が表示されます。

#### 〈\*〉ボタンを押す(()6)

- → ファインダー内に〈★〉が表示され、露 出が固定(AEロック)されます。
- ● 〈★ 〉ボタンを押すたびに、そのときの 露出がAEロックされます。

#### 構図を決めて撮影する

- AE ロックした露出値と新しい露出値が ファインダー内の右側にリアルタイム で表示されます。
- 連続して AE ロック撮影をするときは、
   (★)ボタンを押しながら、シャッターボタンを押します。

### AEロックの効果

| 測光モード   | AFフレーム選択 (p.97)                       |                                      |  |
|---------|---------------------------------------|--------------------------------------|--|
| (p.104) | 自動選択                                  | 任意選択                                 |  |
| * (چ    | ピントを合わせたAFフレー<br>ムを中心にした露出値でAE<br>ロック | 選択されているAFフレーム<br>を中心にした露出値でAE<br>ロック |  |
| 000     | 中央のAFフレームを中心にし                        | た露出値でAEロック                           |  |

\* レンズのフォーカスモードスイッチが〈**MF**〉ときは、中央のAFフレームを中心にした露出値でAEロックされます。

# 長時間露光(バルブ)撮影

シャッターボタンを押している間、シャッターが開いたままになり、 シャッターボタンから指を離すと閉じます。これをバルブ撮影といいます。 夜景や花火、天体の撮影など長時間の露光が必要なときに設定します。

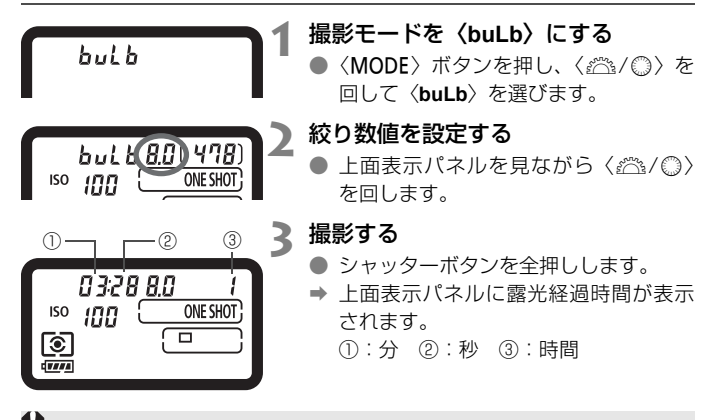

長時間のバルブ撮影を行うと、画像に含まれるノイズが多くなるため、多少ザラついた画像になることがあります。

□ [...C.Fn II -1:長秒時露光のノイズ低減]を [1:自動] または [2:する] に設定すると、長秒時露光時に発生するノイズを軽減することができます (p.214)。
 ■ バルブ撮影を行うときは、リモートスイッチRS-80N3 (別売)や、タイマーリモートコントローラー TC-80N3 (別売)の使用をおすすめします。

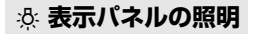

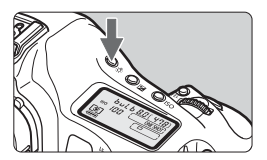

〈ぷ〉ボタンを押すたびに、上面/背面 表示パネルの照明が点灯(含6)/消灯しま す。

なお、バルブ撮影時は、シャッターボタンの全押しで照明が消えます。

#### アイピースシャッターを併用する

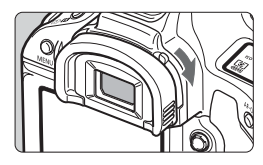

ファインダーをのぞかずに撮影すると、 ファインダーから入った光の影響で暗い写 真になることがあります。そのようなとき は、アイピースシャッターレバーを矢印の 方向に操作して、ファインダーを遮光しま す。

なお、ライブビュー撮影、および動画撮 影のときは、ファインダーを遮光する必要 はありません。

#### リモートスイッチの取り付け方

リモートスイッチRS-80N3(別売)や、タイマーリモートコントロー ラーTC-80N3(別売)など、N3タイプの端子を持つEOS用アクセサリー をカメラに取り付けて撮影することができます。

なお、アクセサリーの操作方法については、各アクセサリーの使用説明書 を参照してください。

1 端子カバーを開ける

● 上側の端子カバーを開きます。

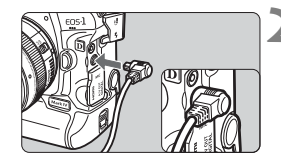

#### リモコン端子にプラグを取り付ける

- 図のように取り付けます。
- 取り外すときは、プラグの銀色の部分を つまんで引き抜きます。

### ✓ ミラーアップ撮影

セルフタイマー撮影や、リモートスイッチを使用した撮影でも、カメラブ レ防止に十分な効果がありますが、超望遠レンズを使用した撮影のときや、 近接(マクロ)撮影のときに、機械的な振動(ミラーショック)が気になる ときは、ミラーアップ撮影という方法を使います。

[. . . C.Fn III - 17:ミラーアップ撮影] を [1:する] または [2:する (SETボタン でダウン)] に設定すると (p.226)、ミラーアップ撮影ができます。

#### 1 ピントを合わせ、シャッターボタンを全押しする

⇒ ミラーが上がり、上面表示パネルの〈√ 〉が点滅します。

#### 2 再度シャッターボタンを全押しする

- ➡ 撮影が行われます。
- [1] 設定時は、撮影と同時にミラーが下がります。
- [2] 設定時は、撮影後もミラーが上がったままになります。ミラーを 下げるときは〈(の)〉を押します。
- 晴天の真夏の海岸や、スキー場のように極端に明るいところでミラーアップ 撮影を行うときは、ミラーアップ安定後、速やかに撮影してください。
  - ミラーアップ撮影時は、レンズを太陽に向けないでください。太陽の熱で シャッター幕が焼けて損傷する恐れがあります。
  - バルブ撮影とセルフタイマーを併用してミラーアップ撮影を行うときは、 シャッターボタンを全押しし続けてください(タイマー作動秒時+バルブ撮 影時間)。タイマー作動中に、シャッターボタンから指を離すと、シャッター が切れたような音がしますが、実際は撮影されていません。
- [1:する] 設定時に、ドライブモードが連続撮影に設定されていても、1枚撮影になります。[2:する (SETボタンでダウン)] 設定時は、設定したドライブモードで撮影されます。
  - セルフタイマー〈𝔥¹⁰〉〈𝒪₂〉を使用すると、10秒後、または2秒後に撮影 されます。
  - ミラーアップしてから30秒経過すると、ミラーが自動的に下がります。再度 シャッターボタンを全押しすると、ミラーアップします。
  - ミラーアップ撮影を行うときは、リモートスイッチRS-80N3(別売)や、タ イマーリモートコントローラーTC-80N3(別売)の使用をおすすめします。

# ↓ ストロボを使った撮影

#### EOS用EXシリーズスピードライト

EXスピードライト(別売)を使用すると、ストロボなしの撮影と同じ感 覚で、簡単にストロボ撮影を行うことができます。

操作方法については、EXスピードライトの使用説明書を参照してください。なお、このカメラは、EXスピードライトの全機能が使用できる、Aタイプカメラに属しています。

カメラのメニュー画面から、ストロボの機能や、ストロボのカスタム機能 を設定する方法については、121~124ページを参照してください。

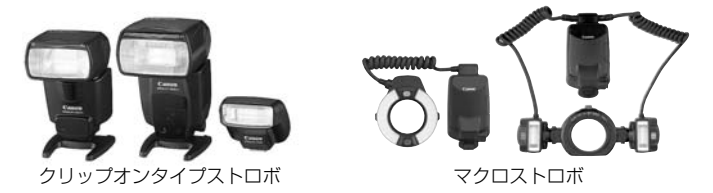

#### FEロック

被写体の任意の部分に適正調光させるストロボ撮影方法です。被写体 をファインダーの中央に置いて、カメラの〈FEL〉ボタンを押してから 撮影します。

ストロボ調光補正

露出補正と同じ感覚で、ストロボの発光量を補正することができま す。補正できる範囲は、1/3段ステップ±3段です。

カメラの〈**③・** 32〉ボタンを押したあと、上面表示パネル、またはファ インダー内を見ながら、〈**③**〉を回します。

[.魚.C.Fn II-4:オートライティングオプティマイザ](p.81)が [3:しない]以外に設定 されているときは、露出を暗めに補正しても、明るく撮影されることがあります。

<sup>□</sup> AF でピントが合わせにくいときは、必要に応じてEOS 用外部ストロボから、AF 補助光が自動投光されます。

#### EXシリーズ以外のキヤノン製スピードライト

EZ/E/EG/ML/TL スピードライトを、TTL またはA-TTL 自動調光モードに設定して撮影すると、常時フル発光します。
 カメラの撮影モードを〈M〉(マニュアル露出)、または〈Av〉(絞り優)

先AE)に設定して、絞り数値を変えて撮影してください。

 マニュアル発光機能を搭載したスピードライト使用時は、マニュアル発 光モードで撮影してください。

#### 汎用ストロボを使った撮影

#### 同調シャッター速度

小型の汎用ストロボは1/300秒以下(または1/250秒以下)で同調し ます。スタジオ用の大型ストロボは、小型の汎用ストロボに比べ閃光時間が 長く、機種により閃光時間が異なるため、1/125~1/30秒程度を目安に、 あらかじめストロボが正しく同調するかどうか、確認してから撮影してくだ さい。

#### シンクロ端子について

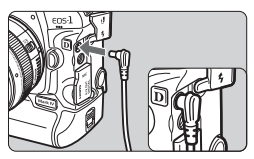

- シンクロ端子を利用して、シンクロコード付きのストロボを使用することができます。端子には、コードの抜け落ちを防止するロックねじが付いています。
- シンクロ端子には極性はありません。シンクロコードの極性に関係なく、そのまま使用することができます。
- 他社製の特定カメラ専用のストロボ、およびストロボ用付属品を使用すると、 カメラが正常な機能を発揮しないばかりでなく、故障の原因になります。
  - シンクロ端子に 250V 以上の電圧がかかるストロボを使用しないでください。
  - 高圧ストロボをアクセサリーシューに取り付けて使用しないでください。発 光しないことがあります。
- アクセサリーシューとシンクロ端子にそれぞれストロボを接続して、同時に使用 することもできます。

# MENU ストロボの機能を設定する

ストロボ機能設定に対応したEXシリーズスピードライト(例:580EX II. 430EX II. 270EX) を使用すると、カメラのメニュー画面から、ストロ ボの機能を設定したり、ストロボのカスタム機能を設定することができま す。設定を行う前に、ストロボをカメラに取り付け、ストロボの電源を入れ ておきます。

| ストロボ機能設定                                                                                                    |                                                                                                    |
|----------------------------------------------------------------------------------------------------|----------------------------------------------------------------------------------------------------|
| JPEG画質         回像サイズ         L           撮影画像の確認時間         2秒           電子音         入           カードなしレリーズ         ダストデリートデータ取得           外部ストロボ制御                                                                                                    | 【外部ストロボ制御】 を選ぶ<br>● [✿ <sup>:</sup> ] タブの [外部ストロボ制御] を選び、<br>〈☞〉を押します。                                |
| 外部ストロボ制御<br>ストロボ機能設定<br>ストロボカスタム機能設定<br>ストロボカスタム機能に活解除                                                                                                    | 【ストロボ機能設定】を選ぶ<br>● 〈◎〉を回して [ストロボ機能設定] を選<br>び、〈☞〉を押します。                                               |
| ストロボ機能設定         ●         ●         ●         ●         ●         ●         ●         ●         ●         ●         ●         ●         ●         ●         ●         ●         ●         ●         ●         ●         ●         ●         ●         ●         ●         ●         ●         ●         ●         ●         ●         ●         ●         ●         ●         ●         ●         ●         ●         ●         ●         ●         ●         ●         ●         ●         ●         ●         ●         ●         ●         ●         ●         ●         ●         ●         ●         ●         ●         ●         ●         ●         ●         ●         ●         ●         ●         ●         ●         ●         ●         ●         ●         ●         ●         ●         ●         ●         ●         ●         ●         ●         ●         ●         ●         ●         ●         ●         ●         ●         ●         ●         ●         ●         ●         ●         ●         ●         ●         ●         ●         ●         ●         ●         ● | <ul> <li>ストロボの機能を設定する</li> <li>◆ (◎) を回して項目を選び、機能を設定します。</li> <li>操作方法はカメラのメニュー機能の設定と同じです。</li> </ul> |

- 手順3で〈INFO.〉ボタンを押すと、設定した内容を初期状態に戻すことがで きます。
  - ストロボ機能設定に対応していないEXスピードライト使用時は、「ストロボ機能 設定]の内、「調光補正] [E-TTL II] 「ストロボの発光]の項目のみ設定できます。 (一部のEXスピードライトでは、「シンクロ設定]も設定可能)

#### [ストロボ機能設定] で設定できる機能

画面に表示される内容や、設定できる項目は、ストロボの機種や、現在設 定されている発光モード、ストロボカスタム機能の設定状態などにより異な ります。

使用するストロボが対応している機能については、ストロボの使用説明書 を参照してください。

#### 発光モード

外部ストロボでは、撮影目的に応じて発光モードが選択できます。

| 発光モード | E-TTL II | Ļ |
|-------|----------|---|
|       | マニュアル発光  |   |
|       | マルチ発光    |   |
|       |          |   |
|       | 外部調光オート  |   |
|       | 小部調光M    |   |

[E-TTL II] は、ストロボの自動撮影ができる、EXシリーズスピードライトの標準的なモードです。

- [マニュアル発光]は、ストロボの[発光量] (1/1~1/128)を自分で決めて撮影す るモードです。
- [マルチ発光]は、ストロボの[発光量]と
   [発光周波数]、[発光回数]を自分で決めて 撮影するモードです。
- [TTL] [外部調光オート] [外部調光M] については、その発光モードに対応したストロボの使用説明書を参照してください。

#### シンクロ設定

通常は、撮影開始直後にストロボが発光する [先幕シンクロ] に設定します。

[後幕シンクロ] に設定すると、シャッターが閉じる直前にストロボが発 光します。遅いシャッターと組み合わせると、走行中の車のライトなど の軌跡を自然な感じで写すことができます。なお、後幕シンクロでは、 シャッターボタンを全押ししたときと撮影終了直前の計2回、ストロボ が発光します。

[ハイスピード] に設定すると、すべてのシャッター速度でストロボ撮影 を行うことができます。特に日中シンクロによるポートレート撮影を、 絞りを優先して行いたいときに有効です。 FEB

ストロボの光量を自動的に変えながら3枚の撮影を行うことができま す。詳しくは、FEB(Flash Exposure Bracketing)に対応したスト ロボの説明書を参照してください。

調光補正

119ページの『ストロボ調光補正』と同じ設定を行うことができます。

E-TTL II

通常は、標準的なストロボ露出が得られる[評価調光]に設定します。 [平均調光]に設定すると、外部調光ストロボのように測光領域全体を 平均的に測光します。状況に応じてストロボ調光補正が必要な、上級者 向けの設定です。

● ズーム

ストロボの発光照射角を設定することができます。通常は、撮影レンズの焦点距離に応じて照射角をカメラが自動設定する[Auto]に設定します。

ワイヤレス設定

ワイヤレス(多灯)ストロボ撮影を行うことができます。詳しくは、 ワイヤレスストロボ撮影に対応したストロボの説明書を参照してください。

ストロボの発光

ストロボ撮影を行うときは、[**する**] に設定します。ストロボのAF補助 光機能のみを利用したいときは、[**しない**] に設定します。

● 後幕シンクロで撮影するときは、シャッター速度を1/50秒以下の遅い速度に設定してください。1/60秒以上の速い速度のときは、[後幕シンクロ]に設定していても、自動的に先幕シンクロ撮影になります。

- ストロボ側で調光補正を設定したときは、カメラ側から調光補正を行うことはできません(<(図・22)ボタン、ストロボ機能設定画面)。なお、同時に設定されているときは、ストロボ側の設定が優先されます。</p>
  - [E-TTL II] はC.Fn II -5 (p.215)、[ストロボの発光] はC.Fn II -7 (p.216) と 設定が連動します。

#### ストロボカスタム機能設定

- 1 [ストロボカスタム機能設定]を選ぶ
  - 〈 (○) を回して [**ストロボカスタム機能設定**] を選び、〈 (ௌ) を押します。
- 2 ストロボの機能を設定する
  - 〈◎〉を回して番号を選び、機能を設定します。操作方法は、カメラのカスタム機能の設定と同じです(p.204)。

#### ストロボカスタム機能の設定解除

手順1で [**ストロボカスタム機能一括解除**]を選ぶと、ストロボに設定されているカスタム機能がすべて解除されます([**C.Fn-0:距離表示**]を除く)。

♥ EXスピードライト使用時に、ストロボカスタム機能の、[調光方式]が[TTL]に 設定されているときは、撮影を行うと常時フル発光します。

### ストロボメータードマニュアル撮影について

手動で調光レベルを決める近接撮影向けの機能です。マニュアル発光できるEXシ リーズスピードライトと18%標準反射板を使って、次のように撮影します。 1. カメラとストロボの機能を設定する

- ・カメラの撮影モードを〈M〉、または〈Av〉にします。
- ・ストロボの発光モードをマニュアル発光にします。
- 2. ピントを合わせる
  - ・手動で被写体にピントを合わせます。
- 3.18%標準反射板をセットする
  - ・標準反射板を被写体の位置に置きます。
  - ファインダー内の中央部スポット測光範囲の領域全体に、標準反射板がく るようにします。
- 4. 〈FEL〉ボタンを押す(③16)
- 5. 調光レベルを設定する
  - ・調光レベルが標準露出指標の位置にくるように、ストロボの マニュアル発光量と、カメラの絞り数値を設定します。
- 6. 撮影する

・標準反射板を取り除いて撮影します。

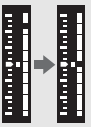

# ライブビュー撮影

カメラの液晶モニターに表示される映像を見ながら撮影するこ とができます。この撮影方法を「ライブビュー撮影」といいます。

ライブビュー撮影は、被写体との距離が変わらない「静物撮影」 に有効です。

カメラを手に持って液晶モニターを見ながら撮影すると、手ブ レにより、鮮明な画像が得られないことがあるため、三脚などの 使用をおすすめします。

### 📱 リモートライブビュー撮影について

付属ソフトウェアのEOS Utilityがインストールされたパソコンにカメ ラを接続すると、パソコンの画面を見ながらリモート撮影することがで きます。詳しくは、ソフトウェア使用説明書(CD-ROM)を参照して ください。

# ▲ ライブビュー撮影の準備

静止画のライブビュー撮影ができるようにカメラを設定します。動画の撮 影については、141ページを参照してください。

| 0.0.0.0.0 | 9 9 9 D 🖈       |
|-----------|-----------------|
| 液晶の明るさ    | *+*             |
| 日付/時刻     | '09/09/18 13:10 |
| 言語9       | 日本語             |
| ビデオ出力方式   | NTSC            |
| バッテリー情報   |                 |
| ライブビュー機能  | /動画機能設定         |
|           |                 |

ライブビュー機能/動画機能設定

ライブビュー機能/動画機能設定

しない

する

16种

しない

静止面

ライブモード

MENU 5

3

表示しない

LV ロ/- , 設定

露出Simulation

測光タイマー

LV ロ/一只設定

AFT-K

グリッド

- [ライブビュー機能/動画機能設定] を選ぶ
  - [♥:] タブの [ライブビュー機能/動画機能設定] を選び、〈☞〉を押します。

- ◆ (◎) を回して [LV △/ 「 訳定] を選び、
   ◇ を押します。
- ●「LV」は、「ライブビュー」の略です。

[静止画] を選ぶ

 ● 〈◎〉を回して [静止画] を選び、〈☞〉 を押します。

### 🖊 メニュー画面を終了する

 〈MENU〉ボタン、またはシャッターボ タンを半押しして、メニュー画面を消し ます。

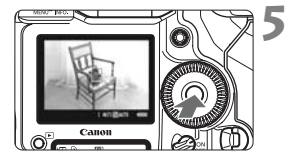

- ライブビュー映像を表示する
  - 〈町〉を押します。
  - ⇒ 液晶モニターに映像が表示されます。
  - 初期状態では、実際の撮影結果に近い明 るさで表示されます。
  - 標準露出になっていないときは、〈 
     ② 〉を回して調整します。

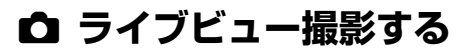

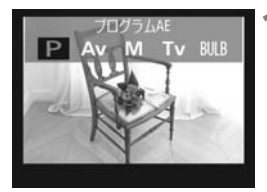

#### 撮影モードを選ぶ

 ● 〈MODE〉ボタンを押し、〈ご:/◎〉を 回して撮影モードを選びます。

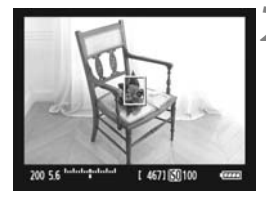

### ) ピントを合わせる

- 撮影を始める前に、AF または手動でピントを合わせます (p.131~138)。
- シャッターボタンを半押しすると、設定 されているAFモードでピント合わせが 行われます。

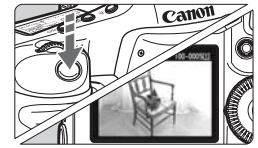

#### 撮影する

- シャッターボタンを全押しします。
- → 撮影が行われ、液晶モニターに撮影した 画像が表示されます。
- ➡ 表示が終わると、自動的にライブビュー 撮影に戻ります。
- <(☞)を押すと、ライブビュー撮影が終 了します。
- ライブビュー撮影時は、レンズを太陽に向けないでください。太陽の熱でカメラの内部が損傷する恐れがあります。
  - ライブビュー撮影全般に関する注意事項は、139、140ページにまとめて記載しています。
- ・ ピント合わせは、〈AF-ON〉ボタンでも行うことができます。
  - 映像の視野率は、約100%です。
  - シャッターボタンを全押しすると、シャッター音が2回しますが、撮影枚数は 1枚です。また、ストロボ撮影時もミラーとシャッターの作動音が複数回しま すが、撮影枚数は1枚です。なお、連続撮影時は、1枚目のみシャッター音が 2回します。

#### INFO. 情報表示について

● 〈INFO.〉ボタンを押すと、押すたびに情報表示内容が切り換わります。

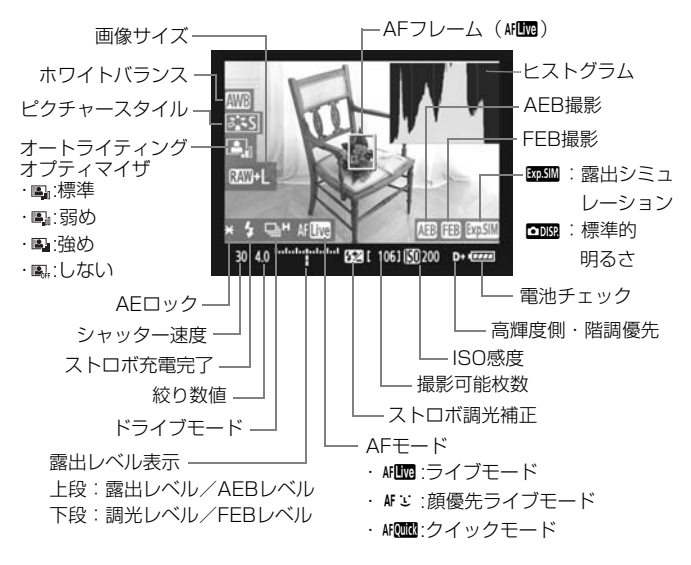

□ ● ヒストグラムは、[露出Simulation:する] (p.130)のときに表示されます。

● 〈■■■〉が白く表示されているときは、ライブビュー映像が実際の撮影結果に 近い明るさで表示されています。

● 〈■■■〉が点滅しているときは、低輝度、高輝度条件下のため、映像が適切な 明るさで表示されていないことを示しています。ただし、撮影を行うと、露 出設定どおりに記録されます。

# 撮影機能の設定

ライブビュー表示中もファインダー撮影時と同じように、ボタン操作によ る機能設定の変更や、再生操作を行うことができます。

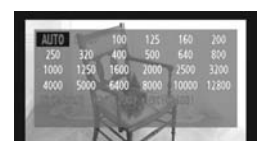

- 〈MODE〉〈AF・DRIVE〉〈52〉〈ISO〉〈2〉 〈さこ〉ボタンを押すと、液晶モニター に設定画面が表示され、〈20〉、または 〈◎〉を回すと、設定を変更することが できます。
- ◆ (FUNC.) ボタンを押すと、背面表示パネルを見ながら、〈☆☆〉で記録するカード、〈◎〉で画像サイズ、またはホワイトバランスを設定することができます。
- 測光モードは、ライブビュー撮影用の評価測光に固定されます。
- ●〈★〉ボタンを押すと、16秒間露出を固定することができます。
- 絞り込みボタンを押すと、被写界深度を確認することができます。
- 連続撮影時は、1枚目の露出で2枚目以降が撮影されます。

#### ライブビュー撮影時の撮影可能枚数の目安

| 温度     | 常温(+23℃) | 低温(℃) |  |
|--------|----------|-------|--|
| 撮影可能枚数 | 約270枚    | 約230枚 |  |

- フル充電のバッテリーパック LP-E4使用、CIPA(カメラ映像機器工業会)の試験 基準によります。
- 連続してライブビュー撮影できる時間は、常温(+23℃):約3時間、低温(0℃): 約2時間50分です。(フル充電のバッテリーパック LP-E4使用時)
- ライブビュー表示中でも、〈IN〉ボタンを押すと、画像を再生することができます。
  - カメラを操作しない状態が続くと、メニュー [\* オートバワーオフ]の設定時間 で電源が自動的に切れます(p.52)。なお、[切]に設定されているときは、約 30分でライブビュー機能が自動的に終了します(電源は切れません)。
  - リモートスイッチ RS-80N3 (別売)や、タイマーリモートコントローラー TC-80N3 (別売)のレリーズボタンの半押しで、AFを行うこともできます。
  - 付属のステレオAVケーブルや、別売のHDMIケーブルを使用すると、ライブ ビュー映像をテレビに表示することができます(p.170、171)。

### MENU メニュー機能の設定

ライブビュー表示中もメニュー機能の設定を行うことができます。なお、 ライブビュー撮影特有の機能は次のとおりです。

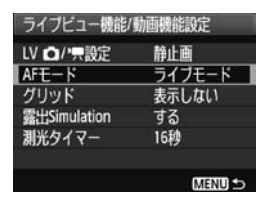

[♥<sup>:</sup>] タブの [**ライブビュー機能/動画機能設** 定] 画面で、次の機能を設定することがで きます。

● AFモード (p.131~137)

**[ライブモード**]、**[ごライブモード**]、**[クイックモード**] が選択できます。

● グリッド

[グリッド1++:]、または [グリッド2+||)で格子線を表示することができます。水平、垂直の傾きを確認しながら撮影することができます。

- 露出Simulation
  - ・する (Exp.SIM)

実際の撮影結果(露出)に近い明るさで表示されます。露出補正を 行うと、補正量に応じて映像の明るさが変わります。

・しない ( 💵)

映像が見やすいように、標準的な明るさで表示されます。

#### 測光タイマー

露出値の表示時間(AEロック時の保持時間)を変更することができます。

メニュー [Qi MWBデータ登録]、[Qi ダストデリートデータ取得]、[Yi カメラ設定をメディアに保存・読込]、[Yi カメラ基本設定の登録・呼出]、[Yi センサークリーニング]、[Yi カメラ設定初期化]、[Yi ファームウェア]を選んだときは、ライブビュー撮影が終了します。

# AFでピントを合わせる

#### AFモードを選ぶ

AFモードには、[**ライブモード**]、[**ごライブモード**] (顔優先/p.132)、[**ク イックモード**] (p.136) があります。

なお、厳密にピントを合わせたいときは、レンズのフォーカスモードス イッチを〈**MF**〉にしたあと、映像を拡大して、手動ピント合わせを行って ください (p.138)。

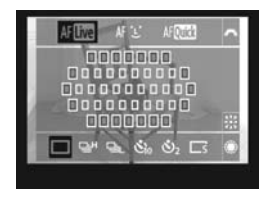

#### AFモードを選ぶ

- ライブビュー映像が表示されている状態で、〈AF・DRIVE〉ボタンを押します。 (あ6)
- 〈ぷ〉を回して、AFモードを選びます。
   AFUT : ライブモード
   AFUT : ごライブモード
  - AFOTAL: クイックモード

前ページの「AFモード」の項目で設定することもできます。

#### ライブモード:AFIRE

撮像素子を使ってピント合わせを行います。ライブビュー表示のままAF できますが、「クイックモード」よりもピント合わせに時間がかかります。 また、「クイックモード」よりもピントが合いにくいことがあります。

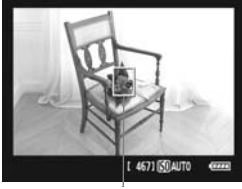

AFフレーム

#### AFフレームを移動する

- 〈※〉を操作して、AFフレーム〈□〉を ピントを合わせたい場所に動かします。 (画面の一番端までは動きません)
- 〈※〉をまっすぐに押すと、AFフレームが画面中央に戻ります。

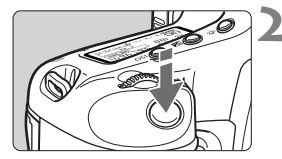

#### ピントを合わせる

- AF フレームを被写体に合わせ、シャッ ターボタンを半押しします。
- → AFが行われ、ピントが合うとAFフレームが緑色に変わり、「ピピッ」と電子音が鳴ります。
- ➡ ピントが合わないときは、AF フレーム がオレンジ色に変わります。

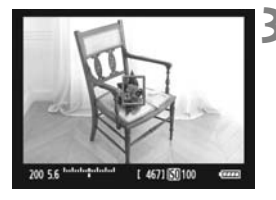

#### 撮影する

ピントと露出を確認し、シャッターボタンを全押しして撮影します(p.127)。

#### じ (顔優先) ライブモード: #じ

ライブモードと同じAF方式で、人の顔を検知してピント合わせを行いま す。写される人は、顔をカメラに向けてください。

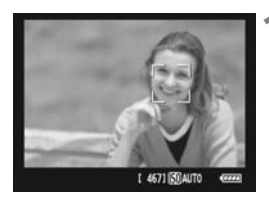

#### | カメラを被写体に向ける

- 顔を検知すると、ピント合わせを行う AFフレーム〈ご〉が顔の部分に表示されます。
- 複数の顔を検知しているときは〈()〉 が表示されます。〈※〉を操作して、ピ ントを合わせたい顔に〈()〉を合わせ ます。

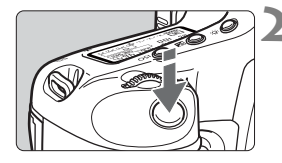

#### ピントを合わせる

- シャッターボタンを半押しすると、〈!!〉 の顔にピント合わせが行われます。
- ➡ AFが行われ、ピントが合うとAFフレームが緑色に変わり、「ピピッ」と電子音が鳴ります。
- → ピントが合わないときは、AF フレーム がオレンジ色に変わります。
- 顔が検知できないときは、AF フレーム 〈□〉が表示され、中央の位置でピント合 わせが行われます。

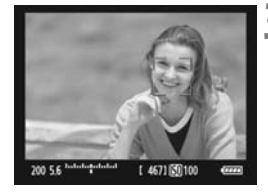

#### 🔰 撮影する

ピントと露出を確認し、シャッターボタンを全押しして撮影します(p.127)。

- ↓ ピントが大きく外れていると、顔を検知できません。レンズのフォーカスモードスイッチが〈AF〉のまま手動ピント合わせができるレンズのときは、フォーカスリングを回して、おおまかにピント合わせを行うと、顔を検知して画面に〈ご〉が表示されます。
  - 顔以外の被写体を顔として検知することがあります。
  - 「顔が画面に対して極端に小さい/大きい」、「顔が明るすぎる/暗すぎる」、 「顔が横や斜めを向いている」、「顔の一部が隠れている」ときは、顔を検知で きません。
  - ピント合わせを行う(ご)が、顔全体ではなく、顔の一部分にだけ表示されることがあります。

- 〈☆〉をまっすぐに押すと、ライブモード(p.131)に切り換わり、〈※〉で AFフレームを移動することができます。もう一度まっすぐに押すと、ご(顔 優先)ライブモードに戻ります。
  - 画面の端のほうで検知された顔は AF できないため、(ご) が灰色で表示されます。その状態でシャッターボタンを半押しすると、画面中央のAFフレーム(□) でピント合わせが行われます。

### ライブモードとこ(顔優先)ライブモードに関するおことわり

#### AFの動作について

- ピント合わせには、多少時間がかかります。
- ピントが合った状態でも、シャッターボタンを半押しすると、再度ピント合わせが行われます。
- AF中とAF後で、映像の明るさが変わることがあります。
- ライブビュー映像表示中に光源(照明光)が変化すると、画面がちらついてピントが合いにくいことがあります。そのときは、ライブビュー撮影を一旦終了し、撮影する光源下でAFを行ってください。
- ライブモードで〈Q〉ボタンを押すと、AFフレームの部分が拡大表示されますが、拡大表示でピントが合いにくいときは、通常表示に戻してAF を行ってください。なお、AFの速度は、通常表示と拡大表示で異なることがあります。
- ライブモードの通常表示でAFを行ったあと、拡大表示すると正確にピントが合っていないことがあります。
- 画面の端のほうにある被写体を撮影したときに、わずかにピントがズレているときは、被写体(AFフレーム)を画面の中央寄りにして、再度ピント合わせを行ってから撮影してください。
- ごライブモードのときは、〈Q〉ボタンを押しても拡大表示されません。
   外部ストロボからAF補助光は投光されません。

#### ピントが合いにくい撮影条件

- 青空、単色の平面など、明暗差(コントラスト)のない被写体
- 暗い場所にある被写体
- 横縞模様など、水平方向のコントラストしかない被写体
- 明るさや色、パターンが変化する光源
- 夜景など、点状の光源
- 蛍光灯などの照明下で、映像がちらついている場合(フリッカー)
- 被写体が極端に小さい場合
- 光を強く反射している被写体
- 遠いところと近いところにある被写体が、AFフレームにかかっている場合(おりの中の動物など)
- 手ブレや被写体ブレで、AFフレーム内の被写体が揺れ動いて、静止しない場合
- 近づく、または遠ざかる被写体
- 大きくピンボケした状態からAFを行った場合
- ソフトフォーカスレンズで、ソフトフォーカス撮影する場合
- 特殊効果フィルターを使用している場合

#### クイックモード: AFQUE

ファインダー撮影時と同じAF方式で、専用のAFセンサーを使ってワンショットAF(p.95)でピント合わせを行います。

狙ったところに素早くピントを合わせることができますが、AF中はライ ブビュー表示が一時的に中断されます。

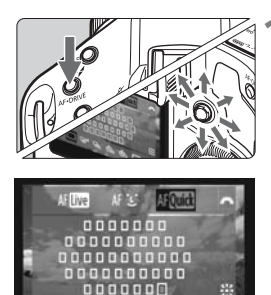

S & & & S

#### AFフレームを選ぶ

- 〈AF・DRIVE〉ボタンを押したあと、〈※〉 を操作して、AFフレームを選びます。
- 〈※〉を操作すると、押した方向のAFフ レームが選択されます。
- 〈※〉をまっすぐに押すと、中央のAFフ レームが選択されます。もう一度まっす ぐに押すと、自動選択になります。
- 外周のAFフレームがすべて点灯したと きが自動選択です。
- 〈AF•DRIVE〉ボタンを押すか、タイマー (ô6)が終了すると、画面に選択した AFフレームが表示されます。 (自動選択に設定したときは、AFフレー ムは表示されません)

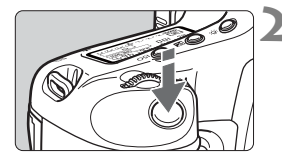

### ピントを合わせる

- AF フレームを被写体に合わせ、シャッ ターボタンを半押しします。
- ⇒ ライブビュー映像が消えてミラーが下がり、AFが行われます。
- → ピントが合うと「ピピッ」と電子音が鳴 り、AFフレームが赤く表示されます。 (自動選択のときは、ピントが合ったAF フレームが一瞬赤く表示されます)
- → 自動的にライブビュー表示に戻ります。

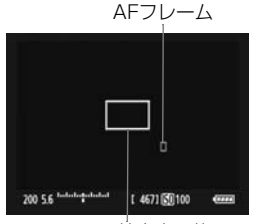

拡大表示枠

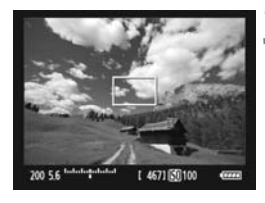

撮影する

ピントと露出を確認し、シャッターボタンを全押しして撮影します (p.127)。

AF中は撮影できません。ライブビュー映像が表示された状態で撮影してください。

# 手動でピントを合わせる

映像を拡大表示して、手動で厳密にピントを合わせることができます。

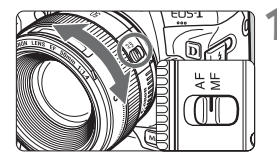

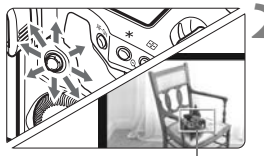

レンズのフォーカスモードスイッチを 〈MF〉にする

 レンズのフォーカスリングを回して、大 まかにピントを合わせておきます。

2 拡大表示枠を移動する

- ピントを合わせたい場所に、〈☆〉で拡 大表示枠を移動します。
- 〈☆〉をまっすぐに押すと、画面中央に 戻ります。

拡大表示枠

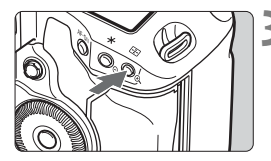

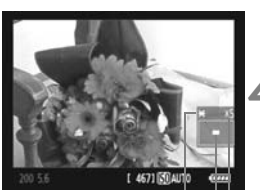

AEロック || 拡大表示位置 拡大率

# 3 映像を拡大する

- 〈𝔅 〉 ボタンを押します。
- ➡ 枠内が拡大表示されます。
- ●〈Q〉ボタンを押すたびに、次のように 画面が切り換わります。

→5倍 → 10倍 → 通常表示 〜

#### 手動でピントを合わせる

- 拡大された映像を見ながら、レンズの フォーカスリングを回してピントを合 わせます。
- ピント合わせが終わったら、(Q)ボタンを押して通常表示にします。

#### 撮影する

ピントと露出を確認し、シャッターボタンを押して撮影します(p.127)。

### ♥ ライブビュー撮影全般に関する注意事項

ライブビュー映像について

- 低輝度、高輝度条件下では、映像が撮影結果に近い明るさで表示されないことがあります。
- 表示中に光源(照明光)が変化すると、画面がちらつくことがあります。そのときは、ライブビュー撮影を一旦終了し、撮影する光源下でライブビュー 撮影を再開してください。
- カメラの向きを変えると、映像が一瞬適切な明るさで表示されないことがあります。適切な明るさに安定するのを待ってから撮影してください。
- 太陽など、極端に明るい光源が画面内にあると、明るい部分が黒っぽくつぶれたように表示されることがあります。ただし、撮影すると、その部分は明るい状態で正しく記録されます。
- 暗い場所でメニュー [\*:液晶の明るさ]を明るい設定にすると、ライブビュー 映像に色ノイズが発生することがあります。ただし、この色ノイズは撮影画 像には記録されません。
- 映像を拡大表示すると、シャープネスが実際の設定よりも強くかかって見えることがあります。

#### 

- ライブビュー撮影を長時間行ったり、高温下でライブビュー撮影を行うと、カメラ内部の温度が上昇し、〈図〉マークで警告表示が行われます。なお、高温下でライブビュー撮影を長時間行うと、〈図〉マークが表示されるタイミングが早くなります。撮影しないときは、こまめに電源を切ってください。
- <
   <p>● <</p>
   ○ マークが表示された状態でライブビュー撮影を行うと、撮影画像(静止 画)の画質が低下することがあります。
   ▼ つークが表示されたときは、カ メラ内部の温度が下がるまで、撮影を一時休止することをおすすめします。
- 〈
  図〉マークが表示された状態でライブビュー撮影を継続すると、カメラ内部の温度がさらに上昇し、撮影が自動的に終了することがあります。そのときは、カメラ内部の温度が下がるまで、撮影ができなくなりますので、一旦電源を切り、しばらく休止してください。

### ● ライブビュー撮影全般に関する注意事項

#### 撮影結果について

- 高ISO感度でライブビュー撮影を行うと、ノイズ(横縞、輝点など)や色ムラ が発生することがあります。
- ライブビュー撮影を長時間継続すると、カメラ内部の温度が上昇して、撮影 画像の画質が低下する恐れがあります。撮影しないときは、こまめにライブ ビュー撮影を終了してください。
- 高ISO感度で撮影した画像を再生すると、ノイズや色ムラが目立つことがあります。
- 拡大表示の状態で撮影すると、意図した露出で撮影されないことがあります。
   通常表示に戻して撮影してください。なお、拡大表示中は、シャッター速度と絞り数値が赤く表示されます。なお、拡大表示の状態で撮影しても、通常表示の範囲が撮影されます。

#### カスタム機能について

- ライブビュー撮影時は、設定が無効になるカスタム機能があります (p.205~207)。
- [.魚C.Fn II-4:オートライティングオブティマイザ](p.81)が [3:しない]以外に 設定されているときは、マニュアル露出、露出補正、ストロボ調光補正で露 出を暗めに設定(補正)しても、明るく撮影されることがあります。

#### レンズとストロボについて

- 超望遠レンズに搭載されている、フォーカスプリセット機能は使用できません。
- 外部ストロボ使用時にFEロック、モデリング発光はできません。

# 動画を撮影する

ライブビュー映像を、動画としてカードに記録することができます。動画は「自動露出」または「マニュアル露出」で撮影することができます。記録形式は、MOV形式です。

### ♥ 動画が記録できるカードについて

動画を撮影するときは、大容量で、書き込み/読み取り速度が速いカー ドを使用してください。CFカード使用時は、実際の速度が8MB/秒以 上、SDカード使用時は、SDスピードクラス6「CLASS⑥」以上のカー ドを使用してください。

動画撮影時に書き込みが遅いカードを使用すると、動画が正常に記録で きないことがあります。また、動画再生時に読み取り速度が遅いカード を使用すると、動画が正常に再生できないことがあります。 なお、カードの書き込み/読み取り速度については、カードメーカーの ホーハページなどで確認してください。

### 📱 Full HD 1080について

Full HD 1080は、垂直画素(走査線)数:1080画素 (本)のHD (High Definition:ハイディフィニション) 映像に対応していることを示しています。

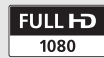

# '昗 動画撮影の準備

ライブビュー映像を動画として記録できるように設定します。静止画の撮影については、125ページを参照してください。

|                                                                                                   | 1 | <ul> <li>[ライブビュー機能/動画機能設定]を選ぶ</li> <li>● [♥:] タブの [ライブビュー機能/動画機能設定]を選び、〈(((で)))を押します。</li> </ul>           |
|---------------------------------------------------------------------------------------------------|---|----------------------------------------------------------------------------------------------------|
| ライブビュー機能/動画機能設定<br>LV ○// (一般定 静止画<br>AFモード ライブモード<br>グリッド 表示しない<br>露出Simulation する<br>測光タイマー 16秒 | 2 | [LV △/ <b>/ 景設定]を選ぶ</b><br>● 〈 ◎ 〉を回して [LV △/ <b>/ 景設定</b> ] を選び、<br>〈 ☞ 〉を押します。<br>● [LV] は、「ライブビュー」の略です。 |
| ライブビュー機能/動画機能設定<br>LV △/·東設定 しない<br>静止画<br>) 動画                                                   | 3 | 【動画】を選ぶ<br>●〈◎〉を回して [動画]を選び、〈☞〉を<br>押します。                                                                  |
| 1920×1080 団<br>動画記録サイズ   1920×1080 団<br>1280×720 団<br>640×880 団<br>バヨヨ町 1                         | 4 | 【動画記録サイズ】を設定する<br>● [動画記録サイズ] については、151 ペー<br>ジを参照してください。                                                  |

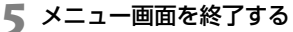

 〈MENU〉ボタン、またはシャッターボ タンを半押しして、メニュー画面を消し ます。

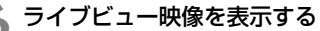

- 〈
   (
   (
   (
   (
   (
   (
   (
   (
   (
   (
   (
   (
   (
   (
   (
   (
   (
   (
   (
   (
   (
   (
   (
   (
   (
   (
   (
   (
   (
   (
   (
   (
   (
   (
   (
   (
   (
   (
   (
   (
   (
   (
   (
   (
   (
   (
   (
   (
   (
   (
   (
   (
   (
   (
   (
   (
   (
   (
   (
   (
   (
   (
   (
   (
   (
   (
   (
   (
   (
   (
   (
   (
   (
   (
   (
   (
   (
   (
   (
   (
   (
   (
   (
   (
   (
   (
   (
   (
   (
   (
   (
   (
   (
   (
   (
   (
   (
   (
   (
   (
   (
   (
   (
   (
   (
   (
   (
   (
   (
   (
   (
   (
   (
   (
   (
   (
   (
   (
   (
   (
   (
   (
   (
   (
   (
   (
   (
   (
   (
   (
   (
   (
   (
   (
   (</
- → 液晶モニターに映像が表示されます。
- 画面の上下、または左右に半透過の帯が 表示されます。その内側が動画として記 録される範囲です。
- 撮影モードが〈M〉のときは、〈ご:/
   ②〉を回して明るさを調整します。

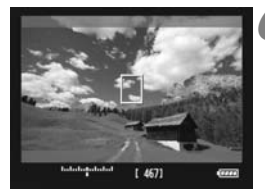

### ' 興 動画を撮影する

#### 自動露出撮影

撮影モードが〈M〉以外のときは、明るさに応じて自動露出制御が行われます。なお、自動露出制御の内容は、どの撮影モードでも同じです。

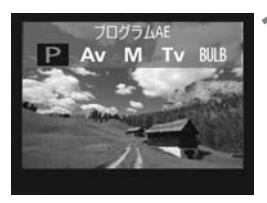

### 撮影モードを〈M〉以外にする

● 〈MODE〉ボタンを押し、〈☆/◎/◎〉を回して〈M〉以外の撮影モードを選びます。

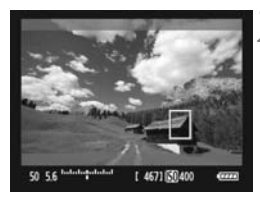

### ) ピントを合わせる

- 動画撮影を始める前に、AFまたは手動 でピントを合わせます(p.131~ 138)。
- シャッターボタンの半押し、または 〈AF-ON〉ボタンを押すと、設定されて いるAFモードでピント合わせが行われ ます。

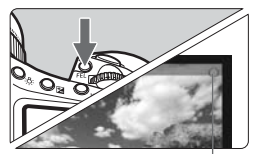

#### 動画撮影中

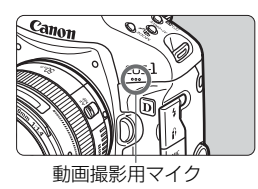

#### 🕻 動画を撮影する

- 〈FEL〉ボタンを押します。
- → 動画撮影が始まります。動画撮影中は、 画面右上に「●」マークが表示されます。
- 動画撮影中に〈AF-ON〉ボタンを押す と、ピントを合わせ直すことができま す。
- もう一度〈FEL〉ボタンを押すと、動画 撮影が終了します。

- 〈★〉ボタンを押すと、露出を固定(AEロック)することができます(p.115)。 動画撮影中にAEロックを行ったときは、〈⊡〉ボタンを押すと、AEロックを 解除することができます。
  - 電源スイッチを 〈J〉にして 〈◎〉を回すと、露出補正を行うことができます。
  - ISO感度は、ISO100~12800の範囲で自動設定されます。なお、[...C.Fn I-3:ISO感度の制御範囲の設定] で、[上限値] を [H1] [H2] [H3] にすると、ISO 感度が拡張され、設定した上限値までの範囲でISO感度が自動設定されます。 ただし、[下限値] を [L] に設定しても、低感度側には拡張されません。また、 初期設定から上限値、下限値を狭めても、設定範囲は狭くなりません。
  - シャッターボタン半押しで画面下に表示される、ISO感度、シャッター速度、 絞り数値は、静止画撮影用の露出値です(p.148)。動画撮影の露出値は表示 されません。なお、動画の撮影露出と、静止画の撮影露出は異なることがあ ります。

#### マニュアル露出撮影

撮影モードを〈**M**〉に設定すると、任意にISO感度、シャッター速度、絞 り数値を設定して、動画撮影を行うことができます。

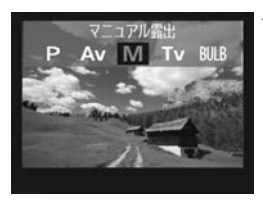

#### 撮影モードを〈M〉にする

 ◆ 〈MODE〉ボタンを押し、〈 △△ / ◎〉を 回して〈M〉を選びます。

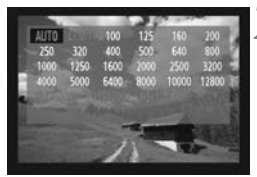

#### ISO感度を設定する

- ISO感度については、146ページを参照 してください。
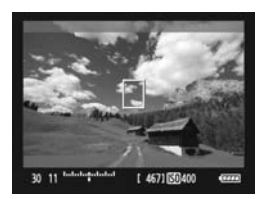

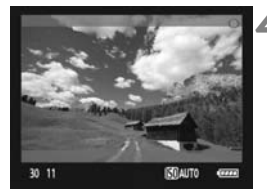

#### 🤰 シャッター速度と絞り数値を設定する

- シャッターボタンを半押しして、露出レベル表示を参考に設定します。
- 〈ご〉を回すと、1/30(1/60)~1/ 4000秒の範囲でシャッター速度を設 定することができます。
- 電源スイッチを〈J〉にして、〈◎〉を 回すと、絞り数値を設定することができ ます。

▲ ピントを合わせて撮影する

 『自動露出撮影』の手順2,3と同じです (p.143)。

- マニュアル露出撮影のため、AEロック、露出補正はできません。

   動画撮影中に、シャッター速度や絞り数値の変更を行うと、露出変化が記録

   されるため、おすすめできません。
- シャッター速度の下限値は、フレームレート (p.151) の設定により変わり ます。
  - 動きのある被写体を動画撮影するときは、1/30~1/125 秒程度のシャッ ター速度をおすすめします。シャッター速度を速くするほど、被写体の動き が滑らかに再現されなくなります。

#### マニュアル露出撮影時のISO感度について

- [AUT0](A)、またはISO100~12800の範囲で1/3段ステップで設定することができます。
- [.<sup>Ω</sup>.C.Fn I-3: ISO感度の制御範囲の設定]で、[上限値]を[H1](ISO25600 相当)、[H2](ISO51200相当)、[H3](ISO102400相当)に設定す ると、ISO感度が拡張され、設定した上限値までの範囲で、ISO感度を 任意に設定することができます。なお、初期設定から上限値、下限値を 狭めたときは、その範囲で設定することができます。
- [.<sup>0</sup>.C.Fn I -3: ISO感度の制御範囲の設定]で、[下限値]を[L](ISO50相当)
   に設定しても、ISO感度設定時に[L]は選択できません。
- [...C.Fn II-3:高輝度側・階調優先](p.215)を[1:する]に設定したときは、ISO感度がISO200~になります。

#### 自動露出撮影、マニュアル露出撮影時共通事項

- ビデオカメラのように、自動的にピントを合わせ続ける機能は搭載していません。
  - 動画撮影時は、レンズを太陽に向けないでください。太陽の熱でカメラの内部が損傷する恐れがあります。
  - 〈 MWB 〉で動画撮影中に、ISO 感度や絞り数値が変わると、ホワイトバランス が変化することがあります。
  - 蛍光灯などの光源下で動画を撮影すると、画面にちらつきが発生することが あります。
  - ズーム操作により、開放絞り数値が変化するレンズ使用時は、動画撮影中の ズーム操作はおすすめできません。露出変化が記録されることがあります。

自動露出撮影、マニュアル露出撮影時共通事項

- ↓ メニュー [4' 記録機能とメディア・フォルダ選択] が、[振り分け] [同一書き込み] に 設定されていても (p.57)、動画をCFカード〈□〉とSDカード〈□〉に同時 に記録することはできません。[振り分け] [同一書き込み] に設定されていると きは、「再生] に設定されているカードに動画が記録されます。
  - 動画撮影全般に関する注意事項は、153、154ページにまとめて記載しています。
  - 必要に応じて139、140ページの「ライブビュー撮影全般に関する注意事項」
     もお読みください。
  - オリジナルデータセキュリティキットOSK-E3を使用して、動画を暗号化することはできません。
- 動画は、1回の撮影ごとに、1ファイル記録されます。
  - 動画撮影時は、画面の上下または左右に半透過の帯が表示されます。その内側の範囲が動画として記録されます。なお、半透過部分の表示は、「動画記録サイズ」の設定で変わります(p.151)。
  - 音声は、カメラに内蔵されたマイク(p.143)でモノラル録音されます。
  - 外部マイク入力端子(p.19)に、ステレオミニプラグ(φ3.5mm)を備えた市販のマイクを接続すると、ステレオ録音することができます。なお、外部マイク入力端子に、外部マイク以外からの出力を入力しないでください。

  - 撮影した動画を「撮影情報表示」(p.156)で再生したときに、撮影モード、 シャッター速度、絞り数値は表示されません。ただし、画像情報(Exif情報) には、撮影開始時点の設定値が記録されます。
  - フル充電のバッテリーバック LP-E4で動画撮影できる時間は、常温(+23 ℃):合計約2時間40分、低温(0℃):合計約2時間20分です。
  - 付属ソフトウェアのZoomBrowser EX/ImageBrowserを使用すると、動画から静止画を取り出すことができます。静止画の画質は[1920×1080]:約207万画素、[1280×720]:約92万画素、[640×480]:約31万画素です。

#### INFO. 情報表示について

● 〈INFO.〉ボタンを押すと、押すたびに情報表示内容が切り換わります。

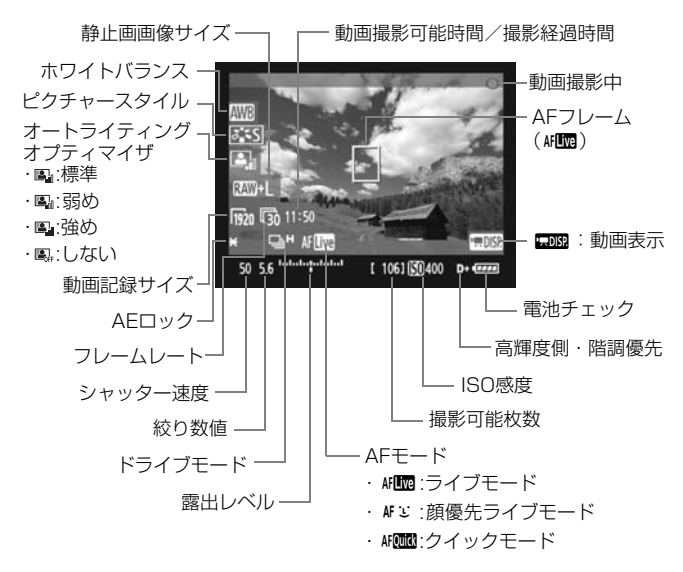

カードが入っていないときは、「動画撮影可能時間」が赤く表示されます。
 「動画撮影可能時間」は、撮影が始まると、撮影の経過時間に変わります。

#### 動画撮影時の静止画撮影について

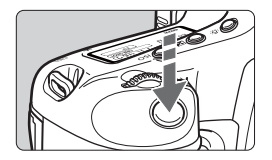

シャッターボタンを全押しすると、動画 撮影中を含め、いつでも静止画を撮影する ことができます。

- 半透明部分を含む、画面全体が静止画として記録されます。
- シャッターボタンを半押ししたときに表示される露出値で静止画が撮影 されます。マニュアル露出で動画撮影中に静止画を撮影したときは、動 画撮影用に設定した、露出設定で静止画が撮影されます。
- 設定されている画像サイズ、JPEG 圧縮率、ピクチャースタイルで静止 画が撮影されます。
- 動画撮影中に静止画撮影を行うと、動画の中に静止状態の映像が約1秒 間記録されます。静止画がカードに記録され、ライブビュー映像が表示 されると、自動的に動画撮影が再開します。
- カードには、動画と静止画が別ファイルで記録されます。なお、連続撮 影したときは、撮影枚数分の静止画がカードに記録されます。
- 「記録機能] (p.57) が「標準] 「自動切り換え」に設定されているときは、動 画と静止画は同じカードに記録されます。「振り分け] 「同一書き込み」に設 定されているときは、動画は「再生」に設定されているカード、静止画は それぞれのカードに対する画像サイズの設定通りに記録されます。

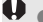

● 外部ストロボを使用しても発光しません。

- AEB撮影はできません。
- 動画撮影中に静止画を連続撮影することができますが、連続撮影中は画面が 表示されません。なお、静止画の画像サイズや、連続撮影する枚数、カード の性能などにより、動画撮影が自動的に停止することがあります。

- 動画撮影中に静止画を連続撮影するときは、UDMA転送に対応した高速タイ プのCFカードの使用をおすすめします。また、静止画の画像サイズを小さくしたり、連続撮影する枚数を少なくすることをおすすめします。
  - ●ドライブモードが〈𝑀<sup>0</sup>〉〈𝑀₂〉に設定されている状態で、動画撮影を開始すると、自動的に〈□〉(1枚撮影)に切り換わります。

## 撮影機能の設定

動画撮影時もファインダー撮影時と同じように、ボタン操作による機能設 定の変更や、再生操作を行うことができます。

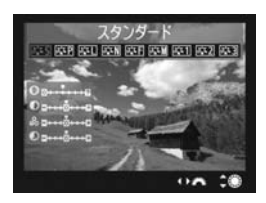

- 〈MODE〉〈AF•DRIVE〉〈囵〉〈ぷ☆〉 ボタンを押すと、液晶モニターに設定 画面が表示され、〈『⌒☆〉、または〈◎〉 を回すと、設定を変更することができ ます。
- ◆ FUNC.〉ボタンを押すと、背面表示パネルを見ながら、〈☆☆〉で記録するカード、〈◎〉で画像サイズ、またはホワイトバランスを設定することができます。
- 測光モードは、動画撮影用の中央部重点平均測光に固定されます。ただし、AFモードが [ご(顔優先) ライブモード]に設定されているときは、被写体の顔に連動した評価測光で露出制御が行われます。
- AF モードを [クイックモード] に設定していても、動画撮影中は [ライブ モード] に切り換わります。

## MENU メニュー機能の設定

動画撮影時もメニュー機能の設定を行うことができます。なお、動画撮影 特有の機能は次のとおりです。

| ライブビュー機能/動画機能設定 |             |  |
|-----------------|-------------|--|
| LV 0// 只設定      | 動画          |  |
| AFE-K           | ライブモード      |  |
| グリッド            | 表示しない       |  |
| 動画記録サイズ         | 1920x1080 🗊 |  |
| 録音              | する          |  |
| 測光タイマー          | 16秒         |  |

[♥<sup>:</sup>] タブの [**ライブビュー機能/動画機能設** 定] 画面で、次の機能を設定することがで きます。

● AFモード (p.131~137)

[ライブモード]、[ごライブモード]、[クイックモード]が選択できます。なお、動いているものにピントを合わせ続けることはできません。

● グリッド

[グリッド1++:]、または [グリッド2+|| で格子線を表示することができます。水平、垂直の傾きを確認しながら撮影することができます。

● 動画記録サイズ

動画の画像サイズ [\*\*\*\* X \*\*\*\*] と、フレームレート [扉](1秒間に何 コマ記録するか)を選ぶことができます。なお、扉(フレームレート) は、[**4**: ビデオ出力方式]の設定により、自動的に切り換わります。

・画像サイズ

[1920×1080]: Full HD (フルハイビジョン) 画質で記録します。 [1280×720] :HD (ハイビジョン) 画質で記録します。

[640×480] :標準画質で記録します。画面の横縦比率は4:3です。

 $\cdot \nabla \nu - \Delta \nu - h$  (fps : frame per second)

- [⑤][⑥]:テレビの映像方式が「NTSC」の地域(北米、日本、 韓国、メキシコなど)で設定します。
- [**ふ**] [**ふ**] :テレビの映像方式が「PAL」の地域(ヨーロッパ、ロシア、中国、オーストラリアなど)で設定します。
- [6]:おもに映画関連で使用します。
- \* 実際のフレームレート (fps) は、喩:29.97、底:25.00、喩:23.976、 喩:59.94、嗝:50.00です。

| 勤��り稔記録时间と I 刀间のにリのノアイルリイ人の日女(約 | 動画の総記録時間と | 1分間あたりのファ | イルサイズの目安 | (約) |
|---------------------------------|-----------|-----------|----------|-----|
|---------------------------------|-----------|-----------|----------|-----|

| ままま シュー               | 総記金    |         |         |
|-----------------------|--------|---------|---------|
| <b>割回記録リイス</b>        | 4GBカード | 16GBカード | ファイルリイス |
| 1920×1080<br>ធ្លា 🖾 🗔 | 12分    | 49分     | 330MB/分 |
| 1280×720<br>嚎 嚎       | 12分    | 49分     | 330MB/分 |
| 640×480<br>嚎 嚎        | 24分    | 1時間39分  | 165MB/分 |

動画撮影を開始してからファイルサイズが4GBに達した時点、または29分59秒経 過すると、動画撮影が自動的に終了します。〈FEL〉ボタンを押すと動画撮影を再開 することができます(新規ファイルとして記録されます)。

#### 録音

[する]に設定したときは、内蔵マイクでモノラル録音されます。外部マイク入力端子(p.19)に、ステレオミニプラグ(φ3.5mm)を備えた市販のマイクを接続すると、外部マイクが優先され、ステレオ録音することができます。[しない]に設定したときは、録音は行われません。

#### ● 測光タイマー

露出値の表示時間(AEロック時の保持時間)を変更することができます。

メニュー (Q・MWBデータ登録)、 (Q・ダストデリートデータ取得)、 (Y・カメラ設定をメディアに保存・読込)、 (Y・カメラ基本設定の登録・呼出)、 (Y・センサークリーニング)、 (Y・カメラ設定初期化)、 (Y・ファームウェア)を選んだときは、動画撮影が終了します。

#### ▶ 動画撮影全般に関する注意事項

記録・画質について

- 高ISO感度で動画撮影を行うと、ノイズ(横縞、輝点など)や色ムラが発生することがあります。
- 手ブレ補正機能を搭載したレンズ使用時は、シャッターボタンを半押ししなくても、常時手ブレ補正機能が作動します。そのため、撮影条件により動画撮影時間が短くなったり、撮影可能枚数が少なくなることがあります。三脚使用時など、補正の必要がないときは、手ブレ補正スイッチを〈OFF〉の位置にすることをおすすめします。
- カメラに内蔵されたマイクにより、撮影中の操作音やカメラの作動音なども ー緒に録音されます。なお、市販の外部マイクを使用すると、これらの音を 録音しないように(低減)することができます。
- 動画撮影中にピントを合わせ直すときは、〈AF-ON〉ボタンを押してください (シャッターボタンを半押ししてもAFは行われません)。ただし、動画撮影中 にAFを行うと、一時的にピントが大きくボケたり、露出変化が生じることが あるため、おすすめできません。
- カードの残り容量がわずかで、動画撮影ができないときは、動画撮影可能時間(p.148)が赤く表示されます。
- 書き込み速度が遅いカードを使用すると、動画撮影中に画面の右 側に5段階のインジケーターが表示されることがあります。イン ジケーターは、カードに書き込みができていないデータ量(内蔵 メモリーの空き容量)を表し、遅いカードほど、段階が早く上がっ ていきます。インジケーターがフルになると、動画撮影が自動的 に停止します。

書き込み速度が速いカードは、インジケーターが表示されないか、 インジ 表示されても段階はほとんど上がりません。そのため、事前にテ スト撮影を行うことで、動画撮影に適したカードかどうかを判断 することができます。

動画撮影時は、設定が無効になるカスタム機能があります(p.205~207)。

#### ▶ 動画撮影全般に関する注意事項

〈
図〉マークとカメラ内部の温度上昇について

- 動画撮影を長時間行ったり、高温下で動画撮影を行うと、カメラ内部の温度が上昇し、(100)マークが表示されることがあります。なお、高温下で動画撮影を長時間行うと、(100)マークが表示されるタイミングが早くなります。撮影しないときは、こまめに電源を切ってください。
- ● 〈ID〉マークが表示された状態で動画撮影を行っても、動画の画質は低下しません。ただし、〈ID〉マークが表示された状態で静止画を撮影すると、撮影画像(静止画)の画質が低下することがあります。〈ID〉マークが表示されたときは、カメラ内部の温度が下がるまで、撮影を一時休止することをおすすめします。
- 〈■〉マークが表示された状態で動画撮影を継続すると、カメラ内部の温度が さらに上昇し、撮影が自動的に終了することがあります。そのときは、カメ ラ内部の温度が下がるまで、撮影ができなくなりますので、一旦電源を切り、 しばらく休止してください。

#### 再生・テレビ接続について

- 動画撮影中に明るさが変化すると、動画を再生したときに、その場面の映像 が一瞬止まって見えることがあります。
- カメラとテレビをHDMIケーブルで接続したときは(p.171)、動画撮影中に (INFO.) ボタンを押しても、撮影情報は切り換わりません。
- カメラとテレビを接続(p.170、171)して動画撮影を行うと、撮影中テレビから音は出ません。ただし、音声は正常に記録されます。

## 画像の再生

撮影した画像(静止画/動画)を、カメラで再生・消去する方 法や、テレビで見る方法など、撮影画像の再生に関連する内容に ついて説明します。

他の機器で撮影・記録された画像について

このカメラ以外で撮影された画像や、このカメラで撮影したあとにパソコ ンなどで画像を加工・編集したり、ファイル形式の変換やファイル名を変 更した画像は、カメラで正常に表示できないことがあります。

## ▶ 画像を再生する

1枚表示

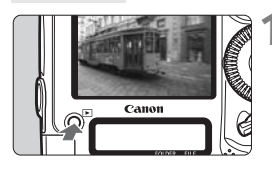

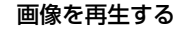

- 〈
   ▶
   ボタンを押します。
- ➡ 最後に撮影した画像、または最後に再生した画像が表示されます。

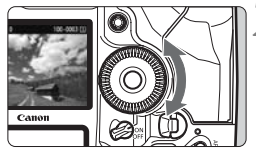

## 2 画像を選ぶ

- 〈◎〉を左に回すと、最後に撮影した画 像から新しい順に画像が表示されます。 右に回すと、古い画像から順に新しい画 像が表示されます。
- 〈INFO.〉ボタンを押すたびに、表示形式 が切り換わります。

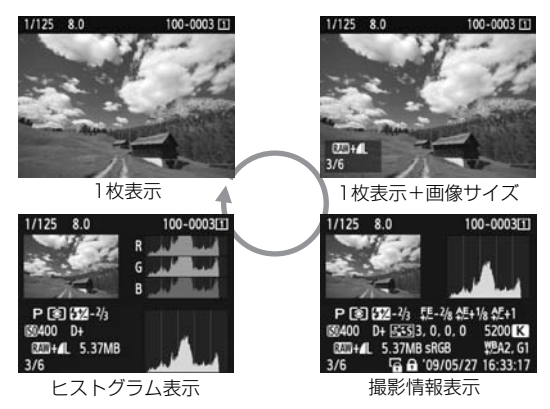

### 3 再生を終了する

 ● 〈▶〉ボタンを押すと再生が終了し、撮 影準備状態に戻ります。

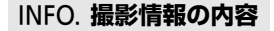

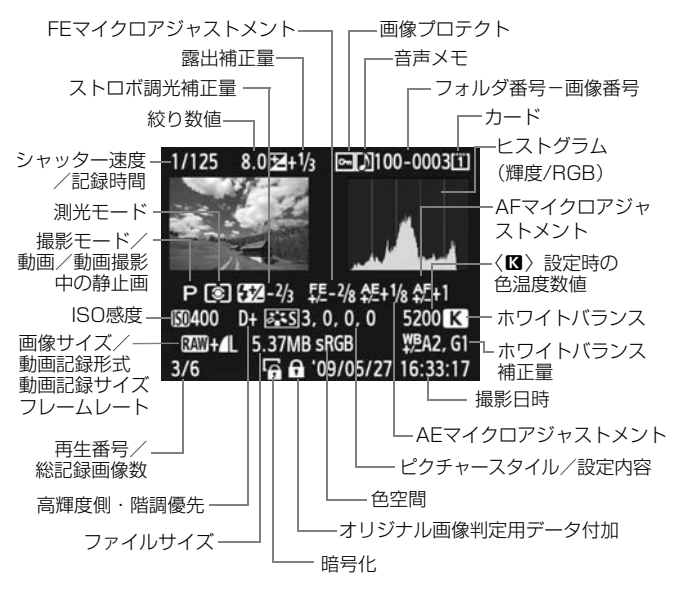

- \* RAW+JPEGで撮影した画像は、JPEG画像のファイルサイズが表示されます。
- \* 動画撮影時に撮影した静止画のときは、〈・ロ〉が表示されます。
- ハイライト警告表示について

メニュー [**コ**<sup>:</sup> ハイライト警告表示] を [する] に設定すると、露出オー バーで白飛びした部分が点滅表示します。階調を再現させたい部分が点 滅しているときは、露出をマイナス補正して、もう一度撮影すると良い 結果が得られます。

#### AFフレーム表示について

メニュー 「**ゴAFフレーム表示**」を「**する**」に設定すると、ピント合わせ を行ったAFフレームが赤い枠で表示されます。なお、AFフレーム自動 選択のときは、AFフレームが複数同時に表示されることがあります。

#### ヒストグラムについて

ヒストグラムには、露出レベルの傾向と全体の階調を確認できる輝度 表示と、色の飽和と階調を確認できるBGB表示があります。表示の切り 換えは、メニュー [ **ゴ ヒストグラム**] で行います。

#### [輝度] 表示

このヒストグラムは、横軸に明るさ(左:暗、 右:明)、縦軸に明るさごとの画素数を積み上げた グラフで、画像の輝度分布を表しています。画面の 中の 「暗い成分」 ほどグラフの左寄りに積み上げら れ、「明るい成分」ほどグラフの右寄りに積み上げ られて表示されます。横軸の左端に積み上げられた 成分は黒くつぶれ、右端に積み上げられた成分は白 く飛びます (ハイライト)。その他の成分は階調が 再現されます。再生画像とそのヒストグラムを見る ことで、露出レベルの傾向と全体の階調を確認する ことができます。

ヒストグラム例

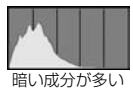

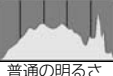

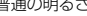

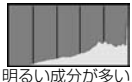

#### [RGB] 表示

このヒストグラムは、横軸に色の明るさ(左:暗、右:明)、縦軸に 色の明るさごとの画素数を積み上げたグラフで、R(赤)/G(緑)/B (青)別に色の輝度分布を表しています。画面の中の「暗く薄い色」 ほど グラフの左寄りに積み上げられ、「明るく濃い色」 ほどグラフの右寄りに 積み上げられます。横軸の左端に積み上げられた成分は色の情報がなく、 右端に積み上げられた色は飽和して階調がありません。RGBのヒストグ ラムを見ることで、色の飽和と階調の状態や、ホワイトバランスの傾向 を確認することができます。

## ▶ 見たい画像を素早く探す

#### ○、一度に複数の画像を表示する(インデックス表示)

見たい画像を素早く見つけることができる、インデックス表示といわれる 再生方法で、一度に4枚、または9枚の画像を表示することができます。

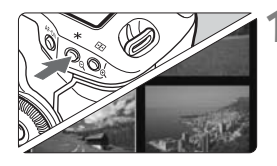

#### インデックス表示にする

- 画像を再生した状態で、〈Q、〉ボタンを 押します。
- ◆ 4枚インデックス表示になります。選択 されている画像に青色の枠が付きます。
- もう一度〈Q〉ボタンを押すと、9枚インデックス表示になります。〈Q〉ボタンを押すと、9枚→4枚→1枚表示になります。

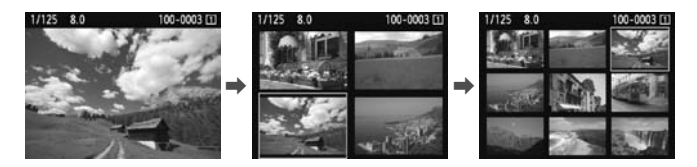

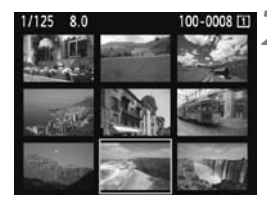

画像を選ぶ

- 〈◎〉を回して青色の枠を移動させ、画像を選びます。
- 〈(m)〉を押すと、選んだ画像が1枚表示 で表示されます。

#### 📾 画像を飛ばして表示する(ジャンプ表示)

1枚表示のときに、〈☆☆〉を回すと画像を飛ばして表示することができます。

| a pi di di ai ci | \$ \$ D * |
|------------------|-----------|
| ハイライト警告表示        | しない       |
| AFフレーム表示         | しない       |
| ヒストグラム           | 輝度        |
| 拡大表示設定           | 画面中央      |
| ▲での画像送り          | 10枚       |

へでの画像送り

#### ▲ ジャンプ方法を選ぶ

● メニュー [ゴ ☆ での画像送り] で [1枚 /10枚/100枚/撮影日/フォルダ/動画/静止画] の中から、希望するジャンプ方法を選 び、〈☞〉を押します。

| 17          |              |
|-------------|--------------|
| 10枚         | フォルダ         |
| 100枚        | 動画           |
|             | 静止画          |
| 1/125 8.0   | 100-0003 [1] |
|             | 58           |
| and a start | 1 7 10       |
| 1 6 2 C .   | 12           |

再生位置

ジャンプ方法

2 画像送りをする

- 〈▶〉ボタンを押して画像を再生します。
- 〈 🖧 〉を回します。
- ➡ 設定した方法でジャンプ表示が行われ ます。
- ➡ 画面右下にジャンプ方法と、現在再生している画像の位置が表示されます。

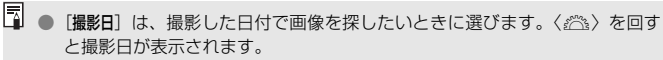

- [フォルダ]は、フォルダを指定して画像を探したいときに選びます。
- [動画] と [静止画] は、カードの中に動画と静止画が混在しているときに、動 画、静止画のどちらかだけを表示したいときに選びます。

## ⊕ / ♀ 拡大して見る

撮影した画像を、約1.5倍~10倍に拡大して表示することができます。

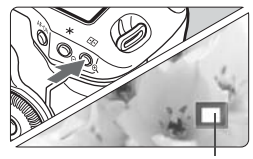

拡大表示位置

#### 画像を拡大する

- 画像を再生した状態で、〈Q、〉ボタンを 押します。
- ➡ 拡大表示されます。
- 〈 𝔍 〉ボタンを押し続けると、最大の拡 大率まで連続的に大きくなります。
- 〈Q〉ボタンを押すと、縮小表示になり ます。押し続けると、1枚表示まで連続 的に小さくなります。

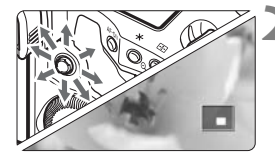

#### 表示位置を移動する

- ◆ (豪) を操作した方向に表示位置が移動 します。
- 〈▶〉ボタンを押すと、拡大表示が終了
   し、1枚表示になります。

#### 拡大開始位置について

通常は、画面中央から拡大表示が始まります。メニュー[**ゴ拡大表示設定**] を[AFフレーム任意選択点から拡大]に設定すると、任意選択したAFフレームの 位置を中心に拡大表示が始まります。迅速なピント確認を行いたいときに有 効です。

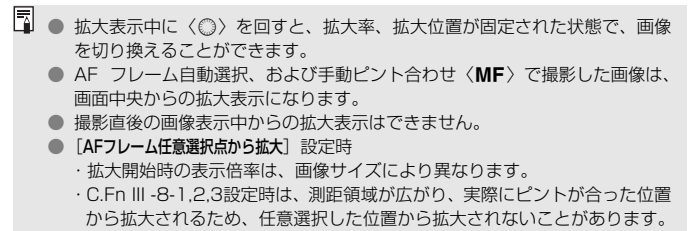

動画は拡大表示できません。

## 回 回転させる

画像が表示される向きを変えたいときに、この方法で回転させます。

#### 

#### [画像回転] を選ぶ

 [J] タブの [画像回転] を選び、〈町〉 を押します。

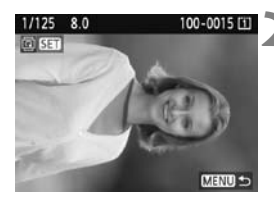

画像を選ぶ

- 〈◎〉を回して回転する画像を選びます。
- インデックス表示にして選ぶこともで きます。

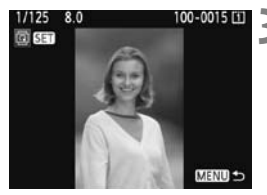

#### 画像を回転する

- 〈(1)) を押すたびに、時計方向に回転
   (90°→270°→0°)します。
- 他に回転したい画像があるときは、手順
   2、3を繰り返します。
- 〈MENU〉ボタンを押すと、画像回転が 終了しメニューに戻ります。

スニュー [♥: 縦位置画像回転表示]を [する △ ■] (p.182) に設定して撮影すると、この機能で画像を回転する必要がなくなります。
 回転した画像が、再生時に回転した向きで表示されないときは、メニュー [♥: 縦位置画像回転表示]を [する △ ■] に設定します。
 動画は回転できません。

## ▶︎ 撮った動画の楽しみ方

撮影した動画は、おもに次の3通りの方法で再生して楽しむことができま す。

#### テレビに接続して再生する (p.1

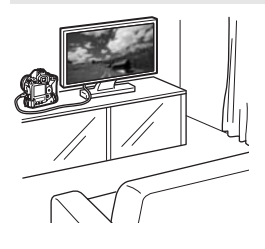

(p.170、171)

付属のステレオAVケーブル、または別売のHDMIケーブルHTC-100でカメラとテレビを接続して、撮影した動画や静止画をテレビで再生することができます。

Full HD (フルハイビジョン: 1920× 1080)、またはHD (ハイビジョン: 1280 ×720) 画質で撮影した動画は、HDMIケー ブルで、ハイビジョン対応のテレビに接続 すると、より高画質な映像を楽しむことが できます。

- 動画が入ったカードは、MOV形式の動画ファイル再生に対応した機器以外では、再生できません。
  - ハードディスクレコーダーは、HDMI入力端子を備えていないため、HDMI ケーブルで、カメラとハードディスクレコーダーを接続することはできません。
  - USBケーブルで、カメラとハードディスクレコーダーを接続しても、動画や 静止画を再生・保存することはできません。

#### カメラの液晶モニターで再生する (p.165~169)

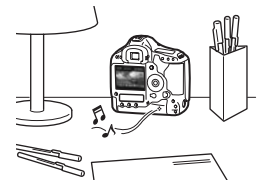

カメラの液晶モニターで動画を再生する ことができ、シーンの前後部分をカット(簡 易編集)することもできます。また、カー ドに記録されている静止画と動画をスライ ドショーで自動再生することもできます。

パソコンで編集した動画をカードに書き戻して、カメラで再生することはできません。

#### パソコンで再生・編集する

(→ZoomBrowser EX/ImageBrowser使用説明書PDF参照)

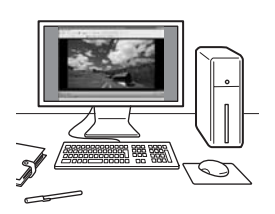

カードに記録されている動画ファイルを パソコンに取り込んで、付属ソフトウェア のZoomBrowser EX/ImageBrowserで 再生・編集することができます。

また、動画から1フレームを取り出して、 静止画として保存することもできます。

● 撮影した動画をパソコンで滑らかに再生するには、高性能なパソコンが必要です。動作環境については、ZoomBrowser EX/ImageBrowserの使用説明書(PDF)を参照してください。

市販のソフトウェアで再生・編集するときは、MOV形式の動画に対応したソフトウェアを使用してください。市販のソフトウェアについては、ソフトウェアメーカーにお問い合わせください。

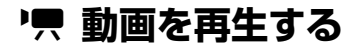

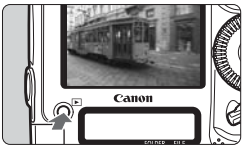

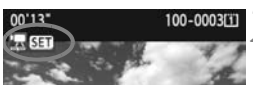

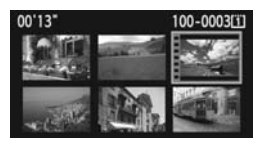

#### 画像を再生する

〈
 ト、ボタンを押して画像を再生します。

動画を選ぶ

- 〈○〉を回して画像を選びます。
- 1枚表示のときに、画面左上に〈" 553 )
   が表示されている画像が動画です。
- インデックス表示のときは、画面左側に 縦帯の付いた画像が動画です。インデッ クス表示からは再生できませんので、 〈(の)〉を押して1枚表示にします。
- 🕻 1枚表示の状態で〈🗊 〉を押す
  - ➡ 画面の下側に動画再生パネルが表示されます。

#### 動画を再生する

- ⇒ 動画再生が始まります。
- 再生中に〈((()))) を押すと、再生が一時
   停止します。
- < (ご) を回すと、再生中でも音量を調整 することができます。
- 再生操作に関する詳しい内容は、次ページを参照してください。

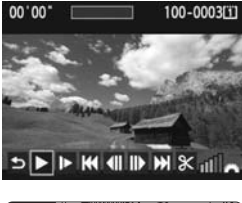

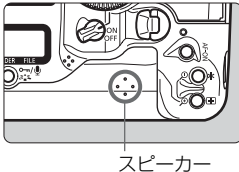

| 項目       | 再生内容                       |
|----------|----------------------------|
| 5 終了     | 1枚表示の状態に戻ります。              |
| ▶ 再生     | 〈町〉を押すたびに再生/停止を繰り返します。     |
| ▶ 7□     | 〈◎〉を回すとスロー再生の速さを変えることができ   |
|          | ます。画面右上に速さの度合いが表示されます。     |
| ₩ 先頭フレーム | 動画の先頭画面が表示されます。            |
|          | 〈啣〉を押すたびに1コマ戻ります。〈啣〉を押し続け  |
|          | ると、早戻しになります。               |
| Ⅲ▶フレーム送り | 〈啣〉を押すたびに1コマ送られます。〈啣〉を押し続  |
|          | けると、早送りになります。              |
| ▶ 最終フレーム | 動画の最終画面が表示されます。            |
| 8 編集     | 編集画面が表示されます(p.167)。        |
|          | 再生位置                       |
| mm' SS"  | 再生時間                       |
| 네 쇼무     | 〈 🖧 〉を回すと、内蔵スピーカーの音量を調整するこ |
|          | とができます。                    |

 □ フル充電のバッテリーパック LP-E4で連続再生できる時間は、常温(+23 ℃):約9時間20分です。

- 1枚表示のときに〈INFO.〉ボタンを押すと、表示形式を切り換えることができます(p.156)。
- 動画撮影中に静止画を撮影した場面では、約1秒間、静止画が表示されます。
- カメラをテレビに接続して(p.170、171)動画を再生するときは、テレビ 側で音量の調整を行ってください。

   からしても音量は変わりません。

## ℜ 動画の前後部分をカットする

撮影した動画の前後を約1秒単位で削除することができます。

#### 

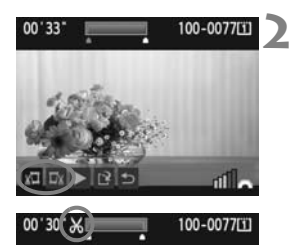

# 

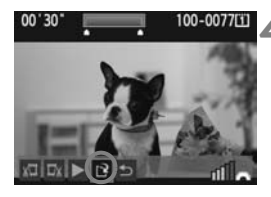

#### 動画再生画面で [8] を選ぶ

➡ 編集画面が表示されます。

#### 削除する範囲を指定する

- [ม□](前部を削除)か、[□』)(後部を削
   除)を選んで〈(∞)〉を押します。
- 〈※〉を左右に押すと、フレームが送られます。押したままにすると、早送りになります。〈◎〉をまわすと前後に1フレームずつ送られます。
- 削除する範囲が決まったら、(④)を押します。画面上部の青色で表示された範囲が残ります。

#### 編集内容を確認する

- [▶]を選んで〈@〉を押すと、青色で 表示された範囲が再生されます。
- 削除する範囲を変更するときは、手順2の操作を行います。
- 編集を中止するときは、[5]を選んで
   〈(師)〉を押します。

#### 保存する

- [1]を選んで〈師〉を押します。
- ➡ 保存画面が表示されます。
- 別画像として保存するときは[新規保存]、 編集前の動画を残さないときは[上書き 保存]を選択して、〈@〉を押します。
- 約1秒単位([X]が表示される位置)で削除されるため、実際にカットされ る位置が指定した位置と異なる場合があります。
  - カードの空き容量が少ないときは、[新規保存] は選択できません。
  - 付属ソフトウェアのZoomBrowser EX/ImageBrowserを使うと、さまざま な動画編集を行うことができます。

## MENU 自動再生する(スライドショー)

カードに記録されている画像を自動的に連続再生します。

1

|           | \$ \$ B |
|-----------|---------|
| ハイライト警告表示 | しない     |
| AFフレーム表示  | しない     |
| ヒストグラム    | 輝度      |
| 拡大表示設定    | 画面中央    |
| へでの画像送り   | 10枚     |
| スライドショー   |         |

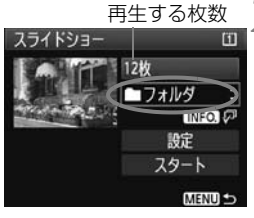

| フォルダ選択   |    | Œ                  |
|----------|----|--------------------|
| 100EOS1D | 25 | 102-0001           |
| 101EOS1D | 9  | ALC: NO            |
| 102EOS1D | 12 | and a subscription |

| 日付選択       |    | Û                     |
|------------|----|-----------------------|
| 2009/07/16 | 6  | 102-0001              |
| 2009/07/22 | 28 | ALC: UNE              |
| 2009/08/11 | 12 | and the second second |

#### [スライドショー] を選ぶ

 [ヨ・]タブの[スライドショー]を選び、〈(m) ) を押します。

2 再生する画像を選ぶ

● 〈◎ 〉を回して図に示した項目を選び、<</li>
 〈☞ 〉を押します。

[全画像/動画/静止画]

- 〈◎〉を回して [□全画像/「売動画/ ▲ 静 止画]のいずれかを選び、〈☞〉を押します。
- [フォルダ/日付]
- ●〈◎〉を回して [**■フォルダ**/**⊞日付**]の いずれかを選びます。
- 〈INFO】(ア) が明るく表示された状態で、 〈INFO.〉ボタンを押します。
- 〈◎〉を回してフォルダ、または日付を 選び、〈☞〉を押します。

| 項目   | 再生内容                     |
|------|--------------------------|
| □全画像 | カード内のすべての静止画、動画を再生します。   |
| フォルダ | 選んだフォルダ内にある静止画、動画を再生します。 |
| ⊞日付  | 選んだ撮影日の静止画、動画を再生します。     |
| ╹☴動画 | カード内の動画だけを再生します。         |
| ●静止画 | カード内の静止画だけを再生します。        |

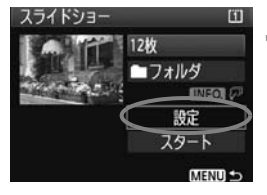

#### ₹ 再生間隔とリピートを設定する

- 〈◎〉を回して [設定] を選び、〈☞〉を 押します。
- 静止画の[再生間隔]と、[リビート](繰り返し再生)の設定を行い、〈MENU〉 ボタンを押します。

[リピート]

[再生間隔]

| スライドショー |     | スライドショー |    |  |
|---------|-----|---------|----|--|
| 再生間隔    | ▶1秒 |         |    |  |
|         | 2秒  | リピート    | DХ |  |
|         | 310 |         | 切  |  |
|         | 519 |         |    |  |

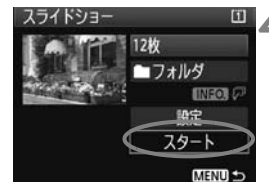

#### 🖠 スライドショーを開始する

- 〈◎〉を回して [スタート] を選び、〈☞〉 を押します。
- ➡ [画像読み込み中...] が数秒間表示されたあ と、スライドショーが始まります。

#### 5 スライドショーを終了する

- 〈MENU〉ボタンを押すと、スライド ショーが終了し設定画面に戻ります。
- □ 一時停止したいときは、〈啣〉を押します。一時停止中は画像の左上に[II] が表示されます。もう一度〈啣〉を押すと、再開します。
  - 自動再生中に〈INFO.〉ボタンを押すと、静止画の表示形式を切り換えることができます。
  - 動画再生中に〈☆☆〉を回すと、音量を調整することができます。
  - 一時停止中に〈◎〉または〈☆☆〉を回すと、画像が切り換わります。
  - 自動再生中、オートパワーオフは機能しません。
  - 画像により、表示時間が異なる場合があります。
  - テレビでスライドショーを見るときは、170、171ページを参照してください。

## テレビで見る

撮影した静止画や動画を、テレビなどで見ることができます。ケーブルの 接続/取り外しを行うときは、カメラとテレビの電源を切った状態で行って ください。

- \* 動画の音量はテレビで調整します。なお、動画の再生方法は、165ページを参照して ください。
- \* 使用するテレビにより、表示内容の一部が欠けて表示されることがあります。

#### HD(ハイビジョン)非対応のテレビで見る

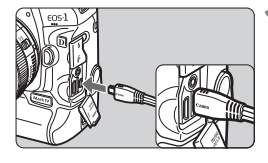

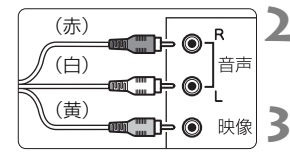

- 付属のAVケーブルをカメラに接続す る
- カメラの〈A/V OUT / DIGITAL〉端子に、 ステレオAVケーブルを接続します。
- プラグの〈Canon〉ロゴが、カメラの前 面に向くようにして差し込みます。
- テレビにAVケーブルを接続する
- ステレオAVケーブルを、テレビの映像 入力端子、音声入力端子に接続します。
- テレビの電源を入れ、テレビの入力切 り換えで接続した端子を選ぶ

カメラの電源スイッチを〈ON〉にする

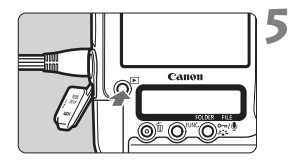

- 〈▶〉ボタンを押す
- ➡ 画像がテレビに表示されます(液晶モニ ターには何も表示されません)。
- ラレビ方式と異なるビデオ出力方式が設定されていると、画像が正しく表示 されません。そのときは、メニュー [+:ビデオ出力方式] で方式を切り換えて ください。
  - 付属のステレオAVケーブル以外は使用しないでください。画像が表示されないことがあります。

#### HD(ハイビジョン)対応のテレビで見る

別売のHDMIケーブル HTC-100が必要です。

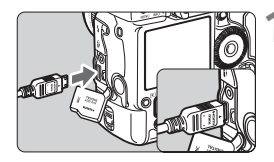

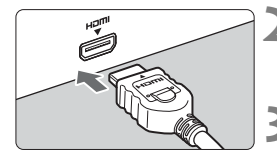

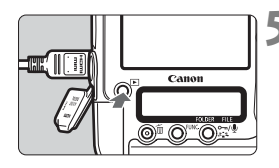

#### HDMIケーブルをカメラに接続する

- カメラの〈HDMI OUT〉端子に、HDMI ケーブルを接続します。
- プラグの〈▲HDMI MINI〉マークが、カ メラの背面に向くようにして差し込み ます。
- テレビにHDMIケーブルを接続する
  - HDMIケーブルを、テレビのHDMI入力 端子に接続します。
- テレビの電源を入れ、テレビの入力切 り換えで接続した端子を選ぶ
- 4 カメラの電源スイッチを〈ON〉にす る
  - 〈▶〉ボタンを押す
  - ▶ 画像がテレビに表示されます(液晶モニ ターには何も表示されません)。
  - 接続したテレビに合わせて、自動的に最 適な解像度で画像が表示されます。
  - (INFO.) ボタンを押すと、表示を切り換えることができます。

カメラの〈HDMI OUT〉端子に、他の機器からの出力を入力しないでください。 故障の原因になります。

- テレビとの相性により、撮影した画像を再生できないことがあります。その ときは、付属のステレオAVケーブルで接続してください。
  - 〈A/V OUT / DIGITAL〉端子と〈HDMI OUT〉端子は、同時に使用できません。

## ⊶ 保護する(プロテクト)

大切な画像をカメラの消去機能で誤って消さないよう、プロテクトをかけ る(保護する)ことができます。

1枚ずつプロテクト

Canon

100-0003 [1

1/125 8.0

## 1 プロテクトしたい画像を選ぶ

- ●〈

   > ボタンを押して画像を再生し、
   〈○〉を回して画像を選びます。
- プロテクトをかける
  - 画像が表示された状態で、〈⊶/●〉ボタンを押します。
- もう一度〈⊶/●〉ボタンを押すと、プロテクトが解除され〈い〉が消えます。
- ほかにプロテクトをかけたい画像があるときは、手順1、2を繰り返します。

#### MEND フォルダ内/カード内全画像プロテクト

フォルダ単位、またはカード単位で、画像にプロテクトをかけることもできます。

| ⊶画像ブロテクト  | Ē      |
|-----------|--------|
| 画像を選択     |        |
| フォルダ内・全画像 |        |
| フォルダ内・全解除 |        |
| カード内・全画像  |        |
| カード内・全解除  |        |
|           |        |
|           | MENU 5 |

メニュー [**コ` 画像プロテクト**] で [**フォルダ 内・全画像**] または [**カード内・全画像**] を選ぶ と、その中のすべての画像にプロテクトが かかります。

解除するときは [フォルダ内・全解除] または [カード内・全解除] を選びます。

- カードを初期化すると(p.50)、ブロテクトされた画像も消去されます。
   1枚すつブロテクトするときは、〈ᠬ・●〉ボタンを押してすぐに離してください。約2秒間押したままにすると、音声メモが記録されます。
- メニュー [J 画像プロテクト]の (画像を選択) でも、1枚ずつブロテクトすることができます。そのときは、〈@〉でブロテクト/解除を行います。
  - プロテクトをかけた画像は、カメラの消去機能で消去できません。画像を消 去するときは、プロテクトを解除してください。
  - 必要な画像にプロテクトをかけてから全画像消去(p.179)を行うと、プロ テクトをかけた画像以外はすべて消去されます。不要な画像を一度にまとめ て消去するときに便利です。

## ● 音声メモを記録/再生する

撮影した画像に音声メモを付けることができます。音声メモは、画像と同 じ画像番号で音声ファイル(WAV形式)として記録されます。カメラ、ま たは付属のソフトウェアなどで再生することができます。

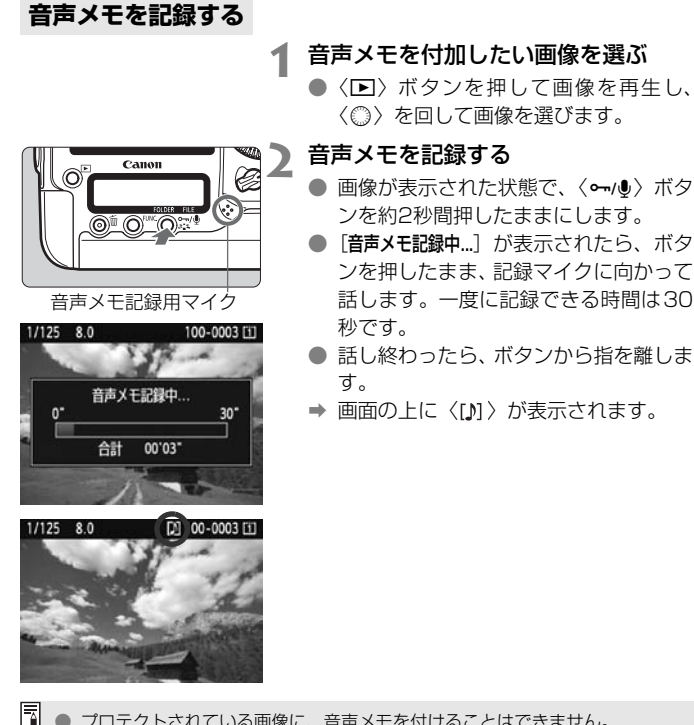

- プロテクトされている画像に、音声メモを付けることはできません。
  - 動画に音声メモを付けることはできません。
  - 30秒以上記録するときは、手順2を繰り返します。
  - 撮影直後の画像表示中に、手順2の操作で1回だけ記録することができます。
  - 外部マイクで音声メモを記録することはできません。

#### 音声メモを再生する

[.....C.Fn IV -9: •••/• ボタンの機能] を [2:音声メモ再生(長押しで記録)] に設定すると (p.231)、画像に付加した音声メモを再生することができます。

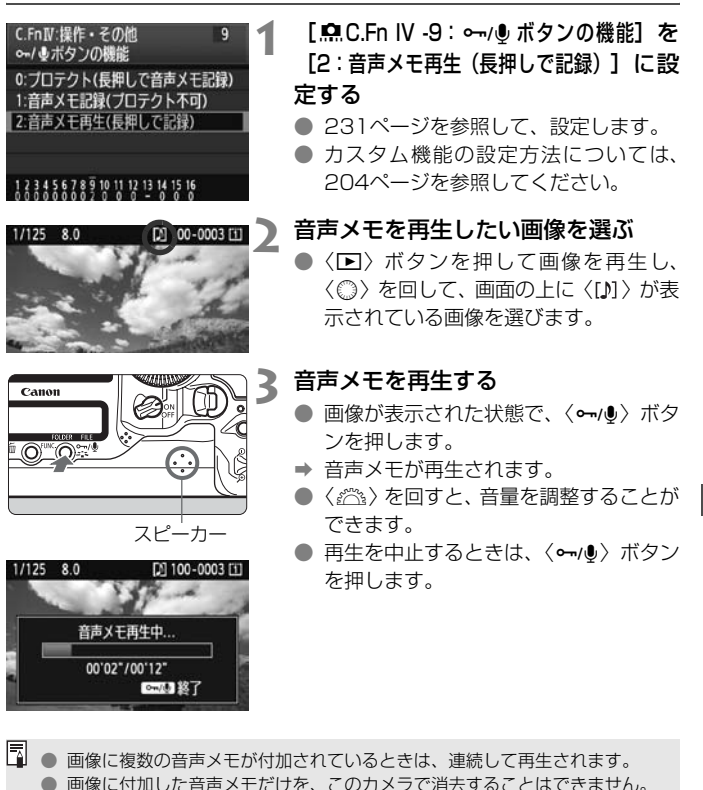

画像に引加りた自声メビにつを、このカメノと消気することはとどなどの。
 画像を消去(p.179)すると、その画像に付加されている音声メモも消去されます。

## 🔁 コピーする

19000x

プロテクト

酸コピー

カード内に記録されている画像を、もう一方のカードにコピー(複製保存)することができます。

#### MEND 画像を1枚ずつ選んでコピーする

2

[画像コピー] を選ぶ

 [J] タブの [画像コピー] を選び、〈町〉 を押します。

- 最小番号画像
- フォルダ内画像数

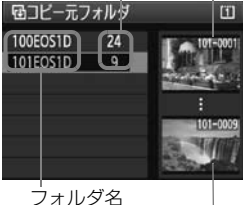

最大番号画像

- [画像選択] を選ぶ
- コピー元と、コピー先の空き容量を確認 します。
- 〈◎〉を回して [画像選択] を選び、〈☞〉 を押します。

フォルダを選ぶ

- 〈◎〉を回してコピーしたい画像が入っているフォルダを選び、〈☞〉を押します。
- 画面右側に表示される画像を参考にして、フォルダを選びます。
- ➡ 選択したフォルダ内の画像が表示されます。

□ コピー元は、メニュー [**√**:記録機能とメディア・フォルダ選択]の[記録・再生]([再 生])で選択されているカードです。

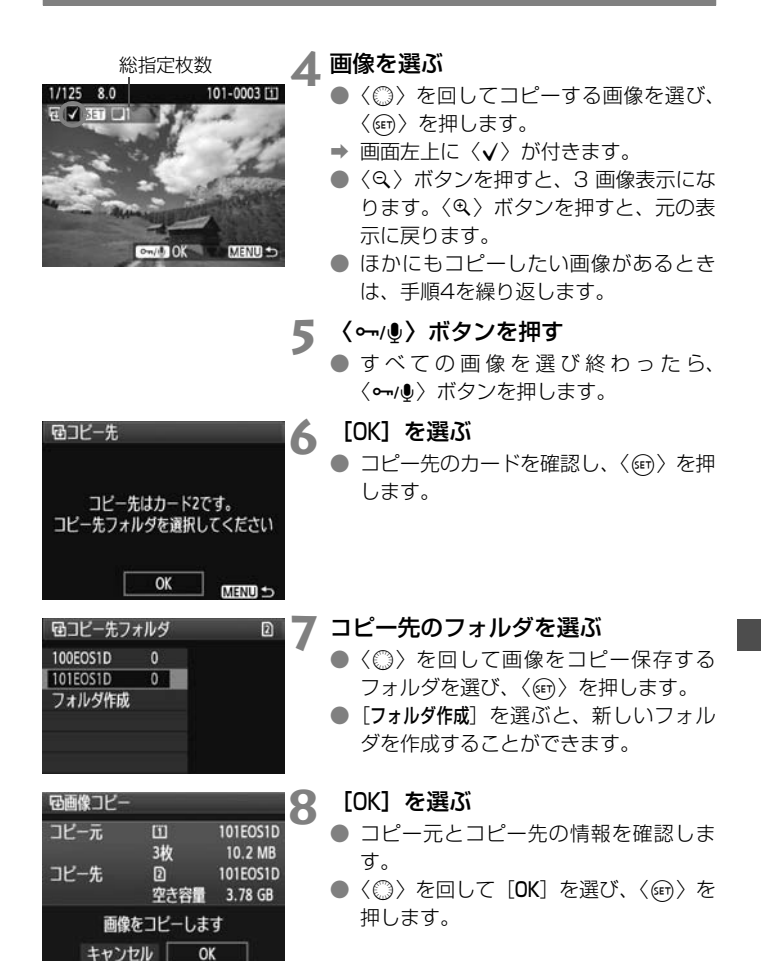

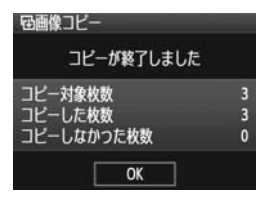

⇒ コピーが始まり、コピー状況が表示されます。 コピーが終了すると、結果が表示されます。 [OK]を選ぶと、手順2の画面に戻ります。

#### MENU フォルダ内の画像をすべてコピーする

手順2で [■選択]を選びます。コピーするフォルダを選んだあと、コ ピー先のフォルダを選びます。

#### **MIND カード内の画像をすべてコピーする**

手順2で [全画像] を選びます。コピー元のカードに記録されているすべ てのフォルダと画像が、コピー先のカードにコピーされます。(フォルダ番 号、ファイル名は、コピー先と同じになります。)

- □ オリジナルの画像と同じファイル名でコピーされます。
  - [画像選択]のときに、複数フォルダ内の画像を、同時にコピーすることはできません。フォルダごとに画像を選んでコピーしてください。
  - コピー先の同一番号のフォルダに、同じ画像番号の画像が記録されているときは、[スキッブしてコビー][上書きコビー] [コビー中止] が表示されます。コピー方法を選んで〈∞〉を押します。
    - · [スキップしてコピー]:番号が重複する画像だけコピーされません
    - ・[上書きコビー]:番号が重複する画像は、コピー画像に書き換えられます(プ ロテクト画像を含む)

なお、印刷指定(p.201) されている画像に対して、上書きコピーを行った ときは、再度指定しなおしてください。

- 印刷指定情報はコピーされません。
- コピー実行中は、撮影できません。[キャンセル]を選んでから、撮影してください。

## 前 消去する

不要な画像を1枚ずつ選んで消去したり、まとめて消去することができます。なお、プロテクト(p.172)をかけた画像は消去されません。

● 消去した画像は復元できません。十分に確認してから消去してください。また、大切な画像は、誤って消去しないようプロテクトをかけてください。RAW+JPEGで撮影した画像は、両方消去されます。

#### 1枚ずつ消去

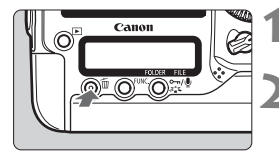

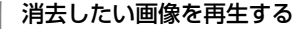

- 〈íá〉ボタンを押す
- ➡ 画面の下に消去メニューが表示されます。

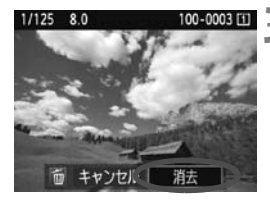

- |消去する
  - → 〈◎〉を回して「消去」を選び、〈・・・・・>を 押すと、表示されている画像が消去され ます。

#### MEND チェック〈√〉を付けてまとめて消去

消去したい画像にチェックを付けて、まとめて消去することもできます。 メニュー [**∃** 画像消去] で [選択して消去] を選びます。〈☞〉で消去したい 画像に〈✔〉を付けたあと、〈≦〉ボタンを押します。

#### **MIND フォルダ内/カード内全画像消去**

フォルダ内、またはカード内のすべての画像をまとめて消去することもで きます。メニュー [**コ**゙画像消去] で [フォルダ内・全画像] または [カード内・全 画像] を選ぶと、その中のすべての画像が消去されます。

プロテクトがかけられた画像も含めてすべて消去するときは、カード初期化を行います (p.50)。

## 再生に関する機能の設定を変更する

#### MIND 液晶モニターの明るさを調整する

液晶モニターが見やすいように、明るさを調整することができます。

| D D D D D | e e e e e t     | 1 |
|-----------|-----------------|---|
| 液晶の明るさ    | *++++++         |   |
| 日付/時刻     | '09/09/18 13:10 |   |
| 言語9       | 日本語             |   |
| ビデオ出力方式   | NTSC            |   |
| バッテリー情報   |                 |   |
| ライブビュー機能  | /動画機能設定         |   |
|           |                 |   |

[液晶の明るさ] を選ぶ

[+:] タブの [液晶の明るさ] を選び、〈(m)〉
 を押します。

液晶の明るさ \* 1 2 3 4 5 6 7 \* 1 2 3 4 5 6 7 \* 1 5 6 7 \* 1 5 6 7 \* 1 5 6 7 \* 1 5 6 7 \* 1 5 6 7

#### 明るさを調整する

 ● グレーチャートを参考にして、〈◎〉を 回して調整し、〈@〉を押します。

□ 撮影した画像の露出を確認するときは、ヒストグラム (p.158) で確認する ことをおすすめします。

 画像再生時に〈☆〉ボタンを押すと、手順2の画面が表示され、明るさを調 整することができます。
## MIND 撮影直後の画像表示時間を設定する

撮影直後に液晶モニターに表示される画像の表示時間を設定することが できます。撮影画像を表示したままにするときは [**ホールド**]、撮影画像を表 示しないようにするときは [**切**] に設定します。

### [撮影画像の確認時間] を選ぶ

● [□:] タブの [撮影画像の確認時間] を選び、〈(((i))) を押します。

|         | 166660× |
|---------|---------|
| 撮影画像の確認 | 2時間 切   |
|         | 2秒      |
|         | 4秒      |
|         | ▶8秒     |
|         | ホールド    |

## **2** <sup>時間を設定する</sup>

 ● 〈◎〉を回して項目を選び、〈☞〉を押 します。

## MIND 縦位置で撮影した画像の自動回転表示の設定

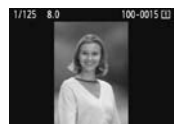

縦位置で撮影した画像は、カメラで再生するときや、 パソコンの画面で見るときに、被写体が横向きで表示 されないように、自動回転して見やすい向きで表示さ れますが、この設定を変更することができます。

## 1 [縦位置画像回転表示] を選ぶ

● [Y] タブの [縦位置画像回転表示] を選び、
 (町) を押します。

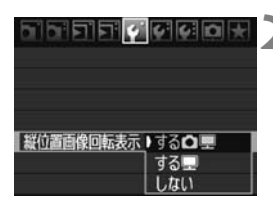

#### ) 回転表示を設定する

 ● 〈◎〉を回して項目を選び、〈☞〉を押 します。

#### 🔵 する 🗅 💻

カメラで再生するときと、パソコン画面で見るときに、自動回転させ たいとき

🔵 する 💻

パソコン画面で見るときだけ自動回転させたいとき

● しない

自動回転させたくないとき

- [しない] で撮影した画像は、[する] に設定して再生しても、自動回転表示されません。
- □ 撮影直後に表示される画像は自動回転表示されません。
  - 動画は自動回転表示されません。
  - カメラを上や下に向けて撮影すると、自動回転表示が正しく行われないこと があります。
  - パソコンの画面で自動回転しないときは、使用しているソフトウェアが回転 表示に対応していません。付属ソフトウェアの使用をおすすめします。

# 撮像素子の清掃

このカメラは、撮像素子の前面(ローパスフィルター)に付い たゴミを自動的に取り除く、セルフ クリーニング センサー ユニッ トを搭載しています。

また、ダストデリートデータ(ゴミ消し情報)を画像に付加す る機能により、除去しきれなかったゴミを、付属のソフトウェア (Digital Photo Professional)で、自動的に消去することがで きます。

#### 撮像素子の前面に付着する汚れについて

撮像素子の前面には、外部から入り込むゴミのほかに、ごくまれにカメラ 内部の潤滑剤などが付着することがあります。撮像素子の自動清掃後に汚れ が画像に写り込むときは、できるだけ別紙の修理受付窓口に撮像素子の清掃 をお申し付けください。

セルフ クリーニング センサー ユニットの作動中でも、シャッターボタンを半押しすると、清掃作業が中止され、すぐに撮影することができます。

## ↓□→ 撮像素子の自動清掃

このカメラは、電源スイッチを〈ON/J〉にしたときと、〈OFF〉にした ときに、撮像素子前面に付いたゴミを自動的に取り除く、セルフ クリーニ ング センサー ユニットが作動するようになっています。通常はこの機能を 意識する必要はありませんが、任意に作動させたいときや、このユニットを 作動させたくないときは、次のようにします。

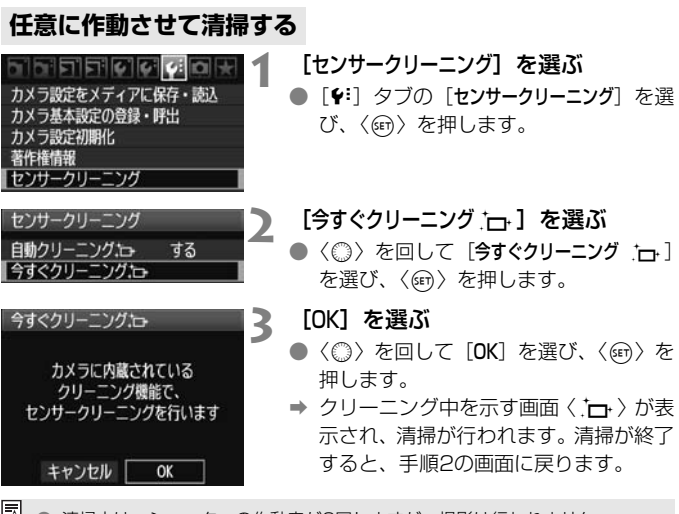

□ ● 清掃中は、シャッターの作動音が3回しますが、撮影は行われません。

- 効果的なゴミの除去を行うため、机の上などにカメラを置いて(底面が机に 付いた状態で)清掃してください。
- 繰り返し清掃を行っても、効果は大きく変わりません。清掃終了直後は、「今 すぐクリーニング・」」が一時的に選べなくなります。

## 自動清掃を行わないようにする

● 手順2で [自動クリーニング:」 を選び、 [しない] を選びます。

➡ 電源スイッチを 〈ON/ J〉にしたときと、〈OFF〉にしたときに、清掃が行われなくなります。

## MENU ゴミ消し情報を画像に付加する -

通常は、セルフ クリーニング センサー ユニットで、画像に写り込む可能 性があるほとんどのゴミを除去することができます。しかし、除去できな かったゴミがある場合に備え、ゴミを消すための情報(ダストデリートデー タ)を画像に付加することができます。付加された情報は、付属ソフトウェ アのDigital Photo Professionalで、自動ゴミ消し処理を行うときに使わ れます。

### 事前準備

JPEG面質

催サイズ

カードなしレリーズ ダストデリートデータ取得

- 白い無地の被写体(白紙など)を用意する。
- レンズの焦点距離を50mm以上にする。
- ●レンズのフォーカスモードスイッチを〈MF〉にして、無限遠(∞)に 設定する。距離目盛のないレンズは、正面から見てフォーカスリングを 時計方向に突き当たるまで回します。

## ダストデリートデータを取得する

#### [ダストデリートデータ取得] を選ぶ

 ● [□:] タブの [ダストデリートデータ取得] を 選び、〈☞〉を押します。

## [OK] を選ぶ

● 〈◎〉を回して [OK] を選び、〈☞〉を 押すと、撮像素子の自動清掃が行われた あと、説明画面が表示されます。途中、 シャッターの作動音がしますが、撮影は 行われません。

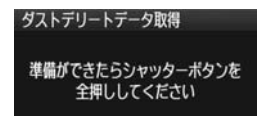

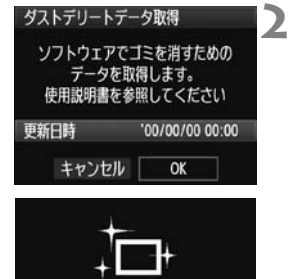

センサークリーニング

λ

じ画像の確認時間 2秒

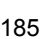

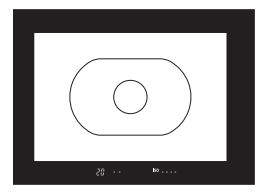

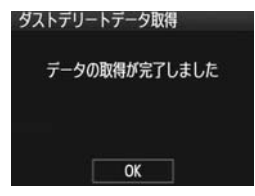

真っ白な無地の被写体を撮影する

- 20~30cmの距離で、(模様などがない)真っ白な無地の被写体を画面いっぱいに入れて撮影します。
- ⇒ 絞り優先AE、絞り数値F22で撮影され ます。
- 画像は保存されませんので、カードが 入っていなくてもデータを取得することができます。
- → 撮影を行うと、データの取得が始まります。取得が終わると、完了画面が表示されます。

[OK] を選ぶと、メニューに戻ります。

 データが取得できなかったときは、その 内容の画面が表示されます。前ページの 『事前準備』の内容を確認し、[OK]を選 んだあと、もう一度撮影します。

## ダストデリートデータについて

ダストデリートデータを取得すると、そのあとで撮影したすべてのJPEG 画像、RAW画像にデータが付加されます。大切な撮影をするときは、撮影 の直前にデータの再取得(更新)を行ってください。

なお、付属ソフトウェアによる自動ゴミ消し処理については、ソフトウェ ア使用説明書(CD-ROM)を参照してください。

画像に付加されるダストデリートデータの容量はごく小さなものですの で、画像のファイルサイズにはほとんど影響しません。

未使用のコピー用紙など、必ず真っ白な無地の被写体を撮影してください。被写体に模様などがあると、その模様がゴミ情報として記録され、付属ソフトウェア使用時に、正常なゴミ消し処理が行われないことがあります。

## MENU 手作業で撮像素子を清掃する

撮像素子の自動清掃で取りきれないゴミやほこりがあったときに、市販品 のブロアーなどを使用して、自分で清掃することができます。

## 撮像素子は非常にデリケートな部品です。直接清掃が必要なときは、でき るだけ別紙の修理受付窓口にお申し付けください。

清掃を始める前にレンズを取り外してください。

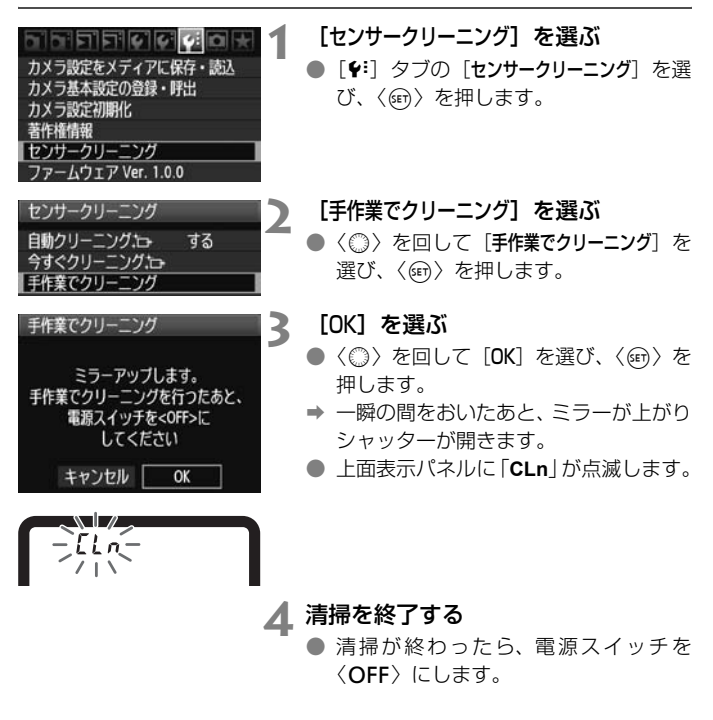

■ 電源には、ACアダブターキットACK-E4(別売)の使用をおすすめします。
 ■ 電池を使うときは、必ずフル充電した電池を使用してください。

- 清掃中は、絶対に次のことを行わないでください。電源が切れてシャッター が閉じ、シャッター幕や撮像素子が損傷する恐れがあります。
  - ・電源スイッチを〈OFF〉にする
  - ・電池を取り出す/入れる
  - 撮像素子の表面は非常にデリケートな部分です。細心の注意を払って清掃してください。
  - ブロアーは、ブラシの付いていないものを使用してください。ブラシが撮像 素子に触れると、撮像素子の表面に傷が付くことがあります。
  - ブロアーは、レンズマウント面より内側に入れないでください。電源が切れ ると、シャッターが閉じ、シャッター幕やミラーを破損する原因になります。
  - 高圧の空気やガスを吹き付けて清掃しないでください。圧力により撮像素子 が破損したり、吹き付けたガスが凍結することで、撮像素子の表面に傷が付 くことがあります。
  - ブロアーで除去できない汚れがあったときは、別紙の修理受付窓口に撮像素 子の清掃をお申し付けください。

## 画像の印刷

 印刷(p.190) カメラとプリンターを直接つないで、カードに記録されている画像を印刷することができます。このカメラは、ダイレクトプリント標準規格の「
 PictBridge」に対応しています。

## 画像を印刷指定する / DPOF (p.199)

カードに記録されている画像の中から、印刷したい画像と印 デッタル アリント 別枚数などを指定することができるDPOF(Digital Print オーター Order Format)に対応しています。複数の画像を一度に印刷 したいときや、写真店に印刷注文する際に使います。

## 印刷の準備をする

**ダイレクトプリントの操作は、**カメラの液晶モニターに表示される操作画 面を見ながら、**すべてカメラ側で行います**。

## カメラとプリンターを接続する

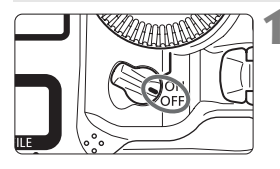

カメラの電源スイッチを〈OFF〉に する

2 プリンターの準備をする

照してください。

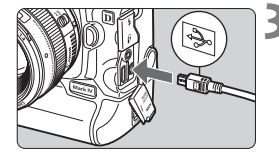

- 3 カメラとプリンターを接続する
  - カメラに付属のインターフェースケー ブルを使用します。

詳しくはプリンターの使用説明書を参

- カメラ側を接続するときは、プラグの く・・・・>マークが、カメラの背面に向くようにして、〈A/V OUT / DIGITAL 〉端子に 差し込みます。
- プリンター側の接続方法については、プリンターの使用説明書を参照してください。

## ▲ プリンターの電源を入れる

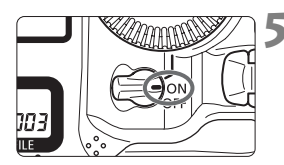

- カメラの電源スイッチを〈ON〉にす る
  - ⇒ プリンターの機種により、電子音が「ピ ピッ」と鳴ることがあります。

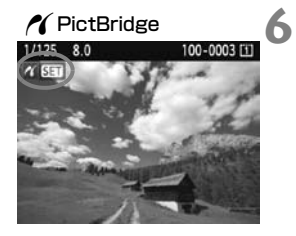

### 画像を再生する

- 〈▶〉ボタンを押します。
- → 画像が表示され、画面左上にプリンター が接続されていることを示すマーク 〈<//>
  〈<//>

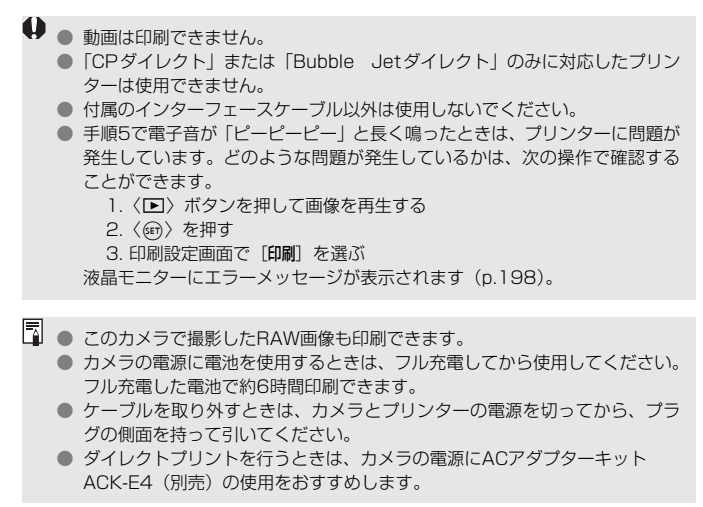

## / 印刷する

使用するブリンターによって表示される内容や、設定できる内容が異なり ます。また、設定そのものができないことがあります。詳しくは、プリン ターの使用説明書を参照してください。

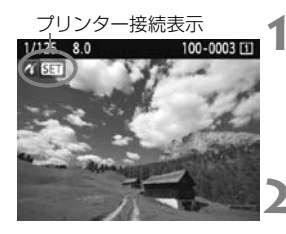

印刷する画像を選ぶ

- 液晶モニターの左上に〈パ〉が表示されていることを確認します。
- (◎) を回して印刷する画像を選びます。
- 〈師〉を押す
- ➡ 印刷設定画面になります。

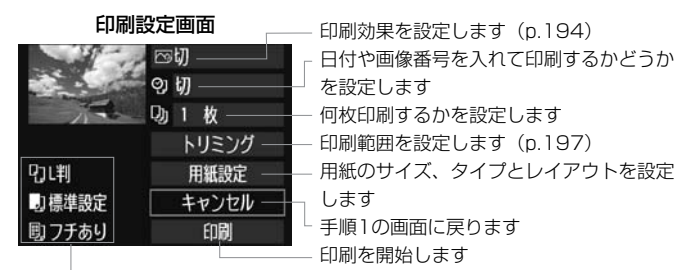

設定されている用紙のサイズ、タイプ、レイアウトの情報が表示されます

\* プリンターの機種により、日付/画像番号印刷やトリミングなど、一部の設定項目 が選択できないことがあります。

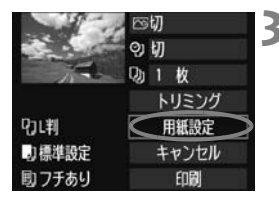

[用紙設定] を選ぶ

- 〈◎〉を回して [用紙設定] を選び、〈☞〉 を押します。
- ➡ 用紙設定画面になります。

## 12 用紙サイズの設定

| 9 ] 則 | 用紙サイズ |
|-------|-------|
| CHI)  |       |
| 2L判   |       |
| はがき   |       |
| カード   |       |

▶用紙タイプの設定

| 9 0 6 | 月紙タイプ |
|-------|-------|
| フォト   |       |
| 高級フォト |       |
| 標準設定  |       |

| 9 0 0 | レイアウト |
|-------|-------|
| フチあり  |       |
| フチなし  |       |
| フチありま |       |
| 標準設定  |       |

- 〈◎〉を回してプリンターにセットされている用紙のサイズを選び、〈☞〉を押します。
- ➡ 用紙タイプの設定画面になります。
- 〈◎〉を回してプリンターにセットされている用紙のタイプを選び、〈☞〉を押します。
- キヤノン製プリンターで、純正用紙を使うときは、プリンターの使用説明書で使用できる用紙を確認してください。
- ➡ レイアウトの設定画面になります。
- 〈◎〉を回して印刷レイアウトを選び、
   〈☞〉を押します。
- → 印刷設定画面に戻ります。

| 項目               | 印刷内容                                                                                     |
|------------------|------------------------------------------------------------------------------------------|
| フチあり             | 用紙の周りに余白を付けて印刷します。                                                                       |
| フチなし             | 余白なしで用紙いっぱいに印刷します。「フチなし」印刷できないプ<br>リンターでは、「フチあり」で印刷されます。                                 |
| フチあり 🚮           | Lサイズ以上の用紙の余白に撮影情報*を印刷します。                                                                |
| xx面配置            | 用紙1枚に画像を小さく、2/4/8/9/16/20画面印刷します。                                                        |
| 20面配置日<br>35面配置口 | DPOF (p.199) で印刷指定した画像を20画像、または35画像単<br>位で、A4サイズの用紙に縮小印刷します。<br>・[20面配置] では、撮影情報*を印刷します。 |
| 標準設定             | プリンターの機種や設定により、印刷レイアウトが異なります。                                                            |

\* Exif 情報の中から、カメラ名、レンズ名、撮影モード、シャッター速度、絞り数値、 露出補正量、ISO感度、ホワイトバランスなどを印刷します。

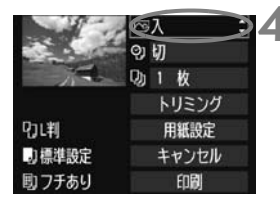

印刷効果を設定する

- 必要に応じて設定します。設定しないときは、手順5に進みます。
- 〈◎〉を回して画面右上の項目を選び、
   〈
   (
   (
   (
   (
   (
   (
   (
   (
   (
   (
   (
   (
   (
   (
   (
   (
   (
   (
   (
   (
   (
   (
   (
   (
   (
   (
   (
   (
   (
   (
   (
   (
   (
   (
   (
   (
   (
   (
   (
   (
   (
   (
   (
   (
   (
   (
   (
   (
   (
   (
   (
   (
   (
   (
   (
   (
   (
   (
   (
   (
   (
   (
   (
   (
   (
   (
   (
   (
   (
   (
   (
   (
   (
   (
   (
   (
   (
   (
   (
   (
   (
   (
   (
   (
   (
   (
   (
   (
   (
   (
   (
   (
   (
   (
   (
   (
   (
   (
   (
   (
   (
   (
   (
   (
   (
   (
   (
   (
   (
   (
   (
   (
   (
   (
   (
   (
   (
   (
   (
   (
   (
   (
   (
   (
   (
   (
   (
   (
   (
   (
   (
   (
   (
- 〈INFO:〉の横に〈国〉が表示されているときは、印刷効果の調整を行うこともできます(p.196)。
- 〈◎〉を回して印刷効果を選び、〈☞〉 を押します。

| 項目      | 印刷内容                             |
|---------|----------------------------------|
|         | プリンターの標準色で印刷されます。画像のExif情報を活用して、 |
|         | 自動的に補正が行われます。                    |
| ⊵切      | 印刷特性は「入」と同じです。自動補正は行われません。       |
| ⊠VIVID  | 海や空の青、植物の緑などが、いっそう色鮮やかに印刷されます。   |
| ⊠NR     | 画像のノイズ低減処理が行われて印刷されます。           |
| B/W 白黒  | 純黒調の白黒で印刷されます。                   |
| B/W 冷黒調 | クールな印象の青っぽい(冷黒調)白黒で印刷されます。       |
| B/W 温黒調 | 温かい印象の黄色っぽい(温黒調)白黒で印刷されます。       |
| ▲+チュラル  | 画像本来の色やコントラストを活かした印刷が行われます。自動色   |
|         | 調整は行われません。                       |
| ♠≠≠┐⇒ルм | 印刷特性は「ナチュラル」と同じです。「ナチュラル」よりも細か   |
|         | い印刷調整を行うことができます。                 |
| ◎ 煙淮設定  | プリンターの機種により、印刷内容が異なります。プリンターの使   |
|         | 用説明書を参照してください。                   |

\*表示される内容は、プリンターの機種により異なります。

\*印刷効果の設定を変更すると、画面左上に表示されている画像に設定内容が反映され ます。ただし、実際の印刷結果とは多少異なる場合があるため、目安としてとらえて ください。196ページの[明るさ補正] と [レベル補正] も同様です。

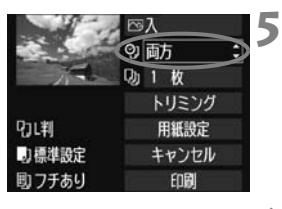

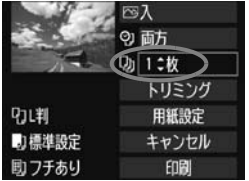

⊠入 ⊙) 両方

り 単

」標準設定

回フチあり

0月1枚

トリミング

用紙設定

キャンセル

ENE

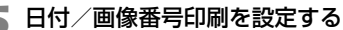

- 必要に応じて設定します。
- 〈◎〉を回して〈♡〉を選び、〈☞〉を 押します。
- 〈◎〉を回して印刷内容を選び、〈☞〉 を押します。

## 🖌 印刷枚数を設定する

- 必要に応じて設定します。
- 〈◎〉を回して〈□〉を選び、〈☞〉を 押します。
- 〈◎〉を回して印刷枚数を選び、〈☞〉 を押します。

#### 印刷する

- 〈◎〉を回して [印刷] を選び、〈☞〉を 押します。
- ➡ 印刷が開始されます。

- □ トリミングについては、197ページを参照してください。
  - 印刷効果などの選択肢にある[標準設定]は、プリンターメーカーが独自に設定する印刷内容のことです。[標準設定]の内容については、プリンターの使用説明書を参照してください。
  - ISO感度をH2,H3に拡張して撮影した画像を、撮影情報Ⅰ(p.193)で印刷 すると、ISO感度が適切な値で印刷されないことがあります。
  - 印刷する画像のファイルサイズや画像サイズにより、[印刷]を選んでから実際に印刷が始まるまで、しばらく時間がかかることがあります。
  - 画像の傾き補正(p.197)を行うと、印刷に時間がかかることがあります。
  - 印刷を途中で中止するときは、 [中止] が表示されている間に 〈∞〉を押して [OK] を選びます。
  - メニュー [**4**: カメラ設定初期化](p.53)を行うと、設定した内容がすべて初期 状態に戻ります。

## 🖻 印刷効果の調整について

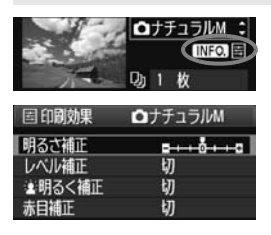

194 ページの手順 4 で項目を選び、 〈INFO〉〉の横に〈国〉が表示されていると きに、〈INFO.〉ボタンを押すと、印刷効果 の調整を行うことができます。調整できる (表示される)内容は、手順4の選択内容に より異なります。

#### ● 明るさ補正

画像の明るさを調整することができます。

#### ● レベル補正

[**手動**]を選ぶと、ヒストグラムの分布を変更して、画像の明るさとコントラストを調整することができます。

レベル補正画面で〈INFO.〉ボタンを押すと、 〈▲〉の位置が切り換わります。〈◎〉を回すと、 シャドウレベル(0~127)、ハイライトレベル

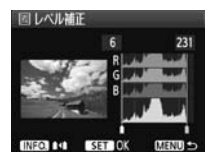

(128~255)を任意に調整することができます。

● 塗明るく補正

逆光などで被写体の顔が暗くなった画像で効果的です。[**入**] に設定すると、顔が明るく印刷されます。

#### ● 赤目補正

ストロボ撮影で被写体の目が赤くなった(赤目現象が発生した)画像 で効果的です。[**入**] に設定すると、目の赤みが緩和されて印刷されます。

- ● [塗明るく補正] [赤目補正] の効果は、画面で確認できません。
  - [詳細設定] を選ぶと、[コントラスト] [色の濃さ] [色あい] [カラーバランス] を調整 することができます。なお、[カラーバランス] の調整は、〈☆〉で行います。 [B] はブルー、「A」はアンバー、「M」はマゼンタ、「G」はグリーンの意味 です。移動方向寄りの色に補正されます。
    - [初期化] を選ぶと、設定した印刷効果の内容がすべて初期状態に戻ります。

## トリミング(印刷範囲)の設定

慎き補正 UNFOJE COLORSEIOK MENU DO 画像を部分的に拡大したり、構図を変え たような感じで印刷することができます。 トリミングの設定は、印刷する直前に行っ てください。トリミングを行ったあとで印 刷設定の内容を変更すると、トリミングの 再設定が必要になることがあります。

1 印刷設定画面で [トリミング] を選ぶ

## 2 トリミング枠の大きさ、位置、縦横を設定する

枠で囲まれた範囲が印刷されます。枠の形状(縦横比)は、[用紙設定]の設定で変わります。

#### 枠の大きさを変える

〈Q〉〈Q〉ボタンを押すと、枠の大きさが変わります。枠を小さく するほど拡大して印刷されます。

#### 枠を移動する

◇ 診 〉 を操作すると、枠が上下左右に移動します。好みの構図になるように枠を移動します。

#### 枠を回転する

〈INFO.〉ボタンを押すと、枠が縦長、横長に変わります。横位置で 撮影した画像を、縦位置で撮影したように印刷することもできます。 画像の傾きを補正する

⟨◎⟩を回すと、0.5度単位±10度の範囲で画像を回転させることができます。回転を行うと、画面上の〈☆〉が青色に変わります。

## 3 〈師〉を押してトリミングを終了する

➡ 印刷設定画面に戻ります。

印刷設定画面の左上で印刷範囲を確認することができます。

- プリンターの機種により、枠のとおりに印刷されないことがあります。
   枠を小さくするほど印刷の画質が知くなります。
  - トリミングは、液晶モニターを見ながら行ってください。画像をテレビに表示しながらトリミングを行うと、枠が正しく表示されないことがあります。

## 🔄 プリンターエラー発生時の操作について

プリンターに関するエラー(インク切れ、用紙切れなど)を解決したあと、[続行] を選んでも印刷が再開されないときは、プリンター側を操作して印刷を再開してく ださい。印刷の再開方法については、プリンターの使用説明書を参照してください。

#### エラーメッセージについて

印刷中に問題が発生したときは、カメラの液晶モニターにエラーメッセージが表示されます。(④) を押して印刷を中止し、問題を解決してから再度印刷してください。プリンターの問題解決方法については、プリンターの使用説明書を参照してください。

用紙エラー

用紙が正しくセットされているかどうか確認してください。

インクエラー

インク残量や、インク吸収体の状態を確認してください。

ハードウェアエラー

用紙、インク以外の問題が発生していないか確認してください。

ファイルエラー

選択した画像はPictBridgeで印刷できません。別のカメラで撮影した画像や、 パソコンに取り込んで加工した画像は、印刷できないことがあります。

## ▶画像を印刷指定する/DPOF

印刷タイプや日付、画像番号の入/切といった印刷内容の設定を行いま す。この設定は、印刷指定したすべての画像に対して、一律に適用されます (1画像ごとに別々の設定はできません)。

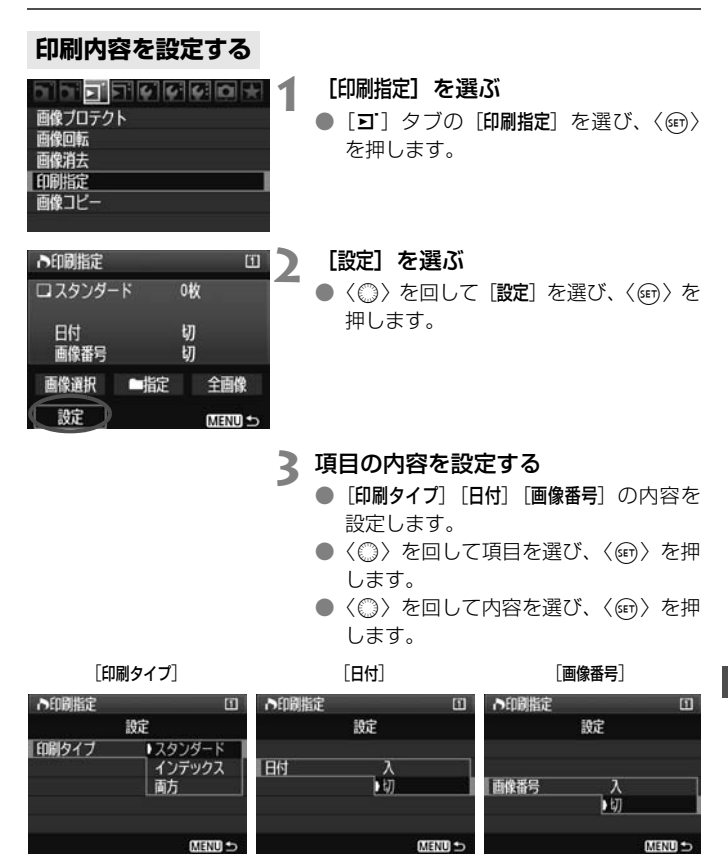

| 項目     | 印刷内容        |        |                             |  |
|--------|-------------|--------|-----------------------------|--|
|        | <b>9</b> スタ | ンダード   | 用紙1枚に1画像を印刷します。             |  |
| 印刷タイプ  | 🕑 インデックス    |        | 用紙1枚に縮小画像を複数印刷します。          |  |
|        | ●<br>●<br>● |        | スタンダードとインデックスの両方を印刷し<br>ます。 |  |
| 日付     | 入           | [入] にす | ると、撮影画像に記録されている日付情報を入       |  |
| LI I J | 切 れて印刷      |        | します。                        |  |
| 面俛釆믚   | 入           |        | ると、画像番号を付けて印刷します。           |  |
| 凹啄田勺   | 切           |        |                             |  |

▲ 設定を終了する

- 〈MENU〉ボタンを押します。
- ⇒ 印刷指定画面に戻ります。
- ●次に印刷指定画面の [画像選択] [■指定]
   [全画像] で、印刷する画像を指定します。

- ↓ [日付] [画像番号] を [入] にしても、印刷タイプの設定や、プリンターの機種 により、印刷されないことがあります。
  - 印刷するときは、印刷指定を行ったカードを使用してください。画像データだけをカードから抜き出して印刷すると、指定した内容で印刷できません。
  - DPOF に対応したプリンターの機種や、写真店の機器により、指定内容が反映されないことがあります。プリンターの場合は、プリンターの使用説明書を参照してください。写真店の場合は、事前にお店に確認してください。
  - 他のカメラで印刷指定した画像を、このカメラに入れて再度印刷指定しない でください。印刷指定されている内容が、意図せずにすべて書き換えられる ことがあります。また、画像の種類により、印刷指定できないことがあります。
- RAW画像と動画は、印刷指定できません。
   「インデックス]に設定したときは、「日付]と「画像番号]を同時に「入]にできません。

## 印刷する画像を指定する

画像選択

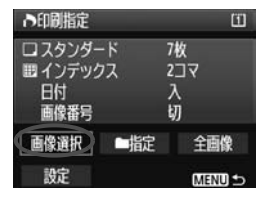

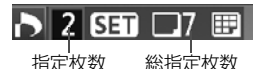

画像を1枚ずつ選んで指定します。

<Q〉ボタンを押すと、3画像表示になります。<Q〉ボタンを押すと、元の表示に戻ります。</p>

指定が終わったら、〈MENU〉ボタンを 押すと、指定した内容がカードに保存され ます。

#### [スタンダード] [両方]

〈(師)〉を押すと、表示されている画像が 1枚印刷指定されます。続けて〈◎〉を回 すと、その画像の枚数指定を最大99枚にす ることができます。

#### [インデックス]

〈(師)〉を押すと、表示されている画像が インデックス印刷用の画像として指定さ れ、画面左上に〈√〉が付きます。

## ▶ ▼ 551 ⊞ チェックマーク | インデックスマーク

### 目前

指定を選び、フォルダを選択すると、フォルダ内のすべての画像が、 1画像1枚で印刷指定されます。なお、解除を選び、フォルダを選択する と、フォルダ内の印刷指定がすべて解除されます。

#### ● 全画像

指定を選ぶと、カードに記録されているすべての画像が、1画像1枚 で印刷指定されます。なお、解除を選ぶと、カード内の印刷指定がすべ て解除されます。

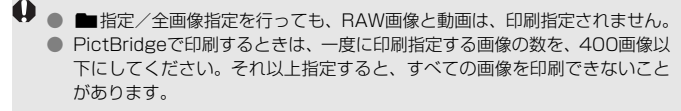

## ▶印刷指定画像のダイレクトプリント ■

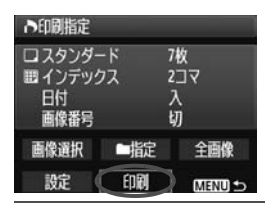

印刷指定した画像を、PictBridge対応の プリンターで簡単に印刷することができま す。

- 1 印刷の準備をする
  - 190ページを参照してください。
     「カメラとプリンターを接続する」の手順5まで行います。
- 2 [ゴ] タブの [印刷指定] を選ぶ

## 3 [印刷] を選ぶ

[印刷]は、カメラとプリンターが接続され、印刷できる状態になっていないと表示されません。

## 4 [用紙設定] の内容を設定する (p.192)

印刷効果(p.194)は必要に応じて設定します。

## **5** [OK] を選ぶ

- 印刷するときは、必ず用紙サイズの設定を行ってください。
  - プリンターの機種により、画像番号が印刷できないことがあります。
  - [7チあり]にすると、プリンターの機種により、日付がフチにかかることがあります。
  - 日付の背景が明るいときや、日付がフチにかかるときは、プリンターの機種により、日付が薄く印刷されることがあります。
- □ [レベル補正]の [手動] は選択できません。

印刷を中止したあとに、残りの画像を印刷するときは、[再開]を選びます。ただし次のときは、印刷の再開はできません。

・再開する前に印刷指定の内容を変更したり、指定した画像を削除したとき

- ・インデックス設定時、再開する前に用紙設定を変更したとき
- ・印刷を中断したときに、カードの空き容量が少なかったとき
- 印刷中に問題が発生したときは、198ページを参照してください。

# カメラをカスタマイズする

撮影スタイルに応じて、カメラの機能を細かく変更したり、カ メラの設定をカードに保存したり、カメラに登録することができ ます。

## MENU カスタム機能の設定方法

| ┚┚IJIJ십십십 <mark></mark> × |
|---------------------------|
| C.Fn I:露出                 |
| C.FnII:画像・調光・表示           |
| C.FnⅢ:AF・ドライブ             |
| C.FnIV:操作・その他             |
| カスタム機能(C.Fn)一括解除          |
| カスタム機能設定状態の登録・呼出          |

カスタム機能番号

| C.Fn I : 露出<br>露出設定ステップ |  |
|-------------------------|--|
| 0:設定1/3 露出補正1/3         |  |
| 1:設定1 露出補正1/3           |  |
| 2:設定1/2 露出補正1/2         |  |

| C.Fn I :露出<br>露出設定ステップ                    | 1 |  |
|-------------------------------------------|---|--|
| 0:設定1/3 露出補正1/3<br>1:設定1 露出補正1/3          |   |  |
| 2:設定1/2 露出補正1/2                           |   |  |
|                                           |   |  |
| 1 2 3 4 5 6 7 8 9 10 11 12 13 14 15 16 17 |   |  |

- [🛄] を選ぶ
- ●〈☆☆〉を回して [♠]を選びます。
- 2 グループを選ぶ
  - 〈◎ 〉を回してC.Fn I~IVのいずれかを 選び、〈@ 〉を押します。

## スカスタム機能番号を選ぶ

● 〈◎〉を回して設定する機能番号を選び、〈☞〉を押します。

## ▲ 設定を変更する

- 〈◎〉を回して設定内容(番号)を選び、
   〈☞〉を押します。
- 手順2~4を繰り返して、そのほかのカ スタム機能を設定します。
- 画面の下に並んでいる番号で、設定状態 を確認することができます。
- 5 設定を終了する
  - 〈MENU〉 ボタンを押します。
  - ➡ 手順2の画面に戻ります。

## カスタム機能の設定解除

手順2で [**カスタム機能 (C.Fn) 一括解除**]を選ぶと、設定されているカスタム機能がすべて解除されます。

 カスタム機能の一括解除を行っても、[魚CFn IV-12: フォーカシングスクリーン]の 設定は保持されます。なお、[魚CFn I-16: AEマイクロアジャストメント] [魚CFn I-17: FEマイクロアジャストメント] [魚CFn III-7: AFマイクロアジャストメント]は、登録 した内容は保持されますが、設定は [0:しない]になります。

## MENU カスタム機能一覧

## C.Fn I:露出

| U.FNI,路田 |                 |        |   | 六勤回取於             |
|----------|-----------------|--------|---|-------------------|
| 1        | 露出設定ステップ        |        | 0 |                   |
| 2        | ISO感度設定ステップ     | p.208  | 0 | 動画M時              |
| З        | ISO感度の制御範囲の設定   |        | 0 | 動画M時              |
| 4        | ブラケティング自動解除     |        | 0 |                   |
| 5        | ブラケティング順序       | p.209  | 0 | (静止画:<br>WB-BKT時) |
| 6        | ブラケティング時の撮影枚数   |        | 0 |                   |
| 7        | 測距点連動スポット測光     |        |   |                   |
| 8        | セイフティシフト        | p.210  | 0 |                   |
| 9        | 撮影モードの限定        |        | 0 |                   |
| 10       | 測光モードの限定        |        |   |                   |
| 11       | マニュアル露出時の測光モード  | - 011  |   |                   |
| 12       | シャッター速度の制御範囲の設定 | p.211  | 0 | 動画M時              |
| 13       | 絞り数値の制御範囲の設定    |        | 0 | 動画M時              |
| 14       | 撮影・測光モードの呼出     | n 01 0 |   |                   |
| 15       | Avモード時のストロボ同調速度 | p.212  | 0 |                   |
| 16       | AEマイクロアジャストメント  | 0.010  | ( | )                 |
| 17       | FEマイクロアジャストメント  | p.213  | 0 |                   |

- ご が付いたカスタム機能は、ライブビュー(LV)撮影時、または動画撮影時には機能しません(設定が無効になります)。
  - '栗動画撮影時にAFモードが [クイックモード] (AFOOD) に設定されていても、動 画撮影中は [ライブモード] (AFOOD) に切り換わります。そのため、「AFOOD 時」と 記載されている項目は、動画撮影中は機能しません (動画撮影開始前のみ機 能)。

| C.Fn II:画像・調光・表示 |                  |                        | ✿LV撮影 | 「■動画撮影 |
|------------------|------------------|------------------------|-------|--------|
| 1                | 長秒時露光のノイズ低減      | n 014                  | 0     | (静止画)  |
| 2                | 高感度撮影時のノイズ低減     | µ.∠14                  | 0     | (静止画)  |
| 3                | 高輝度側·階調優先        |                        | (     | )      |
| 4                | オートライティングオプティマイザ | オートライティングオプティマイザ p.215 |       | )      |
| 5                | E-TTL II 調光方式    | 1                      | 0     |        |
| 6                | ストロボのシンクロタイミング   |                        | 0     |        |
| 7                | ストロボの発光          | p.216                  | 0     |        |
| 8                | 露光中のファインダー内表示    |                        |       |        |
| 9                | バルブ撮影中の表示パネル照明   | n 217                  | 0     |        |
| 10               | 撮影時のINFOボタン      | μ.ς.ι/                 |       |        |

▶ 1 / 撮影 「● 動画撮影」

## C En III ムE・ドライブ

| 0.1 |                    |       |            |                            |
|-----|--------------------|-------|------------|----------------------------|
| 1   | USMレンズの電子式手動フォーカス  |       | (          | )                          |
| 2   | AIサーボ時の被写体追従敏感度    | p.218 |            |                            |
| З   | AIサーボ1コマ目/2コマ目以降動作 |       |            |                            |
| 4   | AIサーボ時の測距点選択特性     | n 210 |            |                            |
| 5   | AF測距不能時のレンズ動作      | p.219 | AF QUICL 時 |                            |
| 6   | レンズ・AFストップボタンの機能   | p.220 | 4以外(一      | 部 AF <mark>Quick</mark> 時) |
| 7   | AFマイクロアジャストメント     | p.221 | AFQU       | 【時                         |
| 8   | 任意選択時のAFフレーム領域拡大   | p.222 | AFQU       | 【時                         |
| 9   | 測光中のマルチコントローラー     | n 000 |            |                            |
| 10  | 任意選択可能なAFフレーム      | p.223 | AFQU       | 做時                         |
| 11  | 登録AFフレームへの切り換え     | n 224 | 2+ AF      | Quick時                     |
| 12  | AFフレーム自動選択の選択可否    | p.224 | AFQU       | 【時                         |

▲LV撮影 「■動画撮影

| 13 | 測距時のAFフレーム表示     |       | AFQU | 做時 |
|----|------------------|-------|------|----|
| 14 | AFフレーム点灯輝度       | p.225 | AFQU | 做時 |
| 15 | AF補助光の投光         |       | AFQU | 做時 |
| 16 | 縦位置/横位置のAFフレーム設定 |       | AFQU | 做時 |
| 17 | ミラーアップ撮影         | p.226 |      |    |
| 18 | 連続撮影速度           |       | 0    |    |
| 19 | 連続撮影時の撮影枚数制限     | p.227 | 0    |    |

## C.Fn IV:操作・その他

| 1  | シャッター /AF-ONボタン  | n 227 | 0                                 |       |  |
|----|------------------|-------|-----------------------------------|-------|--|
| 2  | AF-ON/AEロックボタン入替 | p.cc7 | 0                                 |       |  |
| 3  | 測光タイマー中のサブ電子ダイヤル | p.228 | 1,3はAF <b>WW</b> 時<br>■■+2,4は動画M時 |       |  |
| 4  | SETボタンの機能        |       |                                   |       |  |
| 5  | マニュアル露出時Tv、Av値設定 | p.229 | O (M時)                            |       |  |
| 6  | Tv/Av値設定時のダイヤル回転 |       | 0                                 | 動画M時  |  |
| 7  | レンズ未装着時の絞り数値設定   | p.230 | 0                                 | 動画M時  |  |
| 8  | WB/メディア・画像サイズの設定 |       |                                   |       |  |
| 9  | ⊶/❶ボタンの機能        | n 001 |                                   |       |  |
| 10 | ◎〈OFF〉時のボタン操作    | p.231 | 0                                 |       |  |
| 11 | 動画撮影の開始          | n 222 |                                   | 0     |  |
| 12 | フォーカシングスクリーン     | p.202 |                                   |       |  |
| 13 | 各種タイマー保持時間       | n 000 | [ <b>レリーズ後タイマー</b> ]のみ            |       |  |
| 14 | レリーズタイムラグ最速化     | p.200 |                                   |       |  |
| 15 | アスペクト比情報の付加      | n 234 | 0                                 | (静止画) |  |
| 16 | オリジナル画像判定用データの付加 | p.204 | 0                                 | (静止画) |  |

## MENU カスタム機能で変更できる内容 =

カスタム機能は、機能ごとに4つのグループ(「C.Fn I: 露出」、「C.Fn II: 画像・調光・表示」、「C.Fn III: AF・ドライブ」、「C.Fn IV:操作・その他」) に分類されています。

項目により、EOS-1D Mark IIIのカスタム機能番号と異なる場合がありますので、注意してください。

## C.Fn I:露出

C.Fn I-1 露出設定ステップ

- 0:設定1/3 露出補正1/3
- 1:設定1 露出補正1/3

シャッター速度と絞り数値の設定ステップを、1段ステップにすることが できます。

2:設定1/2 露出補正1/2

シャッター速度と絞り数値、および露出補正の設定ステップを1/2段ス テップにすることができます。

■ 2に設定したときは、ファインダー内と上面表示パネルの露出レベル表示が、1/2段設定時に「■」→「■■」になります。

## C.Fn I-2 ISO感度設定ステップ

0:1/3段

#### 1:1段

C.Fn I-3 ISO感度の制御範囲の設定

- しない: 100~12800の範囲でISO感度を設定することができます。
- する: [登録] で設定した、上限値から下限値の範囲で、ISO 感度を設定する ことができます。
- 登録: ISO感度の上限値を100~H3(102400相当)、下限値をL(50相当)~H2(51200相当)の範囲で、それぞれ設定することができます。設定が終了したら[適用]を選びます。
- 他のEOSカメラの「ISO感度拡張」機能と同じようにしたいときは、上限値 を [H1] [H2] [H3]、下限値を [L] に設定します。

 C.Fn I -3で下限値をLに設定しても、動画マニュアル露出撮影時にL(ISO50) は選択できません。

## C.Fn I-4 ブラケティング自動解除

0:する

電源スイッチ〈**OFF**〉、カメラ設定初期化を行うと、AEB、WB-BKTの 設定が解除されます。また、バルブ設定、ストロボ充電(完了)でAEBの 設定が解除されます。

1:しない

電源スイッチ〈**OFF**〉を行っても、AEB、WB-BKTの設定が解除されな いようになります(ストロボ充電完了でAEBは一旦解除されますが、設定 したAEBレベルは記憶されています)。

#### C.Fn I-5 ブラケティング順序

AEBの撮影順序と、ホワイトバランスブラケティング撮影時の画像の記録順 序を変更することができます。

- $0: 0 \rightarrow \rightarrow +$
- 1: -→0→+
- 2: +→0→-

|          | WBブラケティング     |               |  |  |
|----------|---------------|---------------|--|--|
| AED      | B/A方向設定時      | M/G方向設定時      |  |  |
| 0 :標準露出  | 0 :基準ホワイトバランス | 0 :基準ホワイトバランス |  |  |
| -:マイナス補正 | - :ブルー寄りに補正   | - :マゼンタ寄りに補正  |  |  |
| +:プラス補正  | +:アンバー寄りに補正   | +:グリーン寄りに補正   |  |  |

### C.Fn I-6 ブラケティング時の撮影枚数

AEB、およびホワイトバランスブラケティング時の撮影枚数を通常の3枚から、2枚/5枚/7枚に変更することができます。C.Fn I-5-0設定時は、下表のように撮影されます。

0:3枚

2:5枚 3:7枚

1:2枚

(1段ステップ設定時)

|      | 1枚目   | 2枚目 | 3枚目 | 4枚目 | 5枚目 | 6枚目 | 7枚目 |
|------|-------|-----|-----|-----|-----|-----|-----|
| 0:3枚 | 標準(0) | -1  | +1  |     |     |     |     |
| 1:2枚 | 標準(0) | -1  |     |     |     |     |     |
| 2:5枚 | 標準(0) | -2  | - 1 | +1  | +2  |     |     |
| 3:7枚 | 標準(0) | -3  | -2  | -1  | +1  | +2  | +3  |

## C.Fn I-7 測距点連動スポット測光

- 0:しない(中央固定)
- 1: する(測距点連動)

[A.C.Fn III-10:任意選択可能なAFフレーム](p.223)が、[1:19点][2:11 点][3:9点(内側)][4:9点(外側)]に設定されているときは、任意選択AF フレームに連動したスポット測光になります。AFフレーム自動選択のとき は、ファインダー中央部でのスポット測光になります。

♥ C.Fn III -10が、[0:45点] に設定されているときは、C.Fn I-7を [1:する (測距 点連動)] に設定しても、ファインダー中央部でのスポット測光になります。

#### C.Fn I-8 セイフティシフト

- 0: しない
- 1: する (Tv/Av値)

シャッター優先AE(**Tv**)、絞り優先AE(**Av**)時に機能します。被写体の明るさが急に変化して、適切な自動露出値が得られない場合、設定値を カメラが自動的に変更して、適正露出で撮影することができます。

2: する (ISO感度)

プログラムAE(P)、シャッター優先AE(Tv)、絞り優先AE(Av)時 に機能します。被写体の明るさが急に変化して、適切な(自動)露出値が 得られない場合、ISO感度が自動的に変化して、適正露出で撮影することが できます。

- C.Fn I -3,12,13で制御範囲が初期状態から変更されていても、適切な露出が 得られない場合は、セイフティシフトが優先されます。
  - 1,2設定時は、ストロボ撮影時も状況に応じてセイフティシフトします。

#### C.Fn I-9 撮影モードの限定

しない:すべての撮影モード(M、Tv、Av、P、BULB)が選択できます。

- する: [登録] で設定した、撮影モードのみ選択できます。
- 登録: 使用しない撮影モードは〈√〉を外します。設定が終了したら [適用] を選びます。

### C.Fn I-10 測光モードの限定

- しない:すべての測光モード(図:評価測光、図:部分測光、⊡:スポット 測光、[]:中央部重点平均測光)が選択できます。
- する: [登録] で設定した測光モードのみ選択できます。
- 登録: 使用しない測光モードは〈√〉を外します。設定が終了したら [適用] を選びます。

#### C.Fn I - 11 マニュアル露出時の測光モード

マニュアル露出撮影時に使用する測光モードを設定することができます。

- O: 設定測光モード
- 3:スポット測光

1: 評価測光

4:中央部重点平均測光

- 2: 部分測光
- ↓ 1~4設定時は、撮影時に〈図・図〉ボタンを押して、測光モードを変更することはできません。

## C.Fn I-12 シャッター速度の制御範囲の設定

しない: 1/8000~30秒の範囲でシャッター速度を設定することができます。

- **する**: [登録] で設定した、高速側から低速側までの範囲で、シャッター速度 を設定することができます。
- 登録: 高速側のシャッター速度を1/8000~15秒、低速側のシャッター速度 を30秒~1/4000秒の範囲で、それぞれ設定することができます。設 定が終了したら[適用]を選びます。

#### C.Fn I - 13 絞り数値の制御範囲の設定

- しない:カメラに装着しているレンズの絞り開放から、最小絞りまで設定する ことができます。
- する: [登録] で設定した、小絞り側から開放側までの範囲で、絞り数値を設 定することができます。
- 登録: 小絞り側の絞り数値をF91~F1.4、開放側の絞り数値をF1.0~F64 の範囲で、それぞれ設定することができます。設定が終了したら [適 用]を選びます。

### C.Fn I-14 撮影・測光モードの呼出

〈★〉(AEロック)ボタンを押している間だけ、登録した設定(撮影モード、 測光モード、シャッター速度、絞り数値、露出補正量)に切り換えて撮影する ことができます。

- しない:〈★〉ボタンを押すと、露出が固定(AEロック)されます。
- **する**: 〈★〉ボタンを押すと、カメラの設定が瞬時に登録した内容に切り換わ ります。
- 登録: あらかじめ登録したい撮影モード、測光モード、シャッター速度、絞り数値、露出補正量をカメラに設定しておきます。
   [登録]を選ぶと、[AEロックボタンで呼出時AFする/AFしない]が表示され、
   〈★〉ボタンを押したときのAFの作動の有無を設定することができま

す。[AFする/AFしない]を選ぶと、カメラに登録されます。

□ 撮影モードがバルブ撮影に設定されているときは、登録できません。

## C.Fn I-15 Avモード時のストロボ同調速度

絞り優先AE(Av)モードでストロボ撮影を行ったときのストロボ同調速度 を設定することができます。

自動

明るさに応じてシャッター速度が1/300~30秒の範囲で自動設定され ます。ハイスピードシンクロを行うこともできます。

1: 1/300-1/60秒自動

暗い場所でシャッター速度が自動的に遅くならないようになります。被 写体ブレや手ブレを防止したいときに有効です。ただし、被写体はストロ ボ光により適正露出になりますが、被写体の背景は暗くなることがありま す。

#### 2: 1/300秒固定

シャッター速度が1/300秒に固定されるため、1よりも被写体ブレや手 ブレを防止することができます。ただし、暗い場所では1よりも被写体の背 景が暗くなります。

♥ 1,2設定時は、外部ストロボ使用時に、ハイスピードシンクロはできません。

#### C.Fn I-16 AEマイクロアジャストメント

通常はこの機能で調整を行う必要はありません。必要な場合のみ調整を行ってください。調整により適切な露出で撮影ができなくなる恐れがありますので、十分に注意してください。

カメラの露出基準を微調整することができます。「標準露出」で撮影した画像 が、いつも露出アンダー、または露出オーバーと感じるときに有効です。

1を選び〈INFO.〉ボタンを押すと、調整画面になります。

- 0:しない
- 1:する

1/8段ステップ±1段の範囲で調整することができます。撮影画像がアンダー傾向にある場合は+側に、オーバー傾向にある場合は -側に調整します。

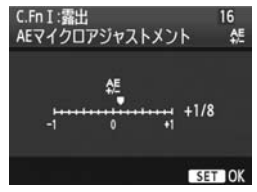

### C.Fnl-17 FEマイクロアジャストメント

# 通常はこの機能で調整を行う必要はありません。必要な場合のみ調整を行ってください。調整により適切な露出でストロボ撮影ができなくなる恐れがありますので、十分に注意してください。

ストロボ撮影時の調光露出の基準を微調整することができます。調光補正を 行わずに「標準的なストロボ露出」で撮影した際に、主被写体がいつも露出ア ンダー、または露出オーバーと感じるときに有効です。

1を選び〈INFO.〉ボタンを押すと、調整画面になります。

- 0:しない
- 1:する

1/8段ステップ±1段の範囲で調整するこ とができます。主被写体がアンダー傾向にあ る場合は+側に、オーバー傾向にある場合は ー側に調整します。

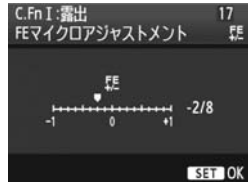

## C.Fn II:画像・調光・表示

#### C.Fn II -1 長秒時露光のノイズ低減

- 0:しない
- 1: 自動

露光時間1秒以上で撮影された画像に対し、長秒時露光特有のノイズが検 出された場合に自動低減処理が行われます。通常は、この[自動]で十分な 効果が得られます。

2: する

露光時間1秒以上で撮影された画像に対し、常に低減処理が行われます。 [自動] で検出できないノイズがあったときに [する] で撮影すると、ノイズ を低減できることがあります。

- 1.2設定時は、撮影後、ノイズ低減処理のために露光時間と同じ時間が必要になることがあります。なお、低減処理中でも、ファインダー内の連続撮影可能枚数が「1」以上のときは、続けて撮影することができます。
  - ISO1600以上の高感度で撮影すると、0、1設定時よりも2設定時の方が画像のザラつきが多くなる場合があります。
  - 2設定時、ライブビュー表示の状態から長秒時露光を行うと、ノイズ低減処理中は、「BUSY」が表示され、処理が終了するまでライブビュー表示は行われません(次の撮影はできません)。

### C.Fn II -2 高感度撮影時のノイズ低減

画像に発生するノイズを低減します。すべてのISO感度で作動しますが、特に 高ISO感度撮影時に有効です。低ISO感度撮影時は、低輝度部(暗部)のノイズ をさらに低減することができます。ノイズの程度に応じて設定を変更します。

0:標準

2:強め 3:しない

1:弱め

0

2設定時は、連続撮影可能枚数が大幅に少なくなります。

- 動画撮影時は機能しません。ただし、動画撮影中に撮影した静止画には、設定した内容でノイズ低減処理が行われます。
- RAW画像、またはRAW+JPEG画像をカメラで再生したり、ダイレクトプリントを行うと、高感度撮影時のノイズ低減効果が小さくなる場合があります。 ノイズ低減効果の確認と、ノイズ低減画像の印刷は、付属ソフトウェアの Digital Photo Professionalで行ってください。

#### C.Fn II -3 高輝度側・階調優先

#### 0:しない

1: する

高輝度(ハイライト)側の階調表現性が向上します。適正露出(18%グ レー)から高輝度限界までの範囲が拡張され、グレーからハイライトまで の階調がより滑らかになります。

U. 1設定時は、通常撮影時よりノイズが若干増えることがあります。

1設定時は、ISO感度の設定範囲がISO200~12800になります。 また、上面表示パネルとファインダー内には、(**D+**)が表示されます。

### C.Fn II -4 オートライティングオプティマイザ

撮影結果が暗い場合や、コントラストが低い場合に、明るさ・コントラスト を自動的に補正することができます。

オートライティングオプティマイザ機能については、81ページを参照してく ださい。

- 0:標準 2: 強め
- 1: 弱め

- 3:しない
- E-TTL II 調光方式 C.Fn II -5
- 2:評価調光

暗い場所から日中シンクロまでのストロボ撮影を、全自動で行うことが できます。

1: 平均調光

測光領域全体を平均的に測光します。自動補正は行われませんので、状 況に応じてストロボ調光補正を行ってください。また、FEロックを行った ときも状況に応じてストロボ調光補正を行ってください。

## C.Fn II -6 ストロボのシンクロタイミング

- 0: 先幕シンクロ
- 1:後幕シンクロ

撮影終了直前にストロボが発光します。遅いシャッター速度と組み合わ せると、走行中の車のライトなどの軌跡を自然な感じで写すことができま す。

同調(シンクロ)タイミング切り換え機能がないEXスピードライトで、 後幕シンクロができるようになります(270EXを除く)。

- シンクロタイミング切り換え機能を持つEXスピードライト使用時は、C.Fn Ⅱ -6の設定は機能しません。ストロボ機能設定画面(p.122)、またはストロボ 側で直接設定してください。
  - 270EX使用時は、ストロボ機能設定画面でシンクロタイミングを設定することができます。
  - 1に設定したときは、シャッターボタンを全押ししたときと、撮影終了直前の 計2回、ストロボが発光するため、注意してください。
  - 後幕シンクロで撮影するときは、シャッター速度を1/50秒以下の遅い速度に 設定してください。1/60秒以上の速い速度のときは、1に設定していても、 自動的に先幕シンクロ撮影になります。

## C.Fn II -7 ストロボの発光

外部ストロボ、およびシンクロ端子を利用した汎用ストロボの発光を行うか どうかを設定することができます。

- 0:する
- 1: しない

外部ストロボのAF補助光だけを利用したいときに有効です。ただしAF補助光の投光については、C.Fn III-15の設定によります。

### C.Fn II -8 露光中のファインダー内表示

- 0:しない
- 1:する

露光中もファインダー内に情報が表示されます。露出や撮影可能枚数な どを確認しながら連続撮影したいときなどに有効です。

□ 撮影モードがバルブ撮影のときは、1に設定しても機能しません。
## C.Fn II -9 バルブ撮影中の表示パネル照明

- 0: 消灯
- 1:継続して点灯

表示パネル照明(p.116)が点灯した状態でバルブ撮影を行うと、撮影 終了まで照明が継続されます。暗い場所などで露光時間を確認しながらバ ルブ撮影したいときに有効です。

### C.Fn II -10 撮影時のINFO.ボタン

撮影準備状態で〈INFO.〉ボタンを押したときに、液晶モニターに表示する情報を変更することができます。

**0:撮影機能の設定状態を表示**(p.23)

上面表示パネルや、ファインダー内表示に 相当する、撮影に関連する情報が表示されま す。

なお、撮影機能の設定状態が表示されているときに、〈MODE〉〈AF・DRIVE〉〈③・经〉 〈●〉〈ISO〉〈□〉ボタンを押すと、ボタンに応じた機能の画面が表示され、画面を見ながら〈ご〉または〈◎〉で設定を変更することができます。

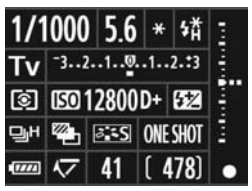

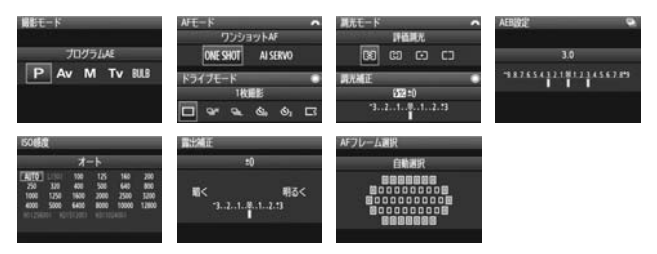

1:カメラ設定内容を表示(p.246) カメラに設定されている機能の状態が表示されます。

## C.Fn III:AF・ドライブ

## C.Fn III -1 USMレンズの電子式手動フォーカス

以下のレンズを使用したときに、USM電子式手動フォーカスを行うかどうか を設定することができます。

EF50mm F1.0 L USM、EF85mm F1.2L USM、 EF85mm F1.2L II USM、EF200mm F1.8L USM、 EF300mm F2.8L USM、EF400mm F2.8L USM、 EF400mm F2.8L II USM、EF500mm F4.5L USM、 EF600mm F4L USM、EF1200mm F5.6L USM、 EF28-80mm F2.8-4L USM

0:ワンショットAF作動後・可

ワンショットAF合焦後:可能/C.Fn IV -1-2,3設定時:合焦前も可能

1:ワンショットAF作動後・不可

ワンショットAF合焦後:不可/C.Fn IV -1-2,3設定時:合焦前に可能

2:AF時すべて不可

AFモードでの電子式手動フォーカスを禁止します。

#### C.Fn III -2 AIサーボ時の被写体追従敏感度

AIサーボAF時の測距中に、AFフレームを横切る被写体(障害物)に対する AF敏感度を、5段階で設定することができます。

[**遅い**]の方向に設定すると、障害物の影響が少なくなります。狙っている被 写体にピントを合わせ続けたいときに有効です。

[速い]の方向に設定すると、横切った被写体にピントが合いやすくなります。 ランダムな距離にある複数の被写体をつぎつぎに撮影するときに有効です。

### C.Fn III -3 AIサーボ1コマ目/2コマ目以降動作

AIサーボAF+連続撮影時における、サーボの作動特性とレリーズタイミングの関係を変更することができます。

0: ピント優先/被写体追従優先

1枚目は、被写体に対するピント合わせが優先されます。連続撮影中(2 枚目以降)は、被写体へのピントの追従を優先した撮影になります。

1:ピント優先/撮影速度優先

1枚目は、被写体に対するピント合わせが優先されます。連続撮影中は、 (被写体へのピントの追従よりも)連続撮影速度を優先した撮影になりま す。

#### 2: レリーズ優先/撮影速度最優先

1 枚目は、(被写体に対するピント合わせよりも)レリーズが優先されま す。連続撮影中は1よりもさらに連続撮影速度を優先した撮影になります。

3: レリーズ優先/被写体追従優先

1 枚目は、(被写体に対するピント合わせよりも) レリーズが優先されま す。連続撮影中(2枚目以降)は、被写体へのピントの追従を優先した撮影 になります。

#### C.Fn III -4 AIサーボ時の測距点選択特性

AIサーボAF時の被写体捕捉中、測距中心に、より撮影距離の近い(手前に) 被写体が入ったときに、その被写体にピントを合わせるか、障害物として無視 するかを設定することができます。

\* 測距中心=AFフレーム自動選択時:中央測距点

任意選択+AFフレーム領域拡大(C.Fn III -8-1,2,3)時:任意選択点 0:測距中心優先

測距点が測距中心へ乗り移り、手前に入った被写体にピント合わせが行 われます。撮影したい被写体が、一番手前にあるシーンで有効です。

1: 測距連続性優先

手前に入った被写体を障害物として無視します。測距中心にこだわらず、 直前の測距結果から被写体移動の連続性を判断して、測距点の乗り移りが 行われます。撮影したい被写体の手前を、柵や電柱などがさえぎるような シーンで有効です。

### C.Fn III -5 AF測距不能時のレンズ動作

AFを行って合焦できないときに、続けてAF動作を行うかどうかを設定することができます。

- 0:サーチ駆動する
- 1:駆動しない

再測距を行って大ボケ状態になることを防止することができます。特に 大ボケ状態になりやすい、超望遠レンズ使用時に有効です。

## C.Fn III -6 レンズ・AFストップボタンの機能

\*AFストップボタンは、手ブレ補正機能付き超望遠レンズに装備されています。

#### 0:AF停止

1: AF開始

押している間だけAFが作動します。押している間は、カメラ側を操作し てもAFは作動しません。

2: AEロック

押すとAEロックします。ピント合わせと露出決定を別々に行いたいとき に有効です。

#### 3: 測距点 任意→自動/自動→中央

AFフレーム任意選択時に押すと、押している間だけ45点でのAFフレーム自動選択になります。任意選択から自動選択へ瞬時に切り換わるので、AIサーボAF作動中に、任意選択したAFフレームで被写体に追従できなくなったときに有効です。

AFフレーム自動選択時に押すと、押している間だけ中央のAFフレームが 選択されます。

ワンショットAF時に押すと、押している間だけAIサーボAFになり、AI サーボAF時に押すと、押している間だけワンショットAFになります。

移動・停止を繰り返す被写体で、ワンショットAF、AIサーボAFを交互に 切り換えたいときに有効です。

5:手ブレ補正機能作動

レンズの手ブレ補正機能スイッチが〈ON〉のときに、AFストップボタン を押すと、手ブレ補正機能が作動します。シャッターボタンを半押しして も、手ブレ補正機能は作動しません。

#### 6:登録AFフレームへの切り換え

AFストッブボタンを押しながら〈FEL〉ボタンを押すと、登録されているAFフレームに切り換わります。もう一度押すと、元のAFフレームに切り換わります。AFフレームの登録方法については、224ページを参照してください。

7:スポットAF

測距ラインセンサーの使用範囲が狭くなり、より狭い部分にピントを合わせることができます。AFモード、AFフレーム選択方法を問わす機能しますが、とくにAFフレーム任意選択時に有効な機能です。ただし、動きのある被写体に対しては、AFフレームを被写体に合わせ続けることが難しいため、ピントが合いにくいことがあります。なお、スポットAF時は、AFフレームが通常よりも明るい状態で点滅します。

## C.Fn III -7 AFマイクロアジャストメント

▲ 通常はこの機能で調整を行う必要はありません。必要な場合のみ調整を 行ってください。なお、調整により、適切なピントで撮影できなくなる恐 れがありますので、十分に注意してください。

| C.FnⅢ:AF・ドライブ  | 7:  | AFによるピント合焦位置を微調整することが      |
|----------------|-----|----------------------------|
| AFマイクロアジャストメント | \$5 | できます。 調整範囲は、±20ステップ(-: 🖢 前 |
| 0:しない          |     | 方向/+:🏊 後方向)です。             |
| 1:全レンズー律調整     | ±0  | 1ステップあたりの調整幅は、使用するレンズの     |
| 2:レンズごとに調整     | ±0  | 開放FNo.によって異なります。「調整→撮影→確   |
|                |     | 認」を繰り返してピント調整を行ってください。     |

1または2を選び〈INFO.〉ボタンを押すと、登録画面になります。 〈ዀ〉ボタンを押すと、登録した内容を一括解除することができます。

- 0:しない
- 1:全レンズー律調整

使用するレンズにかかわらず、常に設定量 C.FnⅢ:AF・ドライブ AFマイクロアジャストメント 分シフトして合焦します。

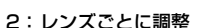

レンズの種類(銘柄)ごとに調整を行い、力 メラに最大20本まで登録することができま す。登録されたレンズを使用すると、設定量 分シフトして合焦します。

すでに20本登録されているときは、上書き 消去するレンズを選びます。

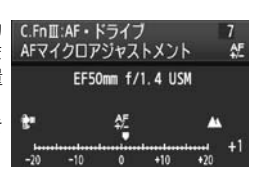

全てのレンズに対して一律 AF. -10 0 +10

- □ ●「調整→撮影→確認」を行うときは、画像サイズ: JPEG L (ラージ)、JPEG 画質(圧縮率):8以上で撮影することをおすすめします。
  - 実際に撮影する環境下で調整を行うことをおすすめします。より適確なピン ト調整を行うことができます。
  - 2設定時に、エクステンダーを使用しているときは、「レンズ+エクステン」 ダー」の組み合わせで登録されます。
  - ライブビュー撮影時のライブモード、ごライブモードのAF調整はできませ ho

## C.Fn III -8 任意選択時のAFフレーム領域拡大

AFフレーム任意選択時に、隣接する測距点を使用して、測距点数を増やして AF撮影を行うことができます。ワンショットAF、AIサーボAFの両方のモード で機能します。

任意の1点では被写体を追従することが難しい、動きのある被写体を撮影する ときに有効です。任意選択したAFフレームでピント合わせができないときに、 領域拡大したAFフレームでピント合わせが行われます。

- 0:しない
- 1: 左右1領域拡大

任意選択したAFフレームに隣接する左右1測距点(縦位置撮影時は上下) が有効になります。

2: 周囲1領域拡大

任意選択したAFフレームに隣接する周囲1測距点が有効になります。

3:45点全領域を使用

AIサーボAF時は、任意選択したAFフレーム(測距点)を中心に、上下1 行の内の6測距点、左右3測距点(最大18点)が有効になります。被写体 が領域拡大した測距点に乗り移るたびに、乗り移った点を中心に拡大領域 が遷移します。すべての45測距点が作動するため、エリアAFフレーム内に 被写体を捉えていれば、被写体に対して常にピント合わせが行われます。 なお、ワンショットAF時は、任意選択したAFフレームでピント合わせが

□ • C.Fn III -10-1, 2, 3, 4設定時も領域拡大が行われます。

- AFモードがAIサーボAFのときは、初めに任意選択したAFフレームでピント 合わせを行ってください。
- 任意選択したAFフレームが2点のとき、1設定時は2点の左側1点、右側1点 が有効になります。2設定時は2点に隣接する最大8点が有効になります。
- AFフレームの領域拡大は、選択AFフレームを中心に拡大されるため、外寄りのAFフレームを選択したときは、図のように拡大領域が小さくなります。

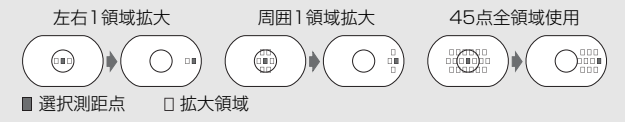

## C.Fn III -9 測光中のマルチコントローラー

- 0:切
- 1: AFフレーム選択

ファインダー撮影時に、測光タイマーが作動している状態であれば、最初に〈ご〉ボタンを押さずに、〈※〉で直接AFフレームを選ぶことができます。

### C.Fn III -10 任意選択可能なAFフレーム

任意選択できるAFフレームの数を変更することができます。なお、自動選択時は、0~4の設定に関係なく45点でAFが行われます。

- 0:45点
- 1:19点

任意選択できるAFフレームが、EOS-1D Mark IIIと同じ19点になります。

2:11点

任意選択できるAFフレームが11点になります。

3:9点(内側)

任意選択できるAFフレームが内側の9点になります。

4:9点(外側)

任意選択できるAFフレームが外側の9点になります。

AFフレーム選択時の動作は次のとおりです。

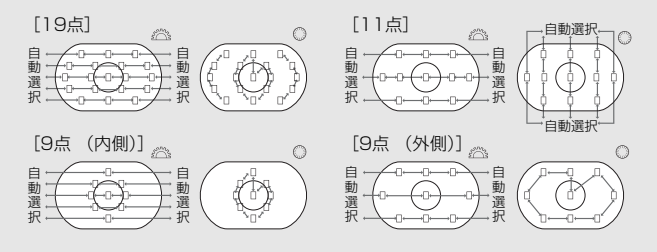

## C.Fn III -11 登録AFフレームへの切り換え

測光タイマー作動中に、〈楽〉、または〈★〉ボタンで、あらかじめ登録した AFフレームに瞬時に切り換えることができます。なお、切り換えと同時にAFが 作動します。

- 0:しない
- 1: 〈楽〉で切り換え

〈 ❀〉を押すと、登録されているAFフレームに切り換わります。もうー 度押すと、元のAFフレームに切り換わります。

2: 〈\*〉ボタンを押している間のみ

〈★〉を押している間だけ、登録されているAFフレームに切り換わります。 す。〈★〉ボタンから指を離すと、元のAFフレームに戻ります。

## AFフレームの登録

よく使うAFフレームをあらかじめカメラに登録することができます。

- 1. 登録したいAFフレームを選択する (p.97)
- 2. 〈
  </>
  </>
  2. 〈
  <//>
  </>
  </>
  </l>

  ※ ボタンを押しながら、〈

  ドタンを押す

.[\_] HP:自動選択、SEL []:中央、SEL HP:中央以外 なお、登録後にC.Fn || -10の設定を変更すると、登録内容が解除され、中央AF

なの、豆球夜にし.FTIII-TOD設定を変更すると、豆球内谷が解除され、中央AF フレームへの切り換えになります。

AFフレームを複数登録することはできません。

## C.Fn III -12 AFフレーム自動選択の選択可否

AFフレーム選択時に、自動選択が選べるかどうかを設定することができます。 前者は、C.Fn IV -3-1,3設定時における、測光タイマー作動中の〈◎〉操作 を表します。後者は、〈⊡〉ボタンを押したときの、〈△△〉操作を表します。

0: ◎直接:不可/ △ →可

測光タイマー作動中に〈◎〉で自動選択は選択できません。/〈☆△〉で 自動選択を選択できます。

- □ 直接: 不可 / △ → 不可
   自動選択は選択できません。
- 2: ◎直接:可/ △ →可

測光タイマー作動中に〈◎〉で自動選択を選択できます。/〈△△〉で 自動選択を選択できます。

## C.Fn III -13 測距時のAFフレーム表示

- 0:する
- 1:しない

AFフレーム選択時を除き、AFフレームの赤い点灯表示は行われません。

2: する (合焦時)

AF測距中は、任意選択したAFフレームの淡い点灯表示が行われなくなります。AF開始時、合焦時のみ点灯表示が行われます。

#### C.Fn III - 14 AFフレーム点灯輝度

- 0:通常
- 1:明るい

AFフレームの赤い点灯表示の輝度が、より明るくなります。

## C.Fn III - 15 AF補助光の投光

EOS用の外部ストロボから、AF補助光の投光を行うかどうかを設定することができます。

0:する

必要に応じて外部ストロボからAF補助光が投光されます。

- 1:しない
- 2:赤外光方式の補助光のみ投光

外部ストロボのAF補助光の中で、赤外光方式のAF補助光だけを投光しま す。ストロボ発光方式のAF補助光を投光したくないときに設定します。

外部ストロボのカスタム機能 [AF補助光の投光] が [しない] に設定されているときは、0,2に設定してもAF補助光は投光されません。

## C.Fn III -16 縦位置/横位置のAFフレーム設定

縦位置撮影と横位置撮影で、同じAFフレームを使用するか、別々のAFフレームを使用するかを設定することができます。

0:同じ

縦位置撮影、横位置撮影とも同じAFフレームでの撮影になります。

1:別々に設定

縦位置撮影時のAFフレームと、横位置撮影時のAFフレームを別々に設定 することができます。撮影時にカメラの姿勢を検知して、設定したAFフレー ムに自動的に切り換わります。

1に設定したときは、縦位置(グリップ上)、縦位置(グリップ下)、横位 置でAFフレームの選択操作(p.97)を行ってください。それぞれの位置で 選択したAFフレームが、カメラに記憶されます。

1設定時にカメラ設定初期化(p.53)を行うと、縦位置/横位置で設定したAFフレームが解除され、中央のAFフレームが選択された状態になります。

#### C.Fn III - 17 ミラーアップ撮影

ミラーアップ撮影については、118ページを参照してください。

- 0:しない
- 1:する
- 2: する (SETボタンでダウン)

📮 1,2設定時は、上面表示パネルに〈🔽〉が表示されます。

### C.Fn III -18 連続撮影速度

- しない: 〈 �� H 〉: 最高約10コマ/秒、〈 �� L 〉:約3コマ/秒で連続撮影すること ができます。
- する: [登録] で設定した速度での連続撮影になります。
- 登録: 〈□H〉は10~2コマ/秒、〈□」とは9~1コマ/秒の範囲で設定することができます。設定が終了したら [適用]を選びます。

#### C.Fn III - 19 連続撮影時の撮影枚数制限

- しない: 枚数制限は行われません。表示されている連続撮影可能枚数まで連続 撮影することができます。
- する: 連続撮影を行うと、[登録] で設定した枚数で自動停止します。
- 登録: 99~2枚の範囲で制限枚数を設定することができます。設定が終了したら[適用]を選びます。

## C.Fn IV:操作・その他

### C.Fn IV -1 シャッター /AF-ONボタン

- O:測光・AF開始
- 1:測光・AF開始/AF停止

AF中に〈AF-ON〉ボタンを押すと、AF動作が中止されます。

2: 測光開始/測光・AF開始

移動・停止を繰り返す被写体を撮影するときに有効です。AIサーボAF時 は、〈AF-ON〉ボタンでAIサーボAFの作動/停止を繰り返すことができま す。露出は撮影の瞬間に決まります。ピントと露出を常に最適な状態にし てシャッターチャンスを待つことができます。

3: AEロック/測光・AF開始

ピント合わせと露出決定を別々に行いたいときに有効です。〈AF-ON〉ボ タンで測光・AF作動、シャッターボタン半押しでAEロック(露出決定)す ることができます。

4:測光・AF開始/無効

〈AF-ON〉ボタンは機能しません。

## C.Fn IV -2 AF-ON/AEロックボタン入替

- 0:しない
- 1:する

〈AF-ON〉ボタンと〈★/Q〉ボタンの機能が入れ替わります。

### C.Fn IV -3 測光タイマー中のサブ電子ダイヤル

測光タイマー作動時のサブ電子ダイヤルの機能を変更することができます。

#### 0:露出補正/絞り数値

1:AFフレーム選択

〈⊡〉ボタンを押さずに、直接〈◎〉でAFフレームを選択することができます。測光タイマー中に〈◎〉を回すと、横方向のAFフレームを選択することができます。AFフレーム自動選択は選択できません。ただし、C.Fn Ⅲ-12-2を同時に設定すると、自動選択も選べるようになります。

露出補正、およびマニュアル露出時の絞り数値を設定するときは、〈図〉ボタンを押して、〈☆◇/◎〉を回します。

2: ISO感度

〈◎〉を回すと、ISO感度をリアルタイムに変更することができます。

〈⊡〉ボタンを押さずに、直接〈◎〉でAFフレームを選択することができます。測光タイマー中に〈◎〉を回すと、横方向のAFフレームを選択することができます。AFフレーム自動選択は選択できません。ただし、C.Fn Ⅲ-12-2を同時に設定すると、自動選択も選べるようになります。

また、〈図〉ボタンと〈⊡〉ボタンの機能が入れ替わります。〈⊡〉ボ タンを押しながら〈☆☆〉を回すと、露出補正/ 絞り数値の設定を行うこと ができます。

4:ISO感度+図 

ISO

〈◎〉を回すと、ISO感度をリアルタイムに変更することができます。 また、〈図〉ボタンと〈ISO〉ボタンの機能が入れ替わります。〈ISO〉ボ タンを押しながら〈☆☆〉を回すと、露出補正/ 絞り数値の設定を行うこと ができます。

## C.Fn IV -4 SETボタンの機能

よく使う機能を、〈(G)〉に割り当てることができます。撮影準備状態で〈(G)〉 を押します。

- 0:通常(無効)
- 1:ホワイトバランス

背面表示パネルを見ながら、ホワイトバランスを変更することができま す。

2:画像サイズ

背面表示パネルを見ながら、カード、画像サイズを変更することができます。

3: ISO感度

上面表示パネル、またはファインダー内を見ながら、ISO感度を変更する ことができます。

4: ピクチャースタイル

ピクチャースタイル設定画面が表示されます。

5:記録機能とメディア・フォルダ

メニュー [+:記録機能とメディア・フォルダ選択] 画面が表示されます。

6:メニュー表示

〈**MENU**〉ボタンと同じになります。

7:画像再生

〈▶〉ボタンと同じになります。

ライブビュー撮影(p.126)、または動画撮影(p.142)ができる状態に設定されているときは、1~7に設定しても、ライブビュー撮影/動画撮影が優先されます。

#### C.Fn IV -5 マニュアル露出時Tv、Av値設定

- 0:Tv值= △ /Av值= ○
- 1:Tv值=①/Av值= 🕰

大型ストロボを使用したスタジオ撮影など、絞り数値を頻繁に変更する 場合に有効です。

また、マニュアル露出でAEBを行うと、シャッター速度固定で、絞り数 値がAEBに連動して変化します。シャッター速度は〈囵〉ボタンを押して、 〈☆/◎〉で設定することもできます。

### C.Fn IV -6 Tv/Av値設定時のダイヤル回転

- 0:通常
- 設定方向を反転

シャッター速度、絞り数値設定時のダイヤルによる設定方向を反転させ ることができます。

マニュアル露出時は〈 〈 ② 〉、それ以外の撮影モードでは〈 ◇ による設定方向が反転します。マニュアル露出時と、露出補正時の〈 ③ 〉による設定方向が同じになります。

## C.Fn IV -7 レンズ未装着時の絞り数値設定

- 0:不可
- 1:可

レンズを外した状態で絞り数値の設定を行うことができます。スタジオ 撮影など、撮影時の絞り数値が決まっているときに、この機能を使って準 備しておくことができます。

## C.Fn IV -8 WB/メディア・画像サイズの設定

〈FUNC.〉ボタンを押したときに、ホワイトバランス、カード、画像サイズの 選択・設定を、背面表示パネルで行うか、メニュー画面で行うかを選ぶことが できます。

- 1
   1
   1
   1
   1
   1
   1
   1
   1
   1
   1
   1
   1
   1
   1
   1
   1
   1
   1
   1
   1
   1
   1
   1
   1
   1
   1
   1
   1
   1
   1
   1
   1
   1
   1
   1
   1
   1
   1
   1
   1
   1
   1
   1
   1
   1
   1
   1
   1
   1
   1
   1
   1
   1
   1
   1
   1
   1
   1
   1
   1
   1
   1
   1
   1
   1
   1
   1
   1
   1
   1
   1
   1
   1
   1
   1
   1
   1
   1
   1
   1
   1
   1
   1
   1
   1
   1
   1
   1
   1
   1
   1
   1
   1
   1
   1
   1
   1
   1
   1
   1
   1
   1
   1
   1
   1
   1
   1
   1
   1
   1
   1
   1
   1
   1
   1
   1
   1
   1
- 1:液晶モニター

〈FUNC.〉ボタンを押すと、メニュー画面が表示されます。押すごとに、 [ホワイトバランス]、[画像サイズ]、[記録機能とメディア・フォルダ選択]の順で画面 が切り換わります。

1に設定しても、ライブビュー撮影時、および動画撮影時は、〈FUNC.〉ボタンを 押すと、背面表示バネルを見ながら上記設定を行うことができます。

#### C.Fn IV -9 •••/● ボタンの機能

0: プロテクト(長押しで音声メモ記録)

〈∽/●〉ボタンを2秒間押すと、音声メモの記録が始まります。ボタンから指を離すと、音声メモの記録が終了します。

1:音声メモ記録(プロテクト不可)

〈 • · · · ● 〉ボタンを押すと、すぐに音声メモの記録が始まります。ボタンから指を離すと、音声メモの記録が終了します。画像をプロテクトするときは、メニュー [ • · · 画像プロテクト] で行います。

2:音声メモ再生(長押しで記録)

音声メモが付加された画像を再生し、〈•••/•》、ボタンを押すと、音声メモ が再生されます。画像再生中に〈•••/•》、ボタンを2秒間押すと、音声メモ の記録が始まります。ボタンから指を離すと、音声メモの記録が終了しま す。画像をプロテクトするときは、メニュー[**コ** 画像プロテクト]で行います。

### C.Fn IV -10 〇〈OFF〉時のボタン操作

- 0:通常(有効)
- 1: 〇マルチコントローラーは無効

電源スイッチを〈ON〉の位置にすると、〈☆〉〈◎〉〈☆〉で設定変更 ができないようになります。ただしシャッターボタンで撮影することはで きます。

不用意な設定変更を防止し、同じ設定で続けて撮影したいときなどに有 効です。

□ 1に設定しても、電源スイッチが〈♪〉の位置のときは、〈☆〉〈◎〉〈※〉で設定を変更することができます。

#### C.Fn IV -11 動画撮影の開始

- 0:通常(ライブビュー状態から)
- 1:〈FEL〉ボタンでクイックスタート

メニュー [**4**: **ライブビュー機能/動画機能設定**] で、動画撮影(p.142)ができる設定になっているときは、撮影準備状態で〈**FEL**〉ボタンを押すと、すぐに動画撮影が始まります。

#### C.Fn IV -12 フォーカシングスクリーン

フォーカシングスクリーンを交換したときは、適切な露出で撮影するため、使 用するスクリーンのタイプに応じて、設定変更を行ってください。

0: LEc-CIV

標準フォーカシングスクリーン(レーザーマットタイプ)です。

1 : Ec-A, B, C, C II, C III, D, H, I, L

レーザーマット使用時に設定します。

2 : PEc-S

スーパープレシジョンマット使用時に設定します。

3 : NEc-N, R

ニューレーザーマット使用時に設定します。

## ↓ スーパープレシジョンマットEc-Sとレンズの開放絞り数値について

- F1.8~2.8の明るいレンズに最適化されています。
- F1.8より明るいレンズを使用すると、中央部スポット範囲マーク、エリアAF フレームが見えにくくなることがあります。
- F2.8より暗いレンズを使用すると、ファインダーが暗くなります。
- Ec-A、Ec-B、Ec-I、Ec-Lは中央部がプリズムになっているため、評価測光、 中央部スポット測光では適正な露出が得られません。中央部重点平均測光か、 AFフレーム連動スポット測光(中央部を除く)で撮影してください。
  - フォーカシングスクリーンの交換方法については、フォーカシングスクリーンの使用説明書を参照してください。

## C.Fn IV -13 各種タイマー保持時間

ボタンから指を離したあと、タイマーによりその機能の設定状態が保持され る時間を変更することができます。

しない:タイマーの作動時間は初期状態のままです。

- する: [登録] で設定した時間でタイマーが制御されます。
- 登録: 6秒、16秒、レリーズ後タイマーの時間を、0~59秒/1~60分の範囲で、それぞれ設定することができます。設定が終了したら [適用] を 選びます。
  - ・6秒タイマー

測光タイマー/ 〈★〉ボタンによるAEロック時に作動します。

16秒タイマー

〈FEL〉ボタンによるマルチスポット測光時、FEロック時に作動します。

・レリーズ後タイマー

通常、撮影後に2秒間作動します。時間を長くすると、同じ露出で AEロック撮影を行いやすくなります。

## C.Fn IV -14 レリーズタイムラグ最速化

通常は、レリーズタイムラグを安定化する制御が行われますが、この制御が行われないようにして、レリーズタイムラグをさらに短くすることができます。 **0:しない** 

1:する

絞り開放から約3段までの撮影で、レリーズタイムラグが通常時に比べ、 最高約20%速くなります。

## C.Fn IV -15 アスペクト比情報の付加

ライブビュー撮影時、および動画撮影時に、設定した比率に応じた縦線が画面に表示されます。6×6cm、6×4.5cm、4×5inchなど、フィルム式の中判/大判カメラと同じ構図で、静止画を撮影することができます。

撮影を行うと、画像にアスペクト比情報が自動的に付加されます(トリミン グされた画像が、カードに記録されるわけではありません)。

画像をパソコンに取り込み、付属のソフトウェア(Digital Photo Professional)を使用すると、撮影時のアスペクト比で画像が表示されます。

0:しない

- 4:比率6:7
- 1:比率6:6 5:比率5:6(四切)
- 2:比率3:4
- 6:比率5:7

- 3:比率4:5(六切)
- ファインダー撮影時も、情報が付加されます。
   情報が付加された画像をカメラで再生すると、比率に応じた縦線が表示されます。

## C.Fn IV -16 オリジナル画像判定用データの付加

- 0:しない
- 1:する

撮影画像に、その画像がオリジナルであるか否かを判定するためのデー タが自動的に付加されます。判定用データが付加された画像を撮影情報表 示(p.157)で再生すると、< → か表示されます。

オリジナル画像の判定には、オリジナルデータセキュリティキットOSK-E3 (別売) が必要です。

## MENU カスタム機能設定の登録と呼び出し ■

カスタム機能の設定内容をカメラに3件まで登録することができます。

スポーツ撮影用、スナッブ撮影用、風景撮影用など、撮影シーンに分けて 登録すると便利です。

呼び出し操作を行うと、カスタム機能の設定が、登録されている内容に切 り換わります。

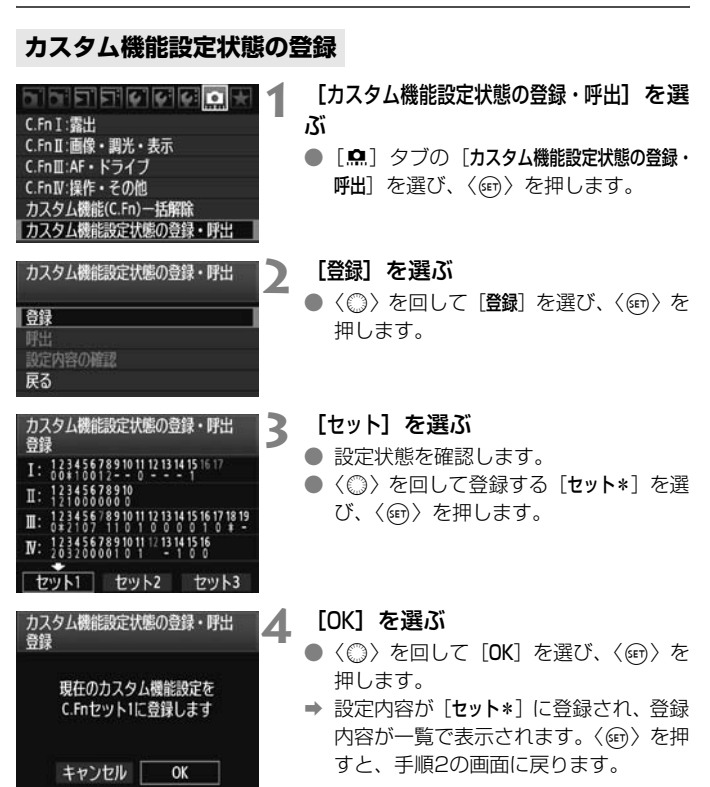

235

- [...C.Fn I-16: AEマイクロアジャストメント] [...C.Fn I-17: FEマイクロアジャストメント] [...C.Fn III-7: AFマイクロアジャストメント] [...C.Fn IV -12: フォーカシングスクリーン] の設定は、登録内容に含まれません。
- [設定内容の確認]を選ぶと、登録されている内容を一覧で確認することができます。 初期設定から変更されている項目の番号は、青色で表示されます。また、選択肢が番号以外の項目は、青い[\*]印で表示されます。

## カスタム機能設定状態の呼び出し

手順2で「**呼出**]を選び、呼び出しを行う「セット\*」を選びます。[OK] を選ぶと、カスタム機能の設定が、セット\*に登録されている内容に切り換 わります。

## MENU マイメニューを登録する

設定変更の頻度が高いメニュー機能とカスタム機能を選んで、マイメ ニュータブに6項目まで登録することができます。

| しつううううでは、「<br>【マイメニューの設定                                                                  | <ul> <li>【マイメニューの設定】を選ぶ</li> <li>● [★]タブの [マイメニューの設定]を選び、<br/>〈☞〉を押します。</li> </ul>                                                                                  |
|-------------------------------------------------------------------------------------------|----------------------------------------------------------------------------------------------------|
| マイメニューの設定<br>登録<br>並べ替え<br>削除<br>全項目削除<br>マイメニューから表示 しない                                  | <b>[登録] を選ぶ</b><br>● 〈◎〉を回して [ <b>登録</b> ] を選び、〈☞〉を<br>押します。                                                                                                    |
| マイメニュー登録項目<br>ホワイトバランス<br>MWBデータ登録<br>WB構正/BKT設定<br>色空間<br>ビクチャースタイル<br>周辺光量補正<br>MIRT® ↔ | <ul> <li>登録する</li> <li>◆ (◎) を回して項目を選び、〈☞) を押します。</li> <li>● 確認画面で [OK] を選び、〈☞) を押すと登録されます。</li> <li>● 6項目まで登録できます。</li> <li>● 〈MENU〉ボタンを押すと手順2の画面に厚ります。</li> </ul> |

## マイメニューの設定について

## 並べ替え

登録した項目の並び順を変えることができます。[並べ替え] を選び、並 び順を変える項目を選んで〈☞〉を押します。[◆] が表示された状態 で〈◎〉を回して並び順を変え、〈☞〉を押します。

## 削除/全項目削除

登録した項目を削除することができます。[削除]を選ぶと1項目ずつ 削除、[全項目削除]を選ぶと登録内容がすべて削除されます。

### マイメニューから表示

[**する**] に設定すると、メニュー画面を表示したときに [★] タブから 表示されます。

# MINU カメラ設定の保存と読み込み

撮影モードやメニュー、カスタム機能など、カメラに設定されている内容 を、カメラ設定ファイルとしてカードに保存することができます。ファイル の読み込みを行うと、保存されている内容と同じ設定状態になります。

別のEOS-1D Mark IV で読み込んで同じ設定状態にしたり、撮影シーン ごとに最適な設定を保存して使い分けることができます。

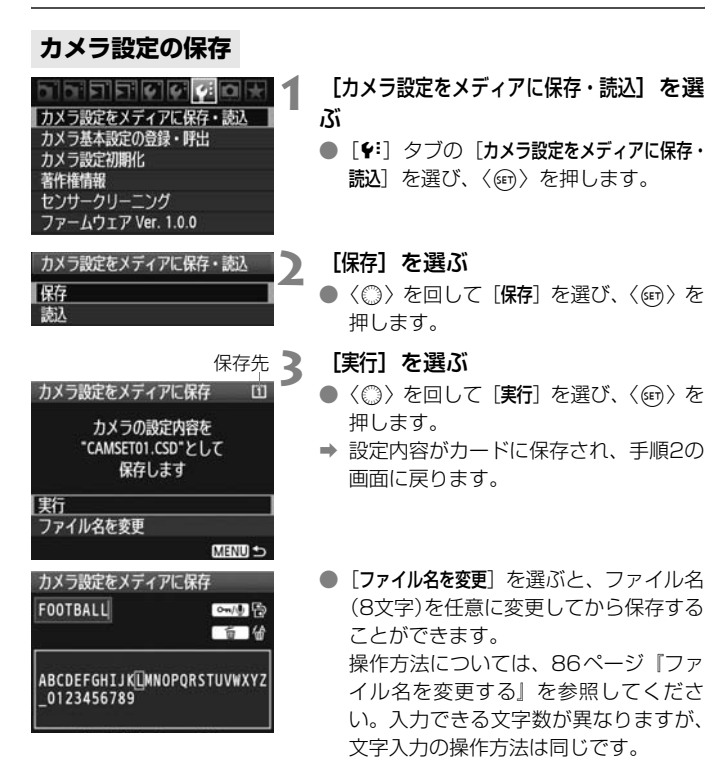

## 保存される設定内容

● 撮影機能

撮影モード+設定値、ISO感度、AFモード、AFフレーム、測光モード、ドライブモード、露出補正量、ストロボ調光補正量

- メニュー機能
  - [○] ホワイトバランス、MWBデータ登録、WB補正/BKT設定、色空間、ピクチャースタイル、周辺光量補正
  - [□] JPEG画質、画像サイズ、撮影画像の確認時間、電子音、カード なしレリーズ、外部ストロボ制御(ストロボ機能設定)
  - [**ゴ**] ハイライト警告表示、AFフレーム表示、ヒストグラム、拡大表示 設定、 <u>(ご)</u>での画像送り
  - [♥] オートパワーオフ、記録機能とメディア・フォルダ選択(記録機能)、画像番号、ファイル名の設定、縦位置画像回転表示
  - [\*:] 液晶の明るさ、ライブビュー機能/動画機能設定
  - [4:] センサークリーニング(自動クリーニング)
  - [...] カスタム機能
  - [★] マイメニュー

## カメラ設定の読み込み

手順2で [読込] を選ぶと、カードに記録されているカメラ設定ファイル が最大10件表示されます。希望するファイルを選ぶと、読み込みが行われ、 保存されている内容と同じ設定状態になります。

- 日付/時刻、言語、ビデオ出力方式、およびC.Fn I -16、C.Fn I -17、C.Fn III -7、C.Fn IV -12の設定は保存されません。
  - 1枚のカードに10件まで保存できます。すでに10件保存されているときは、 上書き保存するか、別のカードに交換するか、保存するカードを変更してく ださい。
  - EOS-1D Mark IV以外で保存したカメラ設定ファイルをこのカメラで読み込むことはできません。

## MENU カメラの基本設定の登録と呼び出し —

撮影モード、AFモード、測光モード、ドライブモードなどの主要な機能 の基本設定を、任意に設定してカメラに登録することができます。 使用頻度の高い撮影設定状態に、瞬時に切り換えたいときに便利です。

## 基本設定の登録

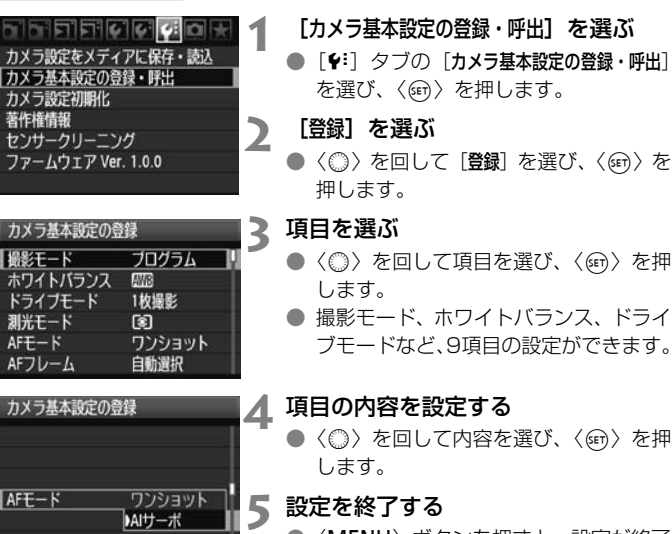

 〈MENU〉ボタンを押すと、設定が終了 し、手順2の画面に戻ります。

## 基本設定の呼び出し

MENU 5

手順2で「**呼出**]を選びます。カメラの設定が登録されている内容に切り 換わります。

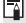

■ 呼び出しを行うと、[記録機能]の設定が [標準] となり、露出補正、AEB、スト ロボ調光補正、WB補正/BKTの設定も解除されます。

# 資料

撮影の参考になるカメラの機能情報、システムアクセサリーの 紹介などを行っています。また、章の最後には索引を設け、知り たいことが見つけやすいようになっています。

# 撮影機能の組み合わせ一覧

●:自動設定 O:選択可能 □:選択不可/無効

| 機能               |                    | ファインダー撮影                                                                                                    |    |    |   |      |  | ▲□√提撃 | ■動画提影                                                                                                    |  |
|------------------|--------------------|----------------------------------------------------------------------------------------------------|----|----|---|------|--|-------|----------------------------------------------------------------------------------------------------|--|
| 1                | 双日七                | Ρ                                                                                                    | Tv | Av | М | Bulb |  |       | 六凱回加彩                                                                                                    |  |
| 画像サイズ            | JPEG               | 0                                                                                                    | 0  | 0  | 0 | 0    |  | 0     |                                                                                                    |  |
|                  | RAW                | 0                                                                                                    | 0  | 0  | 0 | 0    |  | 0     | (静止画)                                                                                                    |  |
|                  | RAW + JPEG         | 0                                                                                                    | 0  | 0  | 0 | 0    |  | 0     |                                                                                                    |  |
| 100咸庄            | 自動設定               | 0                                                                                                    | 0  | 0  | 0 | 0    |  | 0     | 0                                                                                                    |  |
| 130感度            | 手動設定               | 0                                                                                                    | 0  | 0  | 0 | 0    |  | 0     | 動画M時                                                                                                    |  |
|                  | スタンダード             | タンダード       0       0       0       0       0       0         ートレート       0       0       0       0       0       0       0         県       0       0       0       0       0       0       0       0         ユートラル       0       0       0       0       0       0       0       0         実設定       0       0       0       0       0       0       0       0         ノクロ       0       0       0       0       0       0       0       0         ーザー設定       0       0       0       0       0       0       0       0         ー比物       0       0       0       0       0       0       0       0 | 0  |    |   |      |  |       |                                                                                                    |  |
|                  | ポートレート             | 0                                                                                                    | 0  | 0  | 0 | 0    |  | 0     | 0                                                                                                    |  |
|                  | 風景                 | 0                                                                                                    | 0  | 0  | 0 | 0    |  | 0     | 0                                                                                                    |  |
| ピクチャー<br>スタイル    | ニュートラル             | 0                                                                                                    | 0  | 0  | 0 | 0    |  | 0     | 0                                                                                                    |  |
|                  | 忠実設定               | 0                                                                                                    | 0  | 0  | 0 | 0    |  | 0     | 0                                                                                                    |  |
|                  | モノクロ               | 0                                                                                                    | 0  | 0  | 0 | 0    |  | 0     | 0                                                                                                    |  |
|                  | ユーザー設定             | 0                                                                                                    | 0  | 0  | 0 | 0    |  | 0     | 0                                                                                                    |  |
|                  | オートWB              | 0                                                                                                    | 0  | 0  | 0 | 0    |  | 0     | 0                                                                                                    |  |
|                  | プリセットWB            | 0                                                                                                    | 0  | 0  | 0 | 0    |  | 0     | 0                                                                                                    |  |
| ホワイト             | マニュアルWB            |                                                                                                    | 0  | 0  |   |      |  |       |                                                                                                    |  |
| バランス             | 色温度指定              | 0                                                                                                    | 0  | 0  | 0 | 0    |  | 0     | 0                                                                                                    |  |
|                  | WB補正               | 0                                                                                                    | 0  | 0  | 0 | 0    |  | 0     | 0                                                                                                    |  |
|                  | WB-BKT             | 0                                                                                                    | 0  | 0  | 0 | 0    |  | 0     | 〇     (静止画)       〇     〇       〇     〇       〇     〇       〇     〇       〇     〇       〇     〇       〇     〇       〇     〇       〇     〇       〇     〇       〇     〇       〇     〇       〇     〇       〇     〇       〇     〇       〇     〇       〇     〇       〇     〇       〇     〇       〇     〇       〇     〇       〇     〇       〇     〇       〇     〇       〇     〇       〇     〇       〇     〇       〇     〇       〇     〇       〇     〇       〇     〇       〇     〇       〇     〇       〇     〇       〇     〇       〇     〇       〇     〇       〇     〇       〇     〇       〇     〇       〇     〇       〇     〇       〇     〇       〇     〇 <t< td=""></t<> |  |
| 在亦服              | sRGB               | 0                                                                                                    | 0  | 0  | 0 | 0    |  | 0     | •*                                                                                                    |  |
| 巴王间              | Adobe RGB          | 0                                                                                                    | 0  | 0  | 0 | 0    |  | 0     | *                                                                                                    |  |
| オートライテ<br>オプティマイ | ートライティング<br>プティマイザ |                                                                                                    | 0  | 0  | 0 | 0    |  | 0     | 0                                                                                                    |  |
| レンズ周辺光           | 量補正                | 0                                                                                                    | 0  | 0  | 0 | 0    |  | 0     | 0                                                                                                    |  |
| 長秒時露光の           | 長秒時露光のノイズ低減        |                                                                                                    | 0  | 0  | 0 | 0    |  | 0     |                                                                                                    |  |
| 高感度撮影時           | 高感度撮影時のノイズ低減       |                                                                                                    | 0  | 0  | 0 | 0    |  | 0     | (静止画)                                                                                                    |  |
| 高輝度側・階           | 調優先                | 0                                                                                                    | 0  | 0  | 0 | 0    |  | 0 0   |                                                                                                    |  |

\*静止画は色空間の設定どおりに撮影されます。

| 機能   |                  |    | ファイ | ′ンダ- | 一撮影 |   | ▲1\/提影 | ■動面提影             |       |        |  |
|------|------------------|----|-----|------|-----|---|--------|-------------------|-------|--------|--|
|      | 1752.812         |    | Ρ   | Tv   | Av  | М | Bulb   |                   | ♥」取分℃ | 六劉回撤影  |  |
|      | ワンショッ            | ィト | 0   | 0    | 0   | 0 | 0      | AF QUICK 時        |       | 國時     |  |
|      | AIサーボ            |    | 0   | 0    | 0   | 0 | 0      |                   |       |        |  |
|      | AF<br>フレーム<br>選択 | 自動 | 0   | 0    | 0   | 0 | 0      | <b>/7807</b> 8 D+ |       |        |  |
| AF   |                  | 任意 | 0   | 0    | 0   | 0 | 0      | AF <u>UTU</u> 时   |       |        |  |
|      | ライブモード           |    |     |      |     |   |        | (                 | C     | 0      |  |
|      | ごライブモ            | ード |     |      |     |   |        | (                 | C     | 0      |  |
|      | クイックモ            | ード |     |      |     |   |        | (                 | C     | 撮影開始前  |  |
|      | 評価測光             |    | 0   | 0    | 0   | 0 | 0      | (                 | •     | AFご時   |  |
|      | 部分測光             |    | 0   | 0    | 0   | 0 | 0      |                   |       |        |  |
| 測光   | スポット測            | 儿光 | 0   | 0    | 0   | 0 | 0      |                   |       |        |  |
|      | 中央部重点<br>平均測光    |    | 0   | 0    | 0   | 0 | 0      |                   |       | •      |  |
|      | プログラムシフト         |    | 0   |      |     |   |        | (                 | C     |        |  |
|      | 露出補正             |    | 0   | 0    | 0   |   |        | (                 | C     | 動画M時以外 |  |
| 露出   | AEロック            |    | 0   | 0    | 0   |   |        | (                 | C     |        |  |
|      | AEB              |    | 0   | 0    | 0   | 0 |        | (                 | C     |        |  |
|      | 被写界深度            | 躍認 | 0   | 0    | 0   | 0 | 0      | (                 | C     |        |  |
|      | 1枚撮影             |    | 0   | 0    | 0   | 0 | 0      | 0                 |       |        |  |
| ドライブ | 高速連続撮影           |    | 0   | 0    | 0   | 0 | 0      | (                 | C     | (静止画)  |  |
|      | 低速連続撮影           |    | 0   | 0    | 0   | 0 | 0      | (                 | C     |        |  |
|      | セルフ10秒           |    | 0   | 0    | 0   | 0 | 0      | (                 | C     |        |  |
|      | セルフ2秒            |    | 0   | 0    | 0   | 0 | 0      | (                 | C     |        |  |
|      | サイレント<br>1枚撮影    |    | 0   | 0    | 0   | 0 | 0      | (                 | C     | (静止画)  |  |
| 外部   | FEロック            |    | 0   | 0    | 0   | 0 | 0      |                   |       |        |  |
| ストロボ | ストロボ調光補正         |    | 0   | 0    | 0   | 0 | 0      | (                 | C     |        |  |

●:自動設定 O:選択可能 □:選択不可/無効

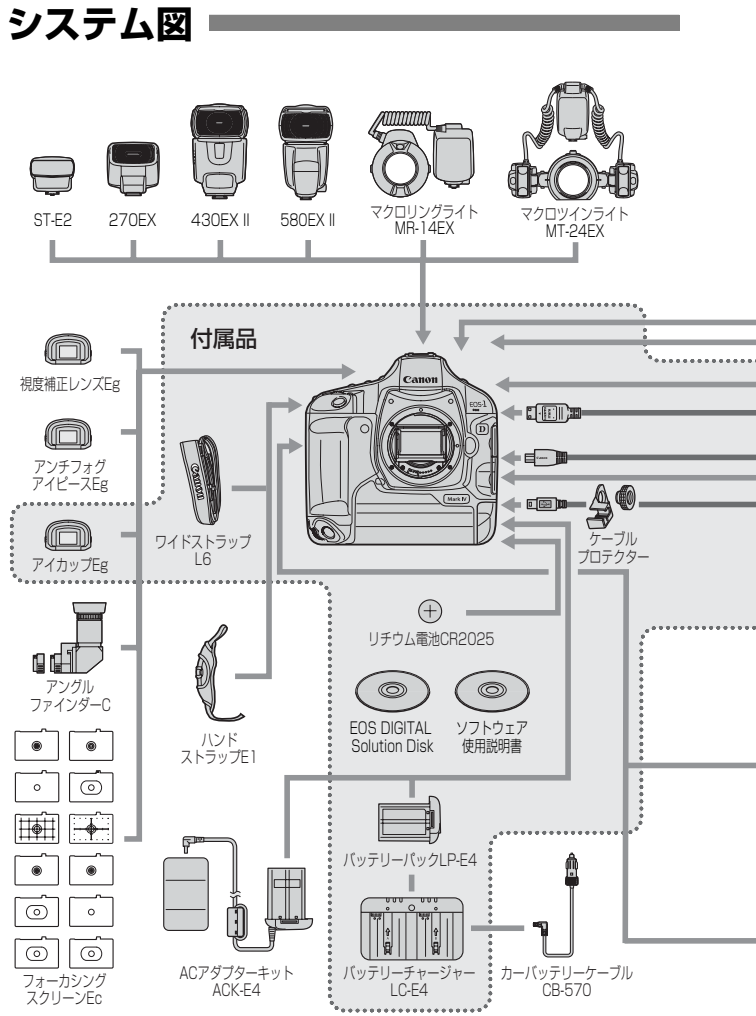

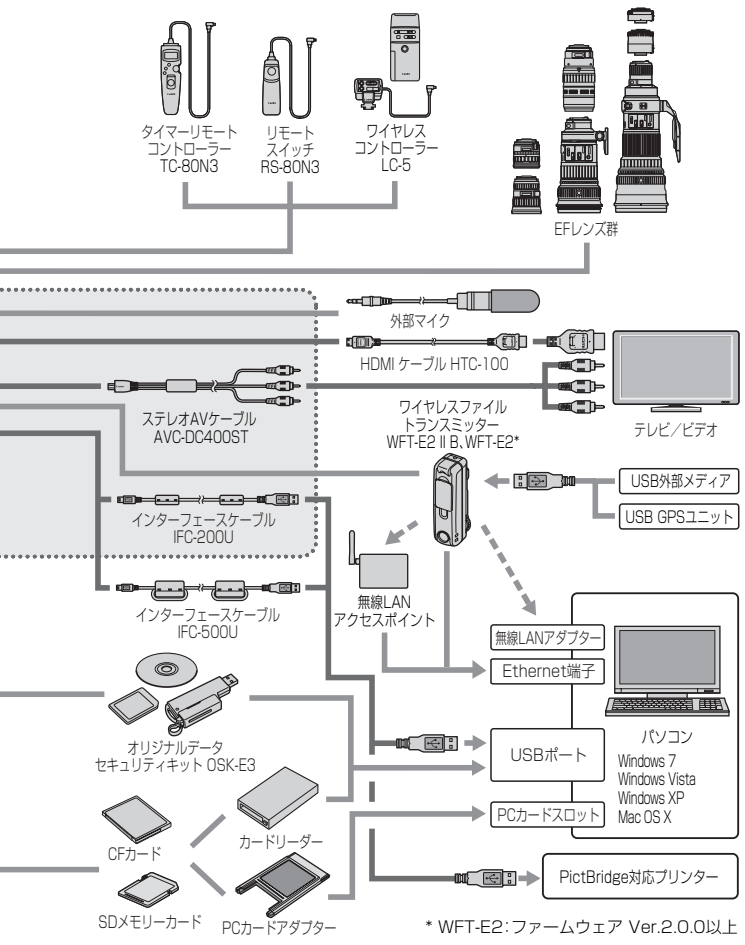

# INFO. カメラ設定の確認

[**魚C.Fn II -10:撮影時のINFO.ボタン**] (p.217)を [1:カメラ設定内容を表示] に設定し、撮影準備状態で〈INFO.〉ボタンを押すと、画像に関連する機能 の設定内容を確認することができます。

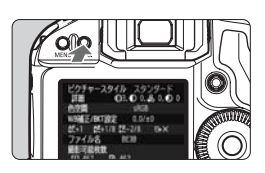

設定内容を表示する
 ● 撮影準備状態で〈INFO.〉ボタンを押します。

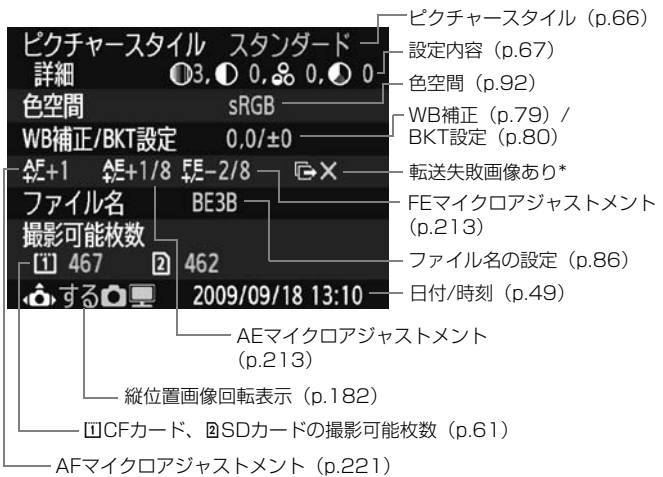

- \* ワイヤレスファイルトランスミッター WFT-E2 II B、WFT-E2使用時に、転送失敗画 像があるときのみ表示されます。
- □ 初期状態で ⟨INFO.⟩ ボタンを押したときは、撮影機能の設定状態が表示されます (p.23)。

# MENU 電池情報の確認

LP-E4

55

劣化なし■■■

97%

使用している電池の状態をメニュー画面で確認することができます。

| DIDIDIDI | e e e a 🗶       |
|----------|-----------------|
| 液晶の明るさ   | *********       |
| 日付/時刻    | '09/08/31 13:10 |
| 言語●      | 日本語             |
| ビデオ出力方式  | NTSC            |
| バッテリー情報  |                 |
| ライブビュー機能 | /動画機能設定         |

バッテリー情報 使用電源

バッテリー残容量

撮影回数

劣化度

## [バッテリー情報] を選ぶ

 [+:]タブの[バッテリー情報]を選び、〈町〉 を押します。

| - 使用している電池、または家庭用電源(別 | 驯 |
|-----------------------|---|
| 売)の型式が表示されます。         |   |

- -残量が、電池チェック表示(p.35)とと もに1%単位で表示されます。
- 使用している電池で撮影した回数が表示 されます。充電を行うと回数がリセット されます。
- 電池の劣化状態が3段階で表示されます (p.29)。
  - ■■■ (緑):劣化していません
  - ■■□ (緑):少し劣化しています
  - ■□□ (赤):電池の買い換えをおす すめします

↓ バッテリーパック LP-E4以外の電池は使用しないでください。カメラ本来の性能を発揮できない恐れや、故障の原因になることがあります。

- 撮影回数は、静止画撮影を行った回数が表示されます(動画撮影は回数に含まれません)。
  - [次回の充電時にキャリブレーションをおすすめします]と表示されたときは、30 ページを参照してください。
  - 電源スイッチを〈ON/J〉にしたときに、何らかの原因で電池と通信できないときは、[パッテリーと通信できません]と表示されますが、[OK]を選ぶとそのまま撮影できます。そのときは、上面表示パネルの電池チェックが〈「」〉(点灯)の表示になります。

# 日付/時計機能用電池を交換する

日付/時計機能用電池(バックアップ電池)の電池寿命は約5年です。電源を入れたときに、日付/時刻がリセットされるようになったら、次の手順で、新しいCR2025リチウム電池に交換してください。

日付/時刻が初期化されますので、必ず再設定してください(p.49)。

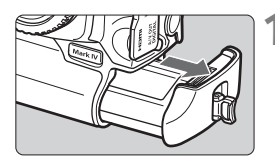

電源スイッチを〈OFF〉にして、電 池を取り出す

 バックアップ電池は、電池室の上部に収 納されています。

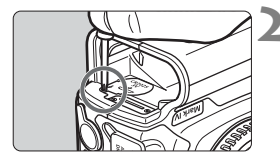

## ふたを取り外す

- 小型のプラスドライバーを使用して、ねじをゆるめ、ふたを取り外します。
- 取り外したふたとねじは、なくさないよう注意してください。

🤇 電池を取り出す

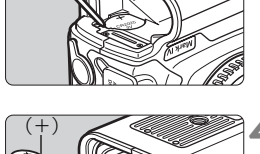

## 新しい電池を入れる

● (+) 側を上にして入れます。

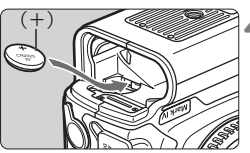

## 5 ふたを取り付ける

↓ 日付/時計機能用電池は、必ずCR2025リチウム電池を使用してください。

## 故障かな?と思ったら

「カメラが故障したのかな?」と考える前に、249~255ページを参照 してカメラをチェックしてください。なお、チェックしても状態が改善しな いときは、別紙の修理受付窓口にご相談ください。

## 電源関連

#### 付属の充電器で電池が充電できない

キヤノン純正のバッテリーパック LP-E4を使用してください。

## 充電器の〈CAL/CHARGE〉ランプが赤色に点滅した 充電器のランプが3つ点滅した

● 30、31ページを参照してください。

## 電源スイッチを〈ON〉にしてもカメラが作動しない

- 電池がカメラにきちんと入っているか確認してください(p.32)。
- 電池を充電してください(p.28)。
- カードスロットカバーが閉じているか確認してください (p.36)。

## 電源スイッチを〈OFF〉にしてもアクセスランプが点滅する

 カードへの画像記録中に電源を切ると、数秒間はアクセスランプが点 灯/点滅します。画像記録が終了すると、自動的に電源が切れます。

## 電池の消耗が早い

- フル充電した電池を使用してください (p.28)。
- 電池の性能が劣化している可能性があります。メニュー [+・バッテリー 情報]で電池の劣化状態を確認してください(p.247)。劣化している ときは、新しい電池をお買い求めください。

撮影機能の設定状態の画面を表示したままにしたり(p.23)、ライブビュー撮影や動画撮影を長時間行うと(p.125、141)、撮影可能枚数が少なくなります。

## 電源が勝手に切れる

● オートパワーオフ機能が働いています。自動的に電源が切れないようにしたいときは、メニュー[◆・オートパワーオフ]を[切]にしてください。

## 撮影関連

#### レンズが装着できない

EF-Sレンズは使用できません (p.39)。

#### カードが使えない

カードのトラブルに関するメッセージが表示されたときは、38ページ、または256ページを参照してください。

#### 撮影・記録ができない

- カードが正しくセットされているか確認してください (p.36)。
- SD カード使用時は、ライトプロテクトスイッチを上側にしてください(p.36)。
- カードの空き容量がないときは、空き容量のあるカードに交換するか、不要な画像を消去してください(p.36、179)。
- ワンショットAFでピント合わせを行ったときに、ファインダー内の合 焦マーク (●) が点滅するときは撮影できません。もう一度シャッ ターボタンを半押ししてピントを合わせなおすか、手動でピントを合 わせてください (p.41、95、100)。

#### 画像がボケて写っている

- レンズのフォーカスモードスイッチを 〈AF〉 にしてください (p.39)。
- 手ブレを起こさないように、シャッターボタンを静かに押してください(p.40、41)。
- 手ブレ補正機能を搭載したレンズは、手ブレ補正スイッチを ⟨ON⟩ にしてください。

#### 露出を暗めに設定(補正)したのに、明るく撮影される

● [...C.Fn II-4:オートライティングオブティマイザ]を [3:しない] に設定し てください。[標準/弱め/強め] に設定されているときは、マニュアル露 出、露出補正、ストロボ調光補正で露出を暗めに設定(補正)しても、 明るく撮影されることがあります(p.81、215)。

## 連続撮影可能枚数が少なくなる

- [....C.Fn II -2: 高感度撮影時のノイズ低減] を [標準/弱め/しない] のいずれか に設定してください。[強め] に設定されているときは、連続撮影可能 枚数 (バースト枚数) が大幅に少なくなります (p.214)。
- 芝生など細かしパターンの被写体を撮影すると、1枚あたりのファイ ルサイズが大きくなり、実際に連続撮影できる枚数が、61ページに 目安として示した連続撮影可能枚数より少なくなることがあります。

## ISO100に設定できない

 [...C.Fn II -3:高輝度側・階調優先]が「する]に設定されているときは、 ISO感度の設定範囲がISO200~になります。[しない]に設定すると、 ISO100が設定できるようになります(p.215)。

## 〈Av〉モードでストロボ撮影すると、シャッター速度が遅くなる

## ストロボが発光しない

カメラにストロボ(またはシンクロコード)がしっかり取り付けられているかどうか確認してください。

## ストロボがいつもフル発光する

- EXシリーズスピードライト以外のストロボを使用すると、常時フル発光します (p.120)。
- ストロボカスタム機能の [**調光方式**] が [**TTL (自動調光)**] に設定されて いると、常時フル発光します (p.124)。

## ストロボ調光補正ができない

 ストロボ側で調光補正量が設定されているときは、カメラで補正量の 設定はできません。ストロボ側の設定を解除(ゼロに設定)すると、 カメラで設定できるようになります。

## Avモード時にハイスピードシンクロができない

 [...C.Fn I-15: Avモード時のストロボ同調速度] を [0:自動] に設定してく ださい (p.212)。

#### ライブビュー撮影ができない

ライブビュー撮影を行うときは、メモリーカードを使用してください (ハードディスクタイプのカードの使用はおすすめできません)。ハー ドディスクタイプのカードは、メモリーカードよりも使用可能温度が 低いため、ハードディスクを保護する機能が作動して、ライブビュー 撮影が一時的にできなくなることがあります。カメラ内部の温度が下 がると、ライブビュー撮影ができるようになります(p.139)。

ライブビュー撮影時にISO感度、シャッター速度、絞り数値が設定で きない

● [LV△/',只設定] を [静止画] に設定してください (p.126)。

#### ライブビュー撮影時にシャッター音が2回する

 ライブビュー撮影時は、1回の撮影でシャッター音が2回します (p.127)。
### 動画マニュアル露出撮影ができない

● [LV △/ 「 設定] を [動画] に設定し、撮影モードを 〈M〉 (マニュア ル露出) にしてください (p.142、144)。

## 動画撮影が勝手に終了する

- 書き込み速度が遅いカードを使用すると、動画撮影が自動的に終了することがあります。CFカード使用時は、実際の書き込み/読み取り速度が8MB/秒以上のカードを使用してください。SDカード使用時は、SDスピードクラス6「CLASS⑥」以上のカードを使用してください。なお、書き込み/読み取り速度については、カードメーカーのホームページなどで確認してください。
- 動画撮影を開始してからファイルサイズが4GBに達した時点、または 29分59秒経過すると、動画撮影が自動的に終了します。

## 動画撮影時に被写体がゆがむ

動画撮影中にカメラを素早く左右に動かしたり(高速パンニング)、動きのある被写体を撮影すると、像がゆがむことがあります。なお、動画記録サイズを1280×720、640×480に変更して撮影すると、ゆがみが改善することがあります(p.151)。

### 動画撮影中に静止画を撮影すると、動画撮影が終了する

- 動画撮影中に静止画を撮影するときは、UDMA 転送に対応した CF カードの使用をおすすめします。
- 静止画の画像サイズを小さくしたり、連続撮影する枚数を少なくする
  と、改善することがあります。

## 動画が再生できない

付属のソフトウェアなどを使用して、パソコンで編集した動画は、カメラで再生できません。

## 動画を再生すると操作音や作動音がする

 動画撮影中にダイヤル操作やレンズ操作を行うと、その操作音も録音 されます。市販の外部マイクの使用をおすすめします(p.153)。

## 表示・操作関連

### 液晶モニターの表示・画像が不鮮明になる

- 液晶モニターがよごれているときは、眼鏡ふきや、やわらかい布などでふいてください。
- 低温下、または高温下では、液晶の特性上、表示反応が遅くなったり、 表示が黒くなったりすることがありますが、常温に戻れば正常に表示 されるようになります。

### 画像の一部が黒く点滅する

 メニュー [**コ**: ハイライト警告表示]が [**する**] に設定されています (p.157)。

### 画像に赤い枠が表示される

メニュー [J: AFフレーム表示] が [する] に設定されています (p.158)。

### 画像が消去できない

● 画像にプロテクトがかかっていると消去できません (p.172)。

## ファイル名の先頭文字がアンダーバー(「\_」)になる

 色空間をsRGBに設定してください。Adobe RGBに設定されている ときは、先頭文字がアンダーバーになります(p.92)。

## ファイル名の4文字目が変化する

● メニュー [♥ ファイル名の設定] で、カメラ固有のファイル名、または ユーザー設定1に登録したファイル名を選択してください(p.86)。

## 画像番号が0001から始まらない

● 画像が記録されているカードを使用すると、その画像に付けられた 番号の続き番号になることがあります(p.88)。

## 撮影年月日/時刻が正しく表示されない

● 日付/時刻が正しく設定されているか確認してください(p.49)。

## テレビに画像が表示されない

- ステレオAVケーブル、またはHDMIケーブルのプラグが根元までしっ かりと差し込まれているか確認してください(p.170、171)。
- ビデオ出力方式(NTSC/PAL)をテレビと同じ方式に設定してください(p.170)。
- 付属のステレオAVケーブルを使用してください(p.170)。

## 音声メモが再生できない

● [...C.Fn IV -9: •···/ ● ボタンの機能] を [2:音声メモ再生(長押しで記録)] に 設定してください(p.175、231)。

## センサークリーニング関連

### センサークリーニング中にシャッター音がする

[今すぐクリーニング: -----] を選んだときは、シャッターの作動音が3回します(p.184)。

## 印刷関連

## 印刷効果の項目が説明書より少ない

表示される内容は、プリンターの機種により異なります。本書ではすべての項目を記載しています(p.194)。

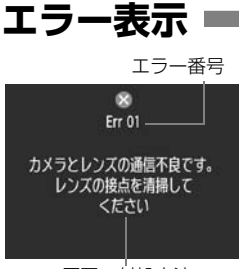

カメラに異常が発生すると、エラー画面が 表示されます。表示される内容に従って対応 してください。

原因·対処方法

| 番号                     | メッセージ/対処方法                                           |
|------------------------|------------------------------------------------------|
| 01                     | カメラとレンズの通信不良です。レンズの接点を清掃してください                       |
| 01                     | → カメラ/レンズの接点清掃、純正レンズを使用する(p.13、16)                   |
| 02                     | カード*にアクセスできません。カード*を入れなおすか、交換するか、<br>このカメラで初期化してください |
|                        | → カード抜き差し、カード交換、カード初期化 (p.36、50)                     |
| 04                     | カード*がいっぱいになったため、記録できませんでした。カード*を交<br>換してください         |
|                        | → カード交換、不要画像の消去、カード初期化 (p.36、179、50)                 |
| 06                     | センサークリーニングができませんでした。電源スイッチを入れなおして<br>ください            |
|                        | → 電源スイッチ操作(p.34)                                     |
| 10, 20<br>30, 40       | エラーが発生したため撮影できません。電源スイッチを入れなおすか、電<br>池を入れなおしてください    |
| 50, 60<br>70, 80<br>99 | → 電源スイッチ操作、電池出し入れ、純正レンズを使用する(p.34、<br>32)            |

\*上記の対処を行ってもエラーが表示されるときは、エラー番号を控えて別紙の修理受 付窓口にご相談ください。

# 主な仕様・

## ■型式

| 型式      | デジタル―眼レフレックスAF・AEカメラ            |
|---------|---------------------------------|
| 記録媒体    | CFカード(タイプI、II準拠、UDMA対応)、SDメモリー  |
|         | カード、SDHCメモリーカード                 |
|         | *ワイヤレスファイルトランスミッター WFT-E2    B、 |
|         | WFT-E2(ファームウェア Ver.2.0.0以上)装着時、 |
|         | USB外部メディアに記録可能                  |
| 撮像画面サイズ | 27.9×18.6mm                     |
| 使用レンズ   | キヤノンEFレンズ群(EF-Sレンズを除く)          |
|         | (有効撮影画角は、レンズ表記焦点距離の約1.3倍に相当)    |
| レンズマウント | キヤノンEFマウント                      |
| ■撮像素子   |                                 |

| 形式       | CMOSセンサー  |             |
|----------|-----------|-------------|
| カメラ部有効画素 | 約1610万画素  |             |
| アスペクト比   | 3:2       |             |
| ダスト除去機能  | 自動、手動、ダスト | 、 デリートデータ付加 |

## ■記録形式

| 記録フォーマット  | DCF2.0                    |
|-----------|---------------------------|
| 画像タイプ     | .JPEG、RAW(14bit、キヤノン独自)   |
|           | RAW+JPEG同時記録可能            |
| 記録画素数     | .ラージ :約1600万(4896×3264)画素 |
|           | ミドル1:約1240万(4320×2880)画素  |
|           | ミドル2:約840万(3552×2368)画素   |
|           | スモール:約400万(2448×1632)画素   |
|           | RAW :約1600万(4896×3264)画素  |
|           | M-RAW :約900万(3672×2448)画素 |
|           | S-RAW :約400万(2448×1632)画素 |
| 記録機能      | 標準、自動切り換え、振り分け、同一書き込み     |
| フォルダ作成/選択 | 可能                        |
| ファイル名     | .カメラ固有設定、ユーザー設定1、ユーザー設定2  |
| 画像番号      | 通し番号、オートリセット、強制リセット       |

### ■画像処理

ピクチャースタイル........スタンダード、ポートレート、風景、ニュートラル、忠実設 定、モノクロ、ユーザー設定1~3

ホワイトバランス .......オート、プリセット(太陽光、日陰、くもり、白熱電球、白 色蛍光灯、ストロボ)、マニュアル(5件)、色温度指定 (2500~10000K)、カスタムホワイトバランス(5件) ホワイトバランス補正、ホワイトバランスブラケティング可 能

\*色温度情報通信対応

ノイズ低減.......長秒時露光、高感度撮影に対応

画像の明るさ自動補正……オートライティングオプティマイザ機能により対応 高輝度側・階調優先…………可能

レンズ周辺光量補正......可能

## ■ファインダー

| 方式         | ペンタプリズム使用、アイレベル式                             |
|------------|----------------------------------------------|
| 視野率        | 上下/左右とも約100%                                 |
| 倍率         | 約0.76倍(50mmレンズ・∞・-1m <sup>-1</sup> )         |
| アイポイント     | 約20mm (-1m <sup>-1</sup> 時/接眼レンズ中心から)        |
| 視度調整範囲     | $-3.0 \sim +1.0 \text{m}^{-1} \text{ (dpt)}$ |
| アイピースシャッター | 内蔵                                           |
| フォーカシング    |                                              |
| スクリーン      | Ec-C IV標準装備、交換可能                             |
| ミラー        | クイックリターン式                                    |
| 被写界深度確認    | 可能                                           |

### ■オートフォーカス

| 方式       | TTL二次結像位相差検出方式          |
|----------|-------------------------|
| 測距点      | 45点(39点:クロス測距点+6点)      |
| 輝度範囲     | EV-1~18(常温・ISO100)      |
| フォーカスモード | ワンショットAF、AIサーボAF、手動(MF) |
| AF補助光    | EOS用外部ストロボのAF補助光による     |
| AF微調整    | AFマイクロアジャストメントにより対応     |

## ■露出制御

|                         | . 63分割TTL開放測光                          |
|-------------------------|----------------------------------------|
|                         | ・評価測光(すべてのAFフレームに対応)                   |
|                         | ・部分測光(中央部・ファインダー画面の約13.5%)             |
|                         | ・スポット測光(中央部・ファインダー画面の約3.8%)            |
|                         | ·中央部重点平均測光                             |
| 測光範囲                    | . EVO~20(常温·EF50mm F1.4 USM使用·IS0100)  |
| 露出制御方式                  | .プログラムAE、シャッター優先AE、絞り優先AE、マニュア         |
|                         | ル露出、バルブ                                |
| ISO感度                   | . 自動設定(ISO Auto)、ISO100~12800任意設定(1/3、 |
| (推奨露光指数)                | 1段ステップ)、およびL (ISO50相当)、H1 (ISO25600相   |
|                         | 当)、H2 (ISO51200相当)、H3 (ISO102400相当)の感  |
|                         | 度拡張が可能                                 |
| 露出補正                    | . 手動、AEB(手動露出補正との併用可能)                 |
|                         | 補正量:1/3、1/2段ステップ±3段                    |
| AEロック                   | .自動:ワンショットAF・評価測光時、合焦と同時にAEロック         |
|                         | 手動:AEロックボタン押しによる                       |
| 露出基準微調整                 | .AEマイクロアジャストメントにより対応                   |
| <b>■</b> シャッター          |                                        |
| ■ <b></b> ( ) ) )<br>形式 | 電子制御式、フォーカルプレーンシャッター                   |
| シャッター速度                 | .1/8000~30秒、バルブ(すべての撮影モードを合わせ          |
|                         | 7)                                     |

C) X=1/300秒(EOS用外部ストロボ使用時)

## ■ドライブ関係

| ドライブモード1枚撮影、高速連続撮影、低速連続撮影、セルフタイマー |
|-----------------------------------|
| 10秒、セルフタイマー2秒、サイレント1枚撮影           |
| 連続撮影速度                            |
| 連続撮影可能枚数 JPEGラージ:約85枚(約121枚)      |
| RAW:約26枚(約28枚)                    |
| RAW+ JPEGラージ:約20枚(約20枚)           |
| * 当社試験基準4GBカードを使用し、当社試験基準         |
| (高速連続撮影、JPEG画質:8、ISO100、ピクチャー     |
| スタイル:スタンダード)で測定                   |
| *( )内の数値は、当社試験基準Ultra DMA(UDMA)モ- |
| ド6対応、16GBカード使用時の枚数                |

## ■外部ストロボ

対応ストロボ ...... EXシリーズスピードライト(カメラ側操作で機能設定可 能)

| 調光方式     | E-TTL II 自動調光       |
|----------|---------------------|
| ストロボ調光補正 | 1/3、1/2段ステップ±3段     |
| FEロック    | 可能                  |
| シンクロ端子   | あり                  |
| 調光基準微調整  | FEマイクロアジャストメントにより対応 |

## ■ライブビュー撮影機能

| フォーカス  | ライブモード、顔優先ライブモード(コントラスト検出方    |
|--------|-------------------------------|
|        | 式)、クイックモード(位相差検出方式)           |
|        | 手動ピント合わせ(5倍/10倍拡大確認可能)        |
| 測光方式   | 撮像素子による評価測光                   |
| 測光範囲   | EV 0~20(常温・EF50mm F1.4 USM使用・ |
|        | IS0100)                       |
| グリッド表示 | 2種類                           |

## ■動画撮影機能

| 映像圧縮方式  | MPEG-4 AVC/H.264            |                   |
|---------|-----------------------------|-------------------|
|         | 可変(平均)ビットレート方式              |                   |
| 音声記録方式  | リニアPCM                      |                   |
| 記録形式    | MOV形式                       |                   |
| 記録サイズ/  |                             |                   |
| フレームレート | 1920×1080 (Full HD): 30p/   | /25p/24p          |
|         | 1280×720 (HD) : 60p/        | /50p              |
|         | 640×480 (SD) : 60p/         | /50p              |
|         | * 30p: 29.97fps、25p: 25.0fp | os、24p:23.976fps、 |
|         | 60p:59.94fps,50p:50.0fp     | os                |
| ファイルサイズ | 1920×1080 (30p/25p/24p      | ):約330MB/分        |
|         | 1280×720 (60p/50p)          | :約330MB/分         |
|         | 640×480 (60p/50p)           | :約165MB/分         |
| フォーカス   | ライブビュー撮影機能のフォーカス            | に準ずる              |
| 測光方式    | 撮像素子による中央部重点平均測光            | と評価測光             |
|         | * フォーカスモードにより自動設定           |                   |
| 測光範囲    | EV 0~20 (常温·EF50mm F1       | .4 USM使用 ·        |
|         | IS0100)                     |                   |
| 露出制御    | 動画撮影用プログラムAE(露出補            | 正可能)、マニュアル露       |
|         | 出                           |                   |

| ISO感度 | 自動露出撮影時 | : | 自動設定 |
|-------|---------|---|------|
|-------|---------|---|------|

マニュアル露出撮影時: 自動設定(ISO Auto)、ISO100~12800任意設定 (1/3、1段ステップ)、およびH1(ISO25600相当)、 H2(ISO51200相当)、H3(ISO102400相当)の感度拡 張が可能 録音.......内蔵モノラ

外部ステレオマイク端子装備

### ■液晶モニター

| 形式         | TFT式カラー液晶モニター     |
|------------|-------------------|
| 画面サイズ/ドット数 | 3.0型、約92万ドット(VGA) |
| 視野率        | 約100%             |
| 明るさ調整      | 手動(7段階)           |
| メニュー表示言語   | 日本語、英語            |

### ■再生機能

画像表示形式 .......1枚、1枚+情報(画像サイズ、撮影情報、ヒストグラム)、 4枚インデックス、9枚インデックス、画像回転可能

拡大ズーム倍率.....約1.5~10倍

画像表示検索 ......1枚、10枚、100枚、撮影日、フォルダ、動画、静止画

ハイライト警告.....ハイライト部分点滅表示

AFフレーム表示.....可能

スライドショー......全画像、フォルダ、日付、動画、静止画

- 画像プロテクト.....可能
- 画像コピー.....可能

バックアップ......ワイヤレスファイルトランスミッター WFT-E2 II B、WFT-E2 (ファームウェア Ver.2.0.0以上) 装着時、外部メディ

| アにバックアッフ可能 |
|------------|
|            |

| 首戸メモ | 帎 冉生 믜 彫 |  |
|------|----------|--|
|------|----------|--|

動画再生........................可能(液晶モニター、映像 / 音声出力、HDMI出力)

スピーカー内蔵

### ■ダイレクトプリント機能

| 対応プリンター | .PictBridge | 対応プリンター  |
|---------|-------------|----------|
| 印刷対応画像  | .JPEG画像、    | RAW画像    |
| 印刷指定    | .DPOF バーき   | ジョン1.1準拠 |

## ■カスタマイズ機能

| カスタム機能     | .C.Fn I~IV 全62種  |
|------------|------------------|
| カスタム機能設定登録 | 3セット登録可能         |
| カメラ設定保存    | 1枚のカードに最大10件登録可能 |
| カメラ基本設定登録  | 9項目設定可能          |
| マイメニュー登録   | 6項目登録可能          |
| 著作権情報      | .設定/付加可能         |

## ■インターフェース

映像/音声出力・

| デジタル端子     | .アナログ映像(NTSC, PAL対応)/ステレオ音声出力      |    |
|------------|------------------------------------|----|
|            | パソコン通信、ダイレクトプリント用(Hi-Speed USB     | 相  |
|            | 当)                                 |    |
| HDMIミニ出力端子 | .タイプC(解像度自動切り換え)                   |    |
| 外部マイク入力端子  | . ゆ3.5mmステレオミニジャック                 |    |
| リモコン端子     | .N3タイプのリモコンに対応                     |    |
| 拡張システム端子   | . ワイヤレスファイルトランスミッター WFT-E2 II B、WI | FT |
|            | E2(ファームウェア Ver.2.0.0以上)接続用         |    |

■電源

| 使用電池バ       | 、ッテリーパック LP-E4、1 個            |
|-------------|-------------------------------|
| *           | ACアダプターキット ACK-E4(別売)使用により、AC |
| ļ           | 駆動可能                          |
| 電池情報        | 診チェック6段階、残容量、撮影回数、劣化度確認可能     |
| 撮影可能枚数フ     | ファインダー撮影:                     |
|             | 常温(+23℃)約1500枚、低温(0℃)約1200枚   |
| 5           | ライブビュー撮影:                     |
|             | 常温(+23℃)約270枚、低温(0℃)約230枚     |
| *           | CIPA試験基準による                   |
| 動画撮影可能時間    | 温(23℃):合計約2時間40分              |
| 低           | 温(0℃):合計約2時間20分               |
| *           | フル充電のバッテリーパック LP-E4使用時        |
| 日付/時計機能用電池リ | チウム電池CR2025、1個                |

## ■大きさ・質量

| 大きさ | 156  | (幅) | ×156.6 | (高さ) | ×79.9 | (奥行) | mm |
|-----|------|-----|--------|------|-------|------|----|
| 質量  | 約118 | 30g | (本体のみ) | )    |       |      |    |

## ■動作環境

| 使用可能温度 | <br>0°C~+45°C |
|--------|---------------|
| 使用可能湿度 | <br>85%以下     |

## ■バッテリーパック LP-E4

| 形式   | .充電式リチウムイオン電池                |
|------|------------------------------|
| 公称電圧 | .DC11.1V                     |
| 容量   | .2300mAh                     |
| 大きさ  | .68.4(幅)×34.2(高さ)×92.8(奥行)mm |
| 質量   | 約180g(保護カバーを除く)              |

### ■バッテリーチャージャー LC-E4

| 形式     | バッテリーパック LP-E4 専用充電器      |
|--------|---------------------------|
| 充電時間   | 約2時間/1本                   |
| 定格入力   | AC100~240V (50/60Hz)      |
|        | DC12V/24V                 |
| 定格出力   | .DC12.6V 1.55A            |
| 電源コード  | 約2m                       |
| 使用可能温度 | .0°C~+40°C                |
| 使用可能湿度 | 85%以下                     |
| 大きさ    | .155(幅)×52.3(高さ)×95(奥行)mm |
| 質量     | 約340g(電源コード、保護カバーを除く)     |
|        |                           |

● 記載データはすべて当社試験基準によります。

● 製品の仕様および外観の一部を予告なく変更することがあります。

他社製のレンズを使用して不具合が生じた場合は、そのレンズメーカーへお問い合わせください。

## 商標について

- Adobeは、Adobe Systems Incorporated (アドビシステムズ社)の商標です。
- Windowsは、米国Microsoft Corporationの米国および他の国における商標、または 登録商標です。
- Macintosh、Mac OSは、米国および他の国で登録された、米国アップル社の商標、 または登録商標です。
- CompactFlash (コンパクトフラッシュ)は、SanDisk Corporationの商標です。
  SDHCロゴは商標です。
- HDMI、HDMIロゴ、およびHigh-Definition Multimedia Interfaceは、HDMI Licensing LLCの商標または登録商標です。
- DCF\*は、(社)電子情報技術産業協会の団体商標で、日本国内における登録商標です。
  DCFロゴマークは、(社)電子情報技術産業協会の「Design rule for Camera File System」の規格を表す団体商標です。
- その他、本書中の社名や商品名は、各社の登録商標または商標です。
- \* DCF は、主としてデジタルカメラの画像を関連機器間で簡便に利用しあうことを目的 として制定された(社)電子情報技術産業協会(JEITA)の規格の「Design rule for Camera File System」の略称です。
- \* このデジタルカメラは、DCF 2.0とExif 2.21 (愛称「Exif Print」)に対応していま す。Exif Printは、デジタルカメラとプリンターの連携を強化した規格です。Exif Print 対応のプリンターと連携することで、撮影時のカメラ情報を活かし、それを最適化し て、よりきれいな印刷出力結果を得ることができます。

## 妨害電波自主規制について

この装置(カメラ)は、クラスB情報技術装置です。この装置は、家庭環境で使用 することを目的としていますが、この装置がラジオやテレビジョン受信機に近接して 使用されると、受信障害を引き起こすことがあります。使用説明書(本書)に従って 正しい取り扱いをして下さい。

VCCI-B

## MPEG-4使用許諾について

"This product is licensed under AT&T patents for the MPEG-4 standard and may be used for encoding MPEG-4 compliant video and/or decoding MPEG-4 compliant video that was encoded only (1) for a personal and non-commercial purpose or (2) by a video provider licensed under the AT&T patents to provide MPEG-4 compliant video. No license is granted or implied for any other use for MPEG-4 standard."

\* 規定により英語で表記しています。

## アクセサリーは、キヤノン純正品のご使用をおすすめします

本製品は、キヤノン純正の専用アクセサリーと組み合わせて使用した場合に最適な性 能を発揮するように設計されておりますので、キヤノン純正アクセサリーのご使用を おすすめいたします。

なお、純正品以外のアクセサリーの不具合(例えばバッテリーパックの液漏れ、破裂 など)に起因することが明らかな、故障や発火などの事故による損害については、弊 社では一切責任を負いかねます。また、この場合のキヤノン製品の修理につきまして は、保証の対象外となり、有償とさせていただきます。あらかじめご了承ください。

## アフターサービスについて

- 1. 保証期間経過後の修理は原則として有料となります。なお、運賃諸掛か りは、お客様にてご負担願います。
- 2. 本製品の補修用性能部品(製品の機能を維持するために不可欠な部品) は、日本国内において、製造打ち切り後7年間を目安に保有しています。 したがって期間中は原則として修理をお受けいたします。なお、故障の 原因や内容によっては、期間中でも修理が困難な場合と、期間後でも修 理が可能な場合がありますので、その判定につきましてはお買い上げ店、 または別紙の修理受付窓口にお問い合わせください。
- 3. 修理品をご送付の場合は、見本の撮影データやプリントを添付するなど、 修理箇所を明確にご指示の上、十分な梱包でお送りください。

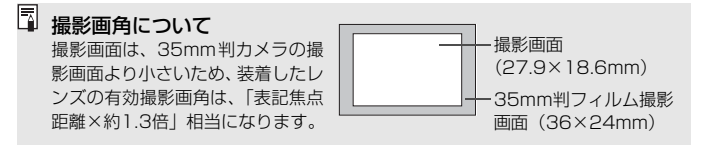

## MEMO

| <br> |  |
|------|--|
|      |  |
|      |  |
|      |  |
|      |  |
|      |  |
|      |  |
|      |  |

## MEMO

| <br> |  |
|------|--|
|      |  |
| <br> |  |
|      |  |
|      |  |
|      |  |
|      |  |
|      |  |
| <br> |  |
|      |  |
|      |  |
|      |  |
|      |  |
|      |  |
|      |  |
|      |  |
|      |  |
|      |  |

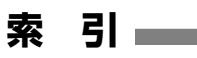

## 英数字

| 10秒後/2秒後撮影<br>1280×720<br>1920×1080 | .102<br>.151<br>.151 |
|-------------------------------------|----------------------|
| 1枚撮影                                | .101                 |
| 1枚表示                                | .156                 |
| 4枚/9枚(インデックス表示)                     | . 159                |
| 640×480                             | .151                 |
| ACアダプターキット                          | 33                   |
| AC電源                                | 33                   |
| Adobe RGB                           | 92                   |
| AEB114,                             | 209                  |
| AEマイクロアジャストメント                      | .213                 |
| AEロック115, 212,                      | 227                  |
| AF →ピント合わせ                          |                      |
| AFスタートボタン                           | 41                   |
| AFストップボタン                           | .220                 |
| AFフレーム数                             | .223                 |
| AFマイクロアジャストメント                      | .221                 |
| AI SERVO (AIサーボAF)                  | 96                   |
| 作動特性                                | .218                 |
| 測距点選択特性                             | .219                 |
| 被写体追従敏感度                            | .218                 |
| Av(絞り優先AE)                          | .110                 |
| B/W67                               | 7, 69                |
| Bulb (バルブ)                          | .116                 |
| CFカード →カード                          |                      |
| DCカプラー                              | 33                   |
| DPOF                                | . 199                |
| E-TTL II 調光方式123,                   | 215                  |
| EXスピードライト                           | .119                 |
| FEB                                 | .123                 |
| FEマイクロアジャストメント                      | .213                 |
| FEロック                               | .119                 |
| Full HD                             | .141                 |
|                                     |                      |

| HDMI              | .163,1   | 71  |
|-------------------|----------|-----|
| ICCプロファイル         |          | 92  |
| ISO感度64           | , 146, 2 | 208 |
| 感度拡張              | 2        | 208 |
| 自動設定(オート)         |          | 65  |
| JPEG (ジェイペグ)      |          | 59  |
| LV <b>卤/'</b> ₩設定 | . 126, 1 | 42  |
| M (マニュアル露出)       | .112,1   | 44  |
| MENUマーク           |          | 4   |
| MF (手動ピント合わせ)     | .100,1   | 38  |
| M-RAW (ミドルロウ)     | 59,      | 62  |
| MWB               |          | 73  |
| NR (印刷)           | 1        | 94  |
| NTSC              | . 151, 1 | 70  |
| ONE SHOT (ワンショット  | •AF)     | 95  |
| PAL               | .151,1   | 70  |
| PictBridge        | 1        | 89  |
| P (プログラムAE)       | 1        | 06  |
| RAW (ロウ)          | 59,      | 62  |
| RAW+JPEG          |          | 60  |
| SDカード →カード        |          |     |
| (町ボタン             |          | 44  |
| S-RAW (スモールロウ)    |          | 62  |
| sBGB              |          | 92  |
|                   |          | 08  |
| Ultra DMA (UDMA)  |          | 50  |
| USB (デジタル) 端子     | 1        | 90  |
| VIVID (印刷)        | 1        | 94  |
| WB →ホワイトバランス      |          |     |
| WFTの設定            |          | 48  |
|                   |          | 10  |

## あ

| アイカップ      |        |
|------------|--------|
| アイピースシャッター | 117    |
| アクセサリーシュー  |        |
| アクセスランプ    | 19, 38 |

| アスペクト比情報      | 234     |
|---------------|---------|
| 圧縮率           | 63      |
| 後幕シンクロ        |         |
| アフターサービス      |         |
| 色あい           | 68, 196 |
| 色温度指定         | 78      |
| 色空間           |         |
| 色の濃さ          | 68, 196 |
| 印刷            |         |
| 印刷効果          |         |
| 印刷指定 (DPOF)   |         |
| 傾き(角度)補正      | 197     |
| トリミング         | 197     |
| ピクトブリッジ       | 189     |
| 用紙設定          | 192     |
| レイアウト         | 193     |
| インデックス表示      | 159     |
| ウルトラDMA       | 37, 150 |
| 液晶モニター        | 13, 17  |
| 明るさ調整         | 180     |
| 画像の再生         |         |
| 撮影機能の設定状態     | 23, 217 |
| メニュー表示        | 44, 46  |
| エラー表示         | 256     |
| オートISO        | 65      |
| オートパワーオフ      | 34, 52  |
| オートフォーカス →ピント | ~合わせ    |
| オートライティング     |         |
| オプティマイザ       | 81, 215 |
| オートリセット       | 89      |
| オリジナル画像判定用データ | 7234    |
| 温黒調(印刷)       | 194     |
| 音声メモ          |         |
| 記録            | 174     |
| 再生            | 175     |
| 音量(動画再生)      | 166     |

## か

| カード           | .13, 36, 50 |
|---------------|-------------|
| 入れ忘れ防止        | 52          |
| 初期化(フォーマット).  | 50          |
| トラブル          |             |
| カードなしレリーズ     | 52          |
| 回転 (画像)       | 162, 182    |
| 外部ストロボ →ストロボ  |             |
| 外部メディア        |             |
| 開放FNo. (AF測距) |             |
| 拡大表示          | 138,161     |
| 拡張子           | 87          |
| 拡張システム端子      |             |
| 各部の名称         |             |
| カスタム機能        | 204         |
| 一括解除          | 204         |
| 設定登録          | 235         |
| カスタムホワイトバランス  | 72          |
| 画像            |             |
| AFフレーム表示      | 158         |
| インデックス        | 159         |
| 拡大表示          | 161         |
| コピー           | 176         |
| 再生            | 156         |
| 撮影情報128       | 8, 148, 157 |
| 自動回転          |             |
| 自動再生          | 168         |
| ジャンプ表示(画像送り   | )160        |
| 手動回転          | 162         |
| 消去            | 179         |
| テレビで見る        | 163, 170    |
| ハイライト警告       |             |
| バックアップ        |             |
| ヒストクラム        | 158         |
|               | 170         |
| 保護 (プロテクト)    |             |

| 画像サイズ           | 59   |
|-----------------|------|
| 自動付加            | 87   |
| 画像番号            | 88   |
| 画素数             | 60   |
| 家庭用電源           | 33   |
| カメラ             |      |
| 構え方             | 40   |
| カメラブレ           | .118 |
| 設定初期化           | 53   |
| 設定内容表示          | .246 |
| カメラ基本設定登録       | 240  |
| カメラ設定保存         | 238  |
| 感度 (ISO)        | 64   |
| キャプション          | 76   |
| 強制リセット          | 89   |
| 記録画質            | 59   |
| 記録機能            | 57   |
| クイックモード         | .136 |
| クリーニング          | .184 |
| グリッド表示130,      | 151  |
| クロス測距           | 99   |
| ケーブル            | 171  |
| ケーブルプロテクター      | 26   |
| 言語              | 49   |
| 高感度撮影時のノイズ低減    | .214 |
| 高輝度側・階調優先       | .215 |
| 合焦マーク           | 95   |
| 高速連続撮影          | .101 |
| コード3, 163, 170, | 171  |
| 故障かな?           | 249  |
| ゴミの写り込み防止       | 183  |
| コントラスト          | 196  |
|                 |      |

サーボAF.....96

| 最速化(タイムラグ)          |
|---------------------|
| サイレント1枚撮影101        |
| 先幕シンクロ122           |
| 撮影画角                |
| 撮影画像の確認時間181        |
| 撮影可能枚数              |
| 撮影機能の組み合わせ一覧 242    |
| 撮影機能の設定状態23,217     |
| 撮影準備状態41,45         |
| 撮影情報表示128, 148, 157 |
| 撮影モード21             |
| 絞り優先AE110           |
| シャッター優先AE 108       |
| バルブ 116             |
| プログラムAE106          |
| マニュアル露出112          |
| 撮像素子の清掃183          |
| サフ電子ダイヤル (◎)34,43   |
| 三脚ねじ穴16             |
| システム図244            |
| 自動切り換え57            |
| 自動再生 (スライドショー)168   |
| 自動清掃184             |
| 自動選択(AF)97          |
| 視度調整40              |
| 絞り込み111             |
| 絞り優先AE110           |
| シャープネス68            |
| シャッターボタン41          |
| シャッター優先AE 108       |
| ジャンプ表示 (画像送り)160    |
| 十字測距                |
| 充電                  |
| 周辺光量補正82            |
| 手動ピント合わせ100,138     |
| 仕様                  |

## 272

再生 →画像

| 消去(画像)179          | 測光モード104,211                                                                                                    |
|--------------------|----------------------------------------------------------------------------------------------------|
| 商標264              | た                                                                                                    |
| 照明 (表示パネル)116      | ダイレクトプリント →印刷                                                                                                    |
| 初期化(フォーマット)50      | ダフトデリートデータ 185                                                                                                    |
| 白黒(印刷)194          | ジストリッジートリーン<br>縦/構位置AFフレーム 226                                                                                                    |
| 白黒写真67, 69         | 縦が横面色の転表示 182                                                                                                    |
| 白飛び157             | 机位置回家回知我不                                                                                                    |
| シンクロ設定122          | 中天即重点十均浏九                                                                                                    |
| シンクロ接点17           | 这天政定                                                                                                    |
| シンクロ端子120          | 調び開止                                                                                                    |
| スーパーインポーズ225       | 2001 (1000) (1000) (10 |
| スタンダード 66, 200     | 調告 (ビノノロ子兵)00                                                                                                    |
| ストラップ26            |                                                                                                    |
| ストロボ               | 日下催用報                                                                                                    |
| FEロック119           | こと注意がある。                                                                                                    |
| 外部ストロボ119, 120     | チブレ 11                                                                                                    |
| カスタム機能             | テレビで目ろ 163 170                                                                                                    |
| 機能設定               | アレビビ兄る                                                                                                    |
| ンノンロ (尤希/ 俊希)      | 电応 オートパワーオフ 52                                                                                                    |
| 洞元冊正               | 家庭用電源                                                                                                    |
| 河周辺で               | キャリブレーション                                                                                                    |
| ストロボメータードマニュアル 124 | 撮影可能枚数35,61,129                                                                                                    |
| スポット測光             | 充電28                                                                                                    |
| スモール (画像サイズ)       | スイッチ34                                                                                                    |
| スモールロウ 59.62       | 電池情報                                                                                                    |
| スライドショー 168        | 電池チェック35,247                                                                                                    |
| 新音撮影 101           | 劣化度                                                                                                    |
| 静止画 →画像            | 電子音                                                                                                    |
| ヤイフティシフト           | 電子ダイヤル 4つ                                                                                                    |
| 設定初期化 53           | リノ电ナダイ アル                                                                                                    |
| ヤピア調 (モノクロ写真)      | 「「ノモ」ノー ()// ()// ()// ()// ()// ()// ()// ()/                                                                                                    |
| セルフタイマー            | につう<br>同一書き込み 57                                                                                                    |
| 全押1,               | 19 目で207                                                                                                    |
| センサークリーニング         |                                                                                                    |
| 測光タイマー 130 152 233 |                                                                                                    |

| 動画          | 141    |
|-------------|--------|
| 記録サイズ       | 151    |
| 再生          | 165    |
| 撮影準備        | 142    |
| 自動露出撮影      | 143    |
| 情報表示        | 148    |
| 静止画撮影       | 149    |
| 前後カット(簡易編集) | 167    |
| 楽しみ方        | 163    |
| テレビで見る16    | 3, 170 |
| ピント合わせ      | 143    |
| ファイルサイズ     | 152    |
| フレームレート     | 151    |
| マニュアル露出撮影   | 144    |
| 録音          | 152    |
| 動体予測        | 96     |
| 登録AFフレーム    | 224    |
| 通し番号        |        |
| 時計          |        |
| ドライブモード     |        |
| トリミング (印刷)  | 197    |
|             |        |

## な

| ナチュラル/M  | (印刷) | .194 |
|----------|------|------|
| ニュートラル   |      | 67   |
| 任意選択(AF) |      | 97   |
| ノイズ低減    |      | .214 |

## は

| バースト枚数    | 62           |
|-----------|--------------|
| ハイビジョン15  | 51, 163, 171 |
| ハイライト警告   |              |
| 発光モード     |              |
| バッテリーチェック | 35, 247      |
| バッテリー →電源 |              |
| バルブ撮影     |              |
| ノイズ低減     | 214          |
| 半押し       | 41           |
|           |              |

| ハンドストラップE1      | 26     |
|-----------------|--------|
| ピクチャースタイル6      | 6,71   |
| ピクトブリッジ         | 189    |
| 被写界深度確認         | 111    |
| ヒストグラム (輝度/RGB) | 158    |
| 日付/時刻           | 49     |
| 時計用電池の交換        | 248    |
| ビデオ出力方式         | 170    |
| 評価測光            | 104    |
| 表示パネル           | 1, 22  |
| 照明              | 116    |
| 標準設定(印刷)        | 193    |
| ピント合わせ          |        |
| AFの苦手な被写体100    | ), 135 |
| AFフレーム選択        | 97     |
| AFフレーム表示        | 158    |
| AF補助光           | 225    |
| AFモード           | 94     |
| 構図変更            | 95     |
| 手動ビント合わせ        | 1, 138 |
| 電士首             |        |
| ヒノホク            | 1,130  |
|                 | , 100  |
|                 | 232    |
|                 | 48     |
|                 | :, 157 |
| ファイル名           | 86     |
| ノアインター          | 20     |
| 倪度調整            | 40     |
| ノイルダー効果(モノクロ与具) | 69     |
| 風景              | 66     |
| フォーカシンクスクリーン    | 232    |
| フォーカスモード        | 100    |
| スイッナ            | 138    |
| フォーカスロック        | 95     |
| フォーマット (カード初期化) | 50     |

| フォルダ作成/選択          | 84  |
|--------------------|-----|
| フチ (あり/なし)         | 193 |
| 物理フォーマット           | 51  |
| 部分測光               | 104 |
| ブラケティング            | 209 |
| 振り分け               | 57  |
| プリント →印刷           |     |
| フルハイビジョン 151, 163, | 171 |
| フレームレート            | 151 |
| プレシジョンマット          | 232 |
| プログラムAE            | 106 |
| プログラムシフト           | 107 |
| プロテクト(保護)          | 172 |
| ポートレート             | 66  |
| ホワイトバランス           | 72  |
| 色温度指定              | 78  |
| カスタム               | 72  |
| ブラケティング            | 80  |
| 補正                 | 79  |
| マニュアル              | 73  |

## ま

| マイク              |          |
|------------------|----------|
| (内蔵/外部) 19, 143, | 152, 174 |
| マイメニュー           | 237      |
| マニュアルフォーカス       | 100, 138 |
| マニュアル露出          | 112      |
| マルチコントローラー (豪)   | 42, 97   |
| マルチスポット測光        |          |
| ミドル (画像サイズ)      | 60       |
| ミドルロウ            | 59, 62   |
| ミラーアップ撮影         |          |
| メイン電子ダイヤル ( 🕰 ). | 42       |
| メニュー             |          |
| 機能一覧             | 46       |
| 設定操作             | 45       |
| マイメニュー           | 237      |

| メモリーカード →カード  |
|---------------|
| モノクロ写真67,69   |
| せ             |
| ユーザー設定70,86   |
| 用紙設定(印刷)192   |
| 5             |
| ラージ (画像サイズ)60 |
| ライブビュー撮影125   |
| 顔優先ライブモード 132 |
| クイックモード 136   |

| ラージ (画像サイズ)  | 60           |
|--------------|--------------|
| ライブビュー撮影     |              |
| 顔優先ライブモード    |              |
| クイックモード      |              |
| グリッド表示       |              |
| 撮影可能枚数       |              |
| 手動ピント合わせ     |              |
| 情報表示         |              |
| 動画撮影         | 141          |
| ライブモード       | 131          |
| 露出Simulation | 130          |
| リモートスイッチ     | 117          |
| 領域拡大         |              |
| 冷黒調 (印刷)     |              |
| レーザーマット      |              |
| レンズ          |              |
| 周辺光量補正       |              |
| 取り付け/取り外し    |              |
| 連続撮影可能枚数     | 61, 62       |
| 連続撮影(連写)     |              |
| ロウ           | 59.62        |
| 露出Simulation | 130          |
| 露出設定フテップ     | 208          |
| 雪山政之ハノノノ     | 200 <u>.</u> |
| 路山IIH止       |              |
| <u>わ</u>     |              |

ワンショットAF......95

# Canon

キヤノン株式会社 キヤノンマーケティングジャパン株式会社 〒108-8011 東京都港区港南2-16-6

製品取り扱い方法に関するご相談窓口

## お客様相談センター(全国共通番号) 050-555-90002

受付時間:平日9:00~20:00

土·日·祝日 10:00~17:00

(1月1日~1月3日は休ませていただきます)

- ※ 上記番号をご利用いただけない方は、043-211-9556をご利用ください。
- ※ IP電話をご利用の場合、プロバイダーのサービスによりつながらない場合が あります。
- ※ 受付時間は予告なく変更する場合があります。あらかじめご了承ください。

## 修理受付窓口

別紙の修理受付窓口でご確認ください。

## キヤノンカメラサイトのご案内

キヤノンデジタルカメラのホームページを開設しています。インターネットをご 利用の方は、お気軽にお立ち寄りください。

## canon.jp/eos-d

この使用説明書は、2009年10月に作成したものです。それ以降に発売され たアクセサリー、レンズとの組み合わせにつきましては、上記のお客様相談セ ンターにお問い合わせください。

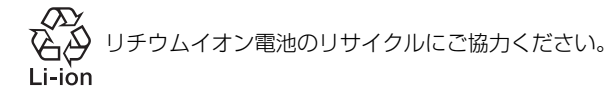

CT1 - 5246 - 003 © CANON INC. 2010